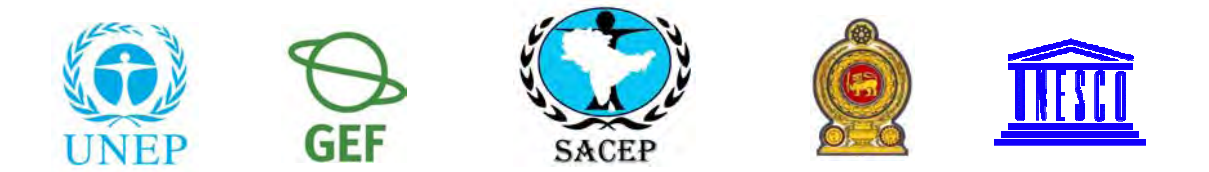

### South Asia Co-operative Environment Programme (SACEP) Ministry of Environment and Natural Resources, Government of Sri Lanka and United Nations Educational, Scientific and Cultural Organisation (UNESCO)

A National Training Programme for Capacity Building of Convention on Biological Diversity and Bio-safety Protocol through Clearing House Mechanism

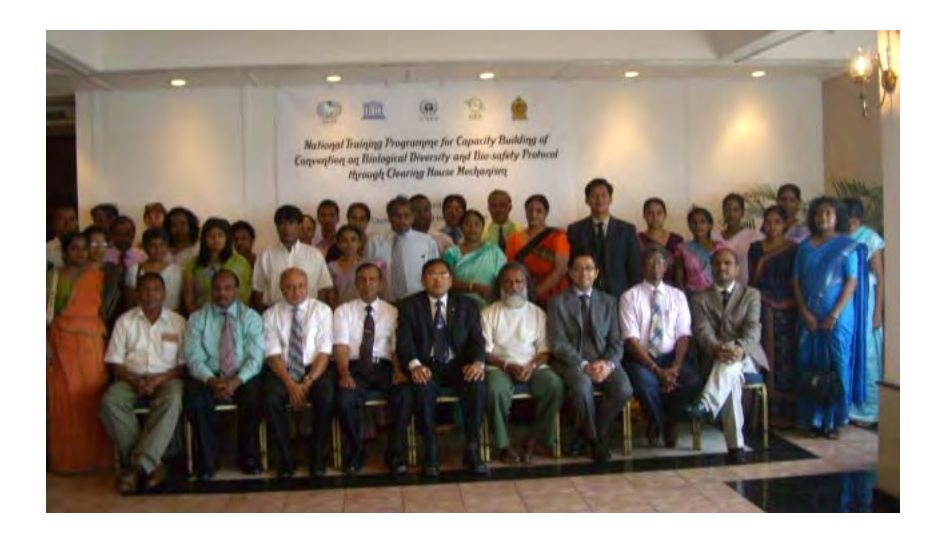

Colombo, Sri Lanka 28 - 30 April 2008

### 1. Introduction

South Asia Co-operative Environment Programme (SACEP) being and environmental intergovernmental organization of the region, developed a programme to build the capacities of various stakeholders of member countries on the Clearing House Mechanism of the Convention on Biological Diversity. The programme was approved by the 10<sup>th</sup> meeting of the Governing Council of SACEP held in January 2007.

Two 4 day national training programmes for post graduate students of Sri Lanka on CHM and access to information on biological diversity related conventions were successfully completed in March 2007. The program was conducted with the financial assistance of the Royal Belgian Institute of Natural Sciences and support from the Ministry of Environment and Natural Resources of Sri Lanka and CBD Secretariat. There were very high demands for the continuation of such programmes for the other stakeholders.

In order to carry forward the initiative, a MoU was signed with the United Nations Educational Scientific and Cultural Organization (UNESCO) to jointly undertake the activities common to both organizations in the region. One of the tasks agreed under this MoU was to 'organize series of awareness, training, capacity development programmes of frontier areas of ecological science for better environment and sustainable development in the region by giving emphasis to the continuation of the capacity building programme on biodiversity CHM which SACEP already initiated'. In line with the MoU, a "National Training Programme for Capacity Building of Convention on Biological Diversity and Biosafety Protocol through Clearing House Mechanism" has been designed to train senior level government officials on various issues concerning Biodiversity Clearing House Mechanism and Bio-safety Clearing House Mechanism.

### 2. Objective

The objective of this programme is to create awareness among government officials on Clearing House Mechanisms for both the CBD and Bio-safety and build their capacity on how to make use of them for conservation and management of country's biological resources.

### 3. Venue, Dates, Roles and Participants

The training programme was held at the Ceylon Continental Hotel in Colombo, Sri Lanka from 28 to 30 April 2008. It was organized by South Asia Co-operative Environment Programme (SACEP) in collaboration with Ministry of Environment and Natural Resources, Government of Sri Lanka. The programe was funded by UNESCO and UNEP-GEF Project for Building Capacity for Effective Participation in the Bio-safety Clearing House of the Ministry of Environment and Natural Resources, Government of Sri Lanka.

Thirty three participants comprising of mainly Senior Level Government Officials participated at the 3 day Non Residential Training Programme. Participants were selected in close consultation with the Ministry of Environment and Natural Resources, Government of Sri Lanka. Majority of them were members of the Biosafety Clearing House Task Force setup by the Ministry of Environment and Natural Resources. Other participants are from the line agencies which are working closely with the Ministry of Environment and Natural Resources to manage the country's rich biological diversity. The list of participants is given in Annex I

### 4. Cost

Annex II

### Activities and Proceedings

### 5. Pre-training course activities

Detailed contacts, preparation of the agenda and other relevant requirements were prepared in consultation with the Ministry of Environment and Natural Resources, Sri Lanka during two weeks before the workshop. There were three international resources persons from UNEP and five local resource persons who contributed to the programme. The programme and list of resource persons is given in Annex III and IV respectively.

### 6. Opening Ceremony

The inauguration ceremony was started with the lightning of traditional oil lamp by the dignataries. Dr. A.A. Boaz, Director General, SACEP welcomed the guests, invitees, resource persons, and participants. While welcoming, he briefed about the Clearing House Mechanisms and commitment of the SACEP for the cause of biodiversity and biosafety in the South Asian region. He also said that SACEP had previously conducted two training programmes on CHM for postgraduate students in collaboration with the Ministry of Environment and Natural Resources and with the financial assistence of Royal Belgian Institute of Natural Sciences during 2007. SACEP also initiated a programme to support member countries to establish their national CHMs and to establish a regional CHM. The Director General expressed his appreciation to the UNESCO and the Ministry of Environment and Natural Resources for extending financial support to this training programme.

The workshop was inaugurated by Mr. W.M. Wijesuriya, Additional Secretary, Ministry of Environment and Natural Resources. The Additional Secretary referred to the biosafety issues, problems in implementing the Cartagena Protocol on Biosafety in Sri Lanka vis-à-vis obligation of Sri Lanka for setting up the Biosafety Clearing House. He informed the participants that the national biosafety policy although is in place, need to be have the legal framework to implement the biosafety issues in Sri Lanka. The necessary official process is in progress. Mr. Prakash Bista, Task Manager, (Asia),UNEP-GEF Biosafety unit, Geneva spoke on the role of the BCH and the obligation vis-à-vis the implementation of the BCH project in Sri Lanka. He again reiterated the support of the BCH Advisors and the BCH team for the cause of biosafety. Dr. Ram Boojh, Professional Officer, UNESCO spoke on behalf of UNESCO and Mr. Prithi Perera, Secretary General of Sri Lanka National Commission for UNESCO also addressed the gathering. Mr. Gamini Gamage, Director (Biodiversity), Ministry of Environment and Natural Resources, Government of Sri Lanka delivered the vote of thanks.

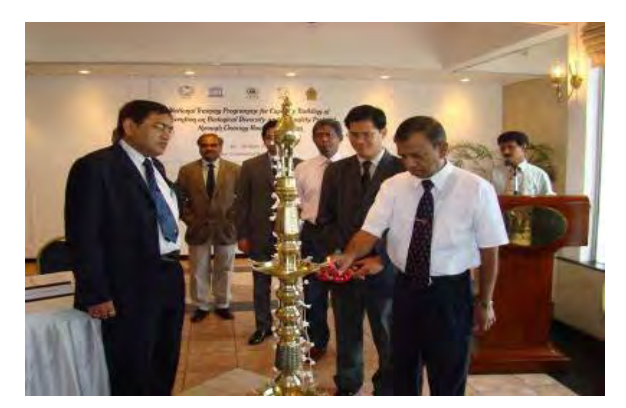

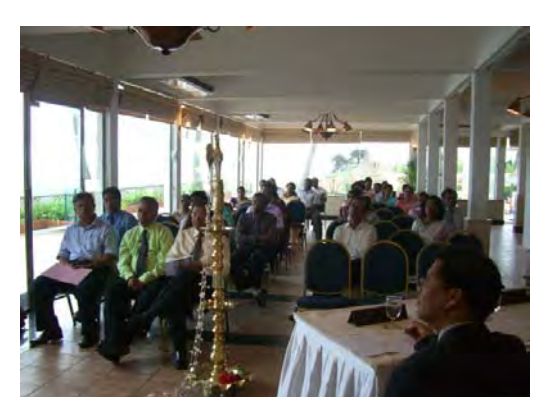

### 7. Training Sessions

The training was conducted in an informal manner. Participants were encouraged to ask questions and clarify their doubts any time during the sessions. The PowerPoint presentations, overlays, flip charts and white board were used during the training. Resource persons were extremely facilitative and helpful to the trainees and gave their fullest effort to deliver the best within the given time period. The trainees were extremely enthusiastic and actively participated by asking many questions on the subject.

The technical session of the workshop started as per the agenda. The workshop had two categories of the issue, the "Biodiversity and Clearing House Mechanisms" and the "Implementation of the Cartagena Protocol on Biosafety and the BCH". During the introductory session, participants introduced themselves with their expectation from the workshop.

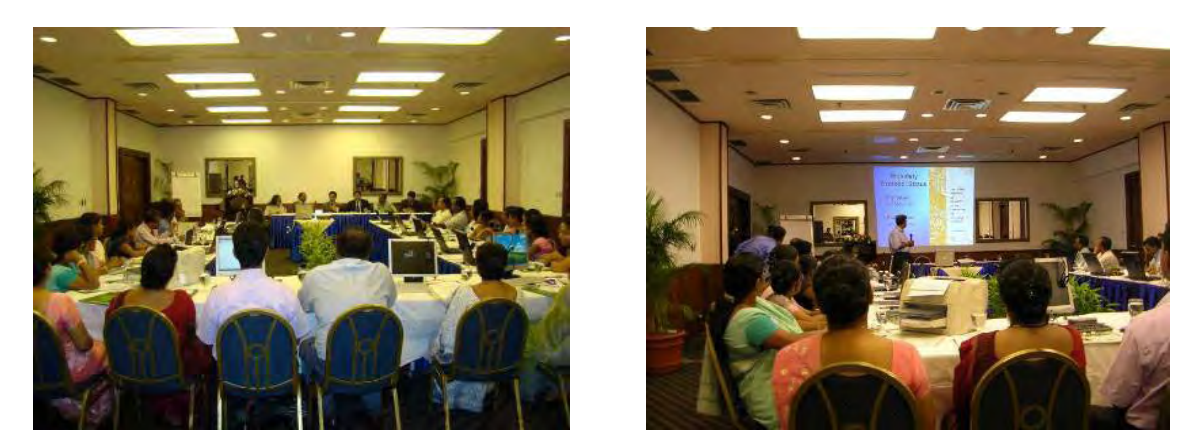

Part.I: Sessions on Biodiversity and Clearing House Mechanism

Prof Sarath Kotagama, Senior Lecturer, University of Colombo gave a broad overview of the Convention of Biological Diversity since its inception to the present status. Mr. Gamini Gamage, Director, Ministry of Environment and Natural Resources gave an overview of the Clearing House Mechanism (CHM) and the data base to be uploaded to the CHMs. He informed the participants that the website for the CHM is being prepared. Other speakers viz.

Dr. Sumith Abeysiriwardena, Consultant, CIC spoke on Biodiversity and Bio-safety CHMs and the private sector: Importance for the private sector while Dr. Anura Wijesekara, RO, HORDI spoke on the Information exchange in Crop Wild Relatives.

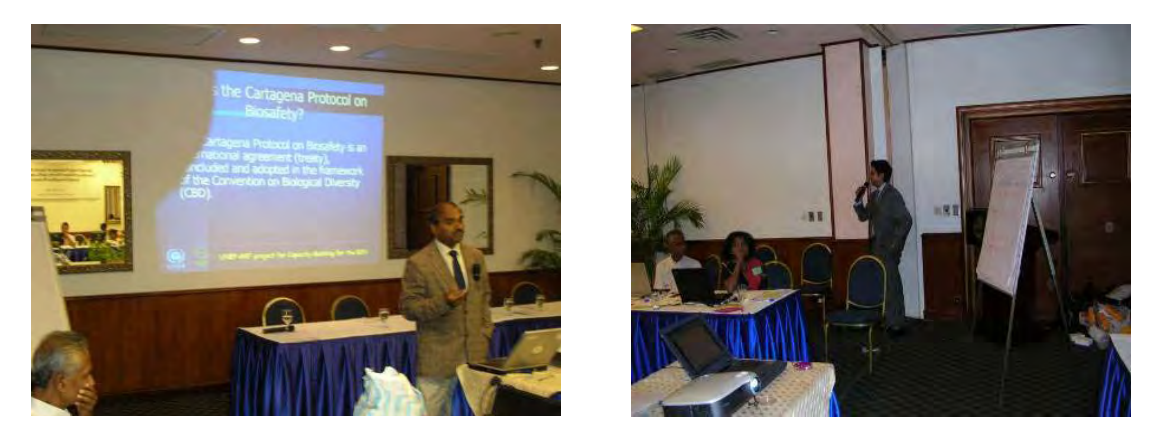

Part-II: Sessions on Cartagena Protocol on Biosafety and Biosafety Clearing House

Participants were given a detailed overview of the Cartagena Protocol on Biosafety and also the Biosafety Clearing House. Prof. Athula Perera, Director, Post Graduate Institute of Agriculture gave an overview of biotechnology and biosafety with his experience of formulations of the National Biosafety Framework for Sri Lanka. The participants were given presentation and demonstration on surfing the BCH, finding information on the BCH and registering information on the BCH using the Management Centre. In addition, the participants were briefed on the country's chosen option for participating in the BCH (Option 3) and the additional tools using Option 1, a content management systems called "Hermes" and "BCH AjaxPlug-in". Participants were given hands-on training on interactive modules, and case studies for finding and registering information on the BCH central portal. There were break-out group activities introduced to make the workshop more interactive and participatory. Moreover, as per the participants' clamor on some more reference materials about the BCH, an overview on "moodle" was done which was very much appreciated.

The PowerPoint presentations, overlays and lecture notes circulated are given in Annex V.

### 8. Practical Session

Fifteen computers were hired with the internet facilities and made available throughout the programme. Trainees were given opportunity to access CHM websites and search for information required. They have been trained extensively on how to use the CHM and BCH for finding important information available for the research and study purposes.

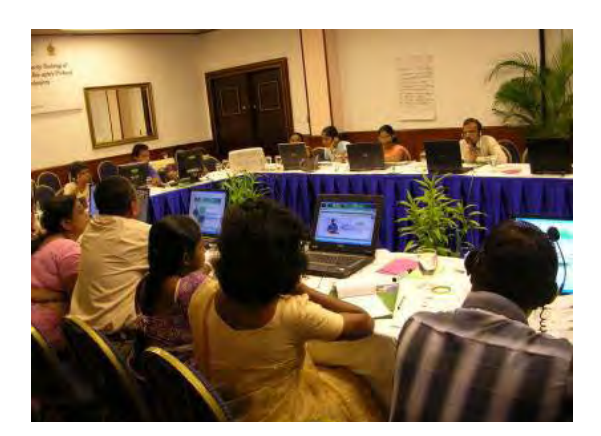

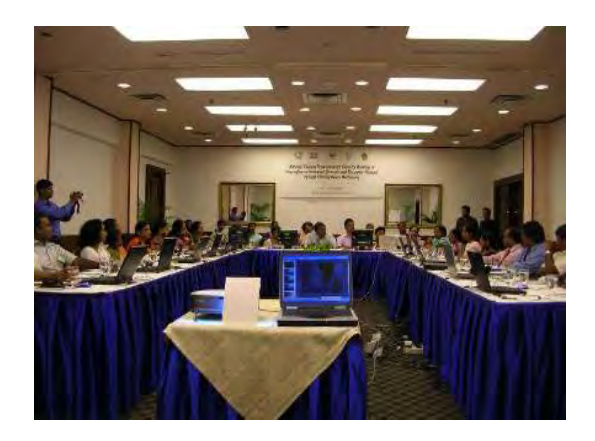

### 9. Assessment and Anticipated Outcome

At the end of each day and also at the end of the workshop, the participants expressed their feelings and provided their feedback. Overall, the feedback was very positive, and the participants expressed that the workshop was very beneficial and was a mind opener. The workshop gave an exposure to them which will benefit them in discharging their day-to-day activities on biosafety. Accordingly, the workshop provided a good opportunity to share information, technology, rules, and regulations. Some of the participants noted that they are clear about the "Clearing House Mechanism" and the "BCH" vis-à-vis the role of each member to comply with the international agreements such as CPB.

The training was conducted in a cordial, relaxed and enthusiastic atmosphere which was much appreciated by all. In general the participants were of the opinion that the content of the training course was very good and that the delivery of the lessons had been positive and encouraging. Participants unanimously expressed that all the resource persons were accessible and interactive.

At the end, the trainees were invited to comment in general on the workshop content and management. One trainee spoke on behalf of all participants and it was encouraging that the trainees were pleased with the training programme and accordingly, no negative comments were received.

### **10.Closing Ceremony**

A closing program followed and graced by Mr. M. A. R. D. Jayathillake, Secretary, Ministry of Environment and Natural Resources, Government of Sri Lanka. Two participants were requested to speak about their impression on the workshop. The certificates of attendance were handed over to the participants by the Mr. M. A. R. D. Jayathillake, Secretary, Ministry of Environment and Natural Resources, Government of Sri Lanka, Mr. Prakash Bista, Task Manager, (Asia), UNEP-GEF Biosafety unit and Mr. Prasantha Dias Abeyegunawardane, Advisor, SACEP. Mr. W.K. Rathnadeera, Senior Proramme Officer of SACEP delivered the vote of thanks and closing remarks.

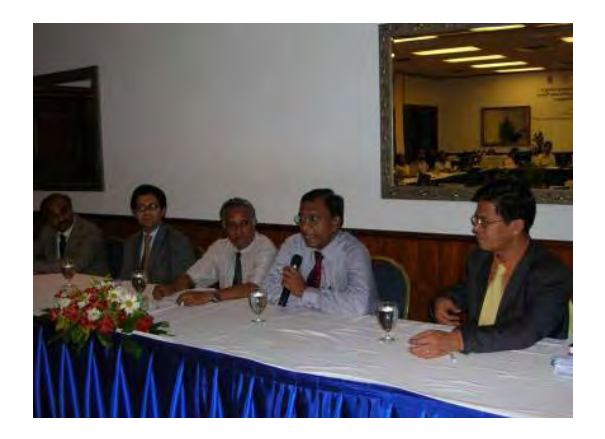

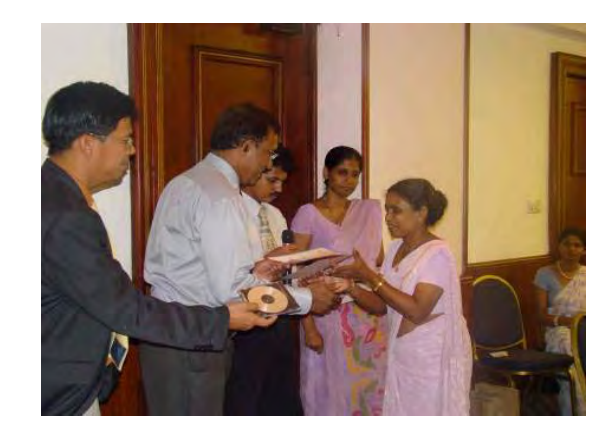

Annex: I

### A National Training Programme for Capacity Building of Convention on Biological Diversity and Bio-safety Protocol through Clearing House Mechanism, 28-30, April, 2008, Colombo, Sri Lanka

•

### **List of Participants**

| Plant Genetic Resource Centre             |                                        |  |  |
|-------------------------------------------|----------------------------------------|--|--|
| 1. Dr. D. Muthukudaarachi                 | 2. Mrs. Srimathie Dissanayake          |  |  |
| Director                                  | Research Officer                       |  |  |
| Plant Genetic Resource Centre             | Plant Genetic Resource Centre          |  |  |
| Ganoruwa                                  | Ganoruwa                               |  |  |
| Peradeniya                                | Peradeniya                             |  |  |
| Tel: 081-2388494 / 044                    | Tel: 081-2388494 / 044                 |  |  |
| Fax: 081-2388490                          | Fax: 081-2388490                       |  |  |
| e-mail: pgri@slt.lk                       | e-mail: sridss@yahoo.com               |  |  |
| Dept. of Animal Production & Health       |                                        |  |  |
| <b>3.</b> Dr. (Mrs.) A. Hewakopara        | 4. Mr. A.S. Premasundara               |  |  |
| Chief Animal Quarantine Officer           | Asst. Director                         |  |  |
| Dept. of Animal Production & Health       | Dept. of Animal Production & Health    |  |  |
| No. 41, Morgan Rd.                        | Gatanbe                                |  |  |
| Colombo 02                                | Peradeniya                             |  |  |
| Tel: 011-2448683                          | Tel: 081-2388462                       |  |  |
| Fax: 011-2448683                          | Fax: 081-2388031                       |  |  |
| e-mail: melani@sltnet.lk                  | e-mail: anurasarath@yahoo.com          |  |  |
| Dept. of Fisheries & Aquatic Resources    |                                        |  |  |
| 5. Mrs. H.P.K. Hewapathirana              | 6. Mr. S.P. Premawardane               |  |  |
| Biologists                                | Data Officer                           |  |  |
| Dept. of Fisheries & Aquatic Resources    | Dept. of Fisheries & Aquatic Resources |  |  |
| New Secretariat                           | New Secretariat                        |  |  |
| Maligawatta                               | Maligawatta                            |  |  |
| Colombo 10                                | Colombo 10                             |  |  |
| Tel: 011-4613583                          | Tel: 011-2434075                       |  |  |
| Fax: 011-2446291                          | Fax: 011-2434075                       |  |  |
| e-mail: hpkhewapathirana@fisheries,gov.lk | e-mail: sppmhc@yahoo.com               |  |  |
| Dept. of Wildlife Conservation            |                                        |  |  |
| 7. Mr. S.L.R.P. Marasinghe                | 8. Mr. S.R.B. Dissanayake              |  |  |
| Deputy Director                           | Ecologist                              |  |  |
| Dept. of Wildlife Conservation            | Dept. of Wildlife Conservation         |  |  |
| New Town                                  | Kandy Rd.                              |  |  |
| Polonnaruwa                               | Malmbe                                 |  |  |
| Tel: 027-2222262                          | Tel: 011-2560380                       |  |  |
| Fax: 027-2222262                          |                                        |  |  |
| e-mail: ranjanmarasinghe2000@yahoo.com    |                                        |  |  |

### **Ministry of Industrial Development**

| 9. | Mr. Asitha Senevirathna            |
|----|------------------------------------|
|    | Director                           |
|    | Ministry of Industrial Development |
|    | 73/1, Galle Rd.                    |
|    | Colombo 03                         |
|    | Tel: 011-2323293                   |
|    | Fax: 011-2436662                   |
|    | e-mail: indp@industry.gov.lk       |

### **Dept. of Customs**

11. Mr. U Liyanage Asst. Director of Customs Dept. of Customs CCED, Sri Lanka Customs Colombo 01 Tel: 011-2323763 Fax: 011-2422296 e-mail: udayaliya@hotmail.com 10. Ms. Inoka de Alwis Asst. Director Ministry of Industrial Development 73/1, Galle Rd. Colombo 03 Tel: 011-2390141 Fax: 011-2437393 e-mail: inokada@yahoo.com

### **Commission for Agriculture Research and Policy**

12. Dr. Padmini Girihagama Commission for Agriculture Research and Policy (CARP) Tel: 011-2697103

### **Forest Department**

13. Ms. M. A. T. R. Kularathna ACF Forest Department Sampathpaya Battaramulla Tel: 011-22866626 Fax: 011-2867218 e-mail: thulaniruchika@yahoo.co.uk

### Ministry of Indigenous Medicine

14. Dr. (Mrs.)W W R Wijesingha BMARI Ministry of Indigenous Medicine Nawinna Maharagama Tel: 011-2850333 Fax: 011-2850302 e-mail: <u>wathsala.wijesinghe@gmail.com</u>

### **Private Sector**

15. Dr. Sumith Abeysiriwardena Consultant CIC Pelwehera Dambulla Tel: 077-3667265 e-mail: sumithab@bellmail.lk

### University

17. Dr. Nirmalee Pallewatta Sr. Lecturer University of Colombo Colombo 03 Tel: 011-2503399 Fax: 011-2503148 e-mail: nimmi@zoology.cmb.ac.lk

### **Dept. of Agriculture**

19. Mrs. A I Dias Sr. RO Plant quarantine Center Dept. of Agriculture Katunayaka Tel: 011-2252028 Fax: 011-2253709 e-mail: npqs@sltnet.lk

### **Dept. of Export Agriculture**

20. Mr. R. A. A.K Ranawaka RO Dept. of Export Agriculture Delpitiya Atabage Tel: 081-2352501

### **National Museum**

21. Ms. Mayri Munasinha Asst. Director National Museum Colombo 07 Tel: 011-2690146 Fax: 011-2682092 e-mail: mayurimunasinghe@yahoo.com Mr. Dilip de Silva Ariyabandu CEO/Chairman Serendib Horticulture (Pvt.) Ltd 70, Perera Mawatha Boralasgamuwa Tel: 011-4308018 e-mail: dilipdsa@gmail.com

18. Dr. Sudheera Ranwala Sr. Lecturer Dept. of Plant Sc. University of Colombo Colombo 03 Tel: 011-2585038 Fax: 011-2503148 e-mail: ranwala@pts.cmb.ac.lk

22. Ms. Anusha Damayanthi Research Asst. National Museum Colombo 07 Tel: 011-2690146 Fax: 011-2682092

| 23. Mr. H.A.D.J. Hettiarachchi        |                              |
|---------------------------------------|------------------------------|
| Research Asst.                        |                              |
| National Museum                       |                              |
| Colombo 07                            |                              |
| Tel: 011-2690146                      |                              |
| Fax: 011-2682092                      |                              |
| e-mail: hettibot@yahoo.com            |                              |
| Ministry of Foreign Affairs           |                              |
| 24. Mrs. Nelum Mayadunne              | 25. Ms. Sanjika Kammanankada |
| Asst. Legal Advisor                   | Legal Officer                |
| Ministry of Foreign Affairs           | Ministry of Foreign Affairs  |
| Colombo 01                            | Colombo 01                   |
| Tel: 011-2325923                      | Tel: 01-2325923              |
| National Intellectual Property Office |                              |
| 26. Mrs. S D M K Gunasekera           |                              |
| Research Asst.                        |                              |
| National Intellectual Property Office |                              |
| No. 400, Samagam Madura               |                              |
| Colombo 10                            |                              |
| Tel: 011-2689368                      |                              |
| e-mail: malikusum@yahoo.com           |                              |
| National Science Foundation           |                              |
| <b>27.</b> Mrs. Christine Dasanayake  |                              |
| Scientific Officer                    |                              |
| NSF,No. 47/5, Maitland Place          |                              |
| Colombo 07                            |                              |
| Tel: 011-2696771                      |                              |
| Fax: 011-2694754                      |                              |
| e-mail: Christine@nsf.ac.lk           |                              |
| Dept. of Census & Statistic           |                              |
| <b>28.</b> Mrs. Anoja Senevirathne    |                              |
| Senior Statistician                   |                              |
| Dept. of Census & Statistic           |                              |
| No. 30, Asoka Gardens                 |                              |
| Colombo 04                            |                              |
| Tel: 011-2502886                      |                              |
| e-mail: agriculture@statistics.gov.lk |                              |
| Central Environmental Authority       |                              |
| <b>29.</b> Mr. A.G.D.L. Karunarathne  |                              |
| Asst. Director                        |                              |
| CEA                                   |                              |
| 104, Parisara Piyasa                  |                              |
| Battaramulla                          |                              |
| Tel: 011-2876727                      |                              |
| Fax: 011-2872347                      |                              |

e-mail: dhammika@cea.lk

### Ministry of Environment and Natural resources

- **30.** Mr. W.M. Wijesuriya Additional. Secretary Ministry of Environment and Natural resources Sampathpaya Battaramulla Tel: 011-2868072
- **32.** Ms. S.I. Rajapakshe Environment Management Officer, BDS Ministry of Environment and Natural resources Tel: 060-2106219

### SACEP

34. Dr. A.A. Boaz **Director General** SACEP 10, Anderson Rd. Colombo 05 Tel: 011-2589376 Fax: 011-2589369 e-mail: draboaz@yahoo.com 36. Mr. P.N.D. Abeyegunawardene Advisor SACEP 10, Anderson Rd. Colombo 05 Tel: 011-2596442 Fax: 011-2589369 e-mail: pd\_sacep@eol.lk **38.** Mr. Akhila Wijerathne Programme Asst. SACEP 10. Anderson Road Colombo 05 Tel: 011-2589787 Fax: 011-2589369

e-mail: projasst2\_sacep@eol.lk

- **31.** Mr. K.S.S. Rathnayake Environment Management Officer,BDS Ministry of Environment and Natural resources Tel: 060-2106219
- **33.** C.K.S. Weerasekara Programme Assistant – BDS Ministry of Environment and Natural resources Tel: 060-2106219
- 35. Mr. W.K. Rathnadeera Sr. Programme Officer SACEP 10, Anderson Road Colombo 05 Tel: 011-2500546 Fax: 011-2589369 e-mail: rd\_sacep@eol.lk
  37. Mrs. C.P. Alexander
- Programme Officer SACEP 10, Anderson Road Colombo 05 Tel: 011-2589787 Fax: 011-2589369 e-mail: po2\_sacep@eol.lk
- **39.** Ms. K.H.Wijayawardhana In-Charge front office Management SACEP 10, Anderson Road Colombo 05 Tel: 011-2589787 Fax: 011-2589369

### NATIONAL TRAINING PROGRAMME FRO CAPACITY BUILDING OF CONVENSTION ON BIOLOGICAL DIVERSITY AND BIO SAFETY PROTOCOL THROUGH CHM

COLOMBO, SRI LANKA, 28 - 30 APRIL 2008

### **Financial Statement**

| Description                                | US \$    | US \$    |
|--------------------------------------------|----------|----------|
| Contribution from UNESCO                   |          | 5,000.00 |
| Resource Persons and Participants          | 926.53   |          |
| Venue with Conference Facilities           | 2,334.77 |          |
| Computer Hiring / Communication / Internet | 1,152.23 |          |
| Stationery                                 | 411.13   |          |
| Misc Expenses                              | 281.33   |          |
|                                            | 5,105.99 | 5,000.00 |
|                                            |          |          |

Dr. A. A. Boaz Director General Jacintha S. Tissera Administrative Officer

### A National Training Programme for Capacity Building of Convention on Biological Diversity and Biosafety Protocol through Clearing House Mechanism April 28-30, 2008 Colombo, Sri Lanka

### AGENDA

| Time | Sessions |
|------|----------|
|      |          |

Day 1 – April 28, Monday (Pre-Workshop Meeting & inauguration)

|              | Welcome and Courtesy Call                                                                                    |
|--------------|----------------------------------------------------------------------------------------------------|
|              | Secretary, Ministry of Environment and Natural Resources                                                     |
|              | The BCH Focal Point, Sri Lanka                                                                               |
| 8:30 - 9:00  | Mr. Prakash Bista, UNEP-GEF-BCH Task Manager                                                                 |
|              | Dr. Manoranjan Hota, BCH-CPB Regional Advisor                                                                |
|              | Dr. Ruel V. Maningas, BCH IT Regional IT Advisor                                                             |
|              |                                                                                                    |
|              | Inauguration with lighting of traditional oil lamp                                                           |
|              | Welcome address by Dr. A. A. Boaz, Director General, SACEP                                                   |
|              | Address by Prof. Sarath Kotagama, Senior Lecturer, University of Colombo                                     |
|              | Address by Mr. Prithi Perera, Secretary General, Sri Lanka National                                          |
|              | Commission for UNESCO                                                                                        |
| 9:00-09:45   | Address by Mr. W. M. Wijesuriya, Addl. Secretary, Ministry of                                                |
|              | Environment and Natural Resources                                                                            |
|              | Address by Mr. Prakash Bista, UNEP-GEF-BCH Task Manager                                                      |
|              | Address by Ms. Minja Yang, Director, UNESCO                                                                  |
|              | Vote of Thanks by Mr. Gamini Gamage, Director (Biodiversity), Ministry of Environment and Natural Resources. |
| 09:45 -10:00 | TEA/Registration                                                                                             |

### Day 1 – April 28, Monday

| 10.00-10.30 | Presentation of workshop Agenda and General Introduction to |
|-------------|-------------------------------------------------------------|
|             | biosafety protocol status in Sri Lanka                      |
|             | Introduction of Facilitators, Participants & Workshop Team  |
|             | Mr. Gamini Gamage, The BCH Focal Point & participants       |

|                                                                                       | Introduction to biological diversity: Convention on Biological Diversity                                                                                                    |
|---------------------------------------------------------------------------------------|----------------------------------------------------------------------------------------------------|
| 10.20 12.00                                                                           | and importance of its CHM<br>Brof Saroth Kotagama, Saniar Lacturar, University of Colombo                                                                                                    |
| 10.30 -12.00                                                                          | FIOI. Saraul Kotagama, Senior Lecturer, Oniversity of Colombo                                                                                                    |
|                                                                                       | Biodiversity Clearing House Mechanism (CHM)                                                                                                    |
| 12.00-1.00                                                                            | Discussions and Open Forum                                                                                                    |
| 1.00.2.00                                                                             |                                                                                                    |
| 1.00-2.00                                                                             | LUNCH<br>Expectation Setting                                                                                                    |
| 2.00 2.30                                                                             | Dr. Manoranjan Hota & Dr. Ruel V. Maningas                                                                                                    |
|                                                                                       | BCH Regional Advisors & Workshop Facilitators                                                                                                    |
| 2:30 - 3:30                                                                           | Presentation on "Introduction to the Cartagena Protocol on Biosafety (CPB)                                                                                                    |
|                                                                                       | Dr. Manoranjan Hota, Regional CPB Advisor                                                                                                    |
|                                                                                       | Discussions and Open Forum                                                                                                    |
| 3.30-3.45                                                                             | ТЕА                                                                                                    |
|                                                                                       | Bio-safety, Bio-technology, and Cartagena Protocol and Technology                                                                                                    |
|                                                                                       | Transfer: present status                                                                                                    |
| 3:45 - 5:00                                                                           | Prof. A. L. T. Perera, Head, PGIA, University of Peradeniya                                                                                                    |
|                                                                                       | Discussions and Open Forum                                                                                                    |
|                                                                                       | Discussions and Open For an                                                                                                    |
| 5:00 - 5:15                                                                           | WORKSHOP NAVIGATION MEETING                                                                                                    |
| 5:00 – 5:15<br>Day 2 – April 2                                                        | WORKSHOP NAVIGATION MEETING<br>9 (Tuesday)                                                                                                    |
| 5:00 – 5:15<br>Day 2 – April 2                                                        | WORKSHOP NAVIGATION MEETING 9 (Tuesday) Report on Workshop Navigation Meeting Output                                                                                                    |
| 5:00 – 5:15<br>Day 2 – April 2                                                        | WORKSHOP NAVIGATION MEETING 9 (Tuesday) Report on Workshop Navigation Meeting Output Selected Workshop Participant                                                                                                    |
| 5:00 – 5:15<br><b>Day 2 – April 2</b><br>8:30 – 9:30                                  | WORKSHOP NAVIGATION MEETING         9 (Tuesday)         Report on Workshop Navigation Meeting Output         Selected Workshop Participant         Presentation on "Introduction to the BCH", & "Benefits and Obligations of the Country"                                                                                                    |
| 5:00 – 5:15<br><b>Day 2 – April 2</b><br>8:30 – 9:30                                  | WORKSHOP NAVIGATION MEETING         9 (Tuesday)         Report on Workshop Navigation Meeting Output         Selected Workshop Participant         Presentation on "Introduction to the BCH", & "Benefits and Obligations of the Country"         Dr. Ruel V. Maningas & Dr. Manoranjan Hota                                                                                                    |
| 5:00 – 5:15<br><b>Day 2 – April 2</b><br>8:30 – 9:30                                  | WORKSHOP NAVIGATION MEETING         9 (Tuesday)         Report on Workshop Navigation Meeting Output         Selected Workshop Participant         Presentation on "Introduction to the BCH", & "Benefits and Obligations of the Country"         Dr. Ruel V. Maningas & Dr. Manoranjan Hota         Discussions and Open Forum                                                                                                    |
| 5:00 – 5:15<br><b>Day 2 – April 2</b><br>8:30 – 9:30                                  | WORKSHOP NAVIGATION MEETING         9 (Tuesday)         Report on Workshop Navigation Meeting Output         Selected Workshop Participant         Presentation on "Introduction to the BCH", & "Benefits and Obligations of the Country"         Dr. Ruel V. Maningas & Dr. Manoranjan Hota         Discussions and Open Forum         Introduction to Interactive Modules                                                                                                    |
| 5:00 – 5:15<br><b>Day 2 – April 2</b><br>8:30 – 9:30                                  | WORKSHOP NAVIGATION MEETING         9 (Tuesday)         Report on Workshop Navigation Meeting Output         Selected Workshop Participant         Presentation on "Introduction to the BCH", & "Benefits and Obligations of the Country"         Dr. Ruel V. Maningas & Dr. Manoranjan Hota         Discussions and Open Forum         Introduction to Interactive Modules         Dr. Ruel V. Maningas, BCH Regional IT Advisor                                                                                                    |
| 5:00 - 5:15<br><b>Day 2 - April 2</b><br>8:30 - 9:30                                  | WORKSHOP NAVIGATION MEETING         9 (Tuesday)         Report on Workshop Navigation Meeting Output         Selected Workshop Participant         Presentation on "Introduction to the BCH", & "Benefits and Obligations of the Country"         Dr. Ruel V. Maningas & Dr. Manoranjan Hota         Discussions and Open Forum         Introduction to Interactive Modules         Dr. Ruel V. Maningas, BCH Regional IT Advisor         Interactive Module No. 1 (Cartagena Protocol on Biosafety)                                                                                                    |
| 5:00 - 5:15<br><b>Day 2 - April 2</b><br>8:30 - 9:30<br>9:30 - 10:25                  | WORKSHOP NAVIGATION MEETING         9 (Tuesday)         Report on Workshop Navigation Meeting Output         Selected Workshop Participant         Presentation on "Introduction to the BCH", & "Benefits and Obligations of the Country"         Dr. Ruel V. Maningas & Dr. Manoranjan Hota         Discussions and Open Forum         Introduction to Interactive Modules         Dr. Ruel V. Maningas, BCH Regional IT Advisor         Interactive Module No. 1 (Cartagena Protocol on Biosafety)         Interactive Module No. 2 (Biosafety Clearing House)                                                                                                    |
| 5:00 – 5:15<br><b>Day 2 – April 2</b><br>8:30 – 9:30<br>9:30 – 10:25                  | WORKSHOP NAVIGATION MEETING         9 (Tuesday)         Report on Workshop Navigation Meeting Output<br>Selected Workshop Participant         Presentation on "Introduction to the BCH", & "Benefits and<br>Obligations of the Country"         Dr. Ruel V. Maningas & Dr. Manoranjan Hota         Discussions and Open Forum         Introduction to Interactive Modules         Dr. Ruel V. Maningas, BCH Regional IT Advisor         Interactive Module No. 1 (Cartagena Protocol on Biosafety)         Interactive Module No. 2 (Biosafety Clearing House)         Workshop Participants (to be facilitated by Dr. Maningas and Dr.<br>Manoranjan Hota)            |
| 5:00 - 5:15<br><b>Day 2 - April 2</b><br>8:30 - 9:30<br>9:30 - 10:25<br>10:25 - 10:40 | WORKSHOP NAVIGATION MEETING         9 (Tuesday)         Report on Workshop Navigation Meeting Output         Selected Workshop Participant         Presentation on "Introduction to the BCH", & "Benefits and Obligations of the Country"         Dr. Ruel V. Maningas & Dr. Manoranjan Hota         Discussions and Open Forum         Introduction to Interactive Modules         Dr. Ruel V. Maningas, BCH Regional IT Advisor         Interactive Module No. 1 (Cartagena Protocol on Biosafety)         Interactive Module No. 2 (Biosafety Clearing House)         Workshop Participants (to be facilitated by Dr. Maningas and Dr. Manoranjan Hota)         TEA |

|                  | Dr. Manoranjan Hota, Regional CPB Advisor                                |
|------------------|--------------------------------------------------------------------------|
|                  | Discussions and Open Forum                                               |
|                  | Presentation on "Surfing the BCH Central Portal"                         |
|                  | Dr. Ruel V. Maningas, Regional IT Advisor                                |
| 11:00 - 11:30    | Discussions and Open Forum                                               |
|                  | Presentation and Demonstration on "Finding Information on                |
| 11.00 10.00      | the BCH Central Portal"                                                  |
| 11:30 - 12:00    | Dr. Ruel V. Maningas & Dr. Manoranjan Hota                               |
|                  | Discussions and Open Forum                                               |
| 12:00 - 1:30     | LUNCH                                                                    |
| Dav 2 afternoons | s – April 29 (Tuesday)                                                   |
|                  | Ice Breaker                                                              |
|                  |                                                                          |
|                  | Hands-On Exercises No. 1 & 2 (Finding Information on the                 |
| 1:30 - 3:00      | BCH Central Portal)                                                      |
|                  | Workshop Participants (to be facilitated by Dr. Maningas and Dr.         |
|                  | Manoranjan)                                                              |
| 3.00 - 3.20      | COFFFF BRFAK                                                             |
| 5.00 5.20        | Hands-On Exercises No. 3 (Finding Information on the BCH                 |
|                  | Central Portal)                                                          |
| 3:20 - 4:00      | Workshop Participants (to be facilitated by Dr. Maningas and Dr.         |
|                  | Manoranjan)                                                              |
|                  | Procentation and Demonstration on "Provisioning PCH                      |
|                  | Information"                                                             |
| 4.00 4.40        | Dr. Ruel V. Maningas, Regional IT Advisor                                |
| 4:00 -4:40       |                                                                          |
|                  | Discussions and Open Forum                                               |
| 4.40 5.00        |                                                                          |
| 4:40 - 5:00      | Workshop Navigation Meeting                                              |
| Day 5 mornings   | – April 50 (Wednesday)                                                   |
| 8:30 - 9:30      | Biodiversity and Bio-salety CHIVIS and the private sector:               |
|                  | Dr. Sumith Abevsiriwardena, Consultant, CIC                              |
|                  |                                                                          |
| 9.30-10.30       | Information exchange in Crop Wild Relatives                              |
|                  | Dr. Anura Wijesekara, RO, HORDI                                          |
| 10 20 10 45      |                                                                          |
| 10.30-10.45      | IEA<br>Descentation & Domonstration on SODD Table for Notice 1           |
| 10:45 - 11:45    | Presentation & Demonstration on SUBD 1001s for National<br>Participation |

| 11:45 - 01:00    | <ul> <li>"Using HERMES to Create a National BCH Website"</li> <li>"Developing National BCH Using the Ajax Plug-in"</li> <li>"National BCH Participation Using Option 3"</li> </ul> Dr. Ruel V. Maningas, Regional IT Advisor Setting-up of Sri Lanka National BCH System BCH Focal Point National Data Entry/IT Staff Dr. Ruel V. Maningas, Regional IT Advisor Dr. Ruel V. Maningas, Regional IT Advisor Dr. Ruel V. Maningas, Regional IT Advisor Dr. Ruel V. Maningas, Regional IT Advisor Dr. Ruel V. Maningas, Regional IT Advisor Dr. Manoranjan Hota, Regional CPB Advisor |
|------------------|----------------------------------------------------------------------------------------------------|
| 01:00 - 2:00     | LUNCH                                                                                                    |
| Day 3 – April 30 | (Wednesday)                                                                                                    |
| 2:00 - 3: 30     | Hands-On Exercises (Sri-Lanka National BCH System<br>Operation)TEA                                                                                                    |
| 3:30 - 4:15      | <b>Implications of the CBD and its CHM to the Country: legal</b><br><b>issues</b><br>Mr. Anandalal Nanayakkara, Attorney at Law                                                                                                    |
| 4:15 – 4:40      | Closing Ceremonies<br>Secretary of Environment and Natural Resources<br>Impression from Participants<br>Distribution of Certificate of Participation<br>Closing Remarks                                                                                                    |
| 4:40 - 5:00      | POST-WORKSHOP Meeting<br>The BCH Focal Point<br>National Data Entry/IT Staff<br>Dr. Manoranjan Hota, Regional CPB Advisor<br>Dr. Ruel V. Maningas, Regional IT Advisor                                                                                                    |

•

### Annex IV

### A National Training Programme for Capacity Building of Convention on Biological Diversity and Bio-safety Protocol through Clearing House Mechanism, 28-30, April, 2008, Colombo, Sri Lanka

### List of Participants

### **Local Resource Persons**

Prof. Sarath Kotagama Department of Zoology University of Colombo Colombo 03

Prof. Athula Perera Director PGIA Old Galaha Road Peradeniya

Dr. Anura Wijesekara National Project Coordinator Horticulture Research and Development Institute (HORDI) P.O. Box 11 Peradeniya

Mr. Gamini Gamage Director (Biodiversity) Ministry of Environment and Natural Resources

### **International Resource Persons**

Mr. Prakash Bista UNEP-GEF-BCH Task Manager

Dr. Manoranjan Hota BCH-CPB Regional Advisor

Dr. Ruel V. Maningas BCH IT Regional IT Advisor General Introduction to Biosafety Protocol status in SerLanka,

Introduction of Facilitators 8 participants

Workshop Agenda,

Ministry of Environment & Natural Resourc

### Workshop Agenda

### Day 1 – April 28, Monday

- Introduction to biological diversity
- Biodiversity Clearing House Mechanism
- Introduction to the Cartegena Protocol on Biosafety
- Bio-safety, Bio-technology, and Cartagena Protocol and Technology Transfer

### Workshop Agenda contd.

### Day 2 – April 29, Tuesday

- Introduction to the BCH
- Interactive Modules
- Finding Information for the BCH
- Surfing the BCH Central Portal
- Demonstration & Hands-On Exercises Finding Information on the BCH Central Portal
- Registering BCH Information

### Workshop Agenda contd.

### Day 3 – April 30, Wednesday

- Biodiversity and Bio-safety CHMs and the private sector
- Information exchange in Crop Wild Relatives
- Presentation & Demonstration on SCBD Tools for National Participation
- Setting-up of Sri Lanka National BCH System
- Hands-On Exercises
- Implications of the CBD and its CHM to the Country: legal issues

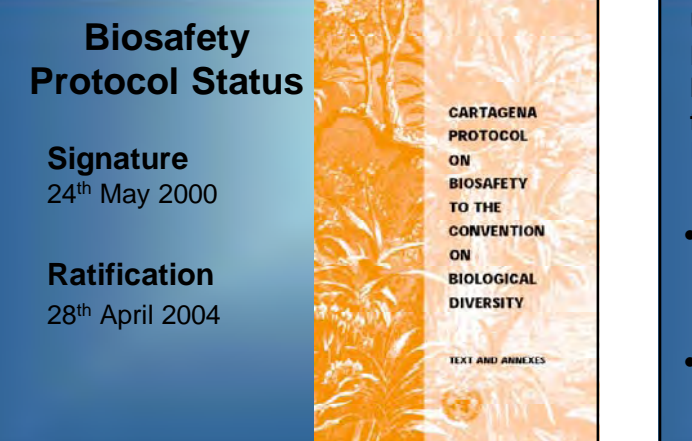

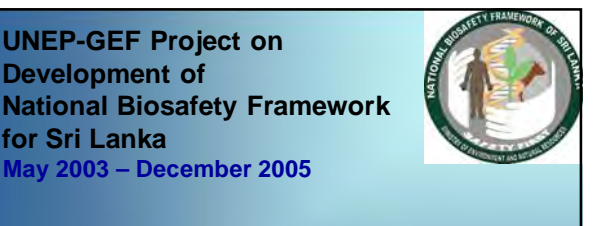

•National Biosafety Framework of Sri Lanka

•National Biosafety Policy:2005

### **Current Legal situation**

New Biosafety Law being drafted

Competent Authorities use existing regulations

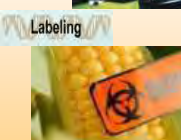

Ministry of Health Food (Control of Import, Labeling and Sale of Genetically Modified Foods) Regulations 2006 Under section 32 of Food Act 1980

### **Administrative system**

- National Competent Authority: MENR
- Sectoral Competent Authorities: DoA, DoH, DAPH, MI, DWLC, DFAq.Re

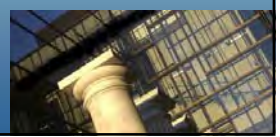

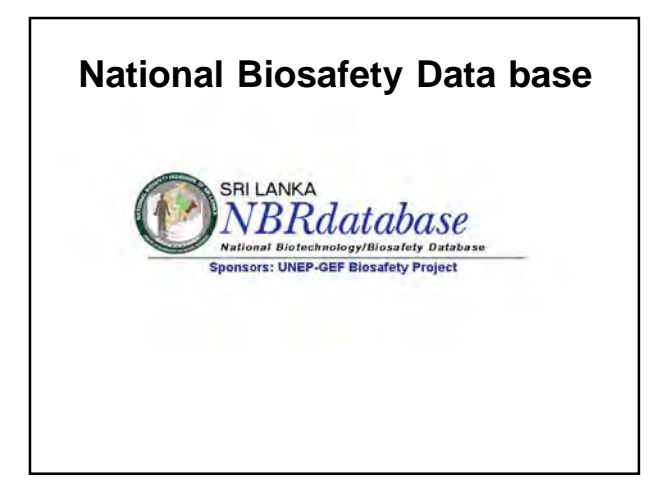

National biosafety website

www.biosafety.lk

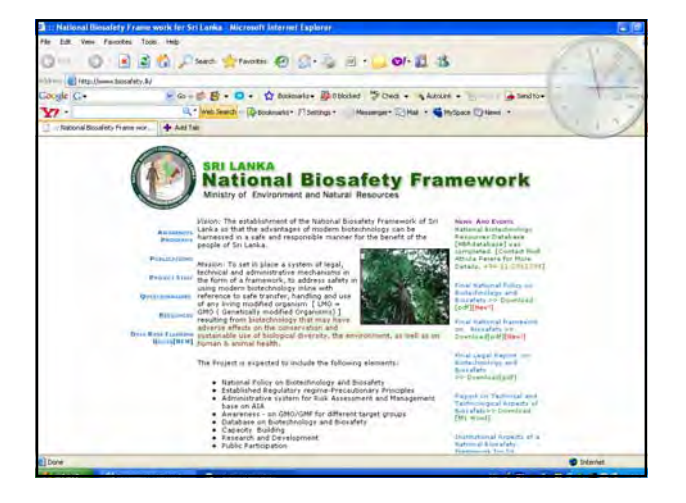

Introduction of Facilitators &

**Participants** 

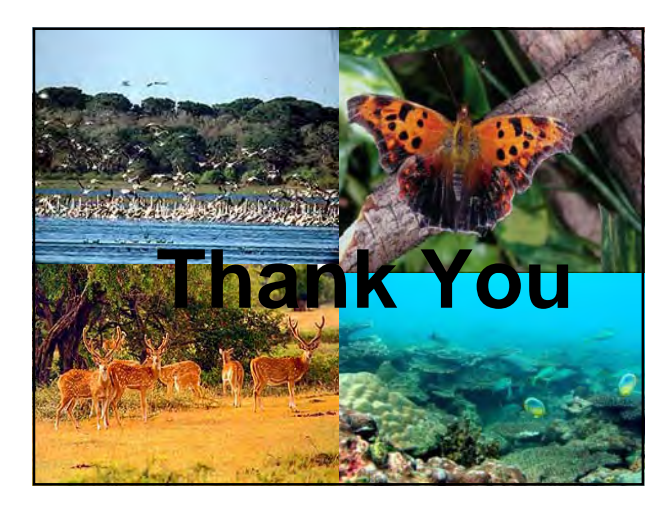

### Management of **Biodiversity Information**

### **Biodiversity Clearing House-Mechanism**

Suiith S Ratnavake **Biodiversity Secretariat** Ministry of Environment & Natural Resources

### **Biodiversity & Convention on Biological Diversity**

- Term "Biological Diversity" genetic diversity + species diversity + ecosystem diversity
- Term "Biodiversity" very broader spectrum/scope
- Major events of CBD implementation
  - > signed &ratified 5<sup>th</sup> June 1992 & 23 March 1994
     > establishment of National Experts Committee 1994

    - > preparation of National Framework Action Plan 1998
       > Initiate to establishment of CHM 1997
       > Preparation of 1<sup>st</sup> & 2<sup>nd</sup> National Reports 1999 & 2002
  - > Preparation of addendum to FBCAP 2006
- Cartegena Protocol on Biosafety
  - > sign & ratified 2000 & 2004
     > preparation of National Biosafety framework
  - > formulation of national biosafety policy
     > Establishment of Biosafety CHM (Website & Database)

### **Convention on Biological Diversity**

Objectives -

Conservation Sustainable use Fair & equitable sharing of benefits

### **Important Articles**

- general measures (6)
- In-situ conservation (8)
- Sustainable use (10)
- ex-situ conservation (9) - incentive measures (11)

- identification & monitoring.(7)

- Research and training (12)
  - public edu. & awareness (13) - Access to genetic resources (15)
- Impact assessment (14)
- Access & transfer of Tec.((16) exchange of inf. (17)
- Tec. & scientific cooperation(18) Handling of biotechnology (19)

### Information and Technology

Expertise in managing information and technology varies enormously from country to country.

For this reason the Convention has established a "Clearing- House Mechanism" to ensure that all governments have access to the information and technologies they need for their work on biodiversity.

### What is Clearing -House ?

- · Originally referred to a financial establishment where checks & bills are exchanged among member banks so that only the net balances need to be settled in cash.
- Today, its meaning has been extended
  - any agency
  - good, service or information
  - demand/supply
- Effective and timely information exchange (Management)

### **Article 17 Exchange of Information**

 The contracting parties shall facilitate the exchange of information from all publicly available sources relevant to the conservation and sustainable use of biological diversity taking into the account the special needs of developing countries

### Clearing –House Mechanism (Article 18 (3))

- The contracting parties shall promote international technical and scientific corporation in the field of conservation and sustainable use of biological diversity where necessary, through appropriate international and national institutions.
- CBD established CHM to promote and facilitate technical and scientific corporation.

- The CHM seeks to support the CBD's thematic and cross-cutting programs of work by promoting cooperation in six key areas;
  - tools for decision-making
  - training and capacity building
  - research
  - funding
  - technology transfer
  - repatriation of information

### **Data & Information**

Often two terms used interchangeably

But they have specific meaning

### **Data & Information**

- Data are facts, events transactions and so on which have been recorded. They are the input raw materials from which information is produced.
- Information is data that have been processed in such a way as to be useful to the recipient.

### **Definitions**

- Information :"Differences that makes a difference" (G. Bateson, 1979)
- Environmental Information

(a) the state of the elements, such as air and atmosphere, water, soil ,land, landscape and natural sites including wetlands, coastal and marine areas, biological diversity and its components, including genetically-modified organisms, and the interaction among these elements.

### .....Environmental Information

- (b). Factors, such as substances, energy, noise, radiation or waste, including radio active waste, emissions, discharges and other releases into the environment, affecting or likely to affect the elements of the environment referred to in (a)
- (c). Measures (including administrative measures), such as policies, legislation, plans, programmes, environmental agreements, and activities affecting or likely to affect the elements and factors referred to in (a) and (b) as well as measures or activities designed to protect those elements

### .....Environmental Information

- (d) reports of the implementation of the legislation
- (e) Cost-benefit and other economic analyses and assumptions used with in the framework of the measures and activities referred to in (c); and
- (f) the state of human health and safety, including the contamination of the food chain, where relevant, conditions of human life, cultural sites and built structures in as much as they are or may be affected by the state of the elements of the environment referred in (a) or, through those elements, by any of the matters referred to in (b) and (c)
- Information is in written, visual, aural, electronic or any other material form

### ..... Environmental Information

### These information can be found in,

- Documents, leaflets, reports, books, notes, memos, meeting notes, in fact any thing written down
- Pictures, maps, plans, designs, models, video, posters, diagrams, sketches, graphs, illustrations
- Tape recordings, recorded presentations, Dictaphone tapes, compact discs
- Any type of computer file, word processor file, database, spreadsheet, computer models (including 3-d models), specially written bespoke programmes, emails, achieved web pages/sites, temporary or cached files, still images, video images, computer generated images
- Any other material form- that is, other forms not widely available, or not yet developed or invented

### Biodiversity and Information Management Priorities

Principles of AGENDA 21 (chapter 40 –information for decision making)

Two programme areas;

### Bridging data gap

- to achieve more cost effective & relevant data collection and assessment better identification of users
- to strengthen local, provincial, national & international capacity to collect and use multi-sectoral inf.
   to accurate timely reliable & usable information in local provincial
- to ensure timely, reliable & usable information in local, provincial, national & international levels
- to make relevant information accessible

### Improving information

- to strengthen existing national and international mechanisms
- to strengthen national capacities
   to ensure full participation to international scheme for collection, analysis and use of data & inf.

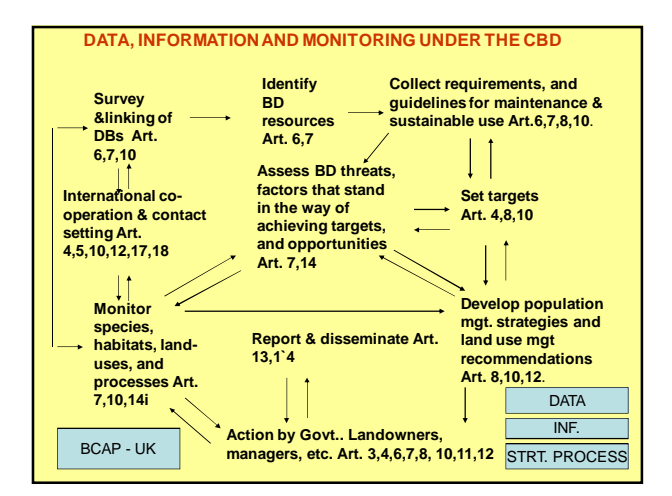

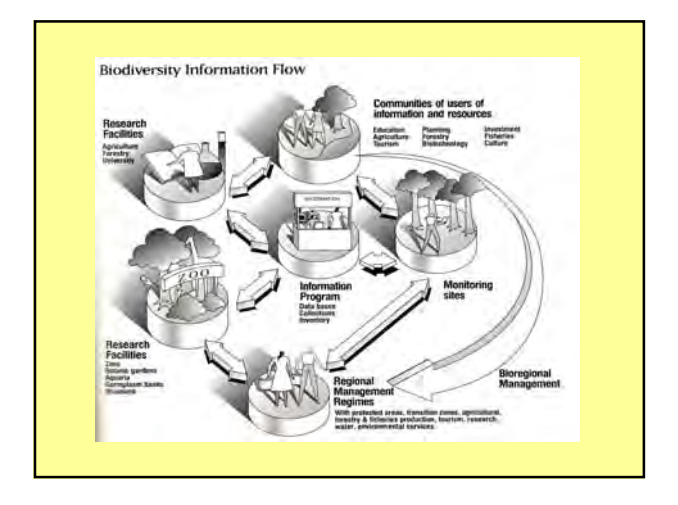

### The Clearing-House Mission

- Promote and facilitate technical and scientific cooperation, with and between countries
- Develop a global mechanism for exchanging and integrating information on biodiversity
- Develop the necessary human and technological network

### The Mechanism's Key Characteristics

- Compatible with different levels of national capacity
- Needs-driven
- Structurally decentralized
- Provides access to information
- Supports decision- making
- Has no vested interest in controlling the expertise or information
- · Created for the mutual benefit of all participants

### **Philosophy of Clearing- House**

- Broad participation and easy access must be a top priority
- Database can therefore be tapped through both traditional and electronic means of communication
- Ensure the participation of indigenous communities, whose unique knowledge

### Where are the information? International level

- CGIAR/IPGRI SINGER
- UNEP/ WCMC World Database on Protected Areas (WDPA).
- FAO's World Information and Early Warning System (WIEWS)

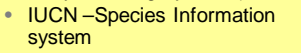

BGCI- Botanic Garden database

### Where are the information? National Level

- National institutions keep their own record
- Herbaria
- Genebanks
- Ministries of Environment, Forestry, Agriculture, Planning etc.
- Universities and Research Institutes
- NGO groups

### **Partners of CHM**

- Secretariat to the CBD coordinated by Executive Secretary
- Information Advisory Committee overseen and guiding
- Network of National Focal Points information exchanges
- Network of regional organizations (research institutes etc)- information exchange
- Network of NGOs information exchange

### **CHM(WEBSITE)** Contents

- Text of the convention and protocol
- List of Signatories and parties

»

- National and other reports
- Event calendar
- Initiatives Global Taxonomic Initiative, Invasive spp. initiative.
- Case studies
- Other programmes Forestry/protected areas
  - Inland waters/ Marine and coastal etc /Dry & sub humid land.
- Guidelines Akwe: Kon guidelines
  - » Addis Ababa principles & guidelines
    - » Guidelines on BD & Tourism Development
    - » Bonn guidelines
- Principles & approaches Ecosystem approach

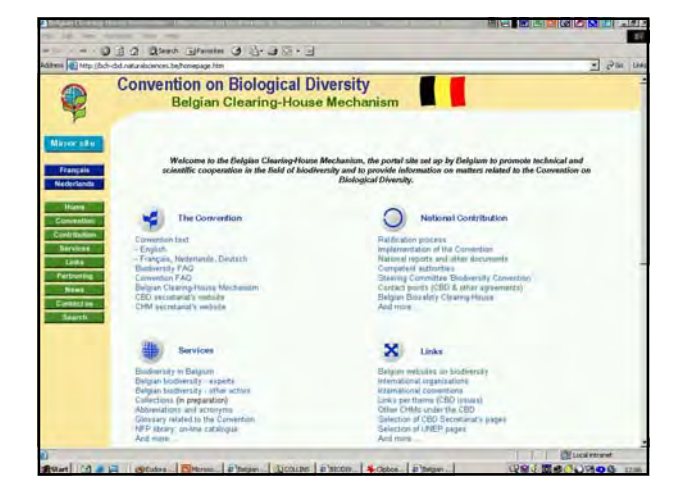

| and and the second                     |                                                                                                    |                                                                                                    |
|----------------------------------------|----------------------------------------------------------------------------------------------------|----------------------------------------------------------------------------------------------------|
|                                        | Convention on Biological Diversity<br>Belgian Clearing-House Mecha                                                                                                    | nism                                                                                                    |
| Missor all u<br>Français<br>Nederlanda | Belglan docum<br>the Convention or                                                                                                    | ents in relation to<br>Biological Diversity                                                                                              |
| Hane                                   | On this page, you will find a salection of documents of direct releval<br>bown produced by the National Focal Point, by Belgian authorities of<br>fests, others only offer the table of contents              | ce to the Convention an Biological Oversity. These docurrents have<br>by advisory bodies. Some of them after fail unline access to their |
| Services<br>Looks                      | Books<br>Biocharrolly in Biogram, & charley Music                                                                                                    |                                                                                                    |
| Perbusting<br>News<br>Combition        | Reports                                                                                                    | Thermath reports to the CBD     Finguits of the Bington Presidency                                                                       |
| Search                                 | Strategies and action plans<br>Fizitorial Monteenski strategies and action policy dialitiatry<br>Fizitorial Monteenski strategies<br>Fizitorial Monteenski Strategies<br>Conservation with memory constraints | (One haltinal entriproterial acting paint     Regimal tradegeri anticiats                                                                |
|                                        | Conference proceedings                                                                                                    | Chanyaphanyaira                                                                                                    |
|                                        | Country Study                                                                                                    |                                                                                                    |

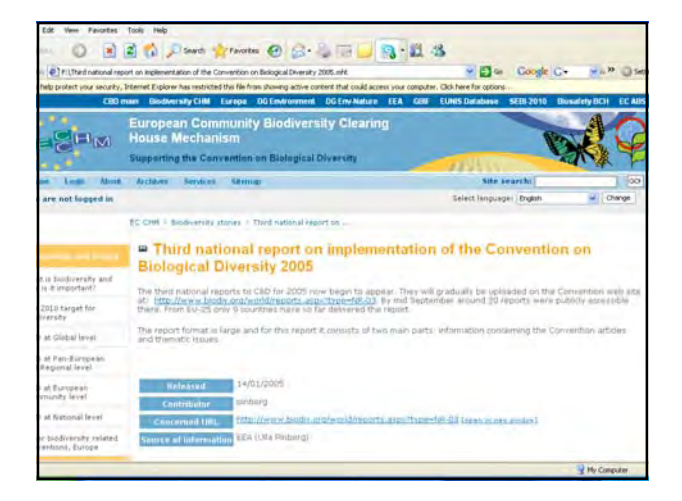

### **Information Management National** Level Initiatives

- Metadata for BD Information Management
- National Conservation Review, Protected area gap analysis
- http://www
- Environment Information management System (EMIS)
- •Biodiversity information System Managed by DWLC
- •CHM-Biosafety Database •CWR project –GRIS

•GPA- Plant Genetic Resources for Food & Agriculture National Policy n the use of spatial Data National Reporting for UN conventions Draft National Policy on Data Sharing & Information Management

### **Metadata and CHM**

- Structured data about data or data which describes attributes of data or information about data
- Solution of data custodians •
- Metadata includes;
- Descriptive data
- Subject data (terminology chosen from a control vocabulary or thesaurus)
- Access data describing SW&HW requirement \_ Administrative data
- Any other inf. deemed relevant to better understand or characterize the data
- Why is metadata important ?
- Provides information to data catalogues and other clearing
- houses Promote data sharing
- (significantly) expands the opportunities to develop conventions so that data exchange & integration become possible (interoperability) \_

### Metadata and CHM

- By using levels of interoperability users will be able to ; ٠ - describe a document, item or web page
  - facilitate the searching, locating & retrieving
  - facilitate the creation of distributed interoperable inf. system
- Metadata offers the CHM the means to ;
  - improve remote searching of contents found on the Convention site
  - improve the ability of remote users to locate needed inf.
  - allow users to more easily ascertain the value of inf. on the site offer better interoperability through the use of 3 levels of standards
  - Foster the use of controlled vocabulary.

### Metadata for BD Management In Sri Lanka

- Directory of Information Sources for the Management of Biodiversity. (1996)
  - Summary matrix on institutions.
  - List of (BD) information management institutions.
  - Page for individual institute.
  - Summary matrix an Database.
  - Summary of information an datasets.
  - Pages for DBs of individual institute.
  - Exports Report by institutions.
- Statistical Compendium (NR). (Count.)

### Mata data for biodiversity management in Sri Lanka

### Statistical Compendium of Biodiversity in Sri Lanka.

- Biodiversity & Geography
- Biodiversity & Economy.
- Biodiversity & Culture.
- Biodiversity & Industry.
- Biodiversity & Legal Aspects.
- Biodiversity & Research.
- Biodiversity & Negative Impacts.
- Biodiversity & Investments.
- Establishment of Biodiversity related other DBS.
   Establishment of Biodiversity Assessment Unit.

Sri Lanka CWR Information Network Export Ag International Information System Forest NECI DOA Coordinating Institute (one of the NACIs) NI National Institute esented on the TCN by their NACI 4. Lines of communication Ayurveda nal Coordinating Institute) Wild life

### Genetic Resources Information System (GRIS)

- Open source software and conceived as Modeling tool
- Document and manage plant genetic resources *in situ* and *ex situ*
- GRIS (v3.1) being used in Morocco, Algeria, Tunisia, Libya, Egypt, Lebanon, Yemen, Oman and Vietnam.

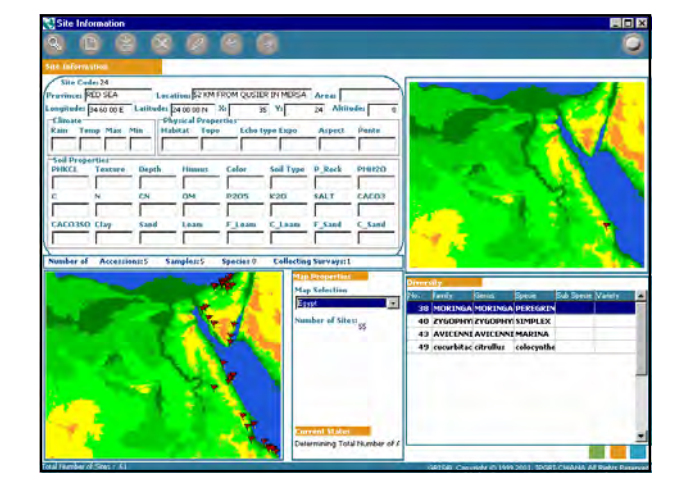

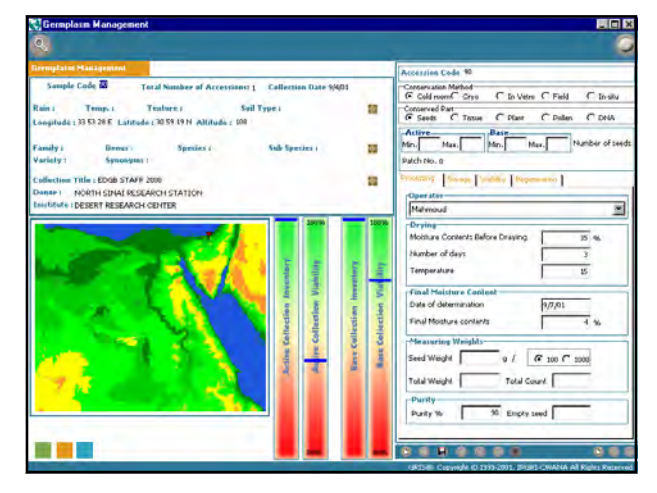

### FAO Report on the State of the Plant Genetic Resources

- 1<sup>st</sup> National Report on SPGR 2002
- 2<sup>nd</sup> National report on SPGR 2007
- National Information Sharing mechanism on Plant Genetic Resources for Food and Agriculture NISM-PGRFA

| a.ľ | 🕼 http://locaboot.6000/ges/loges/conguest.spn 👻 💆 Ge                                                                        |
|-----|----------------------------------------------------------------------------------------------------|
| ske | G                                                                                                    |
|     | G.                                                                                                    |
| N.  |                                                                                                    |
|     | COMMON TABLES ABOUTINATION MERINA ITERATIONS DOCIM                                                                          |
|     | Bearing 1 (1996-01- )                                                                                                    |
|     |                                                                                                    |
| -10 | s Conservation and Development                                                                                              |
| 1   | Surveying and mendoring a land Genetic Resources for Food and Agriculture                                                   |
| 1   | Supporting UP-Fam Management and improvement of Plant Generic Responses for Plotd and Agriculture                           |
| 2   | Assisting namines in possible bitumone to relation Agricultural Systems                                                     |
| Ľ.  | Promoting in carservation or Craip Web Headweb and Web Please to Posts Production                                           |
| 20  | Contractor                                                                                                    |
| 2   | Sumaring Existing Ex Stu Conclusion                                                                                         |
| 2   | regenerang interactive of one Accession<br>Dispersion Dispersion Transfer Collection of Dispersions for East and Associates |
| 1   | Supporting Harmon and Targeter Consulting of Harm Controls Resources for Hote and Approximate                               |
|     | Experience La Sena Contention Palatera                                                                                      |
| 4   | Estimation the Characterization, Evaluation and Number of Case Collections to Escultate Use                                 |
| ŝ.  | Increasing Genetic Enhancement and Rasa-Broadsnos Efforts                                                                   |
|     | Protection Sustainable Associative through Description of Crist Production and Binader Diversity in Crist                   |
| 12  | Promoting Development and Commercialization of Uniter-Utilized Crops and Species                                            |
| 13  | Supporting Seed Production and Distribution                                                                                 |
| 4   | Developing New Markets for Local Vacaties and Driverally-Birth Prostacts                                                    |
| in  | tions and Capacity Building                                                                                                 |
| 15  | Building Strong National Programmers                                                                                        |
| 16  | Promoting Networks for Plant Genetic Resources for Food and Agriculture                                                     |
| 17  | Constructing Comprehensive Information Systemia for Plant Genetic Resources for Food and Agriculture                        |
| 18. | Developing Montening and Early Warning Systems for Loss of Plant Genetic Resources for Food and Agriculture                 |
|     | Local Interart                                                                                                    |

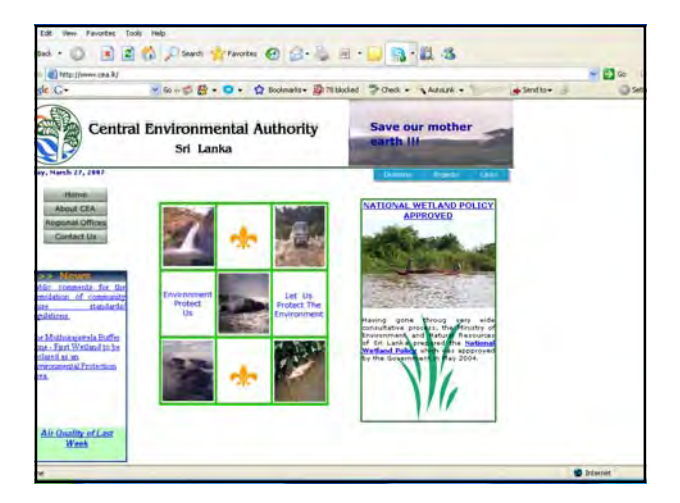

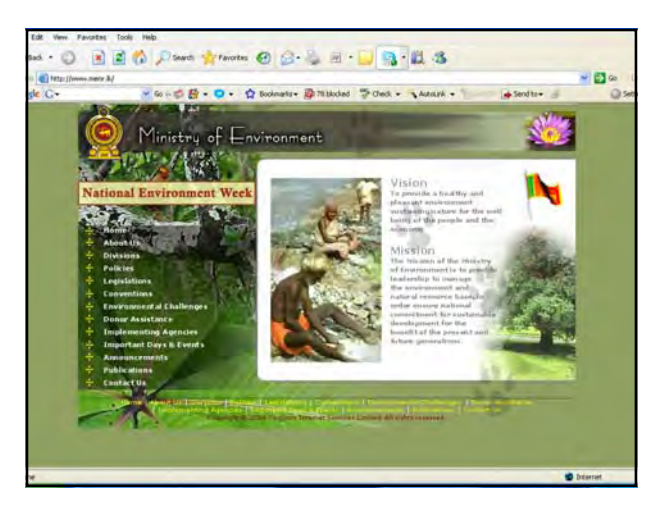

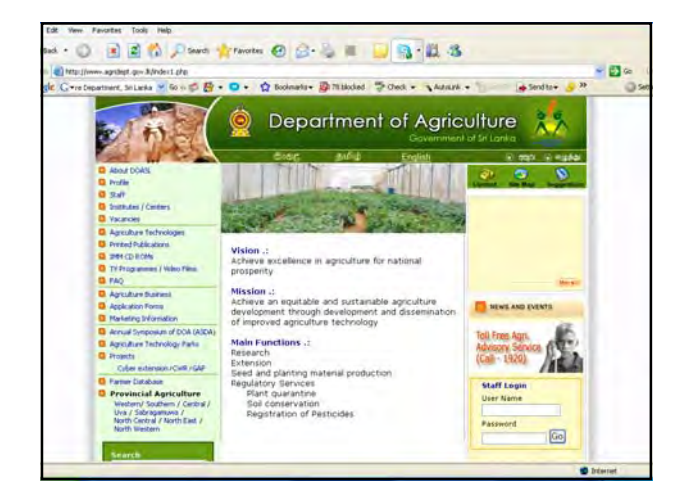

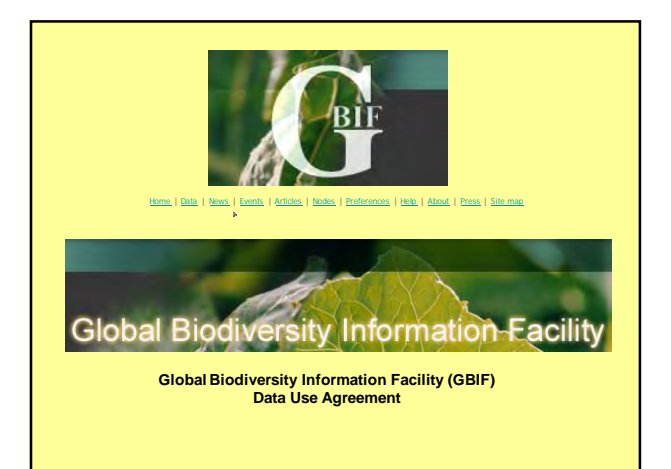

### Support to CHM Implementation

- Cross-cutting Policies & Strategies
- GEF focal point for international cooperation & **BD** Project implementation
- National Status Reports on Biodiversity
- BD Impact Assessment tools (EIA.SEA SIA)
- Agreements & MOUs (MTA, Code of Ethics, Data & information Sharing)
- **BD Statistical Compendiums**
- BD Assessment Studies, Gap Analysis & Check lists, Registries (TK)
- BD Meta Data Base & Information Networks
- National Capacity Need Assessments (NCSA)
- National Red listing Process

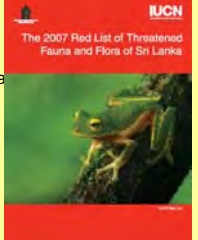

### **Common constrains on Information** Management.

- · Lack of (Data sharing) policy.
- Lack of Legal instruments. •
- (Protection Sharing Guidelines) Sustainable financing mechanism?
- Inadequate HRM for Information Management
- Inadequate Technical & maintenance Facilities. • Fast development of SW & HW/Compatibility
- Lack of Human resources.
- No of Persons.
- No of skilled persons.
- ٠ Lack of coordination & Partnership among the institute.
- etc., etc., .....

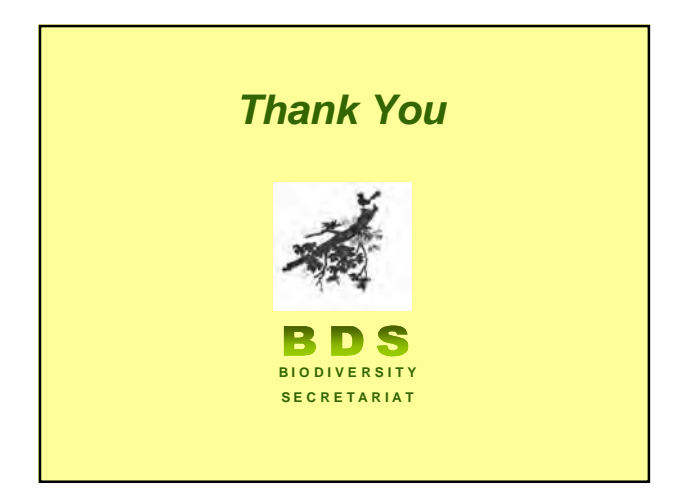

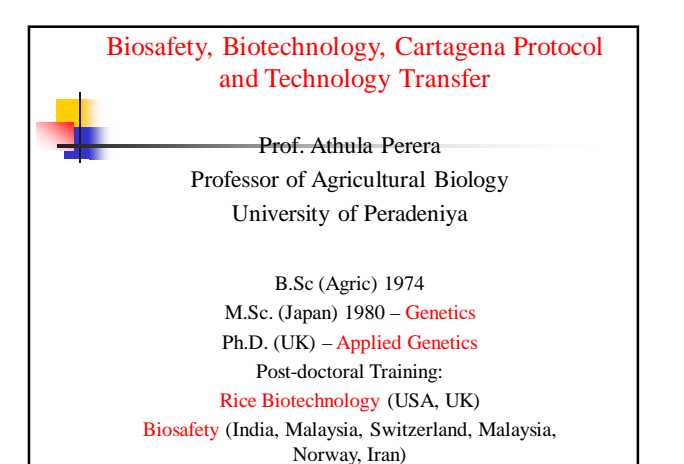

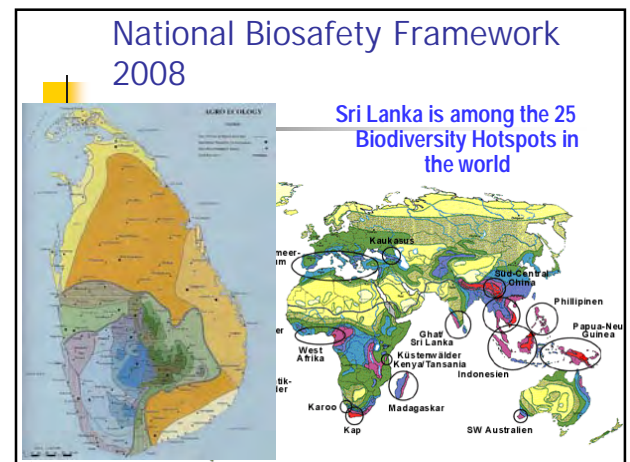

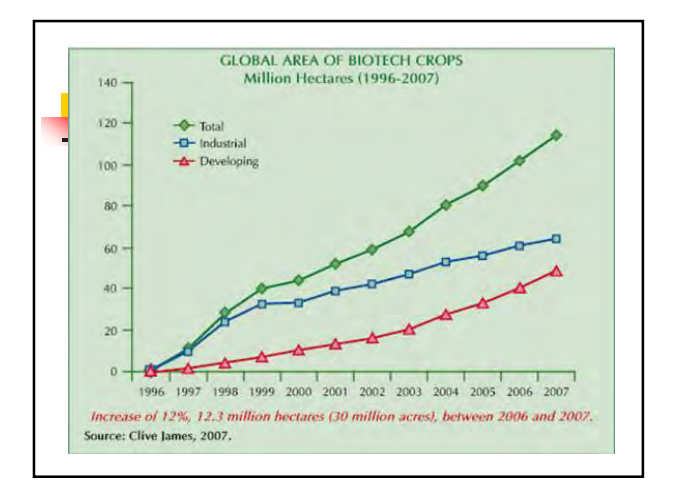

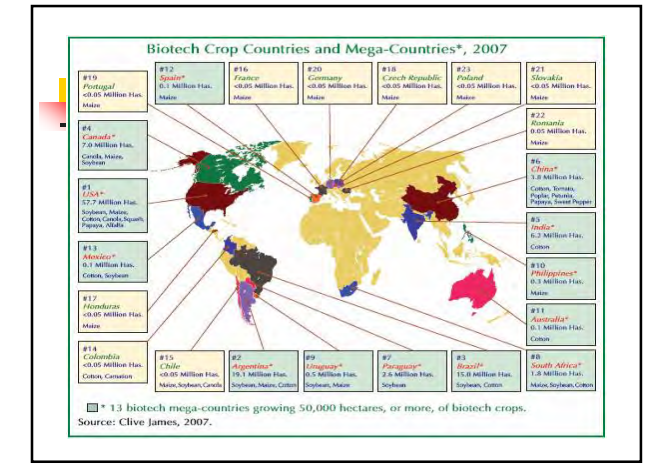

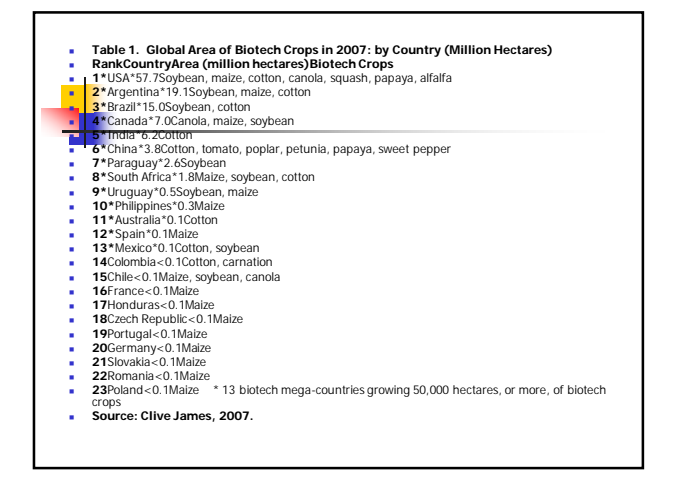

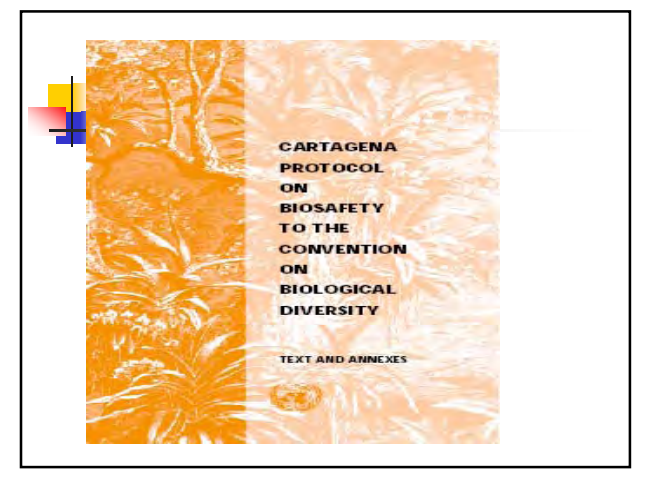

### National Biosafety Framework Development Project – Sri Lanka

 Objective: To prepare a draft National Biosafety Framework for Sri Lanka (NBFSL) in order to regulate the importation of Genetically Modified Organisms (GMOs) and Genetically Modified Food, Feed and Processed products to Sri Lanka

• May 2003 – Nov. 2004

# Elements of the Framework 1. Regulatory system 2. Administrative structure 3. Risk Assessment & Management 4. Mechanism for public participation 5. Biosafety Policy National Coordinating Committee: Ministry, Biodiversity, Forests, Health, Legal Draftsman, Customs, Wildlife, National Science Foundation, Quarantine, NGO, Animal production & Health, Fisheries & aquatic resources, National chamber of commerce, Central Env. Auth.

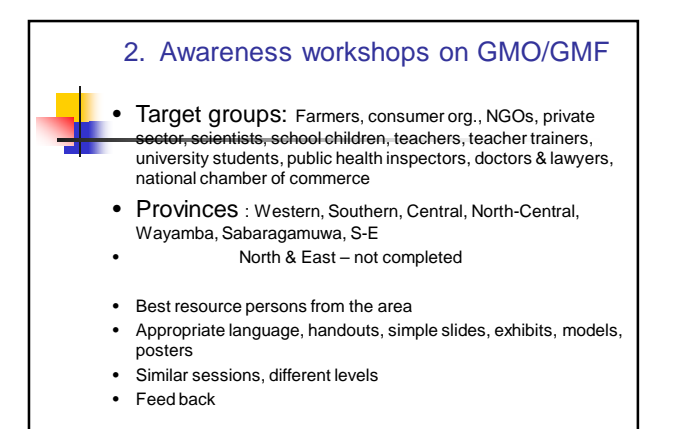

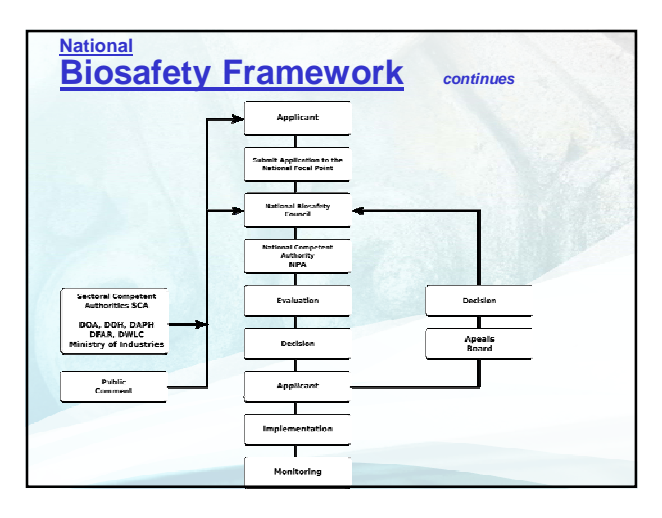

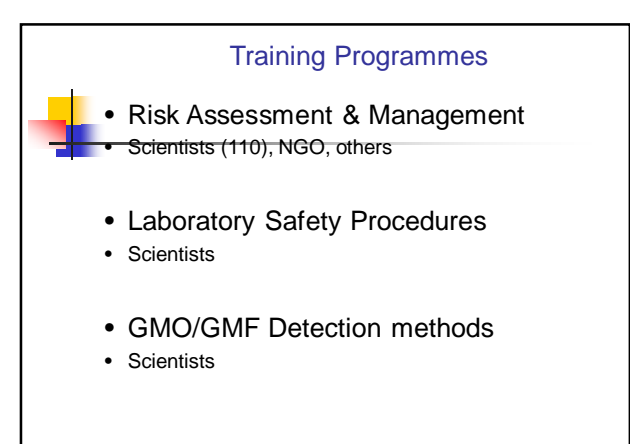

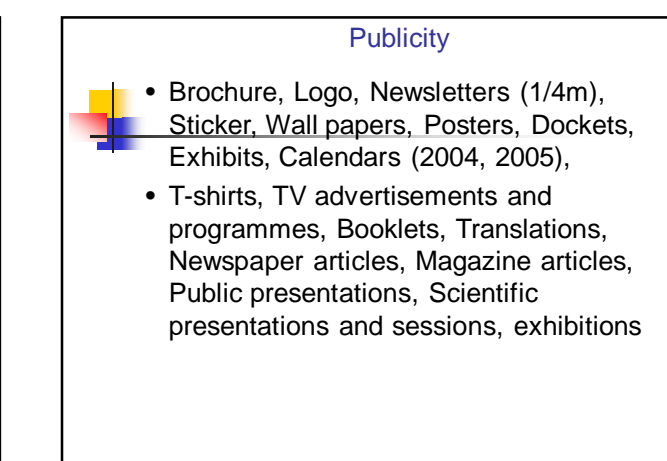

### Risk Assessment & Management

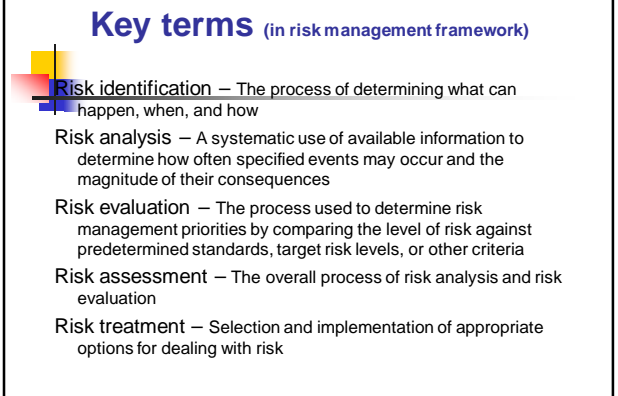

### Addressed in CPB: Article 15 (Risk Assessment) Article 16 (Risk Management) Article 16 (Risk Management) Annex III Stepwise Approach: identify any harm/hazards likelihood for harm to occur magnitude of its effects minimize risk (thru' RM or termination)

## Example: RA of *Bt*-Cotton (MON531) Summary of approvals: Where? (Argentina, Australia, Canada, China, India, Japan, Mexico, S. Africa, USA) When? (from 1996) Intended Use? (release, Food, Feed, FF)

# Characteristics of Cotton Centre of origin Reproduction (SP, bees) Toxins (Gossypol) Allergenicity Donor Organism Characteristics Name: *B.thuringiensis kurstaki* Gene: *cry1Ac* Pathogenicity: Specific toxicity of Bt-protein to target Lepidopteran insects

| Introduced Genetic Elements                 |
|---------------------------------------------|
| Genes, promoter, terminator,                |
| copy number & form)                         |
| • <> cry1Ac (Cry1Ac delta-endotoxin)        |
| •                                           |
| <ul> <li>for transformed plants)</li> </ul> |
| • $\diamond$ aad (ADD - SM for transformed  |
| bacteria, not expressed)                    |
| CaMV 35S promoter                           |
|                                             |

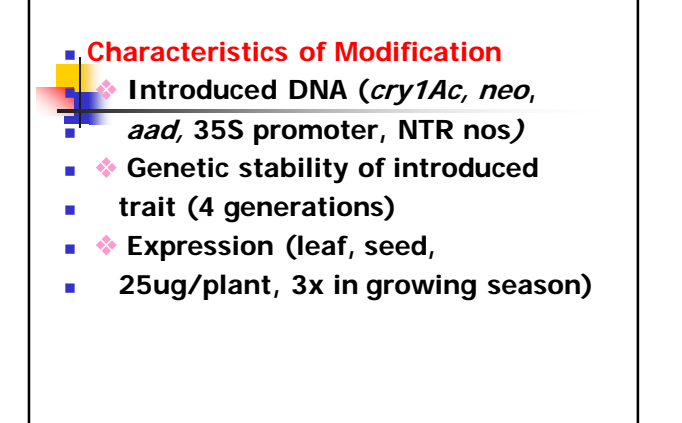

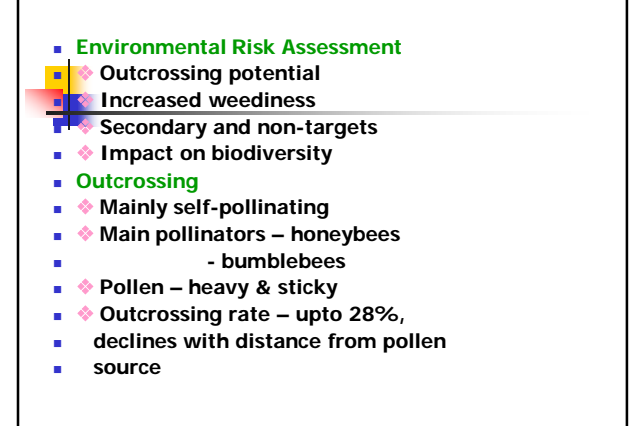

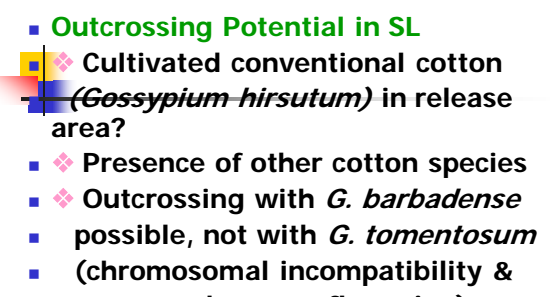

- non-synchronous flowering)
- Hybrids- sterile, unstable, weak

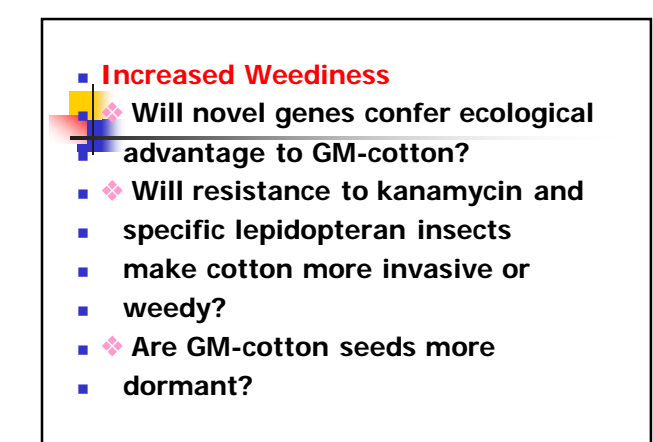

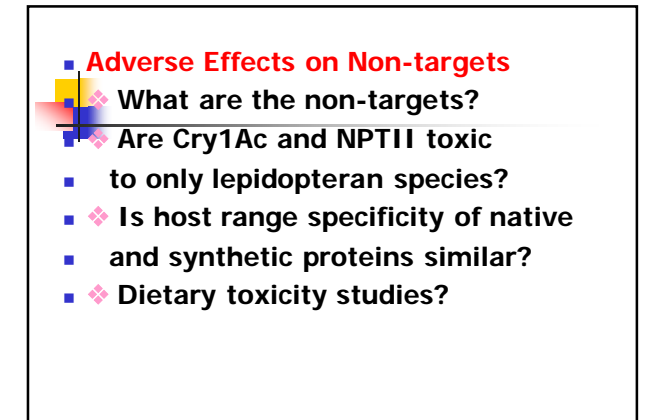

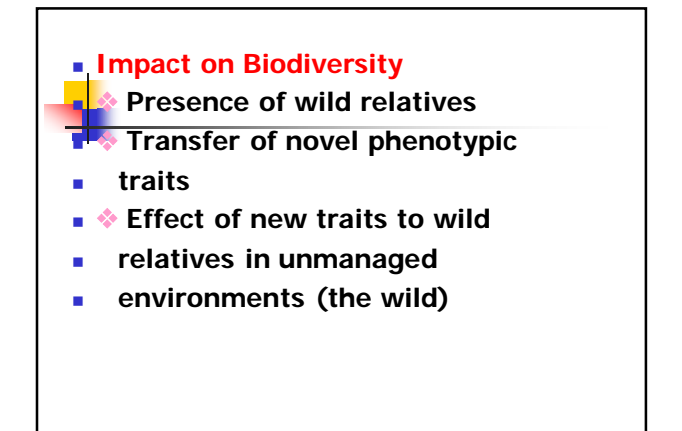

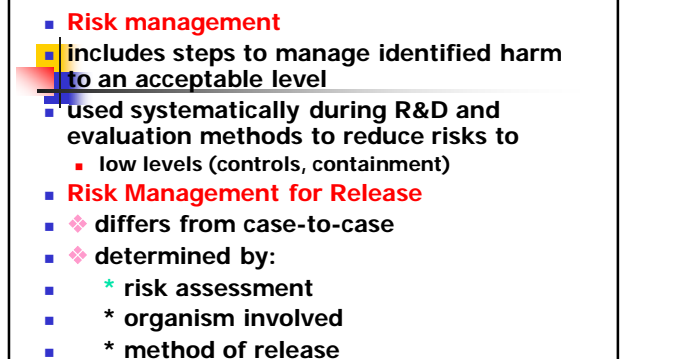

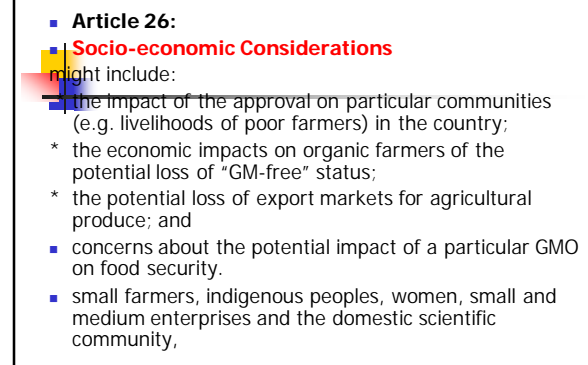

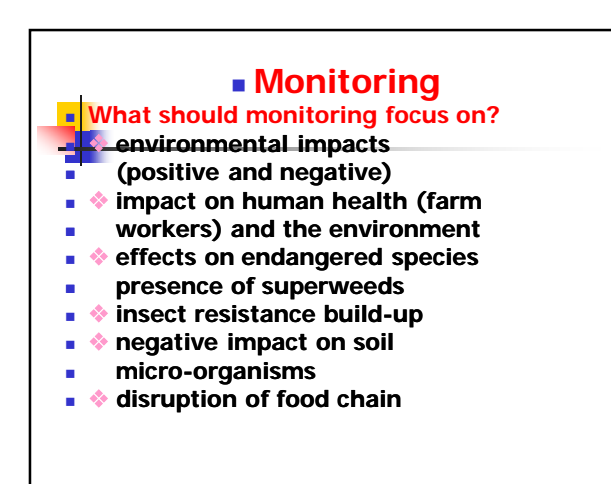

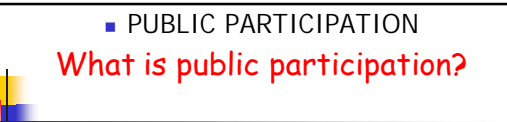

- "sharing or taking part in"
- how and to what extent people are able to express their views;
- take part in decision-making
- · contribute to policy formulation

### Article 23 - Cartagena Protocol

### Key Elements:

- Public awareness
- Public education
- Public participation
- Access to information

Article 20, paragraph 1 of the Cartagena Protocol on Biosafety established the BCH as part of the clearing-house mechanism of the Convention on Biological Diversity, in order to:

- (a) Facilitate the exchange of scientific, technical, environmental and legal information on, and experience with, living modified organisms; and
- (b) Assist Parties to implement the Protocol, taking into account the special needs of developing country Parties, in particular the least developed and small island developing States among them, and countries with economies in transition as well as countries that are centres of origin and centres of genetic diversity.

### National Biosafety Clearing House NBCH Website

- Information on regulations, guidelines, domestic decisions, roster of experts, procedures, progress of applications, etc.
- Literature and links to other scientific sources.
- Discussion fora, debates, seminars

### POSSIBLE CONTENTS Automatic status of Approvals Status of Approvals Status of research Library: Official documents of the country List of international documents and links to these documents Listing of important biosafety websites and links Brief overview of biosafety regulations in other countries Formats of various application forms Events (National and international): Listing of National and international conferences/ workshops related to biosafety Softer Scherts Roster of experts Press clippings

8. Frequently Asked Questions (FAQs) on biosafety

# Current Situation National Biosafety Framework - √ 2005 National Biosafety Policy - √ National Biosafety Law - On-going Use of existing regulations - Health √ - Food labeling Others - Competent Authorities - ? National Database - √ (2004) - needs updating !! National Information Centre - required Public awareness - 2003, 2004... required Training: Risk Assessment & Management 2004 GMO/FFP Detection 2006 Technology Transfer - RA&M - required GM Testing √

### What is Biodiversity?

### and Biodiversity conservation through the CBD

Professor Sarath W Kotagama Professor of Environmental Science University of Colombo Colombo 3, Sri Lanka

### Biological Diversity & Biodiversity

- Biodiversity as a word was coined by Walter Rosen in 1986
- It came in to the scientific literature only after 1998
- It is NOT defined in the Convention on Biological Diversity or CBD
- It is today a common used word with few knowing its exact meaning

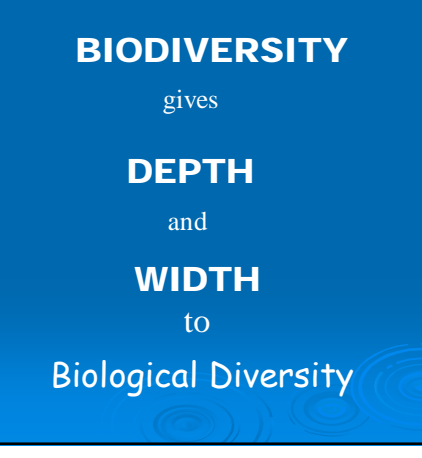

### What is the DEPTH ?

### Article 2 of the Convention.....

The variability among living organisms from all sources, including terrestrial, marine and other aquatic ecosystems and the ecological complexes of which they are part. This includes diversity WITHIN SPECIES, BETWEEN SPECIES and ECOSYSTEMS

### ECOYSTEM DIVERSITY...

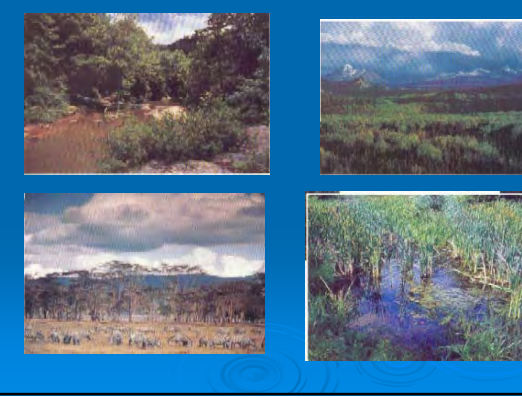

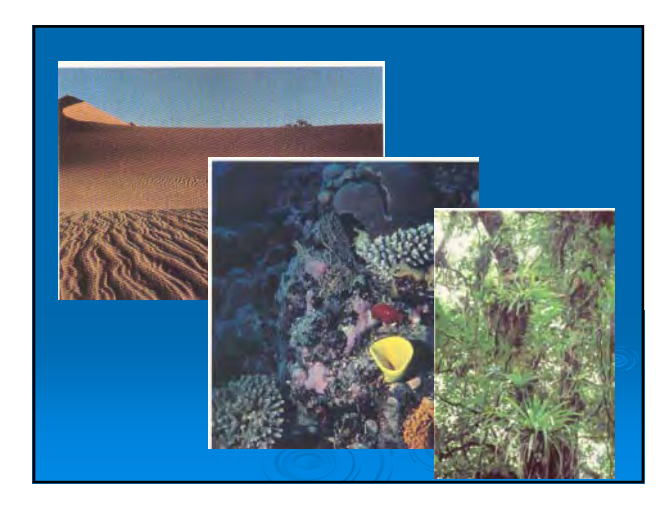

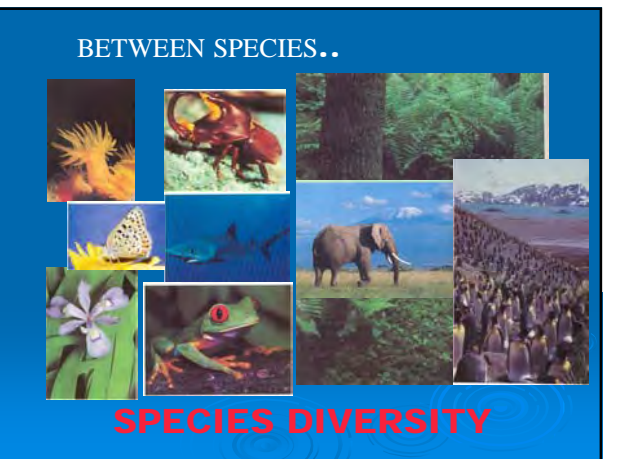

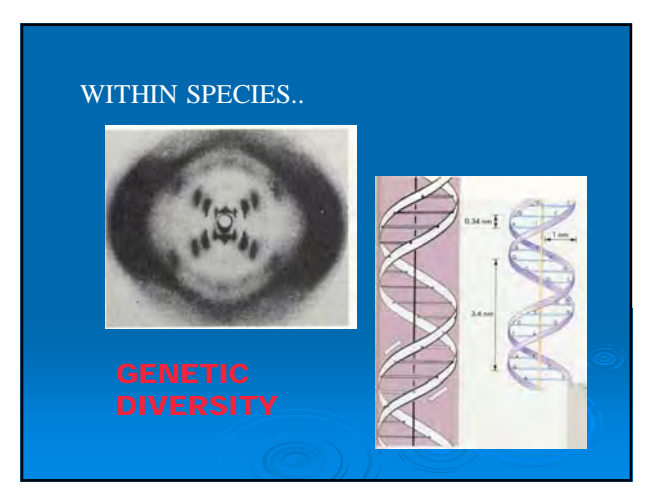

### What is the **WIDTH** ?

Besides biology

WILDLIFE, ECOLOGICAL RESEARCH, BIOTECHNOLOGY, GENE BANKS, PHARMACEUTICALS, FORESTRY, COASTAL MANAGEMENT, ECONOMICS, HUMAN RIGHTS, EQUITY, AGRICULTURE, CONSUMPTION, TRADE, INTELECTUAL PROPERTY RIGHTS, INDIGENOUS KNOWLADGE

### WHY are we concerned?

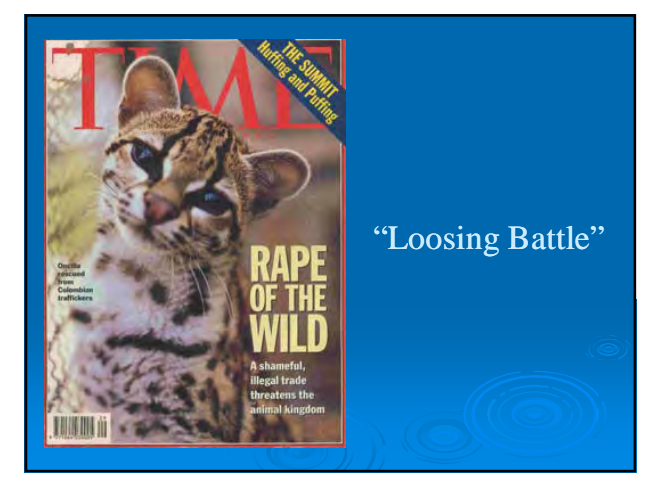

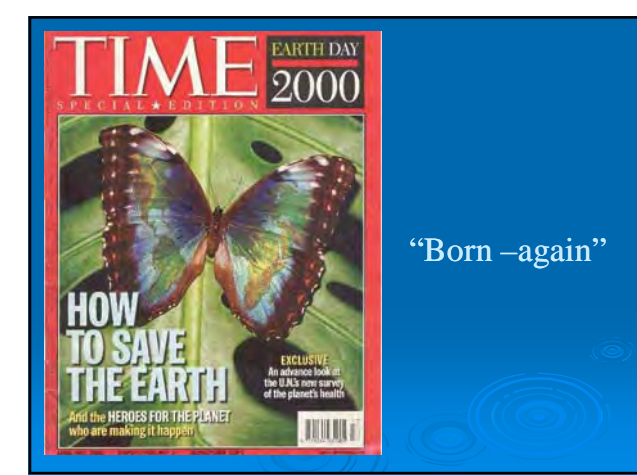
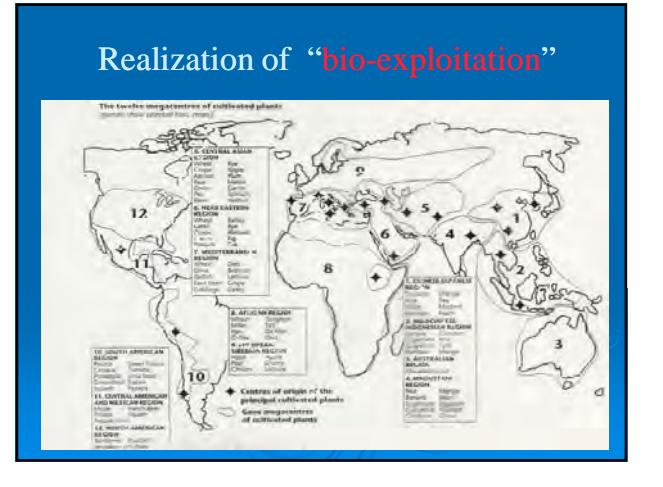

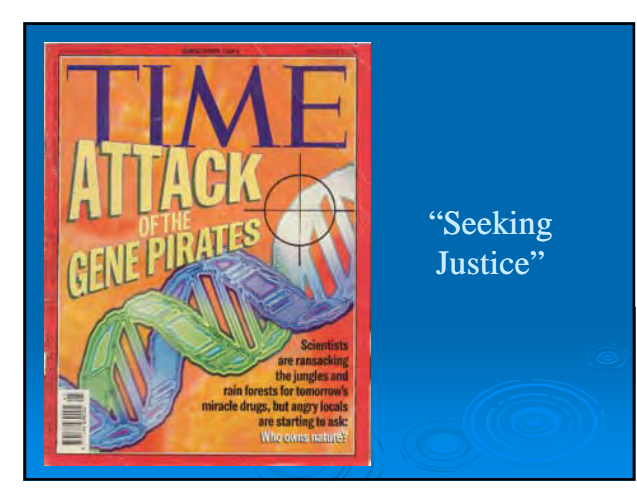

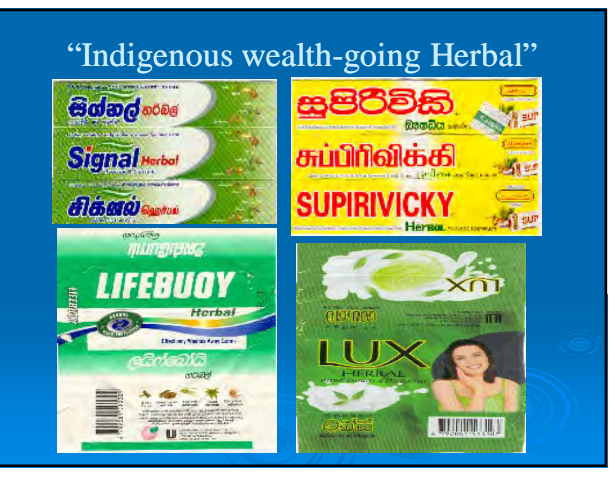

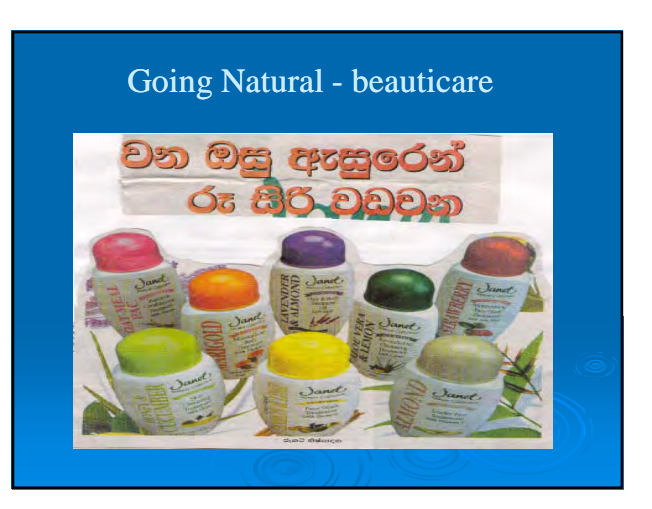

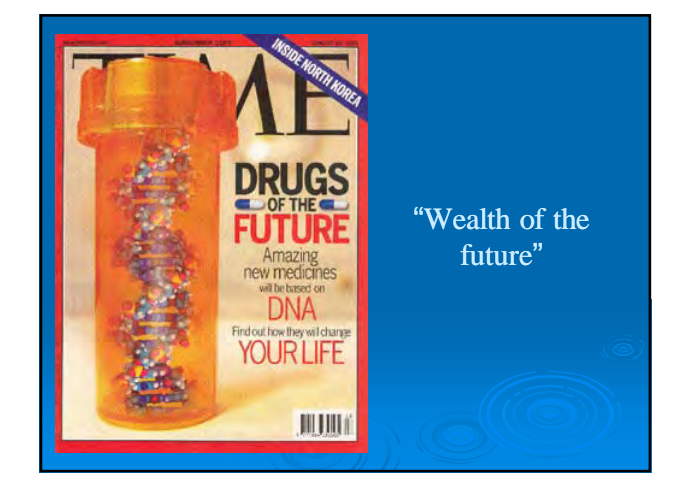

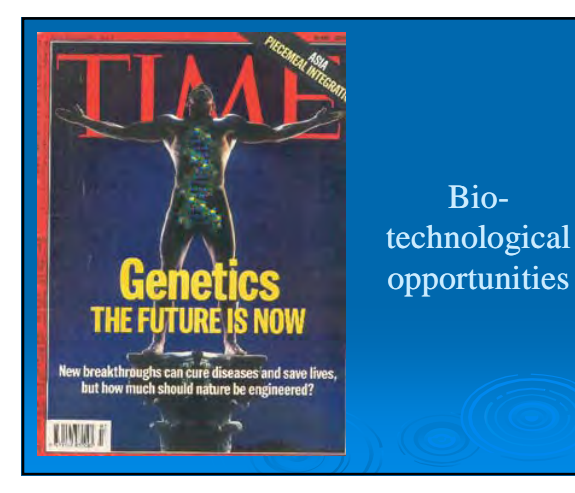

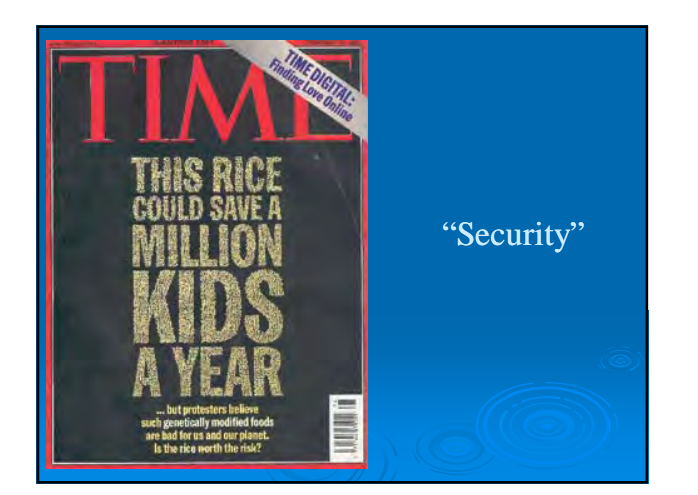

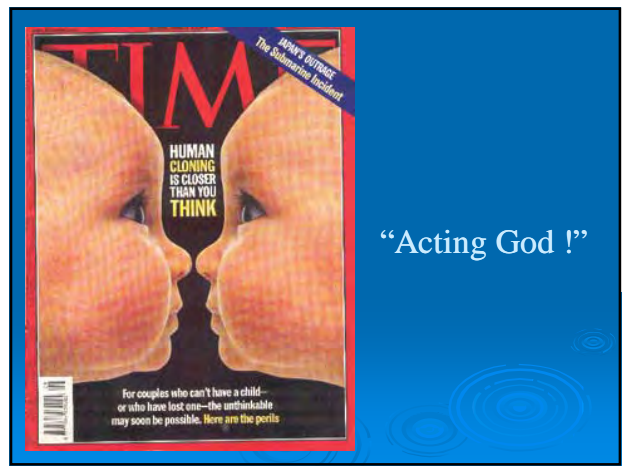

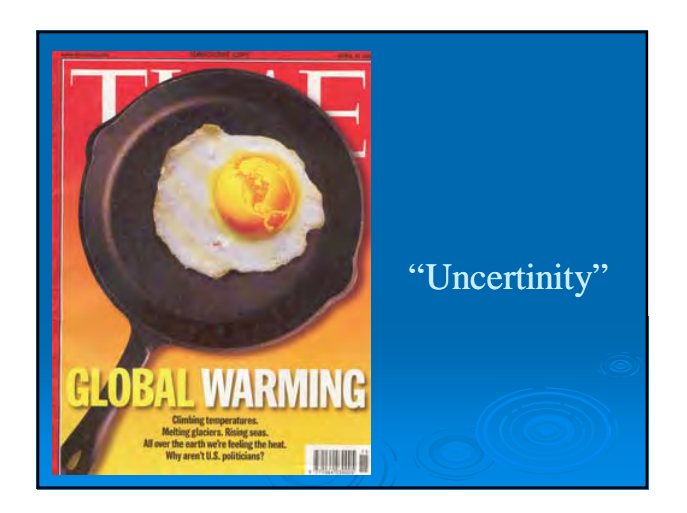

| Financial<br>Estimates of<br>products de | value of biodiversi<br>i annual markets for some<br>prived from genetic resource | ty<br>is               |                        |
|------------------------------------------|----------------------------------------------------------------------------------|------------------------|------------------------|
| Sand I                                   | Products                                                                         | Annual Sales           | (billion US\$)<br>Hiah |
|                                          | Pharmaceuticals                                                                  | 75                     | 150                    |
| 12 CA 12                                 | Botanical medicines                                                              | 20                     | 40                     |
|                                          | Agricultural produce                                                             | 300+                   | 450+                   |
|                                          | Ornamental horticulture                                                          | 16                     | 19                     |
| 1 1 M                                    | Crop protection                                                                  | 0.6                    | 3                      |
|                                          | Biotech (except health & agriculture)                                            | 60                     | 120                    |
| No. of Concession of Parent              | Personal case, & cosmetics use of Biodiversity,                                  | Earthscar2P8blications | Ltd. 2.8               |
| A AN                                     | ROUNDED TOTAL                                                                    | 500                    | 800                    |
| 1100                                     |                                                                                  |                        |                        |

# Causes of Biodiversity loss

- > Unsustainable high rate of population growth
- Unsustainably high rate of natural resource consumption
- Narrowing spectrum of consumed/ traded products for agriculture, forestry and fisheries

#### Causes of biodiversity loss ....

- Economic systems and policies that fail to value the environment and its resources
- Inequity in the ownership, management and flow of benefits from the use of and conservation of biological resources
- Deficiencies in knowledge and its application
- Legal and institutional systems that promote unsustainable exploitation

# Mechanisms for the loss of biological diversity

- > Habitat loss and fragmentation
- > Alien invasive species
- > Over consumption
- Pollution
- Global climate change
- Commercial aggrticulture
- > monocultures

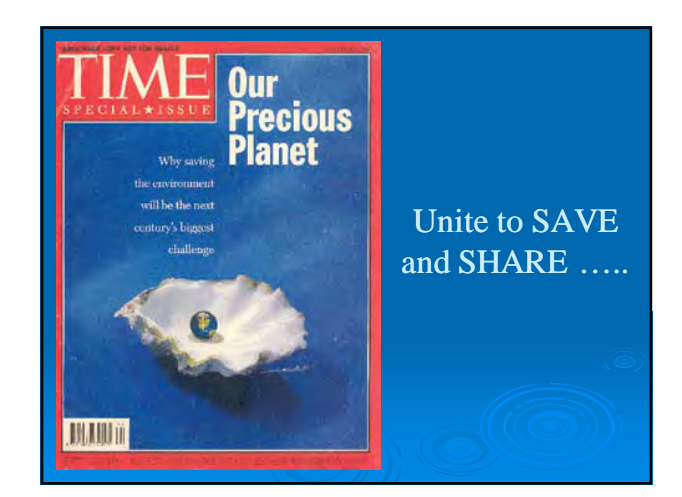

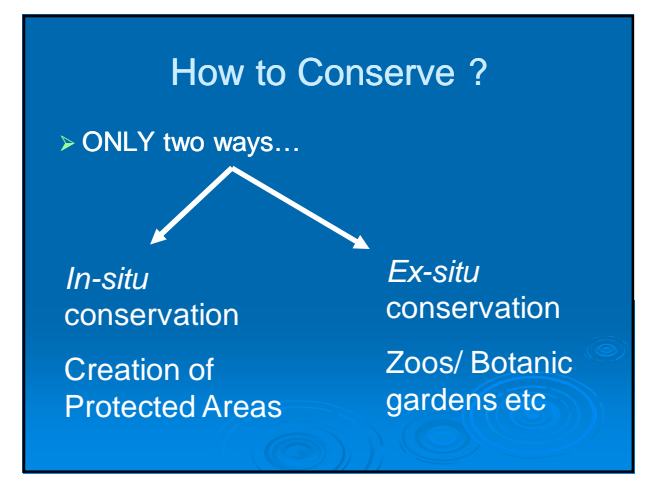

#### Background to the Convention..

•1981 -Initial discussion IUCN 15th General Assembly

•1987 – UNEP Governing Council decisions 14/26 – harmonize existing "biodiversity related international conventions.

•1989 - UNEP establish Ad-hoc working group

•1991 – renamed Intergovernmental Negotiating Committee – prepare legal document

•22 May 1992 – convention adopted by the Nairobi Final Act

•5 June 1992 - signed at Rio Conference

# **OBJECTIVES**....

- the conservation of biological diversity
- the sustainable use of its components

- the fair and equitable sharing of the benefits arising out of the utilization of genetic resources

# How does the CBD approach the challenge?

- Common concern of humankind
- ≻Sovereign rights
- Countries responsible f conservation
- Preventative and precautionary approach

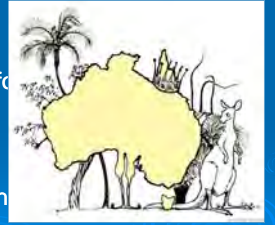

# The Ecosystem Approach

- Prioritises in situ conservation
- Backed up by ex situ conservation
- >Sustainable use

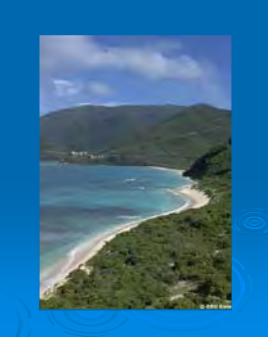

- Significant characters...
  - is much more than a pure conservation treaty...
  - is a FRAMEWORK convention

- its provisions are expressed as overall goals and policies NOT as hard and precise obligations

#### Major features...

#### National Sovereignty and the Common Concern of Human Kind

•Distinction between conservation and sustainable use

•Often concern individual resources rather than diversity *per se* 

•Focus on National action

#### State responsibility towards its own biological resource

1.

#### -Preamble

-Article 6 – general measures for conservation and sustainable use

-Article 8 – insitu conservation

-Article 10 - sustainable use

#### 2.

# Conservation and Sustainable use

Far reaching obligations...

- Articles 6 and 10 intergration and decision –making
- Article 7 monitoring
- Article 8 in-situ conservation

Article 9 - ex-situ conservation

Article 10 – regulate and mange Article 8(j) – indigenous knowledge Article 12 – research and training Article 13 – education and awareness Article 14(1)(a) – impact assessment Article 14(1)(c-e) –contingency measures

# 3.

# Access Issues...ABS

Access to genetic resources

Access to relevant technology and information

Access for benefits for the providing state

### What is Genetic resources ?

- > Any material of plant, animal, fungal, microbial or other origin containing functional units of heredity of actual or potential value
- > A matter for interpretation
- May include herbarium specimens

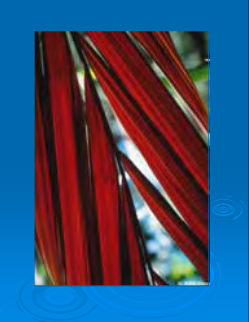

# Repatriation of information

- Back to country of origin
- Through exchange of information and access
- Planning is vital!

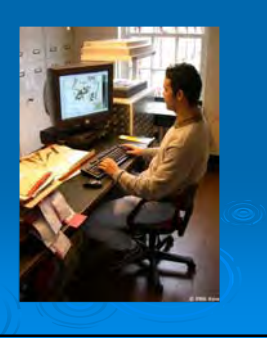

# The International Regime on ABS

- > Under negotiation
- Focus on users
- Controversies
- International certificate

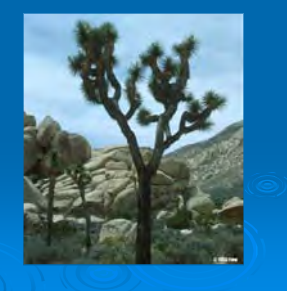

# The Bonn Guidelines

- Guidance for governments and other stakeholders
  - responsibilities
  - negotiating access and benefitsharing
  - elements for agreementsbenefit-sharing examples
- Implications for collections
- efit-

4. Guideline for bioprospecting

# 5. Recognition of Ecosystem services

- Provide:
  - goods
  - ecosystem functions
  - aesthetic and cultural values
- High global value
- Cost of loss greatly exceeds benefits

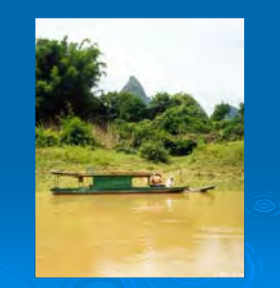

# 6. Value Traditional Knowledge

#### - Article 8(j):

- > TK must be:
  - Respected, preserved and maintained;
  - Promoted, with the approval and involvement of the holders
- Benefits arising from TK must be shared equitably

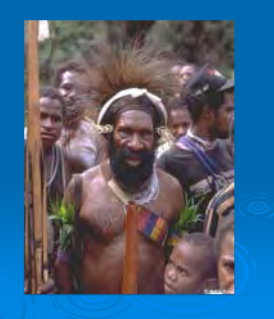

# 7. Protection of Traditional Knowledge

- National legislation
- Indigenous Peoples' declarations and codes of conduct
- > Professional codes of conduct
- > People's Biodiversity Registers
- > Akwé: Kon guidelines

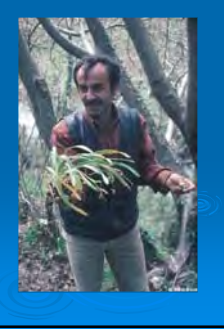

# 8. Respect Intellectual Property

- Types of IP include:
  - patents
  - copyright
  - plant breeders rights
- IP and plants?

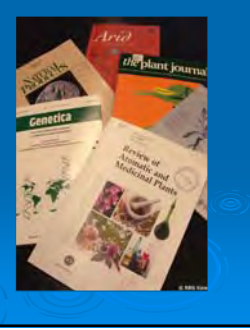

# Intellectual Property issues

- Patents on life?
- Disclose sources?
- IP and benefit-sharing?
- > Implications for collections
  - agree, and track, benefitsharing terms

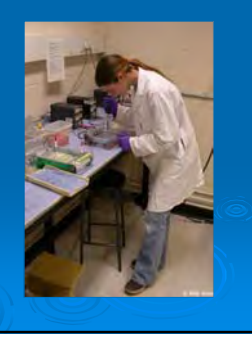

# 9. Global Taxonomy Initiative

- > The 'taxonomic impediment'
- > GTI operational objectives:
  - taxonomic needs assessment
  - taxonomic information sharing
  - training and capacity building
  - collaboration
  - National Focal Points

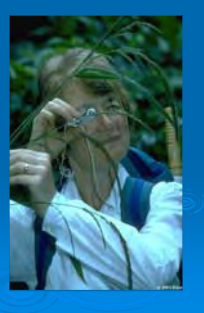

# Global Strategy for Plant Conservation

- 16 Targets for:
  - understanding and documenting plant diversity
  - conserving plant diversity
  - sustainable use
  - education
  - capacity building

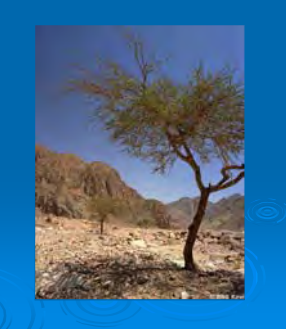

# 10. Invasive alien species

- Environmental and economic costs
- 'Guiding Principles'
   advice and goals
- Role of horticulture

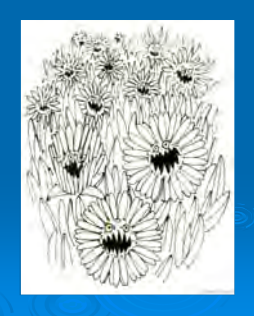

# 11. Biosafety [Cartagena Protocol]

- Promotes safe use of Living Modified Organisms (LMOs)
- Procedure for governments on imports containing LMOs
- Biosafety Clearing House
- Relevance to botanical collections

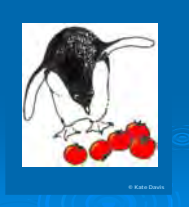

# International Treaty on Plant Genetic Resources for Food and Agriculture

- Came into force 29 June 2004
- > Multilateral system
- > Facilitated crop access
- > Sharing of financial benefits
- > Farmers' rights

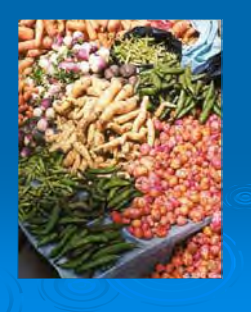

# International Treaty: Facilitated access

- > Food/feed purposes only
- >Quickly, with minimal cost
- Standard MTA
- Recipients keep material available
- No before/after date
- > Implications for collections

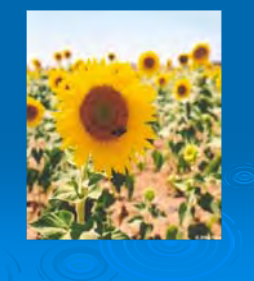

# 2010 Biodiversity Target

'To achieve by 2010 a significant reduction of the current rate of biodiversity loss at the global, regional and national level as a contribution to poverty alleviation and to the benefit of all life on earth'

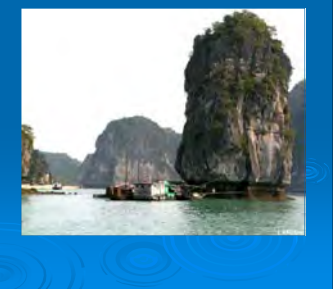

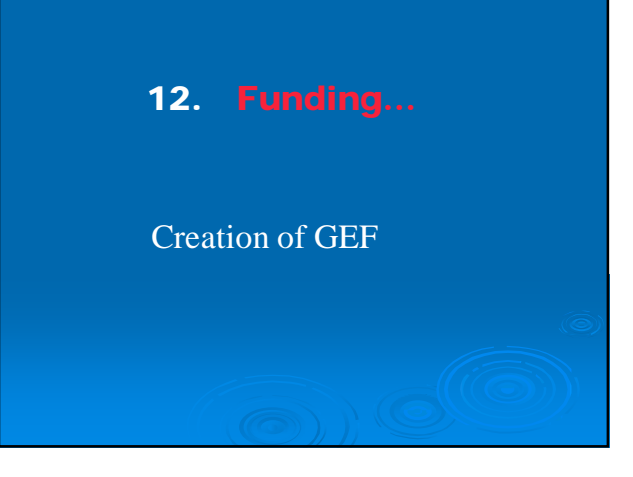

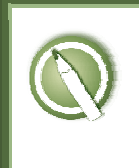

CASE STUDY 1: A Mexican trader wants to import cottonseed from US to Mexico for processing.

#### Objective:

Use the central portal to access information that a user might need to do business.

#### **References:**

BCH Module 4: Finding information from the BCH Central Portal

#### Scenario:

You are running a business in Mexico and want to move a shipment of cottonseed from the United States to Mexico for food processing. You know that the shipment may contain genetically modified cotton.

Use the BCH to answer the following questions:

- 1. What GM cotton has been approved in the US that might be in your shipment?
- 2. After the oil is extracted from the seed, the seed cake is used for animal feed. Have all of the GM cotton events you may be importing been approved for food and feed use in Mexico?
- 3. What are your next steps to apply for permission to import the shipment into Mexico?

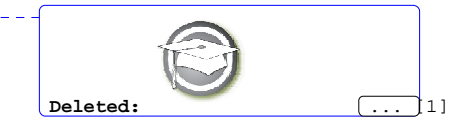

| Page 1: [1] | Deleted                                     | Bio Diversity                                      | 4/29/2008 3:01:00 PM |
|-------------|---------------------------------------------|----------------------------------------------------|----------------------|
|             | CASE STUD<br>A Mexican tra<br>importation o | / 1:<br>ader seeks information on the p<br>of LMOs | rocedure for         |

## **TRAINER NOTES**

#### Training Objective:

Users to practice searching for decisions and organisms, and to use the BCH as a tool to support trade.

#### **Requirements:**

Access to the BCH.

#### Notes:

Users can work singly or in small groups for this exercise.

Some of the results do not make use of the unique identifier. You may wish to initiate a discussion on how this impacts users of the BCH who are looking for relevant information.

Answers may have changed from the date of preparation and trainers may wish to carry out the exercise beforehand to update the expected results.

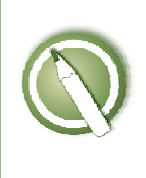

CASE STUDY 4:

Registering Data into the BCH Central Portal:

Contact Information and Competent National Authorities.

#### **Objective:**

To understand the process of registering (submitting and approving) information on the BCH, specifically about Contact Information and Competent National Authorities To have a general knowledge about the different data input screens.

#### **References:**

http://bchtraining.cbd.int (Training demonstration website)

Module 6: Using the Management Centre

Module 7: Registering National Information in the BCH Central Portal

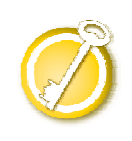

CASE STUDY 4:

Registering Data into the BCH Central Portal:

**Contact Information and Competent National Authorities.** 

#### Participants should form Groups by seating rows

Row 1 : Group 1 – Greece Row 2 : Group 2 - Angola. Row 3 : Group 3 – Andorra Row 4 : Group 4 - Comoros. Row 5 : Group 5 - Benin.

Each user of a group will take the role of a National Authorized User and National BCH Focal Point, in turns

You have a username "GROUPE\_x.NAU\_n".(e.g. "GROUPE\_3.NAU\_2") or ""GROUPE\_x.NFP" (e.g. "GROUPE\_5.NFP"

#### Deploying the lab:

First time, first in row will be BCH-NFP, all the other will be NAUs

Participants would enter the Training website using the following URL http://bchtraining.cbd.int

Use the login / password to enter into the management center – user as explained above, all passwords is "montreal".

Following the assigned role (NAU1, NAU2, etc), each participant should enter some fictitious data about Contact Information and, after that, about Competent Authority National (referencing the previously registered Contact Information). She / he will see it as "pending approval".

BCH-NFP also enters some record (NOTE that in this case it will be automatically validated).

When all group participants have entered at least one record each, the BCH-FP

validates or rejects one of them. The NAUs could watch the process on BCH-FP's computer.

Participants exchange roles between them so that each participant can play the role of a BCH-FP.

#### During this exercise, participants can explore the following functions:

Using the translation button (little grey button labelled SP, FR, RS, etc) to add a translation

Using the Mailbox button. This function has been developed to show the emails exchange between the system and the users (confirmation emails, request for validation email.

Edit or delete metadata

Save a draft to make later changes

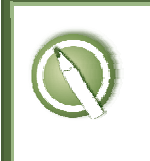

CASE STUDY 7: A Customs Officer seeks information about the importation of LMOs.

#### **Objective:**

Use the central portal to access information that might be needed during border control.

#### **References:**

Biosafety Protocol BCH Module 4: Finding information from the BCH Central Portal COP-MOP Decision BS-III/10

#### Scenario:

A new customs officer in Hungary receives documentation about a shipment of maize that has arrived from a Latin American port. The maize was sourced from Argentina and Brazil, and is destined for food processing in Hungary. The customs officer is unsure if this shipment triggers any specific concerns as regards the importation of LMOs.

Use the BCH and the Protocol to answer the following questions:

- 1, Who should the customs officer contact to seek clarification about Hungary's import requirements for LMOs?
- 2. Will this shipment be subject to the provisions of the Cartagena Protocol?
- 3. What information should be available about the LMO?
- 4. What information should the customs officer expect to see on the documentation accompanying the maize shipment?

| 1 | Deleted: ¶ |
|---|------------|
|   | ( [1])     |

2

Page 2: [1] Deleted

Bio Diversity

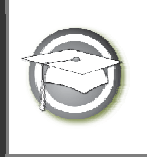

CASE STUDY 7: A Customs Officer seeks information about the importation of LMOs.

#### TRAINER NOTES

Training Objective:

Users to practice searching for decisions and organisms, and to use the BCH as a tool to support trade.

Requirements: Access to the BCH. Notes:

**Teachable moment**: The BCH is continually updated which means that the records recovered when working through the case studies will change with time. As a trainer, it is important to ensure that you revisit the case studies you will be using during your training workshops to ensure that they are as current as possible.

**Teachable Moment:** Parties and non-Parties: Discuss the fact that Brazil is a Party to the Protocol and therefore has to provide information, but that Argentina is not a Party and therefore is not *required* to provide the information on the BCH.

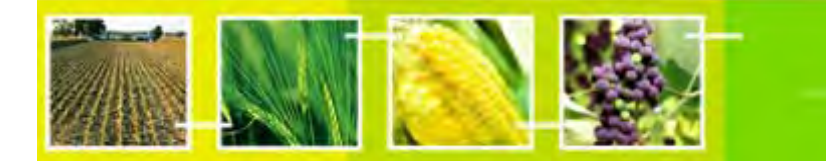

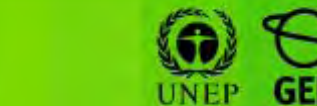

BCH

training

# A User's Guide to the Central Portal of the Biosafety Clearing-House "Surfing the BCH Central Portal"

Draft text, January 2008

#### Reproduction

The content of this publication may be reproduced in whole or in part and in any form for educational or non-profit purposes without special permission from the copyright holder, provided acknowledgment of the source is made. UNEP would appreciate receiving a copy of any publication that uses this publication as a source. No use of this publication may be made for resale or any other commercial purpose whatsoever without prior permission in writing from UNEP. The use of information from this website concerning proprietary products for publicity or advertising is not permitted.

#### Disclaimers

The content and views expressed on this website do not necessarily reflect the views or policies of the contributory organizations or the United Nations Environment Program (UNEP) and neither do they imply any endorsement. The designations employed and the presentation of material on this website do not imply the expression of any opinion whatsoever on the part of UNEP concerning the legal status of any country, territory or city or its authorities, or concerning the delimitation of its frontiers and boundaries. Mention of a commercial company or product in this publication does not imply the endorsement of UNEP.

#### MODULE OUTLINE

| 1                                                                                                    | INTRODUCTION TO THE MODULE                                                                                                    | .3                                                                                                    |
|----------------------------------------------------------------------------------------------------|----------------------------------------------------------------------------------------------------|----------------------------------------------------------------------------------------------------|
| 2                                                                                                    | HOME PAGE                                                                                                    | .4                                                                                                    |
| 2.1                                                                                                    | WELCOME TO THE BCH CENTRAL PORTAL                                                                                                    | .5                                                                                                    |
| 2.2                                                                                                    | THE MANAGEMENT CENTRE                                                                                                    | .6                                                                                                    |
| 2.3                                                                                                    | LATEST NEWS                                                                                                    | .6                                                                                                    |
| 2.4                                                                                                    | LATEST ADDITIONS                                                                                                    | .7                                                                                                    |
| 3                                                                                                    | THE NAVIGATION BAR                                                                                                    | .8                                                                                                    |
| 3.1                                                                                                    | Тне ВСН                                                                                                    | .9                                                                                                    |
| 3.1.1                                                                                                    | The BCH                                                                                                    | 11                                                                                                    |
| 3.1.2                                                                                                    | Highlights                                                                                                    | 15                                                                                                    |
| 3.1.3                                                                                                    | Policies                                                                                                    | 19                                                                                                    |
| 3.2                                                                                                    | ТНЕ PROTOCOL                                                                                                    | 21                                                                                                    |
| 3.2.1                                                                                                    | Text of the Protocol                                                                                                    | 22                                                                                                    |
| 3.2.2                                                                                                    | Parties to the Protocol                                                                                                    | 22                                                                                                    |
| 3.2.3                                                                                                    | COP-MOP Decisions                                                                                                    | 23                                                                                                    |
| 3.2.4                                                                                                    | Reporting                                                                                                    | 24                                                                                                    |
| 3.2.5                                                                                                    | Meeting and Documents2                                                                                                    | 28                                                                                                    |
| 3.2.6                                                                                                    | Notifications                                                                                                    | 29                                                                                                    |
| 3.3                                                                                                    | FINDING INFORMATION                                                                                                    | 30                                                                                                    |
|                                                                                                    |                                                                                                    |                                                                                                    |
| 3.4                                                                                                    | REGISTERING INFORMATION                                                                                                    | 32                                                                                                    |
| 3.4<br>3.5                                                                                                    | REGISTERING INFORMATION                                                                                                    | 32<br>33                                                                                                    |
| <b>3.4</b><br><b>3.5</b><br><i>3.5.1</i>                                                                                                    | REGISTERING INFORMATION                                                                                                    | <b>32</b><br>33<br>34                                                                                                    |
| <b>3.4</b><br><b>3.5</b><br>3.5.1<br>3.5.2                                                                                                    | REGISTERING INFORMATION                                                                                                    | <b>32</b><br>33<br>34<br>36                                                                                                    |
| <b>3.4</b><br><b>3.5</b><br>3.5.1<br>3.5.2<br>3.5.3                                                                                                    | REGISTERING INFORMATION                                                                                                    | <b>32</b><br>33<br>34<br>36                                                                                                    |
| <b>3.4</b><br><b>3.5</b><br>3.5.1<br>3.5.2<br>3.5.3<br>3.5.4                                                                                                    | Registering Information       State         Resources       State         Common Formats       State         Glossary       State         Thesaurus       State         Mailing List       State                                                                                                    | <b>32</b><br><b>33</b><br>334<br>336<br>336<br>339                                                                                                    |
| <b>3.4</b><br><b>3.5</b><br>3.5.1<br>3.5.2<br>3.5.3<br>3.5.4<br>3.5.5                                                                                            | REGISTERING INFORMATION       3         RESOURCES       3         Common Formats       3         Glossary       3         Thesaurus       3         Mailing List       3         Downloadable files       4                                                                                                    | <b>32</b><br><b>33</b><br>34<br>36<br>36<br>39<br>41                                                                                                    |
| <b>3.4</b><br><b>3.5</b><br>3.5.1<br>3.5.2<br>3.5.3<br>3.5.4<br>3.5.5<br>3.5.6                                                                                   | REGISTERING INFORMATION       3         RESOURCES       3         Common Formats       3         Glossary       3         Thesaurus       3         Mailing List       3         Downloadable files       4         Online Conferences       4                                                                                                    | <b>32</b><br><b>33</b><br>34<br>36<br>36<br>39<br>41<br>42                                                                                                    |
| <b>3.4</b><br><b>3.5</b><br>3.5.1<br>3.5.2<br>3.5.3<br>3.5.4<br>3.5.5<br>3.5.6<br>3.5.7                                                                          | Registering Information       3         Resources       3         Common Formats       3         Glossary       3         Thesaurus       3         Mailing List       3         Downloadable files       4         Site Map       4                                                                                                    | <b>32</b><br><b>33</b><br>34<br>36<br>36<br>39<br>41<br>42<br>43                                                                                                    |
| <b>3.4</b><br><b>3.5</b><br>3.5.1<br>3.5.2<br>3.5.3<br>3.5.4<br>3.5.5<br>3.5.6<br>3.5.6<br>3.5.7<br><b>3.6</b>                                                   | REGISTERING INFORMATION       3         RESOURCES       3         Common Formats       3         Glossary       3         Thesaurus       3         Mailing List       3         Downloadable files       4         Online Conferences       4         Site Map       4                                                                                                    | <b>32</b><br><b>33</b><br>34<br>36<br>36<br>39<br>41<br>42<br>43<br><b>44</b>                                                                                                    |
| <b>3.4</b><br><b>3.5</b><br>3.5.1<br>3.5.2<br>3.5.3<br>3.5.4<br>3.5.5<br>3.5.6<br>3.5.6<br>3.5.7<br><b>3.6</b><br>3.6.1                                          | REGISTERING INFORMATION 3   RESOURCES 3   Common Formats 3   Glossary 3   Thesaurus 3   Mailing List 3   Downloadable files 4   Online Conferences 4   Site Map 4   FAQ 4                                                                                                    | <b>32</b><br><b>33</b><br>34<br>36<br>36<br>39<br>41<br>42<br>43<br><b>44</b><br>45                                                                                                    |
| <b>3.4</b><br><b>3.5</b><br>3.5.1<br>3.5.2<br>3.5.3<br>3.5.4<br>3.5.5<br>3.5.6<br>3.5.7<br><b>3.6</b><br>3.6.1<br>3.6.2                                          | REGISTERING INFORMATION       3         RESOURCES       3         Common Formats       3         Glossary       3         Thesaurus       3         Mailing List       3         Downloadable files       4         Online Conferences       4         Site Map       4         FAQ       4         Training Modules       4                                                                                                    | <b>32</b><br><b>33</b><br>34<br>36<br>36<br>39<br>41<br>42<br>43<br><b>44</b><br>45<br>46                                                                                                    |
| <b>3.4</b><br><b>3.5</b><br>3.5.1<br>3.5.2<br>3.5.3<br>3.5.4<br>3.5.5<br>3.5.6<br>3.5.7<br><b>3.6</b><br>3.6.1<br>3.6.2<br>3.6.3                                 | REGISTERING INFORMATION       S         RESOURCES       S         Common Formats.       S         Glossary.       S         Thesaurus       S         Mailing List.       S         Downloadable files       S         Online Conferences       S         Site Map.       S         FAQ.       S         Training Modules       S         Guide to the BCH       S                                                                       | <b>32</b><br><b>33</b><br>34<br>36<br>39<br>41<br>42<br>43<br><b>44</b><br>45<br>46<br>47                                                                                                    |
| <b>3.4</b><br><b>3.5</b><br>3.5.1<br>3.5.2<br>3.5.3<br>3.5.4<br>3.5.5<br>3.5.6<br>3.5.7<br><b>3.6</b><br>3.6.1<br>3.6.2<br>3.6.3<br>3.6.4                        | Registering INFORMATION       3         Resources       3         Common Formats       3         Glossary       3         Thesaurus       3         Mailing List       3         Downloadable files       4         Online Conferences       4         Site Map       4         FAQ       4         Training Modules       4         Guide to the BCH       4         Training Site of the BCH       4                                   | <b>32</b><br><b>33</b><br><b>34</b><br><b>36</b><br><b>37</b><br><b>36</b><br><b>37</b><br><b>41</b><br><b>42</b><br><b>43</b><br><b>44</b><br><b>45</b><br><b>46</b><br><b>47</b><br><b>48</b>                           |
| <b>3.4</b><br><b>3.5</b><br>3.5.1<br>3.5.2<br>3.5.3<br>3.5.4<br>3.5.5<br>3.5.6<br>3.5.7<br><b>3.6</b><br>3.6.1<br>3.6.2<br>3.6.3<br>3.6.4<br>3.6.5               | Registering Information       3         Resources       3         Common Formats       3         Glossary       3         Thesaurus       3         Mailing List       3         Downloadable files       4         Online Conferences       4         Site Map       4         FAQ       4         Training Modules       4         Guide to the BCH       4         Interoperability Services       4                                  | <b>32</b><br><b>33</b><br>34<br>36<br>39<br>41<br>42<br>43<br><b>44</b><br>45<br>46<br>47<br>48<br>49                                                                                                    |
| <b>3.4</b><br><b>3.5</b><br>3.5.1<br>3.5.2<br>3.5.3<br>3.5.4<br>3.5.5<br>3.5.6<br>3.5.7<br><b>3.6</b><br>3.6.1<br>3.6.2<br>3.6.3<br>3.6.4<br>3.6.5<br><b>3.7</b> | Registering INFORMATION       3         Resources       3         Common Formats       3         Glossary       3         Thesaurus       3         Mailing List       3         Downloadable files       4         Online Conferences       4         Site Map       4         FAQ       4         Training Modules       4         Guide to the BCH       4         Interoperability Services       4         Country Profiles       4 | <b>32</b><br><b>33</b><br><b>34</b><br><b>36</b><br><b>39</b><br><b>41</b><br><b>42</b><br><b>43</b><br><b>44</b><br><b>45</b><br><b>46</b><br><b>47</b><br><b>48</b><br><b>49</b><br><b>50</b>                           |
| 3.4<br>3.5<br>3.5.1<br>3.5.2<br>3.5.3<br>3.5.4<br>3.5.5<br>3.5.6<br>3.5.7<br>3.6<br>3.6.1<br>3.6.2<br>3.6.3<br>3.6.4<br>3.6.5<br>3.6.5<br>3.7<br>3.8             | REGISTERING INFORMATION       S         RESOURCES       S         Common Formats       S         Glossary       S         Thesaurus       S         Mailing List       S         Downloadable files       S         Online Conferences       S         Site Map       S         HELP       S         Guide to the BCH       S         Training Site of the BCH       Interoperability Services         Managing Search Results       S   | <b>32</b><br><b>33</b><br>34<br>36<br>39<br>41<br>42<br>43<br>44<br>45<br>46<br>47<br>48<br>49<br><b>50</b><br><b>51</b>                                                                                                  |
| 3.4<br>3.5<br>3.5.1<br>3.5.2<br>3.5.3<br>3.5.4<br>3.5.5<br>3.5.6<br>3.5.7<br>3.6<br>3.6.1<br>3.6.2<br>3.6.3<br>3.6.4<br>3.6.5<br>3.6.5<br>3.7<br>3.8<br>3.8.1    | REGISTERING INFORMATION 2   RESOURCES 2   Common Formats 2   Glossary 2   Thesaurus 2   Mailing List 2   Downloadable files 2   Online Conferences 2   Site Map 4   HELP 4   FAQ 2   Training Modules 4   Guide to the BCH 4   Interoperability Services 4   MANAGING SEARCH RESULTS 5   Sorting results 5                                                                                                    | <b>32</b><br><b>33</b><br><b>34</b><br><b>36</b><br><b>39</b><br><b>41</b><br><b>42</b><br><b>43</b><br><b>44</b><br><b>45</b><br><b>46</b><br><b>47</b><br><b>48</b><br><b>49</b><br><b>50</b><br><b>51</b><br><b>51</b> |

# 1 Introduction to the module

What the user will learn in this module:

- 1. To navigate the Central Portal
- 2. To understand the main functionalities of the BCH Central Portal
- 3. To know what information the user can find in the BCH Central Portal
- 4. To search the databases available on the BCH Central Portal

#### Context:

The UNEP-GEF Project for Capacity Building for Effective Participation in the Biosafety Clearing-House (BCH) has prepared a modular training package that aims to provide a practical "how-to" guide for countries to assist them in learning, understanding, using, and setting-up national access to the BCH Central Portal. The training package is designed to be flexible and is tailored to meet diverse needs of different countries, allowing them to select those tools and ideas that are most useful to their situation, needs and priorities. The training package is divided into five modules, each addressing one element of the BCH Central Portal.

#### Audience:

This module is designed to provide guidance to users of the BCH Central Portal. It is developed for a non-technical audience with little or no knowledge of the Protocol and the BCH, but with a need to understand the requirements of the BCH Central Portal.

#### Purpose:

This module describes the main functions and information that can be found on the BCH Central Portal. Users will learn how to navigate the BCH Central Portal, knowing:

- 1. The structure of information available on the BCH Central Portal;
- 2. The different categories of information found on the BCH Central Portal.

While users are connected to the BCH Central Portal (http://bch.cbd.int/) they can read the sections of this module and surf its various components.

# 2 Home Page

URL: http://bch.cbd.int/

The *Home* page of the BCH Central Portal is a *Welcome* page that provides an entry to the Central Portal of the BCH. The BCH Central Portal is hosted and maintained by the Secretariat of the Convention on Biological Diversity. This **Home** page provides access to all areas of the Central Portal, which is in turn linked to all of the international, regional and national nodes that provide information to the BCH Central Portal.

Seven components of the **Home** page are:

- 1. Links to the six United Nations (UN) languages are provided in the top left corner of the Home page. These take the user to home pages in the six languages, which are provided to facilitate access to information.
- 2. A **Sign In** link for registered users to access the management centre and a link to **Sign up for an Account** are positioned in the top right corner.
- 3. Below these links it the title for the Biosafety Clearing-House and a link in the centre to the website for **Convention on Biological Diversity**.
- 4. The *navigation bar* runs across the Home page below the title. It provides links to the main components of the BCH Central Portal
- 5. The *welcome area* with Latest News and Latest Additions;
- 6. Shortcuts to popular sections such as the BCH Survey'07, the launch of the new site and the LMO and genes registry.
- 7. Links for users to **contact** the CBD Secretariat, access the site map, review the linkages and privacy policies and review the copyright statement are provided in the bottom left corner. Below these links is the date of the last update of the Home page and a link to enable users to rate this page.

| Biosafety Clearing-Hou                                                                                                    | Convention on<br>Relational Diversity                                                                                                    | 2                    |
|----------------------------------------------------------------------------------------------------|----------------------------------------------------------------------------------------------------|----------------------|
|                                                                                                    | Dibiogran Diversity                                                                                                    | THE AND              |
| Home The BCH The Protocol Finding Information                                                                                                    | n Registering Information Resources Help 4                                                                                                    | Country Profiles     |
| Welcome to the BCH Central Po                                                                                                    | ortal                                                                                                    | ВСН                  |
| The Biosafety Clearing-House (BCH) is a mechanism set up<br>exchange of information on Living Modified Organisms (LMC                                                                                                    | by the <u>Cartagena Protocol on Biosafety</u> to facilitate the<br>Ds) and assist the Parties to better comply with their obligatio                                                                                                    | ns Click here to     |
| under the Protocol. Global access to a variety of scientific, t<br>is provided in all 6 of the UN languages.                                                                                                    | technical, environmental, legal and capacity building informat                                                                                                    | ion participate      |
|                                                                                                    |                                                                                                    |                      |
| BCH account holders can create and manage records                                                                                                    | s in the BCH by signing in through the Management                                                                                                    |                      |
| BCH account holders can create and manage record:<br>Centre,                                                                                                    | s in the BCH by signing in through the Management                                                                                                    | Number 07            |
| BCH account holders can create and manage records                                                                                                    | s in the BCH by signing in through the Management                                                                                                    | November '07 RELEASE |
| BCH account holders can create and manage record<br>Centre.<br>Stest news<br>2007-12-14 Launch of the 2007 Survey on InterBerlin<br>2007-10-10 November 2007 Release of the BCH                                                                                                    | s in the BCH by signing in through the <u>Management</u><br>Latest Additions<br>2008-1-30 <u>Scientific Bibliographic Database</u><br>2008-1-30 <u>Scientific Bibliographic Database</u>                                                                                                    | November '07 RELEASE |
| BCH account holders can create and manage record<br>Centre.<br>5<br>2007-12-14 Launch of the 2007 Survey on InterBorn.<br>2007-101 November 2007 Release of the BCH<br>2007-03-27 March release of the Biosafety Clearing-House                                                                               | Latest Additions<br>2008-1-30 Scientific Bibliographic Database<br>2008-1-30 Scientific Bibliographic Database<br>2008-1-30 Scientific Bibliographic Database                                                                                                    | November '07 RELEASE |
| BCH account holders can create and manage record<br>Centre.<br>5<br>2007-12-14 Launch of the 2007 Survey on InterBorn.<br>2007-11-01 November 2007 Release of the BCH<br>2007-03-27 March release of the Biosafety Clearing-House                                                                             | Latest Additions<br>2006-1-30 Scientific Bibliographic Database<br>2008-1-30 Scientific Bibliographic Database<br>2008-1-30 Scientific Bibliographic Database<br>2008-1-30 Scientific Bibliographic Database<br>2008-1-30 Scientific Bibliographic Database                                                                                                    | November '07 RELEASE |
| BCH account holders can create and manage record<br>Centre.<br>5<br>2007-12-14 Launch of the 2007 Survey on InterBorn.<br>2007-11-01 November 2007 Release of the BCH<br>2007-03-27 March release of the Biosafety Clearing-House<br>More news                                                                | Latest Additions<br>2006-1-30 Scientific Bibliographic Database<br>2008-1-30 Scientific Bibliographic Database<br>2008-1-30 Scientific Bibliographic Database<br>2008-1-30 Scientific Bibliographic Database<br>2008-1-30 Scientific Bibliographic Database<br>2008-1-30 Scientific Bibliographic Database                                                                                                    | November '07 RELEASE |
| BCH account holders can create and manage record<br>Centre.<br>5<br>2007-12-14 Launch of the 2007 Survey on the BOHM<br>2007-13-14 Launch of the 2007 Survey on the BOHM<br>2007-13-14 Launch of the 2007 Release of the Biosafety Clearing-House<br>2007-03-27 March release of the Biosafety Clearing-House | Latest Additions<br>2008-1-30 Scientific Bibliographic Database<br>2008-1-30 Scientific Bibliographic Database<br>2008-1-30 Scientific Bibliographic Database<br>2008-1-30 Scientific Bibliographic Database<br>2008-1-30 Scientific Bibliographic Database<br>2008-1-30 Scientific Bibliographic Database<br>2008-1-30 Scientific Bibliographic Database<br>2008-1-30 Scientific Bibliographic Database<br>2008-1-30 Scientific Bibliographic Database                                                | November '07 RELEASE |
| BCH account holders can create and manage record<br>Centre.<br>5<br>2007-12-14 Launch of the 2007 Survey on the BOHM<br>2007-13-14 Launch of the 2007 Survey on the BOHM<br>2007-13-14 Launch of the 2007 Release of the BOHM<br>2007-03-27 March release of the Biosafety Clearing-Housem<br>More news       | Latest Additions<br>2008-1-30 Scientific Bibliographic Database<br>2008-1-30 Scientific Bibliographic Database<br>2008-1-30 Scientific Bibliographic Database<br>2008-1-30 Scientific Bibliographic Database<br>2008-1-30 Scientific Bibliographic Database<br>2008-1-30 Scientific Bibliographic Database<br>2008-1-30 Scientific Bibliographic Database<br>2008-1-30 Scientific Bibliographic Database<br>2008-1-30 Scientific Bibliographic Database<br>2008-1-30 Scientific Bibliographic Database | November '07 RELEASE |

This module introduces the user to the components of the BCH Central Portal.

# 2.1 Welcome to the BCH Central Portal

The Welcome to the BCH Central Portal page of the BCH Central Portal has a welcome area that briefly introduces the BCH, provides a quick link to the Management Centre and provides information about highlights, such as the latest news about the BCH Central Portal and the most recent additions to the databases.

| Biosafety Cleaning-House                                                                                                    | Convention on<br>Biological Diversity                                                                                                    |
|----------------------------------------------------------------------------------------------------|----------------------------------------------------------------------------------------------------|
| Home The BCH The Protocol Finding Information Registering In                                                                                                    | nformation Resources Help Country Profiles                                                                                                    |
| Welcome to the BCH Central Po                                                                                                    | rtal                                                                                                    |
| The Biosafety Clearing-House (BCH) is a mechanism set up<br>exchange of information on Living Modified Organisms (LMO<br>under the Protocol. Global access to a variety of scientific, to<br>is provided in all 6 of the UN languages.<br><b>Latest news</b><br>2007-12-14 Launch of the 2007 Survey on the BCH<br>2007-11-01 November 2007 Release of the BCH<br>2007-03-27 March release of the Biosafety Clearing-House<br>More news | by the <u>Cartagena Protocol on Biosafety</u> to facilitate the<br>s) and assist the Parties to better comply with their obligations<br>achnical, environmental, legal and capacity building information<br><b>Latest Additions</b><br>2008-1-26 <u>Belarus - National Focal Point</u><br>2008-1-26 <u>Cape Verde - National Focal Point</u><br>2008-1-25 <u>Armenia - National Biosafety Website or Database</u><br>2008-1-25 <u>Scientific Bibliographic Database</u><br>2008-1-25 <u>Scientific Bibliographic Database</u> |
|                                                                                                    | 2008-1-25 Scientific Bibliographic Database                                                                                                    |
|                                                                                                    | 2008-1-25 Scientific Bibliographic Database                                                                                                    |
|                                                                                                    | More additions                                                                                                    |

# 2.2 The Management Centre

Immediately below the BCH introductory paragraph is a link to the **Management Centre** for users wishing to add new information or edit existing information. This link takes users to the sign in page for Management Centre.

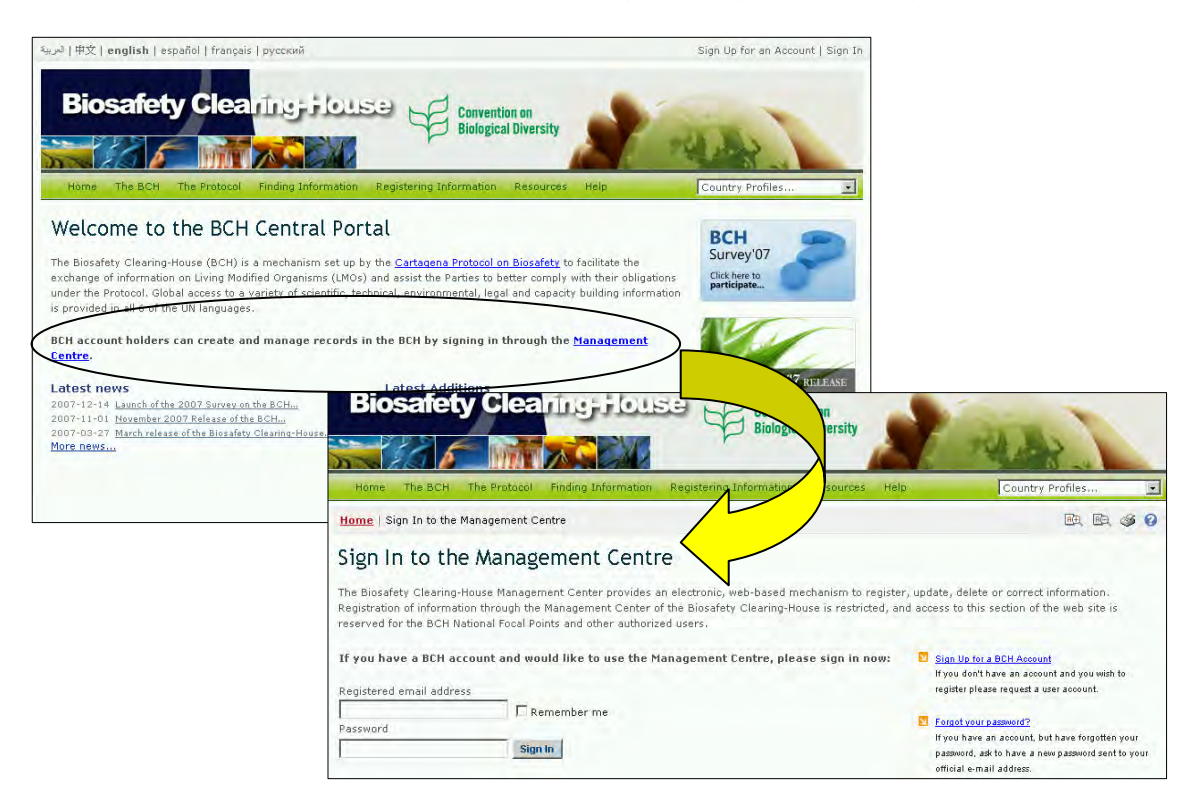

Users need to be registered to enter or update information using the Management Centre. All information is validated by the national focal point or the BCH Secretariat before it is made public. Module MO06 provides detailed guidance on how to register information on the BCH Central Portal.

# 2.3 Latest News

The news links posted in this area are focused on the BCH and provide details of new processes and facilities on the Central Portal. These news items update users on changes and on progress with the development and implementation of the BCH Central Portal.

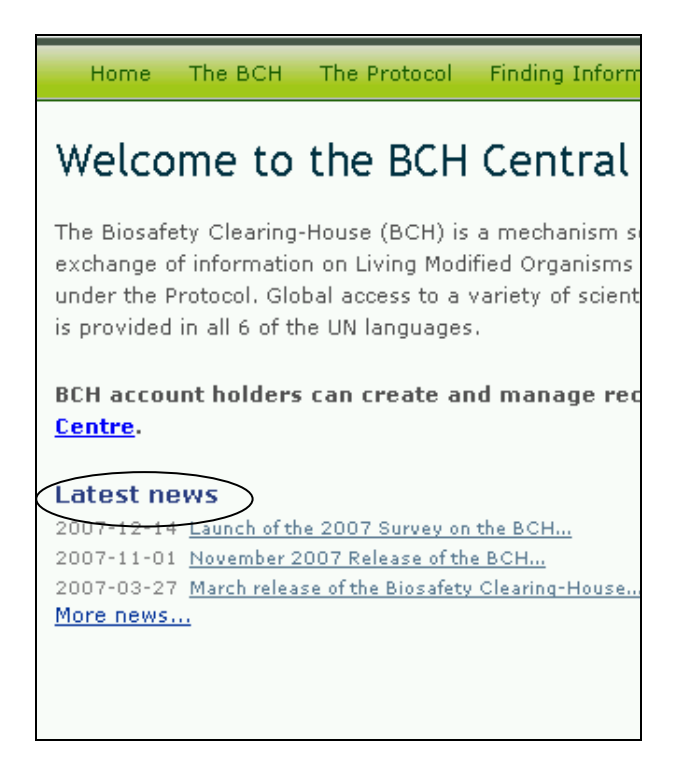

# 2.4 Latest Additions

The most recent additions to the BCH databases are displayed on this list. The list is updated every six hours and only the seven most recent entries show on the Home page.

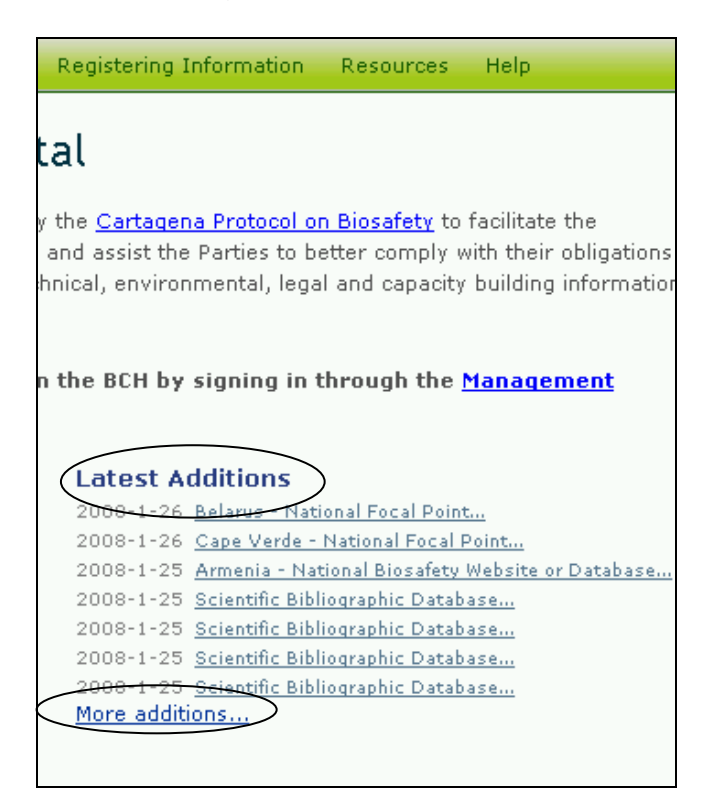

The link to **More additions** takes the user to a page providing a longer list of the latest additions.

In many instances the Search results pages are longer than a standard computer screen and the user needs to scroll down the page to view all the items and links to additional search result pages where these exist.

| Home   The BCH   Highlights   Latest Additions |                  |                                                             | <b>A</b> €                                                                    | ÆÐ,    | 3      | 0 |  |
|------------------------------------------------|------------------|-------------------------------------------------------------|-------------------------------------------------------------------------------|--------|--------|---|--|
| Latest A                                       | Latest Additions |                                                             |                                                                               |        |        |   |  |
| Below you can fi                               | nd the newly     | added and updated records.                                  |                                                                               |        |        |   |  |
| Newly added                                    | records - a      | ipdated each 6 hours                                        |                                                                               |        |        |   |  |
|                                                |                  |                                                             |                                                                               |        |        |   |  |
| Date                                           | Record ID        | Holder and Type                                             | Details                                                                       |        |        |   |  |
| 2008-01-27                                     | <u>43705</u>     | Syrian Arab Republic<br>Country Profile                     | Abstract not available                                                        |        |        |   |  |
| 2008-01-25                                     | <u>43704</u>     | Cape Verde<br>National Focal Point                          | Mr. Leao de Carvalho<br>Biosafety Clearing-House Focal Point                  |        |        |   |  |
| 2008-01-25                                     | <u>11405</u>     | <b>Armenia</b><br>National Biosafety Website or<br>Database | Ministry of Nature Protection                                                 |        |        |   |  |
| 2008-01-25                                     | <u>43655</u>     | <b>Belarus</b><br>National Focal Point                      | Dr. Nikolai Kartel<br>Biosafety Clearing-House Focal Point                    |        |        |   |  |
| 2008-01-25                                     | <u>43622</u>     | Scientific Bibliographic Database                           | Detecting genetically modified soybean quantitative PCR technique.            | by rea | al-tim | е |  |
| 2008-01-25                                     | <u>43621</u>     | Scientific Bibliographic Database                           | Linking soil organisms within food webs functioning and environmental change. | to ecc | syste  | m |  |

# 3 The Navigation Bar

Above the welcome area of the Home page is a *navigation bar* that provides links to the major components of the BCH.

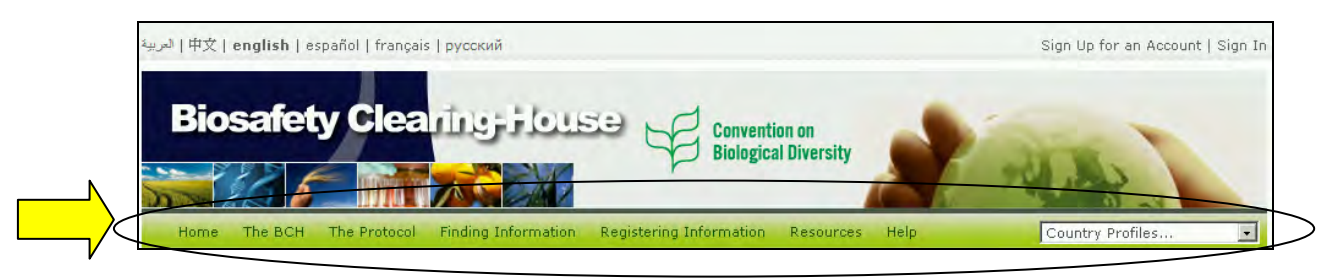

**The BCH** provides links to information about the Biosafety Clearing House, its development and management, highlights and policies.

**The Protocol** provides links directly to information about the Cartagena Protocol on Biosafety provided by the CBD. These links provide information about the text of the Protocol, Parties to the Protocol, COP-MOP decision, reporting, meetings, documents and notification under the Protocol.

**Finding Information** provides links to the categories of information in the BCH databases and to compiled information about national contact details and registries for LMOs, unique identifiers, organisms and genes.

**Registering Information** links the user to the sign in page for the BCH Management Centre, which can be used to manage submissions and to register new records with the BCH.

**Resources** provides access to other useful site resources such as common formats used on the BCH; the BCH Glossary and Thesaurus; the mailing lists for current awareness and technology specialist information updates; downloadable files of BCH forms, biosafety documents, competent national authorities, national focal points and roster of experts reports; online conferences; and a site map to the BCH portal.

**Help** provides access to frequently asked questions (FAQ), training modules, a guide to the BCH, the training site of the BCH and interoperability services.

On the right side of the navigation bar is a search box for locating country profiles. This provides a quick search function to locate all records for each country listed.

The menus on the BCH Central Portal use *icons* to illustrate aspects of the associated links. The commonly encountered menu icons include:

Link takes the user to another website

Link to a PDF document

Ink takes the user to a search facility on another website

Details of more icons used on the BCH Central Portal are provided in the Ready Reference 4 guide, which will be available on the Training Modules section under the Help menu.

# 3.1 The BCH

URL: http://bch.cbd.int/about/

|                                                                               |                                                                                                    | 22 A 2                                          |
|-------------------------------------------------------------------------------|----------------------------------------------------------------------------------------------------|-------------------------------------------------|
| Hame The BCH The                                                              | Protocol Finding Information Registering Information Resources Help                                                                                                | Country Profiles                                |
| The BCH                                                                       | Home   The BCH                                                                                                    | P. P. 3 3                                       |
| Modalities of Operation<br>Multi-year Program of Work<br>Decisions on the BCH | The Biosafety Clearing-House                                                                                                    |                                                 |
| Development of the BCH                                                        | Mandate                                                                                                    |                                                 |
| BCH IAC                                                                       |                                                                                                    |                                                 |
| Highlights                                                                    | The term "clearing-house" refers to a mechanism or institution that brings together se                                                                             | ekers and providers of goods, services          |
| BCH News                                                                      | or information, thus matching demand with supply.                                                                                                    |                                                 |
| Latest Additions                                                              | Accordingly, with respect to biosafety information, Article 20, paragraph 1, of the Cart                                                                           | tagena Protocol on Biosafety                    |
| Notifications 🔊                                                               | established a BCH as part of the Clearing-House Mechanism (CHM) of the Convention                                                                                  | on Biological Diversity (CBD), in order         |
| Meetings and Documents 💭                                                      | to:                                                                                                    |                                                 |
| Policies                                                                      | a. Facilitate the exchange of scientific, technical, environmental and legal informa                                                                               | tion on, and experience with, living            |
| Linking External Websites Policy                                              | modified organisms; and                                                                                                    |                                                 |
| Privacy Policy                                                                | b. Assist Parties to implement the Protocol, taking into account the special needs                                                                                 | of developing country Parties, in               |
| Disclaimer                                                                    | particular the least developed and small island developing States among them,<br>transition as well as countries that are centres of origin and centres of genetic | , and countries with economies in<br>diversity. |

The introductory page for the BCH section explains the Mandate of the Biosafety Clearing-House and provides some background information about the development of the site. The information about the BCH is divided into three sections:

- 1. **The BCH**, providing information about its modalities of operation, multi-year program of work, decisions, development and the advisory committee;
- 2. **Highlights**, providing news on BCH developments, new additions to the databases, notifications under the CBD and meetings and documents;
- 3. **Policies**, providing information about the listing of external websites, dealing with privacy and a disclaimer.

The content of the BCH section is accessed from the menu on the left side of The Biosafety Clearing-House page, or from **The BCH** drop down menu on the navigation bar.

| Home The BCH Th                  |                            | _                 |         |
|----------------------------------|----------------------------|-------------------|---------|
|                                  | The BCH                    | The Protocol      | Finding |
| The BCH                          | The DCU                    |                   |         |
| Modalities of Operation          | Modalities                 | of Operation      |         |
| Multi-year Program of Work       | Multi-vear Program of Work |                   |         |
| Decisions on the BCH             | Decisions                  | on the BCH        |         |
| Development of the BCH           | Developme                  | nt of the BCH     |         |
| BCH IAC                          | BCH IAC                    |                   |         |
| Highlights                       | Highlights<br>BCH News     |                   |         |
| BCH News                         | Latest Add                 | itions            |         |
| Latest Additions                 | Notifications 🔊            |                   |         |
| Notifications 💭                  | Meetings and Documents 🔎   |                   |         |
| Meetings and Documents 💭         | Policies<br>Linking Ext    | ernal Websites Po | licy    |
| Policies                         | Privacy Po                 | licy              |         |
| Linking External Websites Policy | Disclaimer                 |                   |         |
| Privacy Policy                   |                            |                   |         |
| Disclaimer                       |                            |                   |         |
|                                  |                            |                   |         |

# 3.1.1 The BCH

This section provides information about the establishment and running of the BCH Central Portal.

### **3.1.1.1 Modalities of Operation**

The link for **Modalities of Operation** takes the user to the **Modalities of** operation of the Biosafety Clearing-House page which provides information about how the BCH functions and the roles of the institutions that participate in its establishment, maintenance and use. Eight modalities are described in this section:

- 1. The role of the BCH regarding the categories of information;
- 2. The characteristics of the BCH;
- 3. The functions included in the Secretariat's administration of the BCH;
- 4. The role of the National Focal Points for the BCH;
- 5. Technical oversight and advice;
- 6. Obligations of partner organizations;
- 7. Reports on activities; and
- 8. Periodic review of the BCH.

The Modalities of operation of the Biosafety Clearing-House page provides information about each of these modalities.

|                                                                                                    | Biological Diversity                                                                                                    |
|----------------------------------------------------------------------------------------------------|----------------------------------------------------------------------------------------------------|
| Home The BCH T                                                                                                    | e Protocol Finding Information Registering Information Resources Help Country Profiles                                                                                                    |
| The BCH<br>Modalities of Operation<br>Multi-year Program of Work<br>Decisions on the BCH<br>Development of the BCH | Home   The BCH   Modalities of operation of the Biosafety Clearing-House           Modalities of operation of the Biosafety Clearing-House         (Annex to Decision BS-I/3: Information sharing and the BCH)         Sections                                                                                                    |
| Highlights<br>BCH News<br>Latest Additions<br>Notifications 31<br>Meetings and Documents 31                        | <ul> <li>A. Role of the Biosafety Clearing-House</li> <li>B. Characteristics of the Biosafety Clearing-House</li> <li>C. Administration of the Biosafety Clearing-House</li> <li>D. Role of the Biosafety Clearing-House focal points</li> <li>E. Technical oversight and advice</li> <li>F. Obligations of partner organizations</li> </ul>                                                                                          |
| Policies<br>Linking External Websites Policy<br>Privacy Policy<br>Disclaimer                                       | <ul> <li>G. <u>Reports on activities</u></li> <li>H. <u>Periodic review</u></li> <li>A. Role of the Biosafety Clearing-House</li> <li>1. The role of the Biosafety Clearing-House in the provision and exchange of information in support of implementation of the Protocol, is clearly articulated in the Protocol. At a minimum, the Biosafety Clearing-House has a role in providing access to information relating to:</li> </ul> |

# 3.1.1.2 Multi-year Program of Work

The link for **Multi-year Program of Work** takes the user to the **Multi-year Program of Work** page which outlines the establishment and maintenance of the major components of the BCH. This program is comprised of five elements as follows:

- 1. Structure and function of the central portal;
- 2. Information content and management;
- 3. Sharing information about and experience with LMOs;
- 4. Capacity-building and non-Internet accessibility;
- 5. Review of activities.

| bar 2 5 1 1                      |                                                                                                    |
|----------------------------------|----------------------------------------------------------------------------------------------------|
| Home The BCH The                 | Protocol Finding Information Registering Information Resources Help Country Profiles                                     |
| The BCH                          | Home   The BCH   Multi-year Program of Work                                                                              |
| Modalities of Operation          |                                                                                                    |
| Multi-year Program of Work       | Multi-year Program of Work (Annex BS-II/2)                                                                               |
| Decisions on the BCH             |                                                                                                    |
| Development of the BCH           | Programme elements                                                                                                    |
| BCH IAC                          |                                                                                                    |
| Highlights                       | 1. Programme element 1: Structure and function of the central portal                                                     |
| BCH News                         | 2. Programme element 2: Information content and management                                                               |
| Latest Additions                 | 3. Programme element 3: Sharing information on and experience with LMOs                                                  |
| Notifications 💭                  | 4. Programme element 4: Capacity-building and non-Internet accessibility                                                 |
| Meetings and Documents 🔊         | 5. Programme element 5: Review of activities                                                                             |
| Policies                         | Duraname - Inward 1. Churchur and furnhise of his weekeel weekeel                                                        |
| Linking External Websites Policy | Programme element 1: Structure and function of the central portal                                                        |
| Privacy Policy                   | Objective: Improve ease of reporting and accessing information in the Biosafety Clearing-House in response to identified |
| Disclaimer                       | needs of users.                                                                                                    |

The Multi-year Program of Work page provides information about the objectives of and each of these program elements and possible activities for each program.

# 3.1.1.3 Decisions on the BCH

The link for **Decisions on the BCH** takes the user to the **Decisions on the BCH** page which provides links to decision documents from COP-MOP and ICCP meetings.

| Home The BCH The                 | Protocol Finding Information Registering Information Resources Help                                                                                                    | Country Profiles                                                                                                    |
|----------------------------------|----------------------------------------------------------------------------------------------------|----------------------------------------------------------------------------------------------------|
| The BCH                          | Home   The BCH   Decisions on the BCH                                                                                                    | B. B. \$ 0                                                                                                    |
| Modalities of Operation          |                                                                                                    |                                                                                                    |
| Multi-year Program of Work       | Decisions on the BCH                                                                                                    |                                                                                                    |
| Decisions on the BCH             |                                                                                                    |                                                                                                    |
| Development of the BCH           | COP-MOP Meetings                                                                                                    |                                                                                                    |
| BCH IAC                          |                                                                                                    | and the second second sec |
| Highlights                       | Third Meeting of the COP-MOP (13-17 March 2006, Curitiba, Brazil): In decisi                                                                                                    | ion BS-III/2, 'Operations and activities                                                                                                    |
| BCH News                         | of the Biosafety Clearing-House', the COP-MOP among other things requested the Ex-<br>collaborate with podes that are interlinked and interoperable with the BCH. (ii) make                                                                                                    | ecutive Secretary to; (i) continue to<br>easily available decisions and other                                                                                                    |
| Latest Additions                 | information on LMOs-FFP, risk assessments and decisions taken under the AIA proce-                                                                                                    | dure; (iii) undertake translation of the                                                                                                    |
| Notifications 37                 | BCH into the 6 official UN languages; (iv) undertake an external security audit of the                                                                                                    | BCH and its infrastructure; (v) continue                                                                                                    |
| Meetings and Documents 🕫         | to develop non-Internet based mechanisms for countries to access information in the<br>BCH users.                                                                                                    | e BCH; and undertake another survey of                                                                                                    |
| Policies                         |                                                                                                    |                                                                                                    |
| Linking External Websites Policy | For full texts: Decision BS-III/2, Documents from the meeting                                                                                                    |                                                                                                    |
| Privacy Policy                   |                                                                                                    |                                                                                                    |
| Disclaimer                       | Second Meeting of the COP-MOP (30 May – 3 June 2005, Montreal, Canada):<br>activities of the Biosafety Clearing-House', the COP-MOP adopted, following an intern<br>conducted by the Secretariat, a Multi-year Program of Work for the Operation of the<br>appex to the decision. | : In decision BS-II/2, 'Operations and<br>nal review of the operation of the BCH<br>BCH (see above) contained in the                                                                                                    |

# 3.1.1.4 Development of the BCH

The link for Development of the BCH takes the user to the Development of the BCH page which provides information about stages of development of the BCH from 2003 to the present. Each entry has a link to a notification document detailing the developmental milestones. For example, the 2006 notification of the offline version of the BCH (Notification 2006-124) shown here.

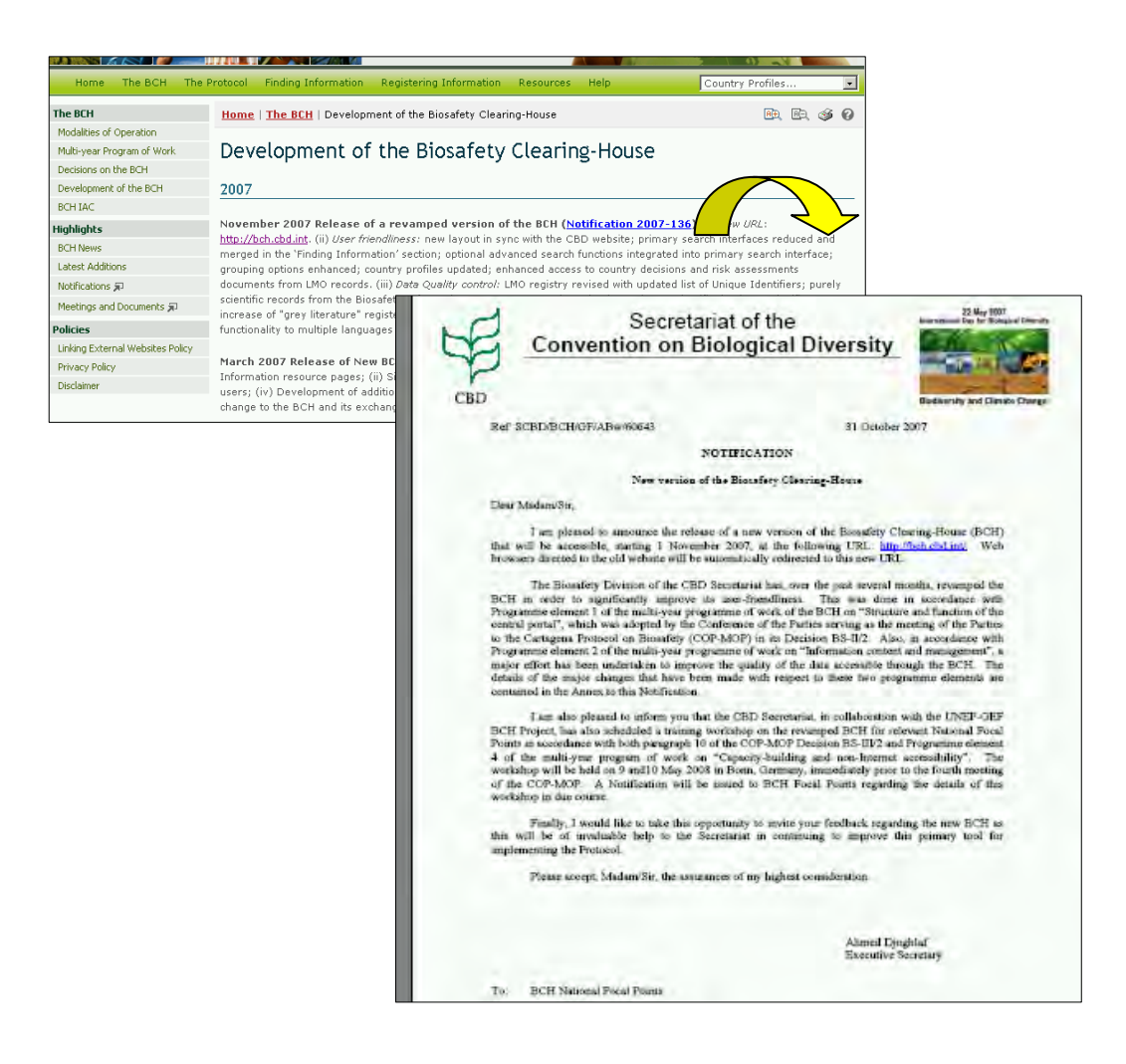

## 3.1.1.5 BCH-IAC

The link for **BCH-IAC** takes the user to the **BCH** Informal Advisory Committee page which provides information about meetings of this advisory committee with links to meeting documents and a summary of the outcomes of each meeting.

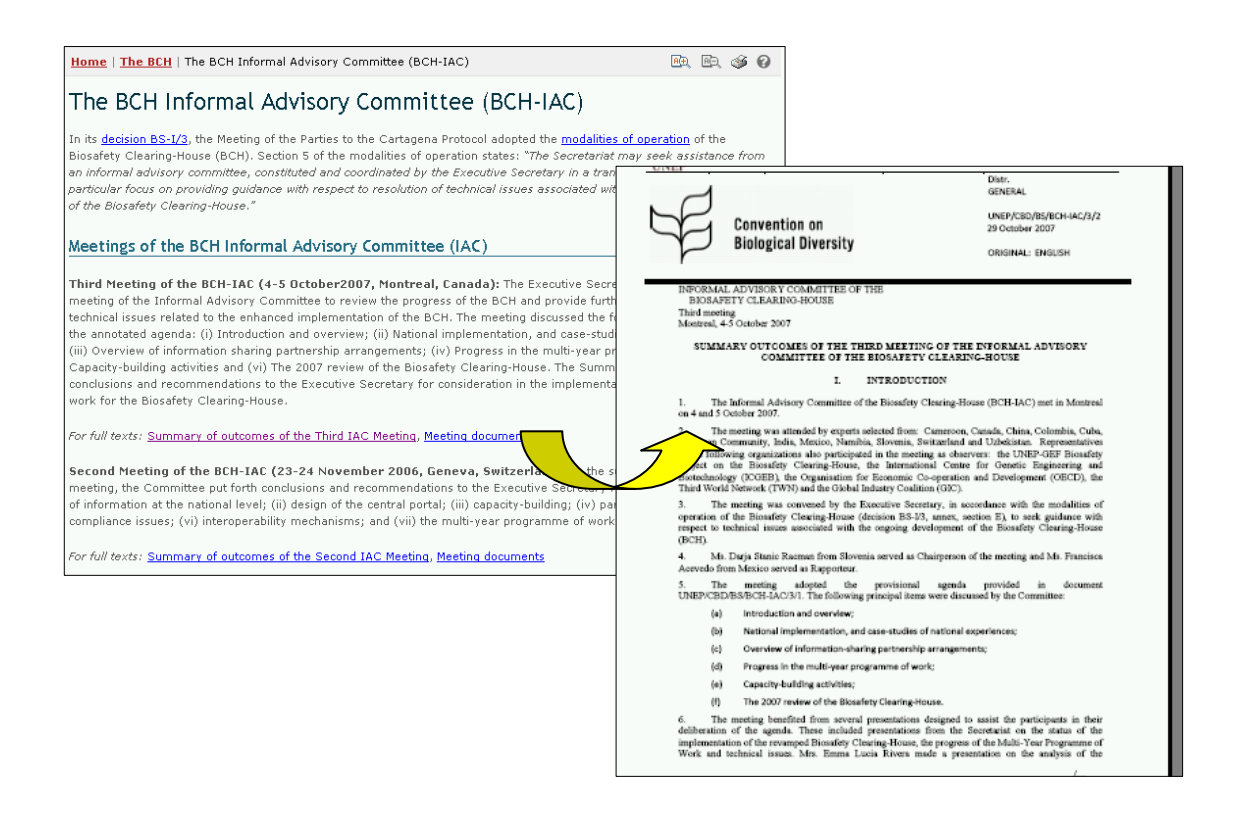

## 3.1.2 Highlights

The section of the BCH Central Portal provides links to information that *highlights* the activities of the BCH, including new entries into the databases and interactions with respect to the CBD.

#### 3.1.2.1 BCH News

**BCH News** links the user to the *Latest News* section reviewed under 2.3. It provides updates on changes to the BCH Central Portal and enables registered users to post news related to the BCH from this page, using the **Submit news** button.

| Home The BCH The P               | rotocol Finding Information Registering Information Resources Help Country Profiles                                                                                                    |
|----------------------------------|----------------------------------------------------------------------------------------------------|
| The BCH                          | Home   The BCH   Highlights   Biosafety Clearing-House News 🙉 🚱 🚱                                                                                                    |
| Modalities of Operation          |                                                                                                    |
| Multi-year Program of Work       | Biosafety Clearing-House News                                                                                                    |
| Decisions on the BCH             |                                                                                                    |
| Development of the BCH           | Submit news                                                                                                    |
| BCH IAC                          |                                                                                                    |
| Highlights                       | <u>     Launch of the 2007 Survey on the BLH</u>                                                                                                    |
| BCH News                         | In accordance with requests made by both the COP-MOP and the BCH-IAC, a new online survey on the recently revamped                                                                                                    |
| Latest Additions                 | BCH was released 1 December 2007. It is available at <a href="http://bch.cbd.int/survey/">http://bch.cbd.int/survey/</a> . The primary purpose of the survey is to abbit for the survey is to abbit for the survey and the survey is to abbit the survey is to abbit the survey of the survey is to abbit the survey is to abbit t |
| Notifications 💭                  | registered. The results of the survey will be collated and submitted for consideration by the Parties at their fourth meeting,                                                                                                    |
| Meetings and Documents 💭         | being convened in Bonn 12-16 May 2008. This is being done as part of the review of the implementation of the Protocol                                                                                                    |
| Policies                         | envisaged in the medium-term programme of work.                                                                                                    |
| Linking External Websites Policy | posted on 2007-12-14 by andrew.bowers@cbd.int                                                                                                    |

At the bottom right of the Biosafety Clearing-House News page is a **Subscribe to the Rss feed** button, **Rss** that takes the user to the RSS News

Items page. This page briefly describes the function of the feeds, provides a link to **Learn more about feeds** and provides a link to **subscribe to this feed**.

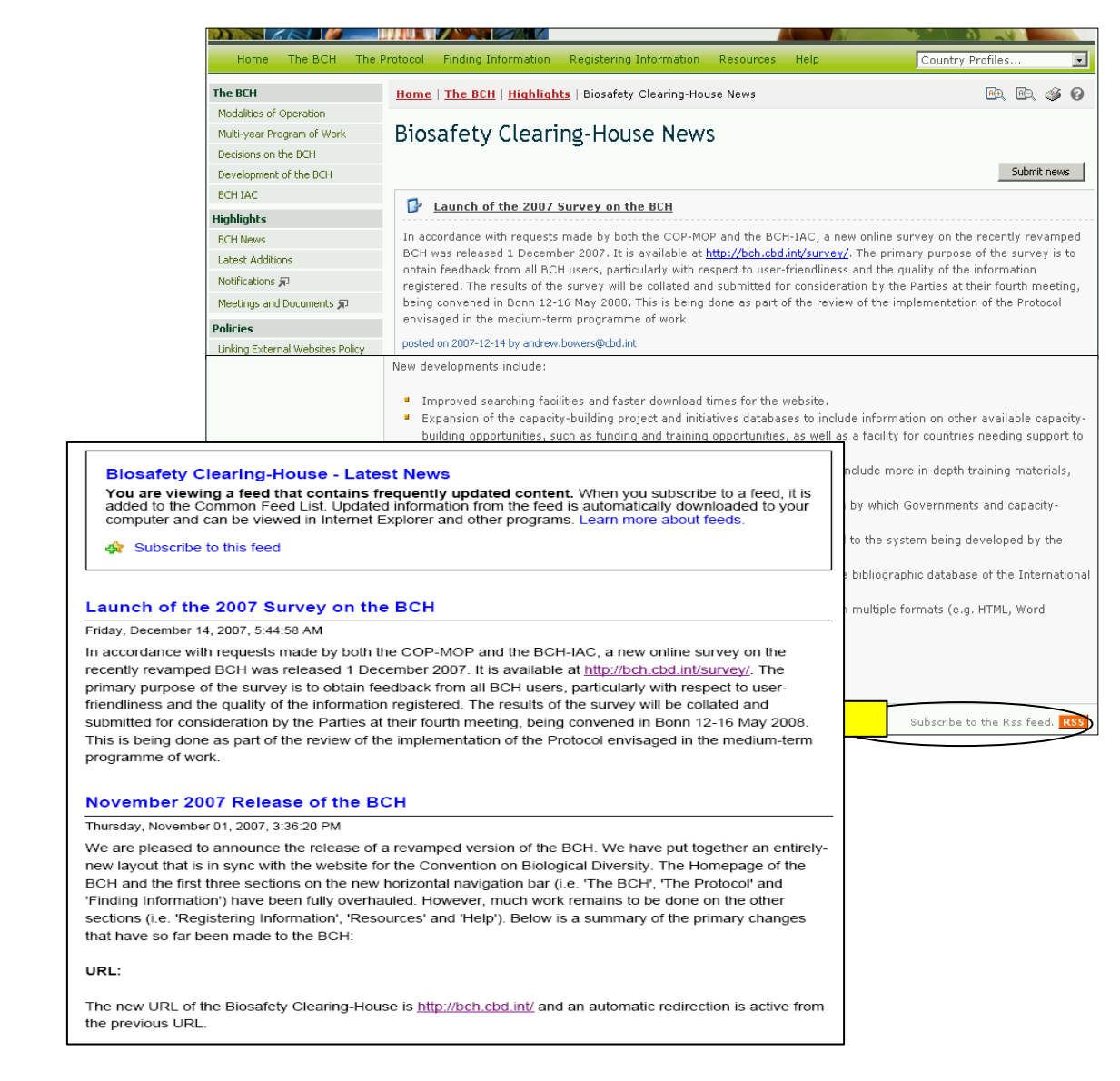

# 3.1.2.2 Latest Additions

**Latest Additions** links the user to the Latest Additions page that was described in section 2.4 above. This page displays the most recent additions to the databases. The information is updated every six hours.

Selecting a **Record ID** takes the user to the linked record page.

| Home   The BC    | H   <u>Highligh</u> | <u>ts</u>   Latest Additions                                |                                                                   | Be Be 🥩 🛛                  |                                        |
|------------------|---------------------|-------------------------------------------------------------|-------------------------------------------------------------------|----------------------------|----------------------------------------|
| Latest A         | ditions             | 5                                                           |                                                                   |                            |                                        |
| Below you can fi | nd the newly        | added and updated records.                                  |                                                                   |                            |                                        |
| Newly added      | records - a         | pdated each 6 hours                                         |                                                                   |                            |                                        |
| Date             | Becord ID           | Holder and Type                                             | Details                                                           |                            |                                        |
| 2008-01-31       | <u>11575</u>        | Indonesia<br>National Biosafety Website or<br>Database      | Indonesian Institute of Sciences<br>(http://www.indonesiabch.org) |                            |                                        |
| 2008-01-31       | <u>43760</u>        | Czech Republic<br>National Biosafety Website or<br>Database | Biosafety Clearing-House                                          |                            |                                        |
| 2008-01-30       | <u>43759</u>        | Scientific Bibliographic Datab                              | Record information an                                             | d status                   |                                        |
| 2008-01-30       | 43758               | Scientific Bibliographic Datab                              | Record ID                                                         | 11575                      |                                        |
| 2000 01 20       | 40757               |                                                             | Status                                                            | Published                  |                                        |
| 2008-01-30       | 43756               | Scientific Bibliographic Datab                              | Date of creation                                                  | 2006-01-29 09:28           | GMT ( <u>islamet@indo.net.id</u> )     |
| 2008-01-30       | <u>43755</u>        | Scientific Bibliographic Datab                              | Date of last update                                               | 2008-01-31 14:25           | i GMT ( <u>juliana.costa@cbd.int</u> ) |
| 2008-01-30       | <u>43754</u>        | Scientific Bibliographic Datab                              | Owner                                                             | <u>islamet@indo.net.</u>   | id                                     |
|                  |                     |                                                             |                                                                   |                            |                                        |
|                  |                     |                                                             | General information                                               |                            |                                        |
|                  |                     |                                                             | Country                                                           |                            |                                        |
|                  |                     |                                                             | • Indonesia 🎺 🔇                                                   |                            |                                        |
|                  |                     |                                                             | Organization / Websi                                              | te or database n           | ame                                    |
|                  |                     |                                                             | Indonesian Institute of                                           | Sciences ( <u>http://w</u> | ww.indonesiabch.org)                   |

### 3.1.2.3 Notifications

The **Notifications** link takes the user out of the BCH Central Portal to the CBD website. This page provides a search facility that can be used to find notifications filed under the Protocol. To search, select Cartagena Protocol on Biosafety from the **Subject Box** drop down menu and, where possible, refine the search with a word from the title of the document or the year the document was published. Click the **Go** button to obtain the search results.

Resources relating to the notifications can be accessed from the icons to the left of the notification records.

| The Convention The Pro                   | otocol Programmes    | Mechanisms Information                                                                   | Secretariat               |                                                                                                    |                                                                                                    |
|------------------------------------------|----------------------|------------------------------------------------------------------------------------------|---------------------------|----------------------------------------------------------------------------------------------------|----------------------------------------------------------------------------------------------------|
| INFORMATION                              | Home > Information > | News & Communications > Notifi                                                           | ations                    |                                                                                                    |                                                                                                    |
| News & Communications                    | Notificatio          | ns                                                                                       |                           |                                                                                                    |                                                                                                    |
| Statements                               | Search Criteria      |                                                                                          |                           |                                                                                                    |                                                                                                    |
| Notifications                            |                      |                                                                                          | D:                        |                                                                                                    |                                                                                                    |
| News Headlines                           | Subject:             | Cartagena Protocol on                                                                    | Biosatety                 |                                                                                                    |                                                                                                    |
| Press Releases                           | Title Contains:      |                                                                                          |                           | Year: 2007 💌                                                                                                    |                                                                                                    |
| RSS Feeds                                | Reference:           |                                                                                          |                           |                                                                                                    |                                                                                                    |
| Photo Gallery                            |                      | Go                                                                                       |                           |                                                                                                    |                                                                                                    |
| /ideo Gallery                            |                      |                                                                                          |                           |                                                                                                    |                                                                                                    |
| Discussion Forums                        | Results 1 to 24 of 2 | 4 results found                                                                          |                           |                                                                                                    |                                                                                                    |
| ajor Groups                              | 2007                 |                                                                                          |                           |                                                                                                    |                                                                                                    |
| lusiness                                 | 2007-12-18           | SCBD/BCH/GF/ABw/613                                                                      | 15 (2007-160)             |                                                                                                    |                                                                                                    |
| ocal Authorities                         | A en es fr           | notification to: National Foo<br>the Biosafety Clearing-Hou                              | ai Points for the Co<br>e | artagena Protocol on Biosafety, National Focal Points                                                                                                    | Tor                                                                                                    |
| Parliamentarians                         | 0 01 03 1            | Biosafety Clearing-Hous                                                                  | e (BCH) Training          | j Workshop, Bonn, Germany, 9-10 May 2008 (P                                                                                                    | rior                                                                                                    |
| Universities and Scientific<br>Community |                      | I am pleased to announce                                                                 | hat the Secretaria        | t, with the kind support of the UNEP-GEF Biosafety                                                                                                    |                                                                                                    |
| Children & Youth                         |                      | immediately prior to the fo                                                              | irt                       |                                                                                                    |                                                                                                    |
| Non-Govermental Organizations            |                      | Parties to the Cartagena Pro<br>Subject(s): Cartagena Prot<br>Action required by 2008-01 | F F                       | Secretariat of<br>Convention on Biologi                                                                                                    | the cal Diversity                                                                                                    |
|                                          |                      |                                                                                          | CBD                       | and the second second se | Dodwersity and Clensor Churge                                                                                                    |
|                                          |                      | >                                                                                        |                           | Ref SCBD/T3/DC/C1/62/65                                                                                                    | 34 January 2008                                                                                                    |
|                                          |                      |                                                                                          |                           | NOTIFICA                                                                                                    | TION                                                                                                    |
|                                          |                      |                                                                                          |                           | CALL FOR P<br>National Biodiversity Strategiet and Action                                                                                                    | OSTERS<br>Flam and the 2010 Bindiversity Target                                                                                                    |
|                                          |                      |                                                                                          |                           | NINTH MEETING OF THE CONFERE<br>CONVENTION ON BIOLOGIC<br>19-30 May 2005 - B                                                                                                    | INCE OF THE FARTIES TO THE<br>DAL DIVERSITY (COF-9)<br>SBB, Germany                                                                                                    |
|                                          |                      |                                                                                          |                           | Deir Madam/Sir,                                                                                                    |                                                                                                    |
|                                          |                      |                                                                                          |                           | The Scentrariat a pleased to sumounce that<br>Meeting of the Conference of the Parties to the Cor<br>of amplementation of antitud biodynemic trans-<br>source of the Scentraria and the Scentraria and<br>a source that the least is key focus of the in-depth p<br>of the Strangie Film.                                                                                                    | a poster sensors will be hold during the Ninth-<br>vention on Biological Deversity on the theme<br>sensitic will provide an opportunity for Parties<br>related (or NBSAPs and they exploration)<br>related (or NBSAPs and they exploration)<br>review of the implementation of Goals 2 and 3 |
|                                          |                      |                                                                                          |                           | This minutere builds upon the successful pa<br>Working Oroup on the Review of Implementation<br>session are available at <u>http://www.cbd.ubinerime</u>                                                                                                    | ster session held at the second meeting of the<br>of the Convention. Posters preparal for that<br>averti-02/rester-assain.shim,                                                                                                    |
|                                          |                      |                                                                                          |                           | Please indicate if you intend to pretent a pa-<br>from by emial to accomment/or hd an or by fait at +<br>and perferably no later than 1 April 2005.                                                                                                    | ster by completing and retarting the attached<br>( (514) 288-6588 at your sufficient convenience                                                                                                    |
|                                          |                      |                                                                                          |                           | Please accept, Madam'Sir, the assurances of                                                                                                    | Fmy highest consideration.                                                                                                    |
|                                          |                      |                                                                                          |                           |                                                                                                    | (vergenal signed)                                                                                                    |
|                                          |                      |                                                                                          |                           |                                                                                                    | Alimed Djoghlaf<br>Executive Secretary                                                                                                    |

#### **3.1.2.4 Meetings and Documents**

The **Meetings and Documents** link takes the user out of the BCH Central Portal to the CBD site. This Calendar of SCBD Meetings page provides a list of upcoming meetings coordinated by the Secretariat of the CBD and a search facility to identify meetings related to specific aspects of the CBD.

If the user selects Cartagena Protocol on Biosafety in the Subject box, and then clicks on  $\boxed{Go}$ , the results page will provide a list of past, confirmed and tentative meetings with links to resources for the meetings, where these are available.

The search for meetings and documents can be refined by selecting specific search parameters such as country, year, month and words from the title.

| The Convention The Pr                    | rotocol Programmes Mechanisms Information Secretariat                                                                                                    |  |  |  |  |  |
|------------------------------------------|----------------------------------------------------------------------------------------------------|--|--|--|--|--|
| INFORMATION                              | Home > Information > Meetings                                                                                                    |  |  |  |  |  |
| News & Communications                    | Global Calendar   UNFCCC, UNCCD and CBD Joint Calendar                                                                                                    |  |  |  |  |  |
| What's New                               |                                                                                                    |  |  |  |  |  |
| Statements                               | Colondor of SCRD Meetings                                                                                                    |  |  |  |  |  |
| Notifications                            | calendar of SCBD Meetings                                                                                                    |  |  |  |  |  |
| News Headlines                           |                                                                                                    |  |  |  |  |  |
| Press Releases                           | Last Update: 25 January 2008                                                                                                    |  |  |  |  |  |
| RSS Feeds                                | [तरन                                                                                                    |  |  |  |  |  |
| Photo Gallery                            | List of Upcoming SCBD Meetings                                                                                                    |  |  |  |  |  |
| Video Gallery                            | List of Tentative Upcoming SCBD Meetings                                                                                                    |  |  |  |  |  |
| Discussion Forums                        |                                                                                                    |  |  |  |  |  |
| Major Groups                             | the state of the state of the s |  |  |  |  |  |
| Business                                 | Search Criteria                                                                                                    |  |  |  |  |  |
| Local Authorities                        | Subject: Cartagena Protocol on Biosafety                                                                                                    |  |  |  |  |  |
| Parliamentarians                         |                                                                                                    |  |  |  |  |  |
| Universities and Scientific<br>Community | Year: <upcoming meetings=""> Month: <any month=""></any></upcoming>                                                                                                    |  |  |  |  |  |
| Children & Youth                         | Title Contains:                                                                                                    |  |  |  |  |  |
| Non-Govermental Organizations            | Go                                                                                                    |  |  |  |  |  |

# 3.1.3 Policies

The section on *Policies* provides links to information about the linking of external websites to the BCH, the privacy policy of the BCH and a disclaimer.

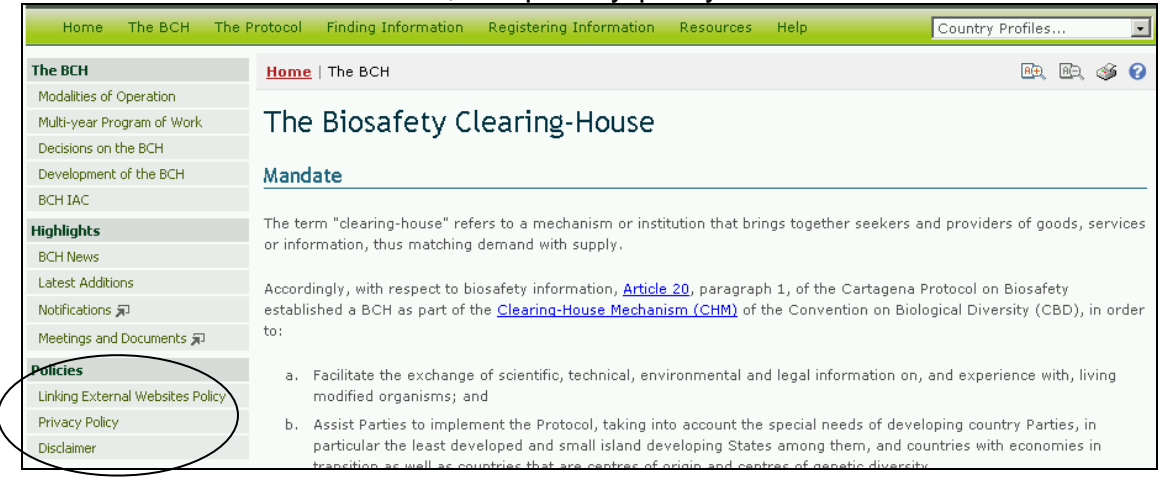

# 3.1.3.1 Linking External Websites Policy

The link for Linking External Websites Policy takes the user to the Linking External Websites Policy page which details how the Secretariat considers and selects sites for inclusion in the BCH Central Portal. These decisions are made on a case-by-case basis, using criteria established in the policy and guidance provided by the BCH Informal Advisory Committee, the Bureau of the COP/MOP, or the Parties to the Protocol.
| Home The BCH The                 | Protocol Finding Information Registering Information Resources Help Country Profiles                                                                                                    |  |  |  |  |  |  |
|----------------------------------|----------------------------------------------------------------------------------------------------|--|--|--|--|--|--|
| The BCH                          | Home   The BCH   Linking External Websites Policy 🙉 🍕 🤪                                                                                                    |  |  |  |  |  |  |
| Modalities of Operation          |                                                                                                    |  |  |  |  |  |  |
| Multi-year Program of Work       | Linking External Websites Policy                                                                                                    |  |  |  |  |  |  |
| Decisions on the BCH             |                                                                                                    |  |  |  |  |  |  |
| Development of the BCH           | Executive Summary                                                                                                    |  |  |  |  |  |  |
| BCH IAC                          |                                                                                                    |  |  |  |  |  |  |
| Highlights                       | Through the Biosafety Clearing-House, the Secretariat maintains links to biosafety-relevant information maintained at                                                                                                    |  |  |  |  |  |  |
| BCH News                         | external sites (e.g. as part of the Biosafety Information Resource Centre). The Secretariat considers and selects sites for<br>inclusion in the BCH on a case-by-case basis, using criteria established in this policy document and any future guidance<br>provided by the BCH Informal Advisory Committee, the Bureau of the COP/MOP, or the Parties in relevant decisions.<br>External requests to include links to specific sites are evaluated using the same criteria. The Secretariat takes decisions<br>regarding all categories of websites linked to the BCH except government sites, which are the responsibility of national<br>governments. |  |  |  |  |  |  |
| Latest Additions                 |                                                                                                    |  |  |  |  |  |  |
| Notifications 🗊                  |                                                                                                    |  |  |  |  |  |  |
| Meetings and Documents 💭         |                                                                                                    |  |  |  |  |  |  |
| Policies                         |                                                                                                    |  |  |  |  |  |  |
| Linking External Websites Policy | Policy Objective                                                                                                    |  |  |  |  |  |  |
| Privacy Policy                   |                                                                                                    |  |  |  |  |  |  |
| Disclaimer                       | The objective of this policy is to provide guidance on creating and maintaining related links on the Biosafety Clearing-House.                                                                                                    |  |  |  |  |  |  |

## 3.1.3.2 Privacy Policy

The link to **Privacy Policy** takes the user to the **Privacy Policy** page which details how information submitted to the BCH Central Portal is handled and how the BCH manages information about visitors to the BCH Central Portal.

| Home The BCH The I               | Protocol Finding Information Registering Information Resources Help Country Profiles 💽                                                                                                    |  |  |  |  |  |
|----------------------------------|----------------------------------------------------------------------------------------------------|--|--|--|--|--|
| The BCH                          | Home   The BCH   Privacy Policy for the Biosafety Clearing-House                                                                                                    |  |  |  |  |  |
| Modalities of Operation          |                                                                                                    |  |  |  |  |  |
| Multi-year Program of Work       | Privacy Policy for the Biosafety Clearing-House                                                                                                    |  |  |  |  |  |
| Decisions on the BCH             |                                                                                                    |  |  |  |  |  |
| Development of the BCH           | Information provided to the BCH                                                                                                    |  |  |  |  |  |
| BCH IAC                          |                                                                                                    |  |  |  |  |  |
| Highlights                       | Official Information of National Focal Points                                                                                                    |  |  |  |  |  |
| BCH News                         | National Focal Points and Competent National Authorities agree to make partain information publicly available through the                                                                                                    |  |  |  |  |  |
| Latest Additions                 | National rocal rollins and competent National Autoorities agree to make certain information publicly available through the<br>BCH databases (such as name, address, e-mail address and telephone number). This information is provided in accordance<br>with Article 19 of the Protocol to fulfill certain administrative functions under the Protocol, and may be used by the                                 |  |  |  |  |  |
| Notifications 💭                  |                                                                                                    |  |  |  |  |  |
| Meetings and Documents 💭         | Secretariat and others to contact the National Focal Points when the need arises.                                                                                                    |  |  |  |  |  |
| Policies                         | Personal Information of other visitors                                                                                                    |  |  |  |  |  |
| Linking External Websites Policy |                                                                                                    |  |  |  |  |  |
| Privacy Policy                   | Authorized users of the Management Centre, or visitors wishing to participate in on-line discussion fora, may be requested to                                                                                                    |  |  |  |  |  |
| Disclaimer                       | rovide some personal information during the registration process. The Secretariat may use this information to respond to<br>quests, or to contact visitors via mail, e-mail or phone to inform of new facilities offered through the BCH (however, an<br>otion to "opt-out" of the notification process is provided during registration). The Secretariat does not provide this<br>formation to third parties. |  |  |  |  |  |

## 3.1.3.3 Disclaimer

The link to **Disclaimer** takes the user to the **Disclaimer** page which notes that while every effort is made to provide accurate information, the accuracy of the information provided through the BCH is not guaranteed. Parties to the Convention, Governments and other users of the database are encouraged to bring errors, inaccuracies and omissions to the attention of the Secretariat.

| Home The BCH               | The Protocol Finding Information Registering Information Resources Help                                                                                                    | Country Profiles                                                                                                    |  |  |  |  |  |
|----------------------------|----------------------------------------------------------------------------------------------------|----------------------------------------------------------------------------------------------------|--|--|--|--|--|
| The BCH                    | Home   The BCH   Disclaimer                                                                                                    | Pr 🖻 🗳 🕢                                                                                                    |  |  |  |  |  |
| Modalities of Operation    |                                                                                                    |                                                                                                    |  |  |  |  |  |
| Multi-year Program of Work | Disclaimer                                                                                                    |                                                                                                    |  |  |  |  |  |
| Decisions on the BCH       |                                                                                                    |                                                                                                    |  |  |  |  |  |
| Development of the BCH     | 1. While Parties to the Convention, Governments and partner institutions have made every effort to provide accurate                                                                                                    |                                                                                                    |  |  |  |  |  |
| BCH IAC                    | information, the Secretariat of the Convention on Biological Diversity does not guar-<br>information provided, and disclaims any responsibility for any inaccuracies of inform                                                                     | information, the Secretariat of the Convention on Biological Diversity does not guarantee the accuracy of the<br>information provided, and disclaims any responsibility for any inaccuracies of information or for any claim that may<br>arise from the use of the information in the database. |  |  |  |  |  |
| Highlights                 | arise from the use of the information in the database.                                                                                                    |                                                                                                    |  |  |  |  |  |
| BCH News                   |                                                                                                    |                                                                                                    |  |  |  |  |  |
| Latest Additions           | <ol><li>The Secretariat of the Convention on Biological Diversity would like to encourage Parties to the Convention,<br/>Convergences and any other user of this database to bring any errors in accuracies and emission datacted to its</li></ol> |                                                                                                    |  |  |  |  |  |
| Notifications 🗩            | attention. Any comments regarding the form, content and utility of this database sho                                                                                                    | Governments and any other user of this database to bring, any errors, inaccuracies and omissions detected, to its<br>attention. Any comments regarding the form, content and utility of this database should also be submitted to the                                                           |  |  |  |  |  |
| Meetings and Documents 💭   | Executive Secretary of the Convention on Biological Diversity.                                                                                                    |                                                                                                    |  |  |  |  |  |

# 3.2 The Protocol

#### URL: http://bch.cbd.int/protocol/

| Home The BCH              | The Protocol                                                                                                    | Finding Information    | Registering Information | Resources | Help | Country Profiles         |     | •   |
|---------------------------|----------------------------------------------------------------------------------------------------|------------------------|-------------------------|-----------|------|--------------------------|-----|-----|
| The Protocol              | <b>The Protocol</b><br>Text of the Prot                                                                                                    | tocol                  |                         |           |      | ₽( <del>)</del> ,        | ÆÐ, | ø 0 |
| Parties to the Protocol   | Parties to the P<br>COP-MOP Dec                                                                                                    | rotocol<br>isions ** 🎜 |                         |           |      |                          |     |     |
| COP-MOP Decisions ** 🗩    | Reporting                                                                                                    |                        |                         |           |      |                          |     |     |
| Reporting                 | Meetings and D                                                                                                    | ocuments ** 🔊          |                         |           |      |                          |     |     |
| Meetings and Documents ** | Notifications *'                                                                                                    | <b>ار *</b>            |                         |           |      |                          |     |     |
| Notifications ** 🔊        | On 29 January 2000, the Conference of the Parties to the Convention on Biological Diversity adopted a supplementary agreement to the Convention known as the <u>Cartagena Protocol on Biosafety</u> . The Protocol seeks to protect biological diversity from the potential risks posed by <u>living modified organisms</u> resulting from modern biotechnology. It establishes ar <u>advance informed agreement (AIA)</u> procedure for ensuring that countries are provided with the information necessary to make informed decisions before agreeing to the import of such organisms into their territory. The Protocol contains reference to a <u>precautionary approach</u> and reafirms the precaution language in Principle 15 of the Rio Declaration on Environment and Development. The Protocol also establishes a <u>Biosafety Clearing-House</u> to facilitate the exchange of |                        |                         |           |      | y<br>hes an<br>y to<br>f |     |     |

The **Protocol** link on the navigation bar provides access to information about the Cartagena Protocol on Biosafety.

| Home The BCH The            | Protocol Finding Information Registering Information Resources Help Country Profiles                                                                                                    |
|-----------------------------|----------------------------------------------------------------------------------------------------|
| The Protocol                | Home   The Protocol                                                                                                    |
| Text of the Protocol        |                                                                                                    |
| Parties to the Protocol     | The Protocol                                                                                                    |
| COP-MOP Decisions ** 💭      |                                                                                                    |
| Reporting                   | Introduction                                                                                                    |
| Meetings and Documents ** 🗩 |                                                                                                    |
| Notifications ** 🗩          | On 29 January 2000, the Conference of the Parties to the Convention on Biological Diversity adopted a supplementary                                                                                                    |
|                             | agreement to the Convention known as the <u>Cartagena Protocol on biosatery</u> . The Protocol seeks to protect biological<br>diversity from the potential risks posed by <u>living modified organisms</u> resulting from modern biotechnology. It establishes an<br><u>advance informed agreement (AIA)</u> procedure for ensuring that countries are provided with the information necessary to<br>make informed decisions before agreeing to the import of such organisms into their territory. The Protocol contains<br>reference to a <u>precautionary approach</u> and reaffirms the precaution language in Principle 15 of the Rio Declaration on<br>Environment and Development. The Protocol also establishes a <u>Biosafety Clearing-House</u> to facilitate the exchange of<br>information on living modified organisms and to assist countries in the implementation of the Protocol. |

The Protocol page is divided into four sections that provide:

- 1. A brief introduction to the Protocol;
- 2. A short history of the development of the Protocol;
- 3. An explanation of the ICCP process; and
- 4. Related links to COP decisions, meetings of the Open-ended Ad Hoc Working Group on Biosafety and relevant publications.

The left hand menu on The Protocol page provides information in six areas:

- 1. Text of the Protocol;
- 2. Parties to the Protocol;
- 3. COP-MOP decisions;
- 4. Reporting;
- 5. Meeting and documents;
- 6. Notifications.

#### **3.2.1 Text of the Protocol**

The link for **Text of the Protocol** takes the user to the **Text of the Protocol** page which provides links to the complete text of the Cartagena Protocol on Biosafety. Links to full text documents in the six United Nations languages are provided in both MS Word and PDF format. Links are also provided to the text article by article. These links take the user to a page for each article with the text provided in English.

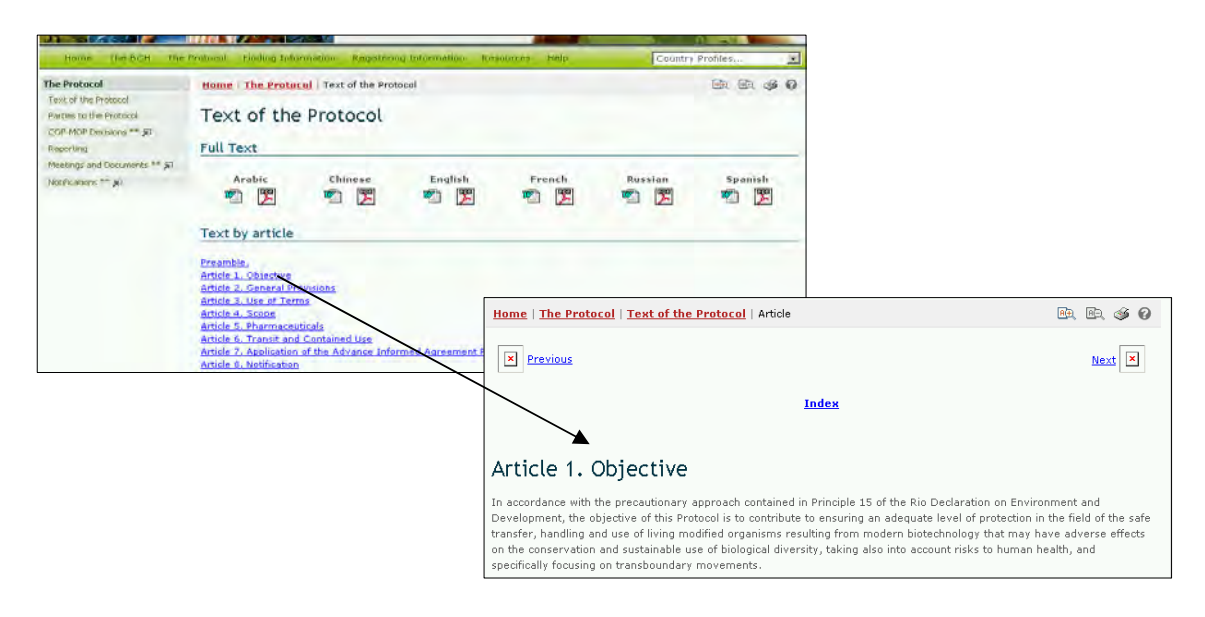

## 3.2.2 Parties to the Protocol

The link for **Parties to the Protocol** takes the user to the **Parties to the Protocol** page which provides a summary of the status of ratification of the Protocol and its entry into force. The table lists countries that have signed, ratified, accepted, approved or acceded to the Protocol and the date at which the Protocol entered into force in each country. Each country name provides a link to the **Country Profile** record that provides summary information about records submitted to the BCH Central Portal by that country.

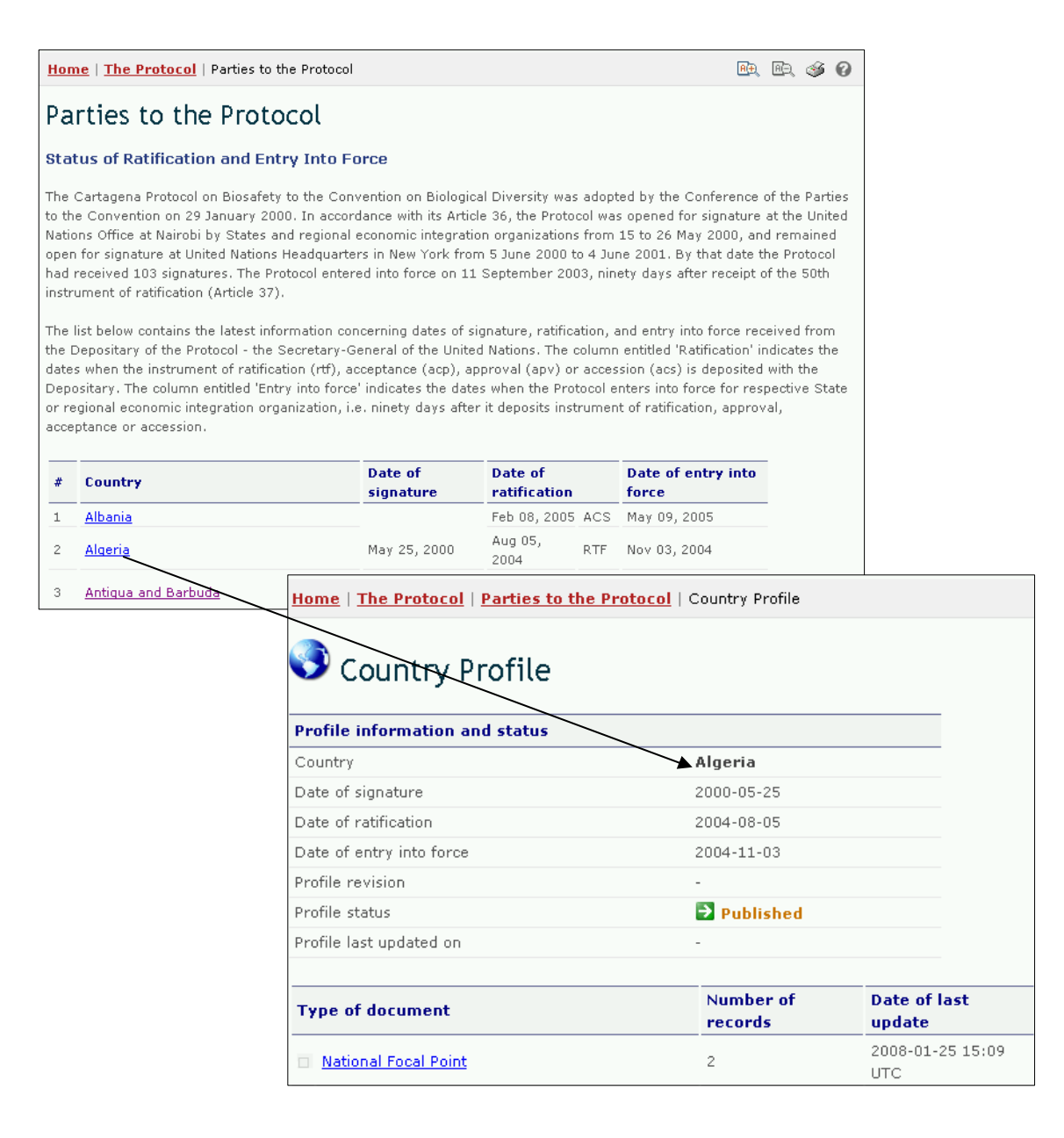

#### 3.2.3 COP-MOP Decisions

The link for **COP-MOP Decisions** takes the user to the Search COP-MOP **Decisions** page on the CBD website. This page provides links to full text decisions from COP-MOP 1 in the six United Nations languages and provides a search facility for finding specific decisions from all COP-MOP meetings.

| Search COP-MOP Decisions                                                                                                    | Scarch<br>Decidens and<br>Recommendation                                                                                                    |
|----------------------------------------------------------------------------------------------------|----------------------------------------------------------------------------------------------------|
| Keyword Title Contains                                                                                                    | Go                                                                                                    |
|                                                                                                    | Back to Search Page                                                                                                    |
| Results 1 to 10 of 10 results found                                                                                                    | MOP BS-III/1                                                                                                    |
| 1<br>COP-MOP 3 (Cuntiba, 13 - 17 March 2006)<br>85-III/1 Compliance<br>Subject(9): Curtagene Protocol on Disosfety<br>Biosafety Subject(s): Compliance<br>85-III/2 Operations and activities of the Biosafety Clearing-House<br>Subject(s): Compliance Biosafety<br>Biosafety Subject(s): Disosfety Clearing-House | BS-III/1. Compliance     The Conference of the Parties serving as the meeting of the Parties to the Cartagena Protocol on Biosafety,     Taking note of the report of the second meeting of the Compliance Committee, in particular the     recommendations of the Committee regarding general issues of compliance (UNEP/CBD/BS/COP-MOP/3/2),     Recogn/zing that capacity-building is an essential element in supporting developing country Parties, in                                                                                                    |
|                                                                                                    | periodular the resist bereapled and the simal island outerplying States antonistic therm, and refues with<br>economies in transmittion to comply with their obligations under the Protocol,<br><i>Recognizing elso</i> that it is too early to undertake the review of the effectiveness of the compliance procedure<br>and mechanisms as provided for in section VII of the annex to decision BS-1/7,                                                                                                    |
|                                                                                                    | Recalling paragraph 2 (d) of section VI of the procedures and mechanisms on compliance under the<br>Cartagena Protocol on Biosafety as annexed to decision BS-1/7,                                                                                                    |
|                                                                                                    | Taking note of the experience of other multilateral environmental agreements in addressing cases of repeate<br>non-compliance within their respective compliance procedures and mechanisms, as presented in section II o<br>the note by the Executive Secretary on the subject (UNEP/CBD/BS/COP-MOP/3/2/Add.1),                                                                                                    |
|                                                                                                    | Noting the absence of any submission to date of a case of non-compliance by a Party to the Protocol with<br>respect to itself or with respect to another Party,                                                                                                    |
|                                                                                                    | Recognizing the need to resolve the differences that emerged at the second meeting of the Conference of th<br>Parties serving as the meeting of the Parties to the Protocol regarding rule 18 of the rules of procedure of th<br>Committee on voting in a manner that ensures efficiency and effectiveness of the Committee and the<br>independence of its members in taking decisions,                                                                                                    |
|                                                                                                    | <ol> <li>Decides to undertake the review of the effectiveness of the procedures and mechanisms on compliance as<br/>provided for in section VII of decision BS-1/7, including addressing the issue of measures concerning repeat<br/>fourth mechanism of the section of the other section of the other of the compared the<br/>concerning of the compared of the other section of the other section of the CP method<br/>accordance with Article 35 and in accordance with the modalities established in decision BS-III/15 of the<br/>present methon orthogram of the other avaluation:</li> </ol> |

The search criteria include biosafety-related subjects; a choice of COP-MOP meeting; keywords; or words in the title. The results can be grouped by meeting date or meeting group.

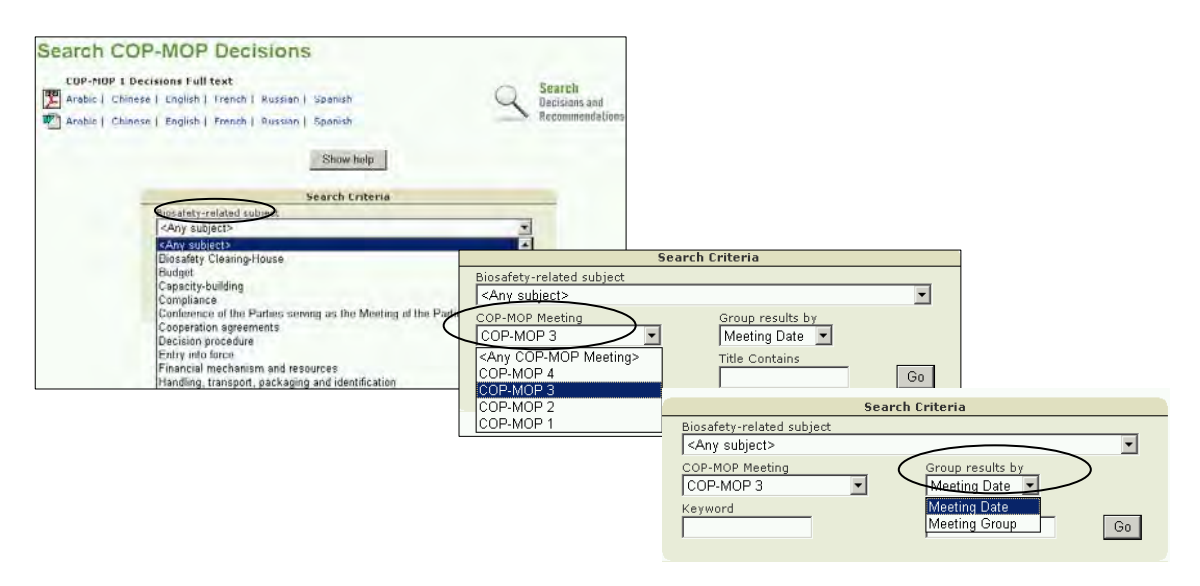

## 3.2.4 Reporting

The **Reporting** link takes users to the **Reporting** page which provides links to

- 1. National Reports;
- 2. BCH Annual Reports; and

3. Annual Reports of the Roster of Experts.

The links to each of these sections take the user to the text lower down on the reporting page. Within this text is a search facility to access national reports from specific countries and annual reports from specific years.

| Home The BCH The F          | Protocol Finding Information Registering Information Resources Help Country Profiles                                                                                                    |
|-----------------------------|----------------------------------------------------------------------------------------------------|
| The Protocol                | Home   The Protocol   Reporting                                                                                                    |
| Text of the Protocol        |                                                                                                    |
| Parties to the Protocol     | Reporting                                                                                                    |
| COP-MOP Decisions ** 🗩      |                                                                                                    |
| Reporting                   | National Reports                                                                                                    |
| Meetings and Documents ** 🗩 | BCH Annual Reports<br>Annual Reports on the Roster of Experts                                                                                                    |
| Notifications ** 🗩          |                                                                                                    |
|                             | National Reports                                                                                                    |
|                             | Each Party is required, in accordance with <u>Article 33 of the Protocol</u> , to monitor the implementation of its obligations under<br>the Protocol and to report to the Conference of the Parties serving as the meeting of the Parties to the Protocol (COP-MOP)<br>on measures taken to implement the Protocol. Paragraph 5 of Decision BS-I/9 requests Parties to submit their National<br>Reports every 4 years and also to submit an interim report two years after the entry into force of the Protocol. The reports<br>will be considered by the Parties at the meetings of the COP-MOP and therefore they should be submitted 12 months in<br>advance of the meetings. Decision BS-I/9 also requests that the reports be submitted (in both hard copy and electronic<br>format) in one of the official languages of the United Nations. |
|                             | <ul> <li>First Reports (2007): In its <u>Decision BS-III/14</u>, the COP-MOP approved a format for the first regular national<br/>report on implementation of the Protocol which is set out in its Annex. The deadline for submission of the first regular<br/>national reports was 11 September 2007.</li> </ul>                                                                                                    |

## 3.2.4.1 National Reports

In the **National Reports** section of the **Reporting** page, first national reports and interim national reports can be accessed by selecting a country from the drop down menu in the text.

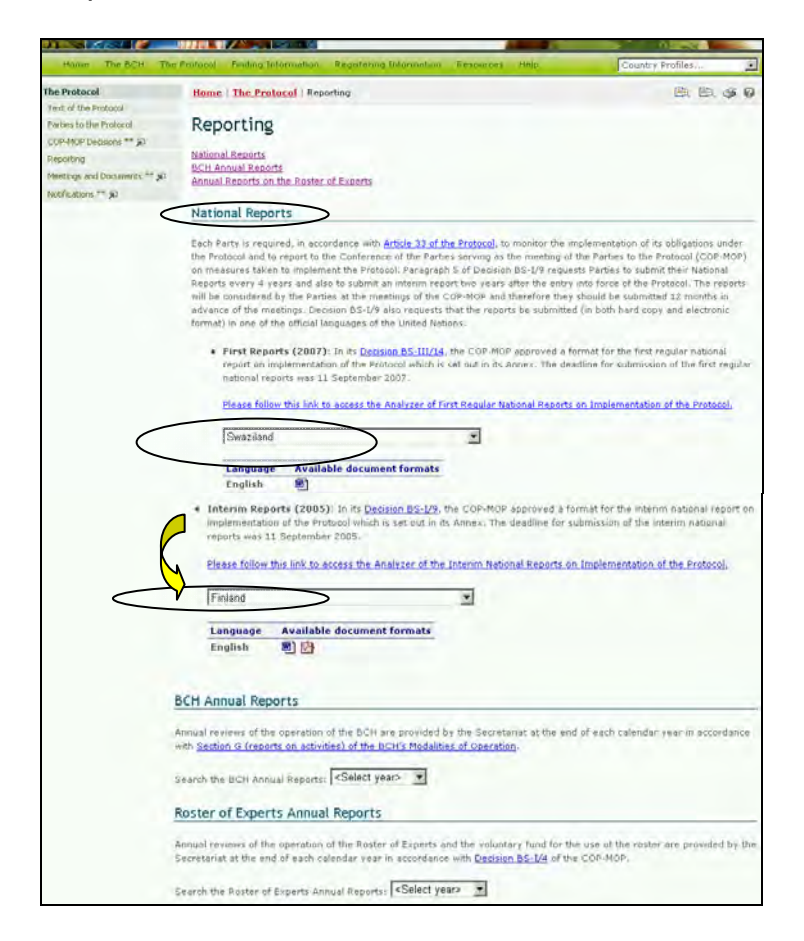

This section also provides links to an analysis of the national reports and the interim reports. These links take the user to the National Reports of the Cartagena Protocol on Biosafety page on the CBD website.

| The Convention T                                                                                                    | First Report                                                                                                    |                                                                                                    |                                                                                                    |
|----------------------------------------------------------------------------------------------------|----------------------------------------------------------------------------------------------------|----------------------------------------------------------------------------------------------------|----------------------------------------------------------------------------------------------------|
| The CarraceA Peorocol, or<br>Bookarty<br>About the Protocol<br>Ballgrund<br>Task of the Protocol<br>Faithers & Signatores<br>Herring & Documents<br>Parties<br>Uits of Partner                                   | Control of the second agent is transformed operational of the second transformed and the      National Reports of the Cartegena Protocol on Bi     Netre     Control of the Second agent is a transformed agent is the second second agent is a      Second agent agent is a transformed agent is a      Second agent agent is a      Second agent agent agent is      Second agent agent agent is      Second agent agent | enders<br>OSAFETY<br>d.<br>stancer: of a description<br>sted at<br>ref format. The full text of                                                                                                    |                                                                                                    |
| National Pocal Pietra<br>Competent Rumanil Authorities<br>National Reports                                                                                                    | Show help<br>Report Selection                                                                                                    |                                                                                                    | nterim Report                                                                                                    |
| Defensively deposits<br>Souther of Certification<br>Country Fuellins<br>Control Floor Demons<br>Control Floor Demons<br>Front Stearing<br>Sound Stating<br>The differing St<br>Sound Stating<br>The differing St | Country Circulary Country Circulary Group (etc. Almos)     Country Circulary Circulary Circ | The Convention<br>Internation Performed<br>Booker Ve<br>Alcost the Protocol<br>Sedgman!<br>Set of the Protocol<br>Parties (Signatures<br>Perform) & Coccentra<br>Perform<br>List of Parties                                                                                             | And A second and a second and a second and a second and a second a second a sec |
|                                                                                                    |                                                                                                    | Nacional Incar Prantis.<br>Completer Kindon di Autoritte<br>Nacional Inconsi<br>Deterministrarial Reports<br>Dataria di Carintolarea<br>Contre Pratte.<br>Contre Pratte.<br>Con Holo Buesta<br>Con Holo Buesta<br>Con Holo Buesta<br>Tras theoriq<br>Samoti Healting<br>Samoti Healting | Report Selection           Advise by @ country Croup (reg. Africa)           Second reg           Second reg           Second reg           Second reg           Second reg           Second reg           Second reg           Second reg           Second reg           Second reg           Second reg           Nation: Intropology         Second reg           Nation: Intropology         Second reg                                                                                                    |
|                                                                                                    |                                                                                                    | Issues<br>Capacity Balting                                                                                                    | Please make your election and then cicli Ge.                                                                                                    |

The search facility on the National Reports of the Cartagena Protocol on Biosafety page allows the user to access analyses of the data from individual country reports or from the reports of countries within country groups.

The user can refine the search using known words in the questions or selecting the matrix languages used for the analyses. Selecting the **Go** button calls up the search results. These are tabled below the search facility.

| Report Selection                                                                                  |                                                        |        |  |  |
|---------------------------------------------------------------------------------------------------|--------------------------------------------------------|--------|--|--|
| Analyze by                                                                                        | Country Country Group (eg. Africa)                     |        |  |  |
| 66 Countries<br>Please use <ctrl+click><br/>to select multiple items<br/>in the list</ctrl+click> | Armenia<br>Australia<br>Austria<br>Barbados<br>Belgium | ▲<br>▼ |  |  |
| Search for                                                                                        | in the questions                                       |        |  |  |
| Matrix language                                                                                   | English 🔄 🗖 Only show the report matrix                | Go     |  |  |

| Analyze by Country Country Group (eg. Africa)<br>66 Countries<br>Please use <ctrl+click><br/>to select multiple items<br/>in the list<br/>Barbados<br/>Belgium</ctrl+click> |                                                                                                   | Report Selection                                       |     |
|----------------------------------------------------------------------------------------------------|---------------------------------------------------------------------------------------------------|--------------------------------------------------------|-----|
| 66 Countries<br>Please use <ctrl+click><br/>to select multiple items<br/>in the list<br/>Barbados<br/>Belgium</ctrl+click>                                                  | Analyze by                                                                                        | • Country Country Group (eg. Africa)                   |     |
|                                                                                                    | 66 Countries<br>Please use <ctrl+click><br/>to select multiple items<br/>in the list</ctrl+click> | Armenia<br>Australia<br>Austria<br>Barbados<br>Belgium | A I |
| Search for in the questions                                                                                                    | Search for                                                                                        | in the questions                                       |     |
| Matrix language English 🔄 🗆 Only show the report matrix Go                                                                                                    | Matrix language                                                                                   | English 🔄 🗖 Only show the report matrix                | Go  |

## 3.2.4.2 BCH Annual Reports

The *BCH Annual Reports* cover the operation of the BCH and are provided by the Secretariat at the end of each calendar year. These reports can be accessed by selecting the year of interest in the search box under the BCH Annual Reports section on the Reporting page. Selecting a year in the search box takes the user to the relevant Annual Report page which provides the text of the report.

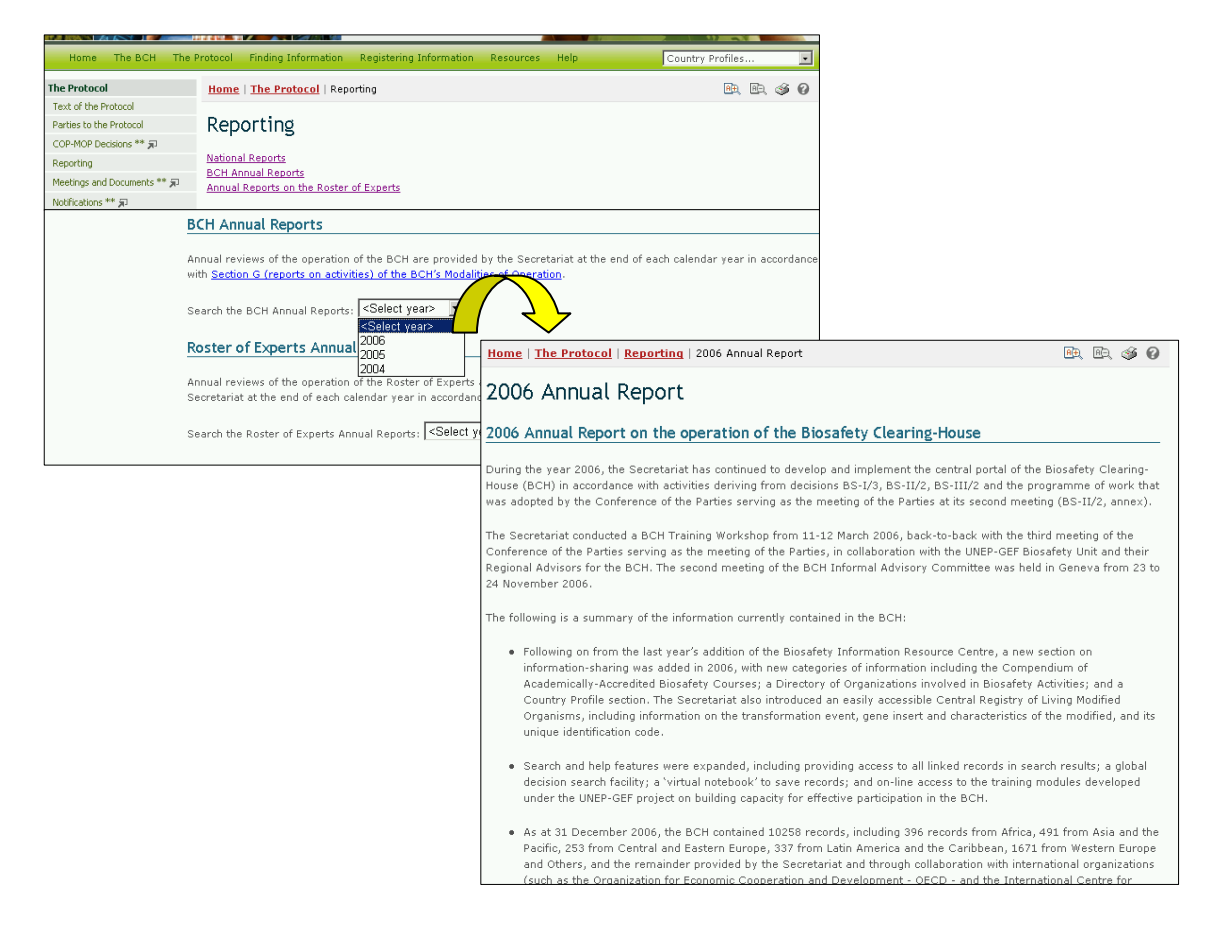

## 3.2.4.3 Roster of Experts Annual Reports

The *Roster of Experts Annual Reports* are provided each calendar year by the Secretariat and report on the operation of the Roster of Experts and the voluntary fund for the use of the roster.

To access the Roster of Experts Annual Reports the user can select the year of interest using the drop down menu in the text on these reports at the bottom of the Reporting page. Selecting a year takes the user to a PDF copy of the report for that year.

| Protocol Finding Information Registering Information Resource                                                                                      | s Help                                                                                                    | Country Profiles                                                                                                    | •                                                                                                    |                                                                                                    |                                                                                                    |
|----------------------------------------------------------------------------------------------------|----------------------------------------------------------------------------------------------------|----------------------------------------------------------------------------------------------------|----------------------------------------------------------------------------------------------------|----------------------------------------------------------------------------------------------------|----------------------------------------------------------------------------------------------------|
| Home   The Protocol   Reporting                                                                                                    |                                                                                                    | R <del>,</del> R,                                                                                                    | s 0                                                                                                    |                                                                                                    |                                                                                                    |
| Reporting                                                                                                    |                                                                                                    |                                                                                                    |                                                                                                    |                                                                                                    |                                                                                                    |
| National Reports<br>BCH Annual Reports<br>Annual Reports on the Roster of Experts                                                                  |                                                                                                    |                                                                                                    |                                                                                                    |                                                                                                    |                                                                                                    |
| Roster of Experts Annual Reports                                                                                                    |                                                                                                    |                                                                                                    |                                                                                                    |                                                                                                    |                                                                                                    |
| Annual reviews of the operation of the Roster of Experts and the vol<br>Secretariat at the end of each calendar year in accordance with <u>Dec</u> | intary fund for the u<br><u>sion BS-I/4</u> of the C                                                                                            | se of the roster are provided<br>OP-MOP.                                                                             | l by the                                                                                                    |                                                                                                    |                                                                                                    |
| Search the Roster of Experts Annual Reports: 2006                                                                                                  |                                                                                                    | Report on the Roste                                                                                                  | er of Experts on Bi                                                                                          | osafety for Year 2                                                                                         | 2006                                                                                                    |
| (A)                                                                                                    | In accordance wi<br>to the Cartagena<br>of the roster of e<br>fund for the use c<br>of the Secretariat<br>Status of the Rost<br>At the end of 2 | th decision BS-1/4 of the<br>Protocol on Biosafety, th<br>xperts on biosafety for th<br>of the roster is also preser | Conference of the<br>e following is the a<br>te year 2006. A bri<br>ted below. This rep<br>d 639 experts nom | Parties serving as<br>nnual summary re<br>ef report on the pi<br>ort was included in<br>ninated by a total | the meeting of the Parties<br>port on the status and use<br>lot phase of the voluntary<br>n the fourth quarter report<br>of 77 Parties and other |
|                                                                                                    | governments. Th                                                                                                    | e regional breakdown is a                                                                                            | as follows:                                                                                                  | -                                                                                                    |                                                                                                    |
|                                                                                                    | Region                                                                                                    |                                                                                                    | No. of<br>Governments<br>making<br>nominations                                                               | No. of experts<br>nominated                                                                                | Percentage of<br>total number of<br>nominations                                                                                                  |
|                                                                                                    | Africa                                                                                                    |                                                                                                    | 21                                                                                                    | 205                                                                                                    | 32%                                                                                                    |
|                                                                                                    | Asia and th                                                                                                    | ne Pacific                                                                                                    | 19                                                                                                    | 138                                                                                                    | 22%                                                                                                    |
|                                                                                                    | Central and                                                                                                    | d Eastern Europe                                                                                                    | 12                                                                                                    | 90                                                                                                    | 14%                                                                                                    |
|                                                                                                    | Latin Ame                                                                                                    | rica and the Caribbean                                                                                               | 13                                                                                                    | 76                                                                                                    | 12%                                                                                                    |
|                                                                                                    | Western E                                                                                                    | urope and Others                                                                                                    | 12                                                                                                    | 130                                                                                                    | 20%                                                                                                    |
|                                                                                                    | TOTAL                                                                                                    |                                                                                                    | 77                                                                                                    | 639                                                                                                    | 100%                                                                                                    |

## 3.2.5 Meeting and Documents

The link to **Meetings and Documents** takes the user out of the BCH Central Portal to the Calendar of SCBD Meetings page on the CBD website.

This page provides links to PDF copies of lists of upcoming SCBD meetings and lists of tentative upcoming SCBD meetings. The date of last update of these lists is provided above these links.

The Calendar of SCBD Meetings page also provides a search facility to identify meetings related to specific aspects of the CBD.

If the user selects Cartagena Protocol on Biosafety in the **Subject** box and clicks on **Go**, a list of past, confirmed and tentative meetings is provided below the search facility. The table of search results provides links to documents for the meetings, where these are available. The search for meetings related to the Protocol can be refined by selecting specific search parameters such as the subject of the meeting; the country that hosted or will host the meeting; year; month and words from the title.

| Home > Information > Meetings                                                                                                    |                            |                                                                                                    |                                                                                                    |
|----------------------------------------------------------------------------------------------------|----------------------------|----------------------------------------------------------------------------------------------------|----------------------------------------------------------------------------------------------------|
|                                                                                                    | Global Calendar            | r   UNFCCC, UNCCD and CBD Joint Calendar                                                                                                    |                                                                                                    |
| Calendar of SC                                                                                                    | BD Meetii                  | ngs                                                                                                    |                                                                                                    |
| Last Update: 25 January 2008                                                                                                    | 8                          |                                                                                                    |                                                                                                    |
| List of Upcoming SCBD                                                                                                    | Meetings                   |                                                                                                    |                                                                                                    |
| List of Tentative Upcom                                                                                                    | ing SCBD Meetings          |                                                                                                    |                                                                                                    |
| Search Criteria                                                                                                    |                            |                                                                                                    |                                                                                                    |
| Subject: Cartagena Pr                                                                                                    | rotocol on Biosafety       |                                                                                                    |                                                                                                    |
| Country:   <any country<br="">Year:  <upcoming n<="" td=""><td>y&gt;<br/>Vleetings&gt; 💌 M</td><td>Ionth: <a href="mailto:scale"><a href="mailto:scale">&gt;<a href="mailto:scale">&gt;<a href="mailto:scale">&gt;&lt;</a></a></td><td></td></upcoming></any> | y><br>Vleetings> 💌 M       | Ionth: <a href="mailto:scale"><a href="mailto:scale">&gt;<a href="mailto:scale">&gt;<a href="mailto:scale">&gt;&lt;</a></a> |                                                                                                    |
| Title Contains:                                                                                                    |                            | 1 /                                                                                                    |                                                                                                    |
| Go                                                                                                    |                            |                                                                                                    |                                                                                                    |
|                                                                                                    | 2008<br>2008-01-30<br>⊮ en | SCBD/OES/AD/moc/61798 (2008-013)<br>Notification to: CBO National Rocal Points - Asia and the Pacific<br>Asia and the Pacific Regional Preparatory Neeting fi<br>Conference of the Parties to the Convention on Biolo<br>Martim Hotel In Bonn, Germany<br>I have the honour to inform you that, thanks to the generor<br>Spain, the Asia and the Pacific Regional Preparatory Meetin<br>of the Parties to the Convention on Biological Diversity will<br>Hotel in Bonn, Germany<br>Subject(s): Conference of the Parties                                                                                                    | offic Regional Group<br>or the ninth meeting of the<br>ogical Diversity, 17-18 May 2008 –<br>us financial support of the Government of<br>g for the ninth meeting of the Conference<br>take place on 17 18 May 2008 at Maritim                              |
|                                                                                                    | 2008-01-30                 | SCB)/OES/AD/moc/61797 (2008-012)<br>Notification to: CBD National Focal Points – Latin America an<br>Latin America and the Caribbean Regional Preparate<br>the Conference of the Parties to the Convention on I<br>Maritim Hotel in Bonn, Germany<br>I have the honour to inform you that, thanks to the genero<br>Spain, the Latin America and the Caribbean Regional Prepa<br>Conference of the Parties to the Convention on Biological D<br>at Maritim Hotel in Bonn, Germany.<br>Subject(s): Conference of the Parties                                                                                                    | nd the Caribbean Regional Group<br>by Heeting for the ninth meeting of<br>Biological Diversity, 17-18 May 2008 –<br>us financial support of the Government of<br>ratory Meeting for the ninth meeting of the<br>Diversity will take place on 17 18 May 2008 |
|                                                                                                    | 2008-01-30                 | SCBD/OES/AD/moc/61796 (2008-011)<br>Notification to: CBD National Focal Points - African Regional<br>African Regional Preparatory Neeting for the ninth r<br>Parties to the Convention on Biological Diversity, 17<br>Germany<br>I have the honour to inform you that, thanks to the generoo<br>Spain, the African Regional Preparatory Meeting for the nin<br>to the Convention on Biological Diversity will take place on<br>Germany.<br>Subject(s): Conference of the Parties                                                                                                    | Group<br>meeting of the Conference of the<br>-18 May 2008 – Maritim Hotel in Bonn,<br>us financial support of the Government of<br>th meeting of the Conference of the Parties<br>17 18 May 2008 at Maritim Hotel in Bonn,                                  |

#### 3.2.6 Notifications

The link to **Notifications** takes the user out of the BCH Central Portal to the **Notifications** page on the CBD website (see Section 3.1.2.3). This page provides a search facility that can be used to find notifications filed under the CBD. The user can search for specific subjects related to the CBD, including the Protocol, or for the title, words in the title, or the year of the notification.

The user can refine the search terms to get a wider or narrower list of notifications. Resources relating to the notifications can be accessed from icons to the left of the notification records in the search result.

For example, to local 2008 notifications related to the Protocol, the user selects Cartagena Protocol on Biosafety from the **Subject** drop down menu and 2008 in the year box. Clicking on the **Go** button publishes the search results below the search facility.

| Home > Information > Meetin                                                                            | gs                                         |                                                                                                    |                                      | 7                                                                                                    |
|----------------------------------------------------------------------------------------------------|--------------------------------------------|----------------------------------------------------------------------------------------------------|--------------------------------------|----------------------------------------------------------------------------------------------------|
|                                                                                                    | Global Caler                               | ndar   UNFCCC, UNCCD and CBD Joint Calendar                                                                                                    |                                      |                                                                                                    |
| Calendar of S                                                                                          | CBD Mee                                    | tings                                                                                                    |                                      |                                                                                                    |
| Last Update: 25 January 20                                                                             | 008<br>ID Meetings<br>Iming SCBD Meetin    | gs                                                                                                    |                                      |                                                                                                    |
| Search Criteria<br>Subject: Cartagena<br>Country: <a href="https://www.searchitec.com">Any Courty:</a> | Protocol on Biosaf<br>htry>                | ety 💌                                                                                                    |                                      |                                                                                                    |
| Title Containes                                                                                        | Results 1 to 16 of :<br>2008<br>2008-01-30 | 16 results found<br>SCBD/DES/AD/moc/61799 (2008-013)<br>Notification to: CBO National Focal Points - Asia and<br>Asia and the Pacific Regional Preparatory Mec<br>Conference of the Parties to the Convention on<br>Maritim Hotel in Bonn, Germany<br>I have the honour to inform you that, thanks to the<br>Spain, the Asia and the Pacific Regional Preparator<br>of the Parties to the Convention on Biological Diver<br>Hotel in Bonn, Germany.                                                                      | the Pacifi<br>eting for<br>n Biologi | Regional Grou<br>neeting of the<br>cal Diversity, 17-18 May 2008 –<br>Secretaniat of the<br>Convention on Biological Diversity                                                                                                    |
|                                                                                                    | 2008-01-30                                 | Subject(s): Contennee of the Parties<br>SCBD /OES / AD / moc/61797 (2008-012)<br>Notification to: CBD National Focal Points - Latin An<br>Latin America and the Caribbean Regional Pr<br>the Conference of the Parties to the Convent<br>Maritim Hotel in Bonn, Germany<br>I have the honour to inform you that, thanks to the<br>Spain, the Latin America and the Caribbean Region<br>conference of the Parties to the Convention on Bio<br>at Maritim Hotel in Bonn, Germany.<br>Subject(s): Conference of the Parties | CRD                                  | Barran, er constructions<br>Mel KCED OLEK AS mare 19 79<br>NOTIFICATION<br>Mel Canada Senara Programmy Media for data menting of<br>As Canada Senara Programmy Media for data menting of<br>As Canada Senara Programmy Media for data Senara Germany<br>1.132 May 2009 - Montim Extern Bana, Germany                                                                                                    |
|                                                                                                    | 2008-01-30                                 | SCBD/OE5/AD/moc/61796 (2008-011)<br>Notification to: CBD National Focal Points - African A<br>African Regional Preparatory Meeting for the<br>Parties to the Convention on Biological Diver<br>Germany<br>I have the honour to inform you that, thanks to the<br>Spain, the African Regional Preparatory Neeting for<br>to the Convention on Biological Diversity will take p<br>Germany.<br>Subject(s): Conference of the Parties                                                                                       |                                      | Jean Makamitisi<br>Hara da lance to inform you Kao, Bandia to Ba pasaron Ranzishi capport of<br>the Government of Spann, it is a data and an Junit. Ranzash Japanetra Masaring da da Kaoshan et al Government an Biolandia (David Schwarzh et al Bandia) (David Schwarzh et al Bandia) |
|                                                                                                    |                                            |                                                                                                    |                                      | Almed Dysplifit<br>Encoding Sectory                                                                                                    |
|                                                                                                    |                                            |                                                                                                    | -                                    | to CBD Mational Foral Peram – Asia mit nie Peraffic Regional Group                                                                                                    |

A more detailed explanation of the Protocol is provided in Module 01.

## 3.3 Finding Information

URL: http://bch.cbd.int/database/

| Welcome to the BCH<br>The Biosafety Clearing-House (BCH) is<br>exchange of information on Living Mod<br>under the Protocol, Global access to a<br>is provided in all 6 of the UN languages<br>BCH account holders can create an<br><u>Centre</u> .<br>Latest news<br>2007-12-14 Launch of the 2007 Survey on<br>2007-11-01 November 2007 Release of th | Finding Information<br>National Contacts<br>Laws and Regulations<br>Country's Decisions and other<br>Communications<br>LMOS, Genes or Organisms<br>Roster of Experts<br>Capacity-Building<br>Biosafety Information<br>Resource Centre<br>Scientific Bibliographic Database<br>Organizations<br><b>Compiled Information</b><br>National Contacts<br>LMOS-UIds Registry | Protocol on Biosafety, to facilitate the<br>Parties to better comply with their obligations<br>nental, legal and capacity building information<br><b>igning in through the <u>Management</u><br/>ditions</b><br><u>unista - National Focal Point</u><br>ndonesia - National Biosafety Website or Database | BCH<br>Survey'07<br>Click here to<br>participate |
|----------------------------------------------------------------------------------------------------|----------------------------------------------------------------------------------------------------|----------------------------------------------------------------------------------------------------|--------------------------------------------------|
| 2007-03-27 <u>March release of the Biosafet</u> ,<br>More news                                                                                                    | Organisms Registry<br>Gene Registry                                                                                                    | liosafety Information Resource Centre<br>elarus - National Focal Point<br>Dape Verde - National Focal Point                                                                                                    | Registry                                         |

The links to categories of information in the databases of the BCH Central Portal are provided in the **Finding Information** drop down menu on the navigation bar.

On the Finding Information page, two sets of links are provided to access the categories of information in the BCH databases:

- 1. Links listed in the left hand menu of the Finding Information page; and
- 2. Links provided in the text headings on this page.

Each category of information links to a search facility that is designed to optimize the location of specific information within each of the databases. It is also possible to browse all entries in any one of the categories.

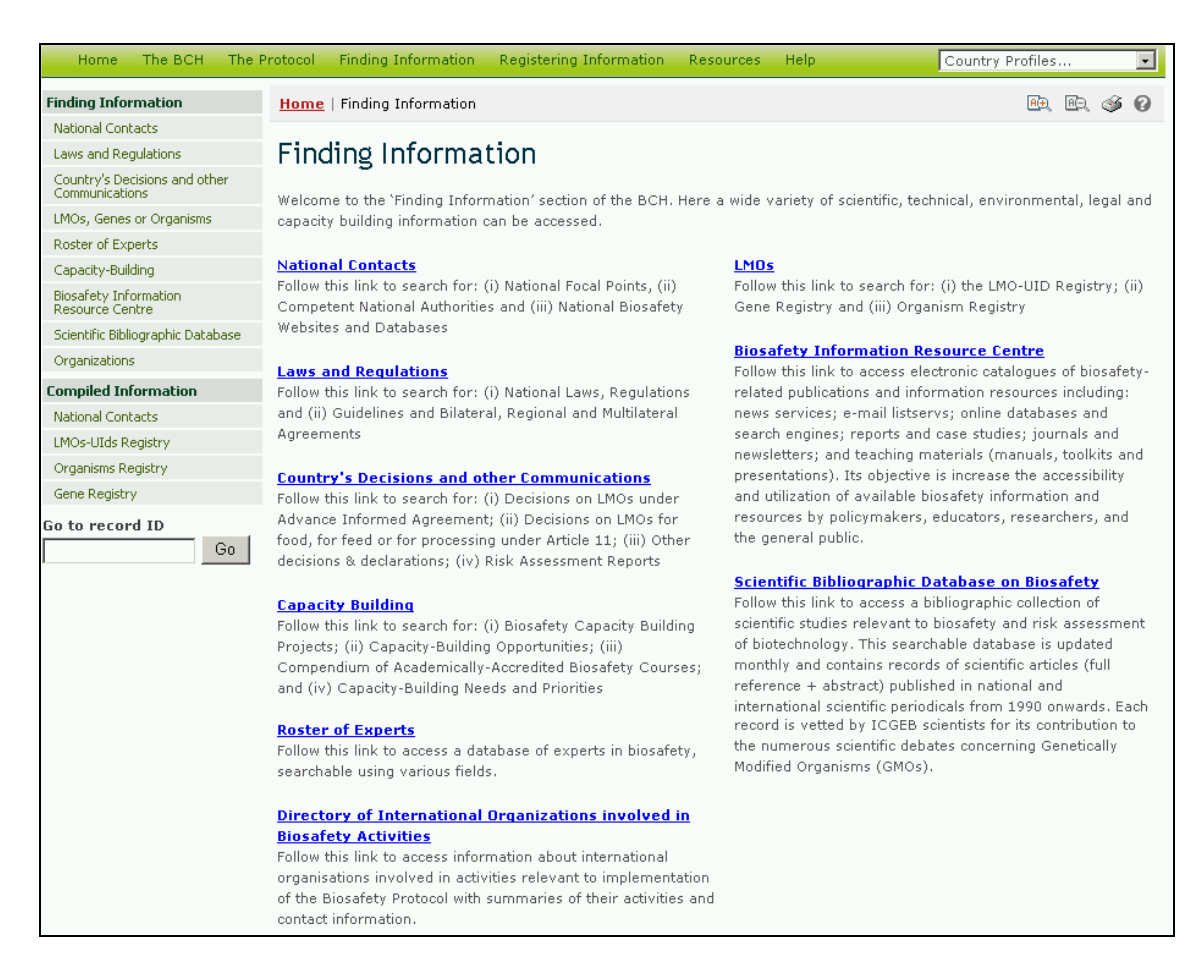

The types of data stored in the BCH databases and instructions for finding information are detailed in Module MO04.

## 3.4 Registering Information

#### URL:

https://bch.cbd.int/member/signin.shtml?returnurl=%2fmanagementcentre%2fde fault.shtml

The BCH Management Center provides an electronic, web-based mechanism to register, update, delete or correct information on the BCH databases. Registration of information through the Management Center of the BCH Central Portal is restricted, and access to this section of the web site is reserved for the BCH National Focal Points and other authorized users. Before new information is made publicly available, it is validated by the national focal point or the Secretariat.

Access to the BCH Management Center is restricted to registered members.

Detailed instructions on using the Management Centre are provided in Module MO06A.

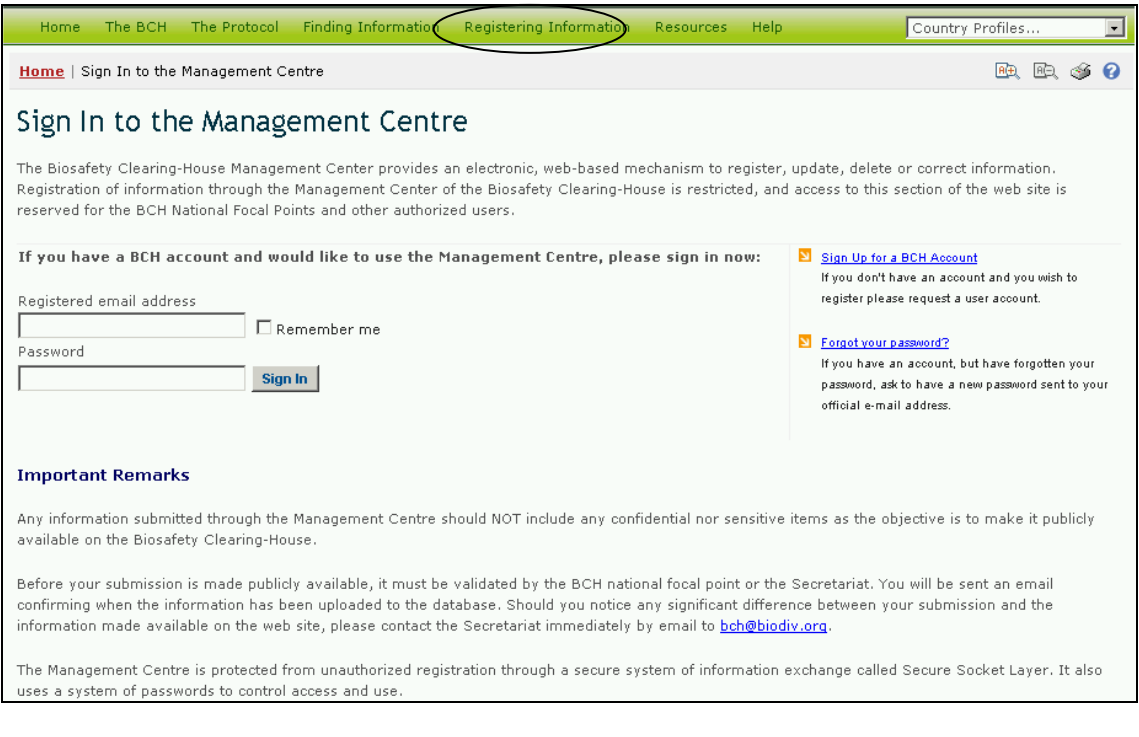

# 3.5 Resources

#### URL: http://bch.cbd.int/resources/

| Home The BCH The Protocol Finding Information                                                                                                    | Registering Information                                                                                       | Resources Hein                                                                                                   | Country Profiles                                 |
|----------------------------------------------------------------------------------------------------|----------------------------------------------------------------------------------------------------|----------------------------------------------------------------------------------------------------|--------------------------------------------------|
| Welcome to the BCH Central Po<br>The Biosafety Clearing-House (BCH) is a mechanism set up<br>exchange of information on Living Modified Organisms (LMO<br>under the Protocol. Global access to a variety of scientific, to<br>is provided in all 6 of the UN languages. | rtal<br>by the <u>Cartagena Protocol o</u><br>s) and assist the Parties to b<br>schnical, environmental, lega | Resources<br>Common Formats<br>Glossary<br>Thesaurus<br>Mailing List<br>Downloadable Files<br>Online Conferences | BCH<br>Survey'07<br>Click here to<br>participate |
| BCH account holders can create and manage records<br><u>Centre</u> .                                                                                                    | in the BCH by signing in t                                                                                    | chrough the <u>Management</u>                                                                                    | November '07 BELEASE                             |
| Latest news                                                                                                    | Latest Additions                                                                                              |                                                                                                    | Contraining of the Internation                   |
| 2007-12-14 Launch of the 2007 Survey on the BCH                                                                                                    | 2008-1-29 <u>Tunisia - Nati</u>                                                                               | onal Focal Point                                                                                                 |                                                  |
| 2007-11-01 November 2007 Release of the BCH                                                                                                    | 2008-1-28 <u>Indonesia - N</u>                                                                                | ational Biosafety Website or Database                                                                            | LMO & Gene                                       |
| 2007-03-27 March release of the Biosafety Clearing-House                                                                                                    | 2008-1-28 Biosafety Info                                                                                      | rmation Resource Centre                                                                                          | Registry                                         |
| More news                                                                                                    | 2008-1-26 Belarus - Nati                                                                                      | onal Focal Point                                                                                                 | new                                              |
|                                                                                                    | 2008-1-26 Cape Verde -                                                                                        | National Focal Point                                                                                             |                                                  |
|                                                                                                    | 2000-1-25 Scientific Bibl                                                                                     | iographic Database                                                                                               |                                                  |
|                                                                                                    | More additions                                                                                                | indiabule pacapapelli                                                                                            |                                                  |

The **Resources** page of the BCH Central Portal contains links to a collection of useful sub-pages. Some sections help to optimize the user's interaction with the Central Portal while others provide more general biosafety-related information. The information available is this section is listed in the **Resources** drop down menu:

- 1. Common formats;
- 2. Glossary;
- 3. Thesaurus;
- 4. Mailing lists;
- 5. Downloadable files;
- 6. Online conferences; and

7. Site map.

To access any of these resources click on one of the headings in the **Resources** drop down menu on the navigation bar, or in the left hand menu bar on the **Resources** page. Each of these resource categories is introduced in more detail below.

| Home The BCH The P   | rotocol Finding Information Registering Information Resources Help                                                                                                    | Country Profiles                                                                                                    |
|----------------------|----------------------------------------------------------------------------------------------------|----------------------------------------------------------------------------------------------------|
| Resources            | Home   Resources                                                                                                    | 🖳 🖻 🎯 🕜                                                                                                    |
| Common Formats       |                                                                                                    |                                                                                                    |
| Glossary             | Resources                                                                                                    |                                                                                                    |
| Thesaurus            |                                                                                                    |                                                                                                    |
| Mailing List         | Common Formats                                                                                                    |                                                                                                    |
| Downloadable Files   |                                                                                                    |                                                                                                    |
| Online Conferences   | When registering records in the BCH, common formats are used to standardize information                                                                                                    | and make searching the BCH                                                                                           |
| Site Map             | databases easier and more efficient. To access all common formats for registering informati<br>follow this link.                                                                                                    | ion in the BCH databases, please                                                                                     |
|                      | Glossary                                                                                                    |                                                                                                    |
|                      | The glossary provides a list of definitions of common terms, acronyms and expressions user<br>To access the glossary, please <u>follow this link</u> .                                                                                                    | d throughout the BCH website.                                                                                        |
|                      | Thesaurus                                                                                                    |                                                                                                    |
|                      | The thesaurus is a list of pre-defined terms and related synonyms, or `controlled vocabulario<br>These terms are used to register and search for information in the BCH databases. A prefer<br>vocabulary is the term selected from among synonyms to be used for indexing and retrieva<br>is the preferred use term over corn in the BCH. To access the thesaurus, please <u>follow this l</u> | es', used in a specific context.<br>red use term in the controlled<br>I purposes. For example, maize<br><u>ink</u> . |
| There ar             | Mailing List<br>re currently two listservs available through the BCH:                                                                                                    |                                                                                                    |
| • th<br>a<br>ir<br>e | he <i>BCH Current</i> Awareness Service which sends out regular updates summarizing new<br>dded to the BCH. It is sent directly to users by email (or to a specified fax number) a<br>nformation included in the summaries, as well as the frequency of their delivery, are<br>ach user.                                                                                                    | w information that has been<br>and the categories of<br>individually customizable for                                |
| ● tł<br>P<br>ir      | he <i>BCH Information Technology Specialist Updates</i> which sends out information that is<br>rofessionals who are involved in (or intend to be involved in) maintaining databases<br>nteroperable with the BCH. It will include periodic updates to changes in the BCH web                                                                                                    | s intended to be of use to IT<br>or websites that are<br>service.                                                    |
| To subso             | cribe to one of the BCH listservs, please <u>follow this link</u> .                                                                                                    |                                                                                                    |
| Downle               | oadable files                                                                                                    |                                                                                                    |
| To acces             | ss downloadable files on National Contacts, National Reports and Roster of Experts, p                                                                                                    | lease <u>follow this link</u> .                                                                                      |
| Site m               | ap                                                                                                    |                                                                                                    |
| A detaile            | ed map of this site which may be useful to see how the site is organized. <u>Follow this li</u>                                                                                                    | <u>nk.</u>                                                                                                    |

# 3.5.1 Common Formats

Common formats are provided to standardize the structure and organization of information stored in the BCH databases. Use of these formats improves the efficiency of the BCH Central Portal and ensures easy and predicable access to information.

The common formats are the basis of the online entry forms used by the BCH Management Centre.

The **Common Formats** link in the **Resources** drop down menu on the navigation bar, or the link in text on the **Resources** page, or the link in the left hand menu of the **Resources** page all take the user to the **Common formats** page.

The Common formats page provides links to MS Word files or PDFs of the common formats and a table with links to sample formats.

| Home The BCH       | The Protocol                                                                                                    | Finding Information                                                                                  | Registering Information                                                                         | Resources                                  | Help                                    | Country I                                            | Profiles             |                 | •       |
|--------------------|----------------------------------------------------------------------------------------------------|----------------------------------------------------------------------------------------------------|-------------------------------------------------------------------------------------------------|--------------------------------------------|-----------------------------------------|------------------------------------------------------|----------------------|-----------------|---------|
| Resources          | Home                                                                                                    | <u>Resources</u>   Comm                                                                              | on formats                                                                                      |                                            |                                         |                                                      | AÐ, A                | ک 🖇             | 0       |
| Glossary           | Com                                                                                                    | mon format                                                                                           | ·c                                                                                              |                                            |                                         |                                                      |                      |                 |         |
| Thesaurus          | com                                                                                                    | mon tormat                                                                                           |                                                                                                 |                                            |                                         |                                                      |                      |                 |         |
| Mailing List       | Informa                                                                                                    | ition is made available                                                                              | to the BCH by using stand                                                                       | ardized structu                            | ures for orga                           | nizing information kn                                | own as co            | mmon            |         |
| Downloadable Files | formats                                                                                                    | . Word files or PDFs of                                                                              | the common formats are a                                                                        | available for do                           | ownload belo                            | ow (alternatively infor                              | mation ma            | ay be           |         |
| Online Conferences | reporter                                                                                                    | a airecuy online throug                                                                              | in use of the Management (                                                                      | Centre).                                   |                                         |                                                      |                      |                 |         |
| Site Map           | Site Map Sample formats   Core Forms   National Contacts   Laws and Regulations   Decisions and Declarations   Risk Assessed Modified Organisms   Capacity-Building   Roster of Experts   Information-Sharing |                                                                                                    |                                                                                                 |                                            |                                         |                                                      | ssmeni               | <u>ts</u>       |         |
|                    | Sampl                                                                                                    | e formats                                                                                            |                                                                                                 |                                            |                                         |                                                      |                      |                 |         |
|                    | To dowr                                                                                                    | nload model common f                                                                                 | formats in each category th                                                                     | at have been (                             | completed w                             | ith sample informatio                                | n, follow t          | his <u>link</u> | <u></u> |
|                    | Core                                                                                                    | forms                                                                                                |                                                                                                 |                                            |                                         |                                                      |                      |                 |         |
|                    | 1. Co<br>Co<br>org<br>Lat                                                                                                    | ntact Details Referen<br>Immon format for prov<br>ganization, for referen<br>test edition: 14 Februa | ice<br>viding Contact Details for a<br>ce when creating other reco<br>ry 2007.                  | person or 🗾<br>ords. 🙀                     | ar  <u>en</u>  )<br>ar  <u>en</u>  )    | es   fr   ru   zh<br>es   fr   ru   zh               |                      |                 |         |
|                    | 2. Or<br>Co                                                                                                    | <b>ganism (Non-modifie</b><br>Immon format for regis<br>ganism. Latest edition:                      | <b>d)</b><br>stering a parental, recipient<br>: 14 February 2007.                               | t or donor 🖉                               | ar  <u>en</u>  )<br>ar  <u>en</u>  )    | es   fr   ru   zh<br>es   fr   ru   zh               |                      |                 |         |
|                    | 3. Ins<br>Co<br>edi                                                                                                    | <b>serted Gene</b><br>mmon format for regis<br>ition: 29 January 2007                                | stering an inserted gene. La                                                                    | atest 🙋                                    | arl <u>en</u> lo<br>11 arl <u>en</u> lo | es   fr   ru   zh<br>es   fr   ru   zh               |                      |                 |         |
|                    | National                                                                                                    | Contacts                                                                                             |                                                                                                 |                                            |                                         |                                                      |                      |                 |         |
|                    | <b>1. Nation</b><br>Comm<br>17, Ar<br>edition                                                                                                    | nal Focal Point<br>non format for reg<br>ticle 19, Biosafety<br>n: 31 January 2007                   | istering a National Foc<br>Clearing-House Focal<br>7.                                           | al Point (Art<br>Point). Late              | ticle 🖄<br>est 👻                        | ar   <u>en</u>   es   fr<br>ar   <u>en</u>   es   fr | ru   zh<br>  ru   zh |                 |         |
|                    | 2. Comp<br>Comm<br>Author                                                                                                    | etent National Au<br>non format for reg<br>rities (Article 19).                                      | <b>ithority</b><br>istering a Competent I<br>Latest edition: 31 Janu                            | National<br>Jary 2007.                     | 2)<br>101                               | ar   <u>en</u>   es   fr<br>ar   <u>en</u>   es   fr | ru   zh<br>  ru   zh |                 |         |
|                    | <b>3. Nation</b><br>Comm<br>Websi<br>Biosaf<br>Februa                                                                                                    | nal Database or M<br>non format for reg<br>te (nb: records wil<br>ety Information R<br>ary 2007.     | <b>/ebsite</b><br>istering a National Dat<br>II also automatically be<br>esource Centre). Late: | abase or<br>e included in<br>st edition: 2 | n the 🛃                                 | ar   <u>en</u>   es   fr<br>ar   <u>en</u>   es   fr | ru   zh<br>  ru   zh |                 |         |

Common formats and sample formats are provided for the following categories of information:

- 1. Core forms;
- 2. National Contacts;
- 3. Laws and Regulations;
- 4. Decisions and Declarations;
- 5. Risk Assessments;
- 6. Modified Organisms;
- 7. Capacity Building Activities;
- 8. Roster of Experts;

9. Information-Sharing and Other Resources.

#### 3.5.2 Glossary

The **Glossary** links take the user to the **Glossary** page which provides a list of definitions of common terms, acronyms and expressions used throughout the BCH Central Portal.

The Glossary links are in the **Resources** drop down menu on the navigation bar, or in the Glossary text on the **Resources** page, or in the left hand menu on the **Resources** page.

On the Glossary page a **Disclaimer** is provided and under this is an alphabetical bar linking to sections in the Glossary.

Below the alphabet is a table of all the Glossary terms in alphabetical order. The table provides a description of the use of each term in the BCH Central Portal.

| Home The BCH The   | Protocol Finding Information Registering Inf      | formation Resources Help                             | Country Profiles                       |                                                                 |
|--------------------|---------------------------------------------------|------------------------------------------------------|----------------------------------------|-----------------------------------------------------------------|
| Resources          | Home   Resources                                  | Resources                                            | 🖭 🗈 🎯 🕜                                |                                                                 |
| Common Formats     |                                                   | Common Formats                                       |                                        |                                                                 |
| Glossary           | Resources                                         | Glossary                                             |                                        |                                                                 |
| Thesaurus          |                                                   | Mailing List                                         |                                        |                                                                 |
| Mailing List       | Common Formats                                    | Downloadable Files                                   |                                        |                                                                 |
| Downloadable Files |                                                   | Online Conferences                                   |                                        |                                                                 |
| Online Conferences | When registering records in the BCH, common       | ) formats a Site Map                                 | make searching the BCH                 |                                                                 |
| Site Map           | databases easier and more efficient. To access    | s all common formats for registering information     | in the BCH databases, please           |                                                                 |
|                    | follow this link.                                 |                                                      |                                        |                                                                 |
|                    |                                                   |                                                      |                                        |                                                                 |
|                    | Glossary                                          |                                                      |                                        |                                                                 |
|                    | The plossary provides a list of definitions of co | mmon terms, acronyms and expressions used th         | broughout the BCH website.             |                                                                 |
|                    | To access the glossary, please follow this link.  | D                                                    |                                        |                                                                 |
|                    |                                                   | Mome   Resources   Glossary                          |                                        |                                                                 |
|                    |                                                   | Glossan                                              |                                        |                                                                 |
|                    |                                                   | Glossary                                             |                                        |                                                                 |
|                    |                                                   | Disclaimer                                           |                                        |                                                                 |
|                    |                                                   |                                                      |                                        |                                                                 |
|                    |                                                   | Please note that this glossary is presented in a     | a summary form to enable you to        | more easily access and use the information                      |
|                    |                                                   | interpretation of the Cartagena Protocol on Bio      | safety. Please refer to the text o     | f the Protocol for any further information.                     |
|                    |                                                   |                                                      |                                        |                                                                 |
|                    |                                                   | A   B   C   D   E   F   G   H   I   J   K   L   M  . | NIQIPIQIRISITIUIVI                     | $\underline{W}   \underline{X}   \underline{Y}   \underline{Z}$ |
|                    |                                                   | Advance Informed Agreement procedu                   | ire (AIA)                              |                                                                 |
|                    |                                                   | Advance informed agreement (ATA) procedu             | ire under the Protocol applies to :    | the first intentional transhoundary                             |
|                    |                                                   | movement of LMOs for intentional introduction        | on into the environment of the Pa      | arty of import. AIA includes steps of                           |
|                    |                                                   | notification by an exporting Party or exporte        | er, acknowledgement of notification    | on and risk assessment and decision                             |
|                    |                                                   | making by an importing Party. See Question           | n # 13 (What is the Advance Info       | rmed Agreement (AIA) Procedure?) of the                         |
|                    |                                                   | FAQ on the Biosatety Protocol                        |                                        |                                                                 |
|                    |                                                   | Advanced search                                      |                                        |                                                                 |
|                    |                                                   | A complex search function that includes an a         | array of fields for searching the P    | CN databases that is significantly wider                        |
|                    |                                                   | than the <u>basic search</u> .                       | array of heids for searching die L     | con databases that is significantly wider                       |
|                    |                                                   | Article 11                                           |                                        |                                                                 |
|                    |                                                   | For LMOs intended for direct use as feed or f        | food or for processing, the Protoc     | col establishes a special procedure under                       |
|                    |                                                   | Article 11 that requires countries to exchange       | e information at an early stage,       | through the <u>Biosafety Clearing-House</u> , such              |
|                    |                                                   | as: to give notice of domestic authorizations        | of <u>LMOs</u> and to make available ( | copies of national laws and regulations                         |

#### 3.5.3 Thesaurus

The *Thesaurus* provides a list of pre-defined terms and related synonyms, or 'controlled vocabularies', used in a specific context. These terms are used to register and search for information in the BCH databases.

The user can access the Thesaurus in two ways. If the link is used in the Thesaurus text on the **Resources** page, the user accesses the **Thesaurus Domains** page, which provides a list of term domains in alphabetical order. Each domain provides access to an alphabetical list of terms used in that domain. A key is provided to indicate which terms are 'preferred', non-preferred' or 'related'.

Selecting a term from the **Terms tree** list on the **Thesaurus Domains** page takes the user to the **Term Description** record. This record provides detail on the meaning of the term and how it is used in the BCH, including broader, narrower and preferred uses of the term and translations into the six UN languages. Within a term description, the **preferred use term** in the controlled vocabulary is a term selected from among synonyms to be used for indexing and retrieval purposes. For example, maize is the preferred use term over corn in the BCH.

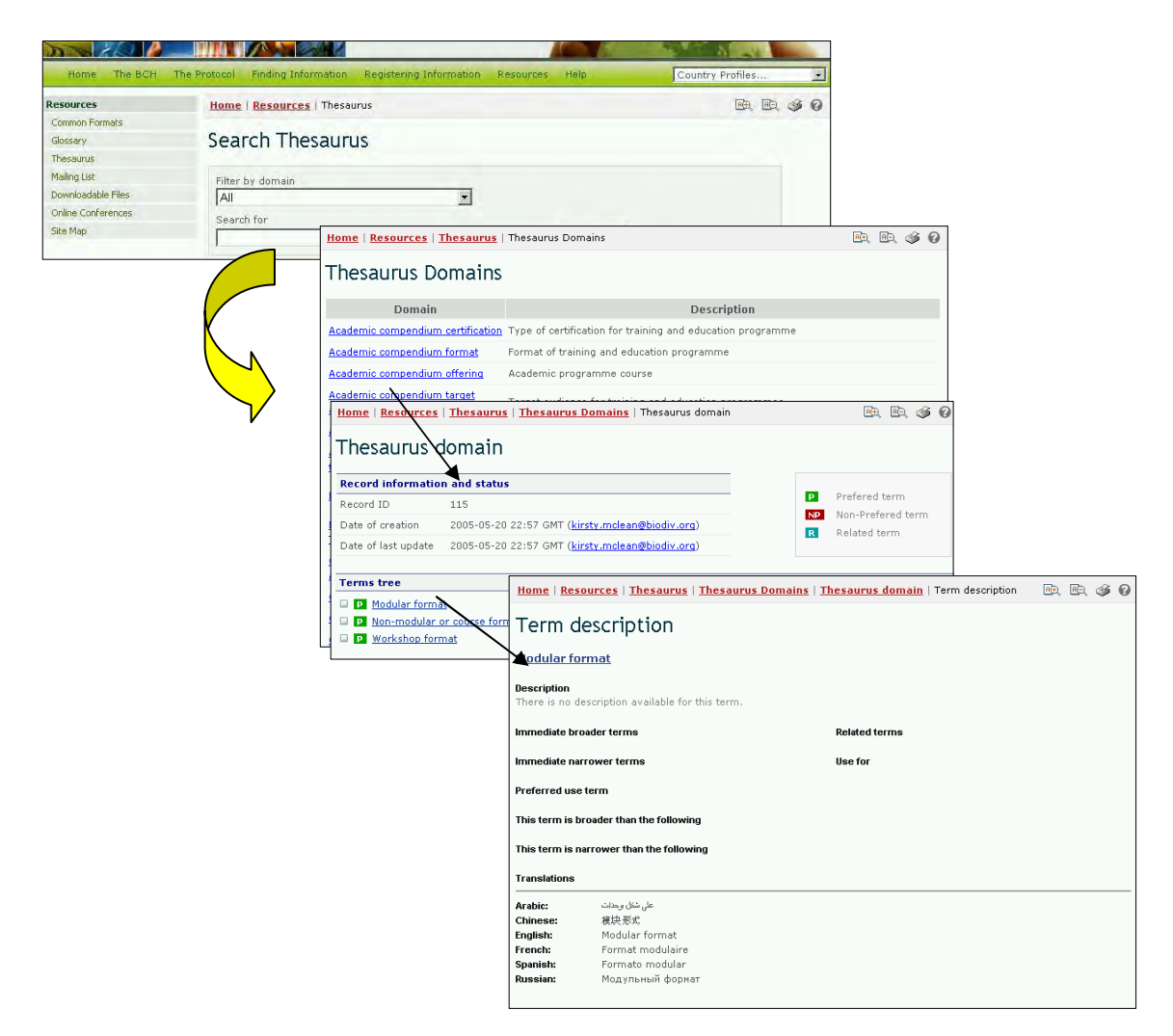

Alternatively, the user can select the **Thesaurus** link in the left hand menu on the **Resources** page or from the **Resources** drop down menu on the navigation bar. These links take the user to the Thesaurus search facility on the **Search Thesaurus** page.

| Home The B                                               | CH The P                                                            |                             |     |
|----------------------------------------------------------|---------------------------------------------------------------------|-----------------------------|-----|
| Resources                                                |                                                                     |                             |     |
| Glossarv                                                 | Protocol Finding Information Registering Information Resources Help | Country Profiles            | -   |
| Thesaurus                                                | Home   Resources   Thesaurus                                        | <b>R</b> Ð, <b>R</b> Ð, (sj | § 0 |
| Mailing List<br>Downloadable Files<br>Opline Conferences | Search Thesaurus                                                    |                             |     |
| Site Map                                                 | Filter by domain                                                    |                             |     |
|                                                          | Search for Search                                                   |                             |     |

This search facility provides a drop down menu for selection of domains within the Thesaurus and a box for use of keywords or terms in the search. The user enters the domain and/or keyword(s) of interest and selects the **Search** button.

| House The BCH The Pr            | officeri Finding Johanmahan Ragistren                                                           | ng Information Aminureni Help                                   |                                                               |                                    |               |
|---------------------------------|-------------------------------------------------------------------------------------------------|-----------------------------------------------------------------|---------------------------------------------------------------|------------------------------------|---------------|
| Common Pormats                  | Home   Resources   Thesaurus                                                                    |                                                                 |                                                               |                                    |               |
| Gosserv                         | Search Thesaurus                                                                                |                                                                 |                                                               |                                    |               |
| These sus                       |                                                                                                 |                                                                 |                                                               |                                    |               |
| Mailing List                    | Filter by domain                                                                                |                                                                 | <u> </u>                                                      |                                    |               |
| Downloadable (Tes               | All                                                                                             |                                                                 | <b>/</b>                                                      |                                    |               |
| Ste Map                         | Academic compendium certification                                                               | 4                                                               |                                                               |                                    |               |
|                                 | Academic compendium format<br>Academic compendium offering<br>Academic compendium target audien | Home   Resources   Thesaurus                                    |                                                               | BR BR 🥸 🛛                          |               |
|                                 | Academic compendium themes<br>Academic compendium training type                                 | Search Thesaurus                                                |                                                               |                                    |               |
| Contact us   Site Map   Linkage | Biosafety Information Resource Type<br>CB Priority Needs / National Actions                     | Filter by domain                                                |                                                               |                                    |               |
| Mate ous bade                   | CB Project Status                                                                               | All                                                             | •                                                             |                                    |               |
|                                 |                                                                                                 | Search for<br>Transboundary                                     | Search                                                        |                                    |               |
|                                 |                                                                                                 |                                                                 |                                                               | <b>D</b> (                         |               |
|                                 |                                                                                                 | 4256 Article 17.1 potification - Unint                          | entional transhoundary movement                               | Decision Types                     |               |
|                                 |                                                                                                 | HIGH FILL HOURS AND HIGH STREET                                 |                                                               | Subject Areas / Regulatory         |               |
|                                 |                                                                                                 | 4292 Transboundary movement (im                                 | port/export)                                                  | Functions                          |               |
|                                 |                                                                                                 | Transboundary movement (im                                      | port/export)                                                  | Thematic biosafety issues          |               |
|                                 |                                                                                                 | 4732 M. Measures to address uninte<br>living modified organisms | Term description                                              | mport/export)                      |               |
|                                 |                                                                                                 | N                                                               | Description<br>There is no description available for          | this term.                         |               |
|                                 |                                                                                                 |                                                                 | Immediate broader terms                                       | na Brataval en Riscofaty           | Related terms |
|                                 |                                                                                                 | V                                                               | Immediate personal terms                                      | -                                  | Use for       |
|                                 |                                                                                                 |                                                                 | Preferred use term                                            |                                    |               |
|                                 |                                                                                                 |                                                                 | This term is broader than the followin                        | a                                  |               |
|                                 |                                                                                                 |                                                                 | This term is parrower than the follow                         | ing                                |               |
|                                 |                                                                                                 |                                                                 | All functions pursuant to the Cartage                         | ena Protocol on Biosafety -        |               |
|                                 |                                                                                                 |                                                                 | Translations                                                  |                                    |               |
|                                 |                                                                                                 |                                                                 | ، عبر الحدود (استيراد/تصدير : Arabic:<br>Chinese: 裁嫌務助 (井口/出口 | (نحرکات<br>)                       |               |
|                                 |                                                                                                 |                                                                 | English: Transboundary mo                                     | vernent (import/export)            |               |
|                                 |                                                                                                 |                                                                 | French: Mouvements transf                                     | frontières (import/export)         |               |
|                                 |                                                                                                 |                                                                 | Spanish: Movimiento transfr                                   | onterizo (importación/exportación) |               |
|                                 |                                                                                                 |                                                                 | киззин: прансграничное по                                     | еремещение (импорт/экспорт)        |               |
|                                 |                                                                                                 |                                                                 |                                                               |                                    |               |

In the results list, a term is selected from the **Term ID** column for more information about its use in the BCH Central Portal. This takes the user to the **Term description** record, which provides detail on the meaning of the term and how it is used in the BCH Central Portal, including broader, narrower and preferred uses of the term and translations into the six UN languages.

**Example**: If a user wishes to understand the use of the term transboundary in activities related to the Protocol, the user enters the search terms All in the **Filter by domain** box and transboundary in the **Search for** box on the **Search Thesaurus** page. Selecting the **Search** button will provide a list of records describing how transboundary is used in various domains within the BCH Central Portal. The search results (in January 2008) identified five uses of the term in four domains within the BCH.

|             |                                                                                                    |                                                                                                    |               |                   | 1                             |         |
|-------------|----------------------------------------------------------------------------------------------------|----------------------------------------------------------------------------------------------------|---------------|-------------------|-------------------------------|---------|
| Home        | Resources   Thesaurus                                                                                                    |                                                                                                    | RÐ, RE        | S 🚳 🛛             |                               |         |
| Searc       | ch Thesaurus                                                                                                    |                                                                                                    |               |                   |                               |         |
| Filter by   | domain                                                                                                    |                                                                                                    |               |                   |                               |         |
| Secret      | for                                                                                                    |                                                                                                    |               |                   |                               |         |
| Tranah      | aundaru                                                                                                    | Search                                                                                                    |               |                   |                               |         |
| Transp      | bundary                                                                                                    | Jealth                                                                                                    |               |                   |                               |         |
|             | X and A and A a | м — маральная и страная и страная и страная и страная и страная и страная и страная и страная и страная и стран |               |                   |                               |         |
| Term II     | ) Term                                                                                                    | Domair                                                                                                    | ו             |                   |                               |         |
| <u>4256</u> | Article 17.1 notification - Unintentional transbo                                                                                                    | indary movement Decision                                                                                        | n Types       |                   |                               |         |
| <u>4292</u> | Transboundary movement (import/export)                                                                                                    | Home   Resources   Thesaurus   Thesau                                                                           | rus Domains   | s   <u>Thesau</u> | rus domain   Term description | 🖻 🖻 🚳 🕢 |
| 4386        | Transboundary movement (import/export)                                                                                                    |                                                                                                    |               |                   |                               |         |
| <u>4593</u> | Article 25.3 notification - Illegal transboundary                                                                                                    | Term description                                                                                                |               |                   |                               |         |
| <u>4732</u> | M. Measures to address unintentional and/or ill<br>living modified organisms                                                                                                    | Transboundary movement (import/                                                                                 | export)       |                   |                               |         |
|             |                                                                                                    | <b>Description</b><br>Transboundary movement (import/export)                                                    |               |                   |                               |         |
|             |                                                                                                    | Immediate broader terms<br>Administrative framework -                                                           |               | Rela              | ted terms                     |         |
|             |                                                                                                    |                                                                                                    |               | Use               | for                           |         |
|             |                                                                                                    | Immediate narrower terms                                                                                        |               |                   |                               |         |
|             |                                                                                                    | Preferred use term                                                                                              |               |                   |                               |         |
|             |                                                                                                    | This term is broader than the following                                                                         |               |                   |                               |         |
|             |                                                                                                    | This term is narrower than the following<br>General biosafety - Administrative framework                        | -             |                   |                               |         |
|             |                                                                                                    | Translations                                                                                                    |               |                   |                               |         |
|             |                                                                                                    | (تحركات عبر الحدود (استيراد/تصدير Arabic:                                                                       |               |                   |                               |         |
|             |                                                                                                    | Chinese: 超境移动(进口/出口)                                                                                            |               |                   |                               |         |
|             |                                                                                                    | English: Transboundary movement (                                                                               | import/export | :)                |                               |         |
|             |                                                                                                    | French: Mouvements transfrontières                                                                              | (import/expo  | rt)               | ,                             |         |
|             |                                                                                                    | Spanisn: Movimiento transfronterizo (                                                                           | importación/e | exportaciór       | )                             |         |
|             |                                                                                                    | киззнан: трансграничное перемещен                                                                               | ние (импорт/з | кспорт)           |                               |         |

## 3.5.4 Mailing List

The **Mailing List** provides access to two listservs that are available through the BCH Central Portal. Listservs are lists of e-mailing addresses for people who have signed up to receive regular information about a particular topic.

The *BCH Current Awareness Service* sends out regular updates summarizing new information that has been added to the BCH. It is sent directly to users by e-mail (or to a specified fax number). The categories of information included in the awareness summaries, as well as the frequency of their delivery, are individually customized by each user.

The *BCH Information Technology Specialist Updates* sends out information that is intended to be of use to IT professionals who are involved in maintaining databases or websites that are interoperable with the BCH. It includes updates on changes in the BCH web service.

Users may subscribe to the BCH listservs by selecting **follow this link** in the Mailing List text on the Resources page.

Users can access the Mailing List page from the **Resources** drop down menu on the navigation bar, or from the link in the left hand menu on the Resources page.

| Home The BCH                                           | The Protocol Finding Information Registering Information Resources prote                                                                                                    | Country Profiles                                                                                                    |                                                                                                    |
|--------------------------------------------------------|----------------------------------------------------------------------------------------------------|----------------------------------------------------------------------------------------------------|----------------------------------------------------------------------------------------------------|
| Resources                                              | Home / Resources                                                                                                    | B B 4 9                                                                                                    |                                                                                                    |
| Glossery                                               | Resources                                                                                                    |                                                                                                    |                                                                                                    |
| Mailing List                                           | Common Formats                                                                                                    |                                                                                                    |                                                                                                    |
| Donificadable Files<br>Online Conferences<br>Silte Map | Mailing List           data<br>follow         There are currently two listservs available through the BCH:           • the BCH Current Awareness Service which sends out regulated to the BCH. It is sent for the users by email (or information included in the summaries, as well as the frequencies) | ir updates summarizing new information that has been<br>o a specified fax number) and the categories of<br>ency of their delivery, are individually customizable for              |                                                                                                    |
|                                                        | <ul> <li>each user.</li> <li>the BCH Information Technology Specialist Updates which :<br/>professionals who are involved in (or intend to be involved<br/>interoperable with the BCH. It will include periodic updates</li> </ul>                                                                      | ends out information that is intended to be of use to IT<br>in) maintaining databases or websites that are<br>to changes in the BCH web service.                                  |                                                                                                    |
|                                                        | To subscribe to one of the BCH listservs, please follow this link:                                                                                                    | Home   Resources   Mailing List                                                                                                    | er er 🛷 🛛                                                                                                    |
|                                                        |                                                                                                    | Mailing List<br>BCH Current Awareness Service                                                                                                    |                                                                                                    |
|                                                        |                                                                                                    | This listserv will send out summaries of new and update<br>interest to regulators and national focal points. The Sec<br>category.                                                 | d records in BCH, in categories selected by the user. It is particular<br>retariat may also send out periodic notifications of interest in each       |
|                                                        |                                                                                                    | BCH Information Technology Specialist Upda                                                                                                    | ates                                                                                                    |
|                                                        |                                                                                                    | This listserv will send out information that is intended to<br>involved in) maintaining databases or websites that are<br>periodic updates to changes in the BCH web service. (or | be of use to IT professionals who are involved in (or intend to be<br>interoperable with the Central Portal of the BCH. It will include<br>ming soon) |
|                                                        |                                                                                                    | Please select one of the following options:                                                                                                    |                                                                                                    |
|                                                        |                                                                                                    | <ul> <li>Laiready have a BCH account and want to subscrii</li> <li>I do not yet have a BCH account and would like to</li> </ul>                                                   | be to the BCH mailing lists (or change my current subscription),<br>sign-up for an account.*                                                          |
|                                                        |                                                                                                    | * You will be taken to the BCH mailing list subscription p                                                                                                    | page after registering.                                                                                                    |

The Mailing List page provides information about the two listservs and gives two links to subscribe. The first link is used if the user is already registered and has a BCH account. The second link is used if the user needs to sign up for a BCH account before subscribing to a listserv.

Selecting the first link takes the user to the Sign In to the Management Centre page. Once signed into the Management Centre the user may subscribe to a listserv.

Selecting the second link opens the Sign Up for a BCH Account page. Users register according to their affiliation with the BCH.

Details on using the Management Centre are provided in Module MO06A.

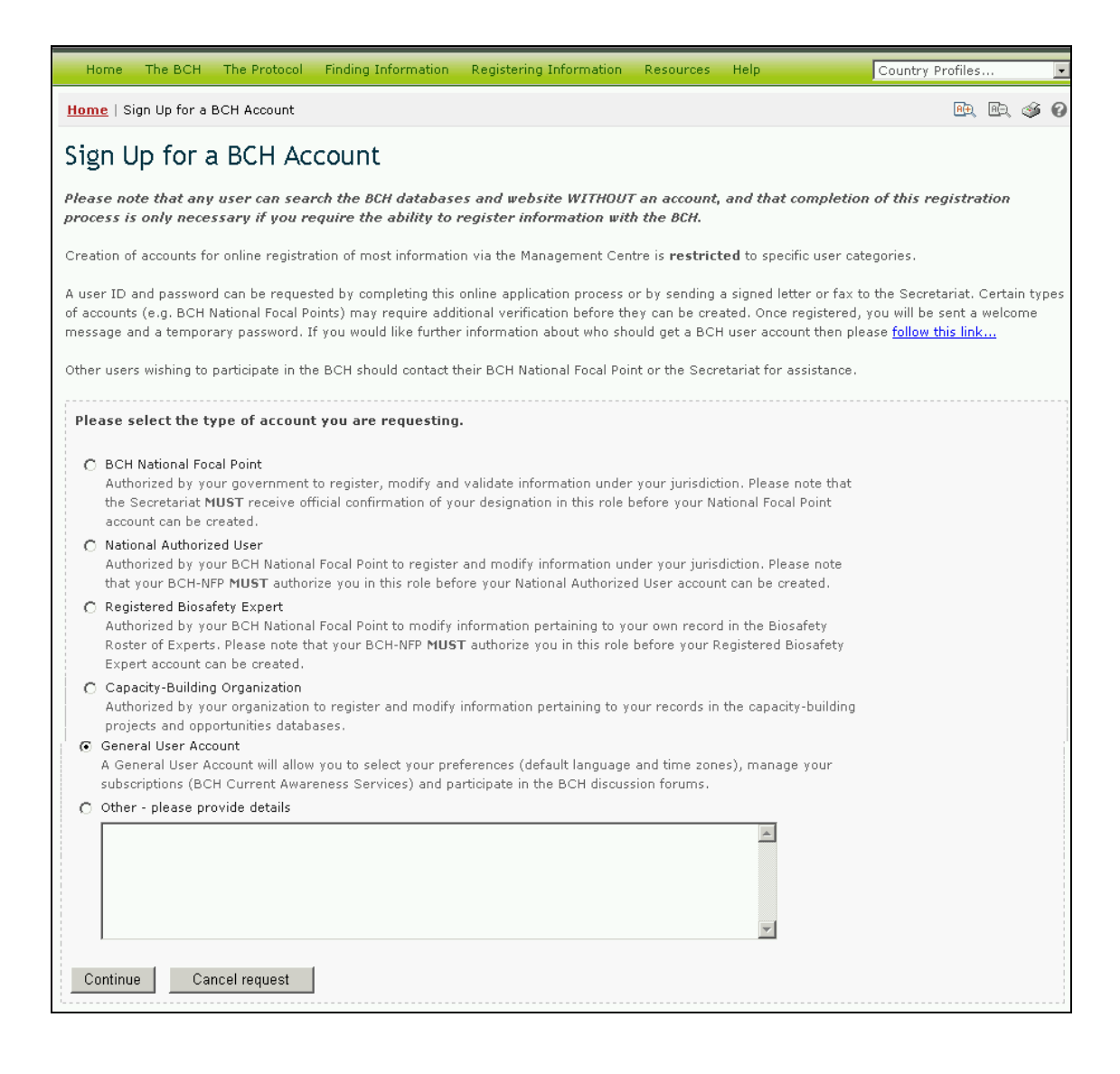

#### 3.5.5 Downloadable files

The Downloadable Files page provides access to BCH forms which are provided to help Parties fulfill their responsibilities with respect to the Protocol's information and reporting requirements. The BCH forms provide guidelines and templates for entering information about activities related to the Roster of Experts; biosafety documents; Competent National Authority activities; National Focal Pont lists; and Roster of Experts reports. They are available in MS Word and PDF format and in the six United Nations languages.

| Home The BCH       | The Protocol Finding Information Registering Information Resources Help Country Profiles                                                                                                    |
|--------------------|----------------------------------------------------------------------------------------------------|
| Resources          | Home   Resources   Downloadable Files                                                                                                    |
| Common Formats     |                                                                                                    |
| Glossary           | Downloadable Files                                                                                                    |
| Thesaurus          | ×                                                                                                    |
| Mailing List       | BCH Forms                                                                                                    |
| Downloadable Files | 1 Interim Guidelines for the Dilot Dhase of the Voluntary                                                                                                    |
| Online Conferences | Fund for the Roster of Experts on Biosafety                                                                                                    |
| Site Map           | The pilot phase of the Voluntary Fund for the Roster of<br>Experts is established to support developing country Parties,<br>in particular the least developed and small island developing<br>States among them, and Parties with economies in transition,<br>to pay for the use of experts selected from the roster.                                       |
|                    | 2. Interim Guidelines for the Roster of Experts<br>The Interim Guidelines for the Roster of Experts on Biosafety<br>explains the operations of the roster and the roles and<br>responsibilities of the administrator (the Executive Secretary),<br>nominating governments, and experts. The current version<br>was endorsed by ICCP at its second meeting. |
|                    | 3. Roster of Experts nomination form<br>This is a printable version of the Roster of Experts nomination<br>form ar   en   es   fr   ru   zh                                                                                                    |

The Downloadable Files page can be accessed from the link in the text on Downloadable Files on the Resources page, or from the link in the left hand menu on the Resources page, or from the link in the Resources drop down menu on the navigation bar.

#### 3.5.6 Online Conferences

The Online Conferences page details current online conferences and provides access to these for the user. These conferences are organized to provide discussion and consultation platforms for Parties and interested stakeholders on specific aspects of the Protocol and its implementation.

The Online Conferences page can be access from the link in the left hand menu on the Resources page, or from the Resources drop down menu on the navigation bar.

| 中文   <b>english</b>   est العربية   中文 | раñol   français   русский                                              | Sign Up for an Account   Sign In |
|----------------------------------------|-------------------------------------------------------------------------|----------------------------------|
| Biosafety                              | Clearing-Flouse                                                         | - HIN                            |
| Home The BCH                           | The Protocol Finding Information Registering Information Resources Help | Country Profiles                 |
| Resources                              | Home   Resources   Online Conferences                                   | PR BR 🚳 🕢                        |
| Common Formats                         |                                                                         |                                  |
| Glossary                               | Online Conferences                                                      |                                  |
| Thesaurus                              |                                                                         |                                  |
| Mailing List                           | Currently there are no on line conferences.                             |                                  |
| Downloadable Files                     |                                                                         |                                  |
| Online Conferences                     |                                                                         |                                  |
| Site Map                               |                                                                         |                                  |

## 3.5.7 Site Map

A detailed *Site Map* is provided to show how the BCH Central Portal is organized. The Site Map page can be accessed from the left hand menu on the Resources page, the **Resources** drop down menu on the navigation bar, or from the link provided in the Site Map text on the Resources page.

| otocol Finding Informa                                          | ation Registering Inform                                                 | mation Resources H                                                 | telp                                                    | Country Profiles 💽                                       |
|-----------------------------------------------------------------|--------------------------------------------------------------------------|--------------------------------------------------------------------|---------------------------------------------------------|----------------------------------------------------------|
| Home   Resources   S                                            | Site Map                                                                 |                                                                    |                                                         | PER (# 19                                                |
| Site Map                                                        |                                                                          |                                                                    |                                                         |                                                          |
| + Indicates searchable<br>* Requires user to be si              | database<br>gned in                                                      |                                                                    |                                                         |                                                          |
| CENTRAL PORTAL AND                                              | PRIMARY DATABASES                                                        |                                                                    |                                                         |                                                          |
| SITE ADMINISTRATION                                             | FINDING INFORMATION                                                      | FINDING INFORMATION<br>Organisms<br>LMO database+                  | REGISTERING DATA                                        | INFORMATION SHARING                                      |
| <u>Home</u>                                                     | <u>National Contacts</u><br>National Focal Points+<br>Competent National | <u>LMO registry</u><br><u>Gene registry</u><br><u>About unique</u> |                                                         |                                                          |
| About this site                                                 | Authorities+                                                             | <u>identification</u>                                              | Management Contro                                       |                                                          |
| Database sources<br>Privacy policy<br>Linked sites policy       | Databases+<br>Regulatory Information                                     | <u>Risk Assessment</u><br><u>Summaries+</u>                        | Sign In<br>Forgotten Password<br>Sign Up for a BCH      | <u>E</u><br>Information sharing<br>Biosafety Information |
| Disclaimer                                                      | National Frameworks+                                                     | Capacity-Building                                                  | account                                                 | <u>Resource Centre+</u><br>Directory of                  |
| Biosafety Protocol<br>Parties to the Protocol<br>Clearing-house | <u>Regional and</u><br>International<br>Agreements and                   | <u>Opportunities+</u><br><u>Projects and Initiatives</u> -         | <u>Welcome*</u><br><u>+ Manage γour</u><br>information* | Organizations+<br>Country Profiles+<br>Capacity building |
| <u>mechanism</u>                                                | <u>Regulations+</u>                                                      | <u>Country Needs and</u><br>Priorities+                            | <u>Register new</u><br>information*                     | <u>Network</u>                                           |
| Reporting                                                       | Decision Information                                                     | Information Sharing an                                             | d Password Change*                                      | BCH Current Awareness                                    |
| Protocol reports+                                               | All decisions and                                                        | Networking Mechanism                                               | My Profile*                                             | Service (listserv)                                       |
| BCH reports                                                     | declarations+                                                            | Action Plan                                                        | My subscriptions *                                      |                                                          |
| ROE reports                                                     | Decisions under AIA+                                                     | Background Information                                             | <u>n</u>                                                |                                                          |
|                                                                 | Decisions under Article                                                  |                                                                    |                                                         |                                                          |
| Contact us                                                      | <u>11+</u><br><u>Other decisions+</u>                                    | <u>Roster of Experts</u><br>Biosafety Experts+                     |                                                         |                                                          |

The site map is divided into two sections:

- 1. Central Portal and Primary Databases;
- 2. Additional Resources.

A key identifies information categories that can be accessed via a searchable database and information that can be accessed only by a registered user.

| Home   Resources   S                                           | Site Map                                     |                                                                         |                                           |                                                               | R                                                                                              | . 🖻 🥩 🕜                                                    |                                                                           |
|----------------------------------------------------------------|----------------------------------------------|-------------------------------------------------------------------------|-------------------------------------------|---------------------------------------------------------------|------------------------------------------------------------------------------------------------|------------------------------------------------------------|---------------------------------------------------------------------------|
| Site Map                                                       |                                              |                                                                         |                                           |                                                               |                                                                                                |                                                            |                                                                           |
| + Indicates searchable<br>* Requires user to be si             | database<br>gned in                          |                                                                         |                                           |                                                               |                                                                                                |                                                            |                                                                           |
| CENTRAL PORTAL AND                                             | ) PRIMAP                                     | RY DATABASES                                                            | )                                         |                                                               |                                                                                                |                                                            |                                                                           |
| SITE ADMINISTRATION                                            | FINDING                                      | INFORMATION                                                             | FINDING INI<br>Organisms                  | FORMATION REGISTER                                            | RING DATA INFORMAT                                                                             | TION SHARING                                               |                                                                           |
|                                                                | National                                     | Contacts                                                                | LMO datab<br>LMO regist                   | <u>ase+</u><br>rv                                             |                                                                                                |                                                            |                                                                           |
| <u>Home</u>                                                    | Nationa<br>Compet                            | ADDITIONAL                                                              | RESOURC                                   | ES                                                            |                                                                                                |                                                            |                                                                           |
| About this site<br>Modalities of Operation<br>Database sources | <u>Authorit</u><br><u>Nationa</u><br>Databas | NEWS                                                                    |                                           | HELP                                                          | SEARCH FEATURES                                                                                | BCH THESAURUS                                              | OTHER RESOURCES<br>Discussion forums<br>General discussions               |
| <u>Privacy policy</u><br>Linked sites policy                   | <u>Regulat</u>                               | <u>News</u><br>Latest additio                                           | <u>ns to the</u>                          | Help<br>FAQ                                                   | <u>Search</u><br><u>Search BCH databases</u>                                                   | <u>Controlled vocabulary</u><br><u>+ and thesaurus+</u>    | Technical discussions                                                     |
|                                                                |                                              | <u>database</u><br><u>BCH News</u><br><u>Biosafety in t</u>             | he media                                  | Guide to the BCH<br>BCH Training Modules<br>BCH Training Site | Search BCH and nation<br>websites                                                              | About the controlled<br>alvocabulary and<br>thesaurus      | <u>Online conferences</u><br><u>Current conference</u><br><u>Archives</u> |
|                                                                |                                              | <u>National New</u><br>Secretariat N<br><u>Upcoming bio</u><br>meetings | <u>s Items</u><br>otifications<br>isafety | (Old) Toolkit<br>Glossary<br>Site map                         | <u>Search hints</u><br><u>Virtual notebook</u><br><u>Downloading results</u><br>Lieked records | Browse the thesaurus<br>Source vocabularies<br>Webservices | Downloads<br>Downloadable Files<br>Common Formats                         |
|                                                                |                                              | meedings                                                                |                                           |                                                               | LINKEG TECOTUS                                                                                 | <u>Propose a term</u>                                      | HTPI Documentation                                                        |

# 3.6 Help

URL: http://bch.cbd.int/help/

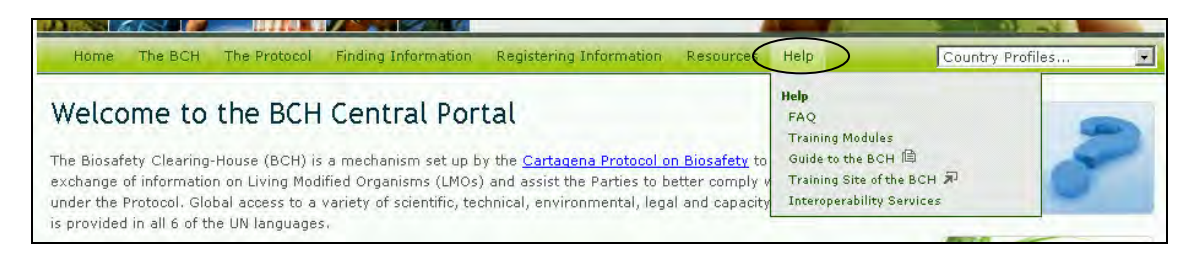

The Help page of the BCH Central Portal guides the user to five sections that provide assistance:

- 1. Frequently Asked Questions (FAQ) about the BCH and the Central Portal;
- 2. Training Modules on the BCH Central Portal;
- 3. Guide to the BCH Central Portal in the form of a brochure;
- 4. Training Site of the BCH designed to familiarize BCH Central Portal users with the functioning of the Management Center;
- 5. Interoperability Services.

| Home The BCH The           | Protocol Finding Information Registering Information Registering Information Registering Information Registering Registering R | esources Help                                                                                                    | Country Profiles                                                                                               |  |  |
|----------------------------|----------------------------------------------------------------------------------------------------|----------------------------------------------------------------------------------------------------|----------------------------------------------------------------------------------------------------|--|--|
| Help                       | Home   Help                                                                                                    |                                                                                                    | 🖭 🖻 🎯 🕜                                                                                                    |  |  |
| FAQ                        |                                                                                                    |                                                                                                    |                                                                                                    |  |  |
| Training Modules           | Help                                                                                                    |                                                                                                    |                                                                                                    |  |  |
| Guide to the BCH 🗎         |                                                                                                    |                                                                                                    |                                                                                                    |  |  |
| Training Site of the BCH 💭 | FAQ                                                                                                    |                                                                                                    |                                                                                                    |  |  |
| Interoperability Services  | Frequently Asked Questions is the section where most comm                                                                                                    | oon questions about this site ar                                                                                                    | e answered. <u>Follow this link.</u>                                                                           |  |  |
|                            | BCH Training Modules                                                                                                    | Guide to the BCH                                                                                                    |                                                                                                    |  |  |
|                            | These training modules were developed under the UNEP-<br>GEF BCH project, in collaboration with the United Nations<br>Institute for Training and Research (UNITAR) and the<br>Secretariat of the Convention on Biodiversity (SCBD), with<br>content provided and reviewed by world-renowned experts                                                                                                    | This brochure was prepared by the Secretariat to provide a short introduction to the BCH (available in pdf, or request a print copy from the email secretariat@biodiv.org Secretariat).<br>Follow this link |                                                                                                    |  |  |
|                            | In the field, <u>Follow this link</u>                                                                                                    | Interoperability Services Documentation                                                                                                    |                                                                                                    |  |  |
|                            | BCH Training Site                                                                                                    | The documentation provides technical information on BCH<br>interoperability services including information on the versi                                                                                     |                                                                                                    |  |  |
|                            | The BCH Training Site has been implemented to help<br>registered users familiarize themselves with the functioning<br>of the BCH's Management Center, and to practice<br>registering information with the BCH. The information<br>registered on the Training Site does not affect the official<br>BCH site and, because the site is secure, it is not made<br>publicly available. <u>Enter the training site</u>                                                                                                    | 3.0 of the BCH Web Service,<br>Vocabularies. It also provide<br>VB.NET, JAVA, PYTHON and I<br>this link                                                                                                    | XML Schemas and Controlled<br>s Quick Starts in VBA, C <i>#</i> ,<br>PERL and relevant articles. <u>Follow</u> |  |  |

## 3.6.1 FAQ

The Frequently Asked Questions (FAQ) page lists the answers to commonly asked questions about the BCH. The answers provide links to articles in the Protocol and to further information available on the BCH Central Portal.

The Frequently Asked Questions page is accessed from the Help drop down menu on the navigation bar, or on the Help page through the link in the left hand menu, or from the link in the FAQ text on the Help page.

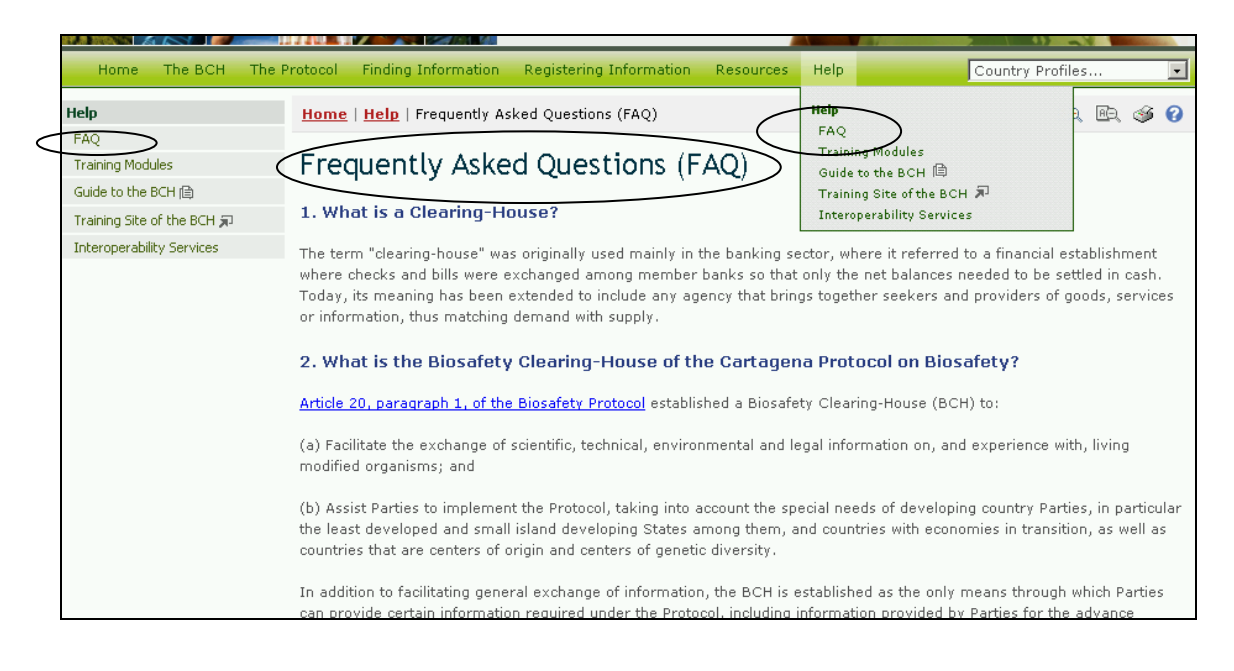

## 3.6.2 Training Modules

The BCH *Training Modules* were developed under the UNEP-GEF BCH project, in collaboration with the United Nations Institute for Training and Research (UNITAR) and the Secretariat of the Convention on Biodiversity (SCBD). Content was provided and reviewed by world-renowned experts in the field.

The user can access the training modules from the **Help** drop down menu on the navigation bar, or on the Help page from the link in the left hand menu or from the link in the BCH Training Modules text on the Help page. These links take the user to the BCH Training Modules page.

| Help                                                      | Home   Help   BCH Traini                                                                  | B. B. 3 0                                                                                                    |                                                                                         |  |  |
|-----------------------------------------------------------|-------------------------------------------------------------------------------------------|----------------------------------------------------------------------------------------------------|-----------------------------------------------------------------------------------------|--|--|
| FAQ<br>Training Modules<br>Guide to the BCH (国)           | BCH Training Modules                                                                      |                                                                                                    |                                                                                         |  |  |
| Training Site of the BCH 3r1<br>Interoperability Services | Five training modules were<br>Nations Institute for Trainin<br>content provided and revie | calculation of the <u>UNEP-GEF Biosafety Clearing-House price</u><br>and <u>Research (UNITAR)</u> and the Secretariat of the Conven<br>wed by world-renowned experts in the field.                                                                                                    | roject, in collaboration with the <u>United</u><br>ition on Biodiversity (SCBD), with   |  |  |
|                                                           | An Introduction to the Cartagena<br>Protocol on Biosafety                                 | <ul> <li>Module 1: An introduction to the Cartagena Protocol on Biosafety</li> <li>This module briefly outlines some of the key elements of the Cartagena Protocol that an importance for the Biosafety Clearing House. It includes:</li> <li>briefs on the background to and purpose of the Protocol;</li> <li>working procedures that apply; and</li> <li>institutional and administrative arrangements.</li> </ul> |                                                                                         |  |  |
|                                                           | An introduction to the Cartagena<br>Protocol on Biosafety                                 | <ul> <li>Module 2: An introduction to the Biosafety Clearing-</li> <li>This module briefly addresses the requirements in the Protikinds of information available to the BCH. It seeks to explain the purpose and functioning of the BCH;</li> <li>the various categories of information available on the that a Party is required to post on the BCH;</li> </ul>                                                      | House<br>ocol for a Party to make specific<br>in:<br>ne BCH, with regard to information |  |  |

The Training Modules are provided in three formats:

- 1. The BCH Training Modules;
- 2. The Interactive BCH Training Modules; and
- 3. The UNEP-GEF Training Workshop Manual

The *BCH Training Modules* are a series of five modules that provide an introduction to:

- 1. The Cartagena Protocol on Biosafety;
- 2. The Biosafety Clearing House;
- 3. The BCH Central Portal;
- 4. Finding Information about the BCH Central Portal; and
- 5. Registering Information about the BCH Central Portal

The *Interactive BCH Training Modules* are designed to be used in conjunction with the UNEP-GEF training manual to train participants during a workshop.

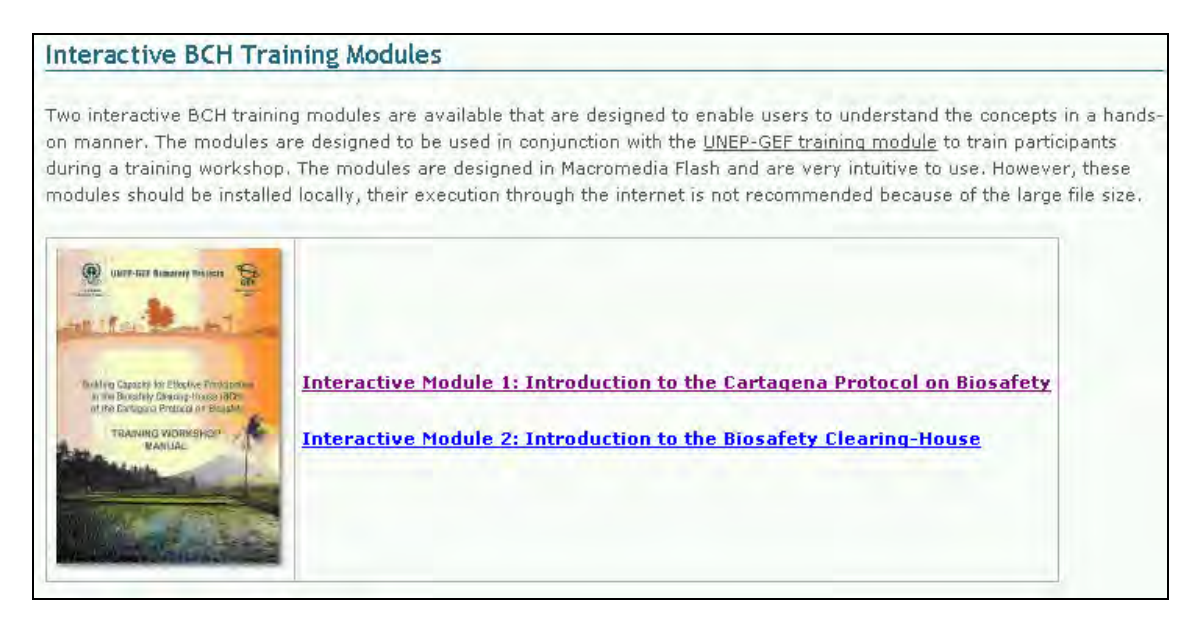

The UNEP-GEF Training Workshop Manual is designed to give trainers an overview of the whole training process and to provide them with insight into some of the areas that should be covered when they are conducting a BCH training workshop. The complete online training workshop module provides guidelines on how a BCH training program can be conducted.

Copies of each module are available through links provided on the BCH Training Modules page.

## 3.6.3 Guide to the BCH

The *Guide to the BCH* is a short brochure that introduces the functions of the BCH. The user can access a PDF copy of the brochure directly from links in three places on the BCH Central Portal: the **Help** drop down menu on the navigation bar; the left hand menu on the Help page; or within the **Guide to the BCH** text on the Help page.

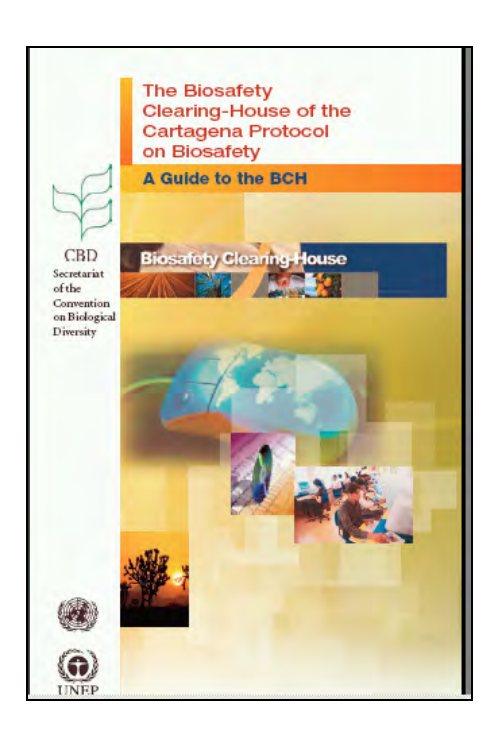

## 3.6.4 Training Site of the BCH

The *Training Site of the BCH* is designed to help BCH users familiarize themselves with the functioning of the Management Center. The information registered on the Training Site does not affect the official BCH Central Portal and is not made publicly available.

In order to access the Training Site, users require a BCH training account. The links to the training site from the **Help** drop down menu on the navigation bar, or from the left hand menu on the Help page, or from the link in the **Training Site** text, take the user to the Welcome to the Training Site of the Biosafety Clearing-House page where they can sign in for the Training Site.

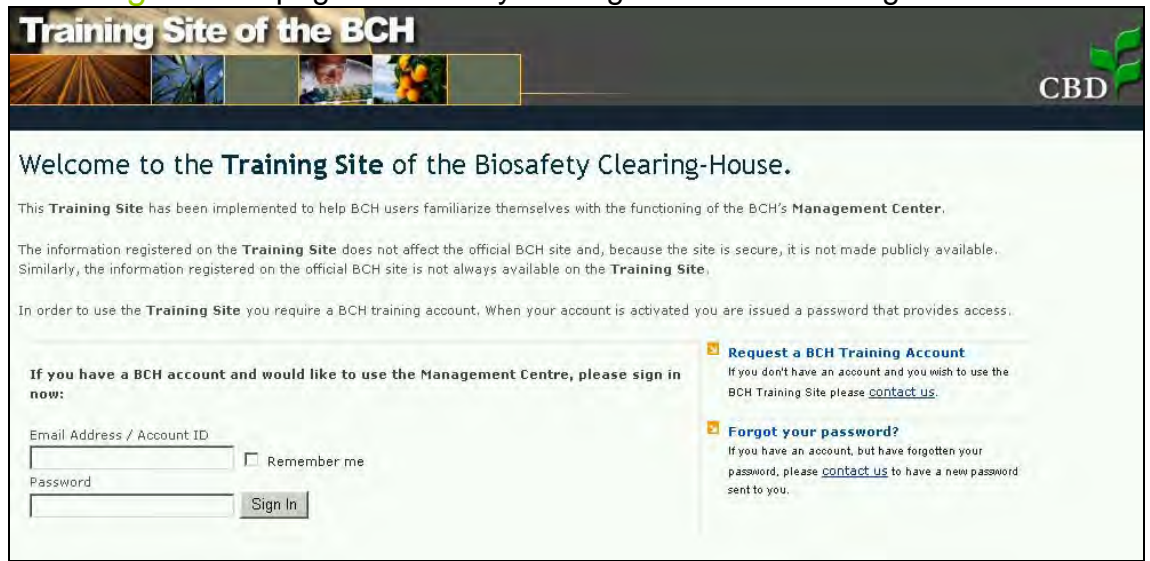

The sign in page provides three additional, useful links for: 1. Opening a training account

- 2. Obtaining a reminder about a password
- 3. Access to the official BCH site.

| CBD                                                                                                    |
|----------------------------------------------------------------------------------------------------|
| ng-House.                                                                                                    |
| ing of the BCH's Management Center.                                                                                                    |
| e site is secure, it is not made publicly available.<br>Site,                                                                                  |
| Id you are issued a password that provides access.                                                                                             |
| Forgot your password?<br>If you have an account, but have forgott<br>password, please <u>contact us</u> to have a new password<br>sent to you. |
|                                                                                                    |

## 3.6.5 Interoperability Services

The *Interoperability Services* documentation provides technical information about interoperability with the BCH, including information about version 3.0 of the BCH Web Service, XML Schemas and Controlled Vocabularies. It also provides Quick Starts in VBA, C4, VB.NET, JAVA, PYTHON and PERL and relevant articles.

Access to the documents can be obtained from the link in the **Help** drop down menu on the navigation bar, or on the Help page from either the link in the left hand menu or the link in the text on **Interoperability Services Documentation**.

The BCH Interoperability Services 3.0 page provides links to quick starts; XML schemas and web service methods.

| BCH Interoperability Services 3.0                          |                                                               |  |  |  |  |  |
|------------------------------------------------------------|---------------------------------------------------------------|--|--|--|--|--|
| WSDL: http://bch.biodiv.org/service/3.0/service.asmx?WSDL  |                                                               |  |  |  |  |  |
| Quick Starts                                               | YML Schemas                                                   |  |  |  |  |  |
|                                                            | AME Schenias                                                  |  |  |  |  |  |
| Examples are available in:                                 | National Contacts                                             |  |  |  |  |  |
| VBA, C#, VB.NET, JAVA, PYTHON, PERL                        | National Focal Point (focalPoint.xsd)                         |  |  |  |  |  |
|                                                            | Competent National Authority (authority.xsd)                  |  |  |  |  |  |
| Verifying login and password                               | National Website or Database (nationalDatabase.xsd)           |  |  |  |  |  |
| Validating a XML document                                  |                                                               |  |  |  |  |  |
| Registering a Decision under A11                           | Laws and Regulations                                          |  |  |  |  |  |
| Retrieving a previously registered document                | National Law, Regulation or Guideline (law.xsd)               |  |  |  |  |  |
| Unregister document                                        | Bilateral, Regional or Multilateral Agreement (agreement.xsd) |  |  |  |  |  |
| Querying the BCH for documents                             |                                                               |  |  |  |  |  |
| Retrieving list of BCH Thesaurus terms                     | Organisms, Decisions and Declarations                         |  |  |  |  |  |
|                                                            | <u>Unique Identification (modifiedOrganism.xsd)</u>           |  |  |  |  |  |
| BCH Web Service Utility 3.0                                | Decision under AIA (decisionUnderAIA.xsd)                     |  |  |  |  |  |
| BCH Web Service Utility 3.0 Application project            | Decision under Article 11 (decisionUnderA11.xsd)              |  |  |  |  |  |
|                                                            | Other Decision or Declarations (decision.xsd)                 |  |  |  |  |  |
| C# project sample                                          | <u>Risk Assessment (riskAssessment.xsd)</u>                   |  |  |  |  |  |
| Step by Step Microsoft Visual studio 2005 C# project quide | 1                                                             |  |  |  |  |  |
|                                                            | Roster of Experts                                             |  |  |  |  |  |
| Java (J2SE 5.0, Apache Axis 1.4)                           | <u>Biosafety Expert (biosafetyExpert.xsd)</u>                 |  |  |  |  |  |
| Generating BCH Web Service Stub using WSDL2Java            |                                                               |  |  |  |  |  |
|                                                            | Others                                                        |  |  |  |  |  |
| Thesaurus SQL Scripts                                      | Contact (contact.xsd)                                         |  |  |  |  |  |
|                                                            | Organism (organism.xsd)                                       |  |  |  |  |  |
| Web Service Methods                                        | BIRC ressource (resource.xsd)                                 |  |  |  |  |  |

# 3.7 Country Profiles

URL: http://bch.cbd.int/

The Home page of the BCH Central Portal provides a quick search facility to obtain *country profiles*. The link is provided on the right hand side of the navigation bar. The drop down menu allows the user to select a country and display a summary of all the records entered onto the BCH by that country.

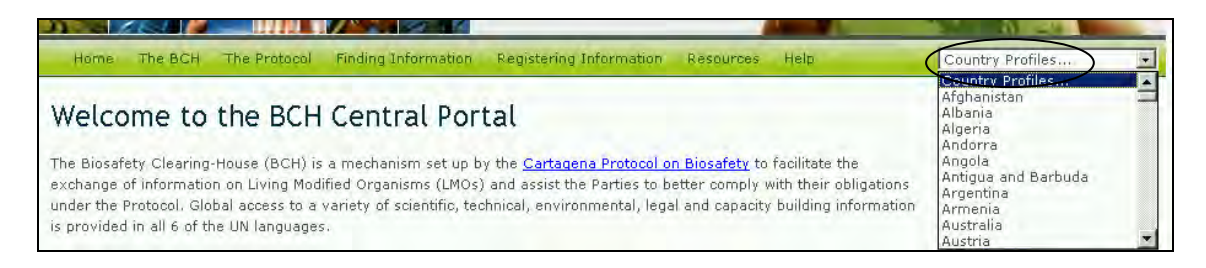

**Example**. A user wishes to familiarize herself with biosafety in Togo. The user selects Togo from the **Country Profiles** drop down menu on the Home (Welcome to the BCH Central Portal) page navigation bar.

The user is provided with a Country Profile of Togo that lists the records entered by this country. The country profile indicates the status of the country with respect to the Protocol and the types of documents that have been entered onto the BCH Central Portal. Links are provided to these records.

| The Protocol                | Home   The Protocol   Parties to the Protocol   Country Profile |                   |                         |  |  |  |
|-----------------------------|-----------------------------------------------------------------|-------------------|-------------------------|--|--|--|
| Text of the Protocol        |                                                                 |                   |                         |  |  |  |
| Parties to the Protocol     | 🔊 Country Drofile                                               |                   |                         |  |  |  |
| COP-MOP Decisions ** 🗊      | V Country Profile                                               |                   |                         |  |  |  |
| Reporting                   |                                                                 |                   |                         |  |  |  |
| Meetings and Documents ** 🖈 | Profile information and status                                  |                   |                         |  |  |  |
| Notifications ** 🗩          | Country                                                         | Togo              |                         |  |  |  |
|                             | Date of signature                                               | 2000-05-24        |                         |  |  |  |
|                             | Date of ratification                                            | 2004-07-02        |                         |  |  |  |
|                             | Date of entry into force                                        | 2004-09-30        |                         |  |  |  |
|                             | Profile revision                                                | -                 |                         |  |  |  |
|                             | Profile status                                                  | Published         |                         |  |  |  |
|                             | Profile last updated on                                         |                   |                         |  |  |  |
|                             |                                                                 |                   |                         |  |  |  |
|                             | Type of document                                                | Number of records | Date of last<br>update  |  |  |  |
|                             | National Focal Point                                            | 2                 | 2008-01-03 09:58<br>UTC |  |  |  |
|                             | Competent National Authority                                    | 2                 | 2007-08-31 06:08<br>UTC |  |  |  |
|                             | National Biosafety Website or Database                          | 0                 | -                       |  |  |  |
|                             | Law, Regulation or Guideline                                    | 1                 | 2007-12-14 08:30<br>UTC |  |  |  |
|                             | Regional or International Agreement                             | 0                 | -                       |  |  |  |
|                             | Decision on LMO under Advance Informed<br>Agreement             | 0                 | -                       |  |  |  |
|                             | Decision on LMO for FFP under Article 11                        | 0                 |                         |  |  |  |
|                             | 🗆 Risk Assessment                                               | 0                 | _                       |  |  |  |

## 3.8 Managing Search Results

## 3.8.1 Sorting results

To change how the results of a search will be sorted, the user can select one of the options from the drop-down menu, **Sort results by**, that appears at the top of any search results page. The list of options will include only those options that are relevant for the type of search the user has conducted.

| rotocol     | Finding Information                   | Registering Information                                                   | Resources                                                                        | Help                                                                          | Country Pro                     | files                |      | • |
|-------------|---------------------------------------|---------------------------------------------------------------------------|----------------------------------------------------------------------------------|-------------------------------------------------------------------------------|---------------------------------|----------------------|------|---|
| <u>Home</u> | Finding Informatio                    | <u>n</u>   Search results                                                 |                                                                                  |                                                                               |                                 | R <del>i</del> t, Ri | ə. 🏈 | 0 |
| Sea         | rch results                           |                                                                           |                                                                                  |                                                                               |                                 |                      |      |   |
| Sort re     | cords by Jountry                      | •                                                                         |                                                                                  |                                                                               |                                 |                      |      |   |
| ID          | Country<br>Date of last upda          | te                                                                        |                                                                                  |                                                                               | < Previous                      | 1   Ne               | ×t>  |   |
| 2 recor     | Organization nam<br>d(s) found        | ne                                                                        |                                                                                  |                                                                               |                                 | 50010                | 0    |   |
| 8742        | <b>Jordan</b><br>National Focal Point | <u>H.E. Eng. Fari</u><br>Biosafety Cle<br>Biosafety Sec<br>(Article 17) C | <mark>is Aljunidi</mark><br>aring-House Fo<br>condary Nation<br>contact Point, C | ocal Point, Cartagena P<br>al Focal Point, Emerger<br>3BD National Focal Poin | rotocol on<br>icy Measures<br>t | <u>SCBD</u>          |      |   |
| 8743        | <b>Jordan</b><br>National Focal Point | <u>H.E. Khaled A</u><br>Cartagena Pr                                      | i <mark>nis Irani</mark><br>otocol on Biosa                                      | afety National Focal Poi                                                      | nt                              | <u>SCBD</u>          |      |   |

The sorting options that may be available to users include the following:

Country: Displays search results alphabetically by country name;

Date of last update: Displays search results by the date they were added or updated, with the most recently modified records appearing first;

Last name: Displays search results alphabetically by last name of the person or contact point;

LMO trait: Displays search results alphabetically by introduced trait or characteristic. (For a full list of introduced traits, see the 'LMO traits' domain in the BCH Thesaurus);

Name of the gene: Displays search results alphabetically by name of the inserted gene. (For a full list and description of inserted genes, see the Gene Registry);

Organism name: Displays search results alphabetically by name of the parental, recipient or donor organism (For a full list and description of organisms in the BCH, see the Organisms Registry);

Organization name: Displays search results alphabetically by name of the organization (organizations may include competent national authorities or biosafety organizations);

Start date: Displays search results by the date on which capacity-building projects or opportunities will start;

Subject area: Displays search results grouped according to the subject area addressed (*i.e.* type of LMO, or intended use);

Taxonomic status: Displays search results alphabetically according to the scientific name of the organism;

Technique used: Displays search results alphabetically by the technique used to introduce the modification;

Title: Displays search results alphabetically by the title of the record;

 $\mathtt{Type}\ \mathtt{of}\ \mathtt{record};$  Displays search results grouped according to the type of record;

Unique identification: Displays search results alpha-numerically by the unique identification code. (For a full list and description of unique identification codes, see the LMOs-Ulds Registry.)

#### 3.8.2 Exporting results to XML

The primary purpose of XML is to facilitate the sharing of data across different systems, particularly systems connected via the Internet.

The user can export or download information from the BCH Central Portal to use in other applications by using the **Export Results** function. The exported information is provided in XML format, which is useful for exchanging information. The export facility is found at the bottom of each Search results page and each record.

The user can select the **Export Results** function to export either individual records or the results of a database search. These results can be imported into another program such as a word processor or spreadsheet.

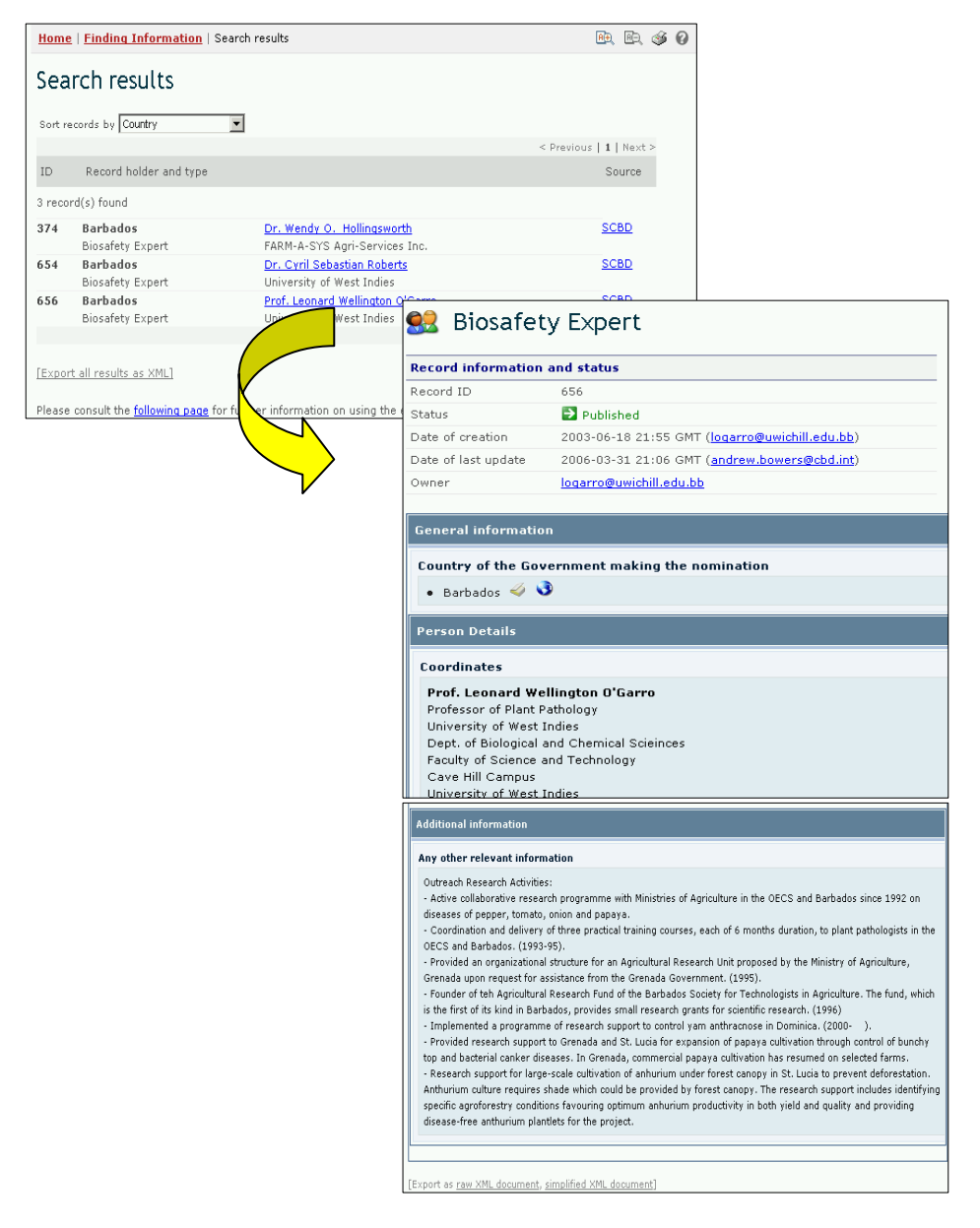

END

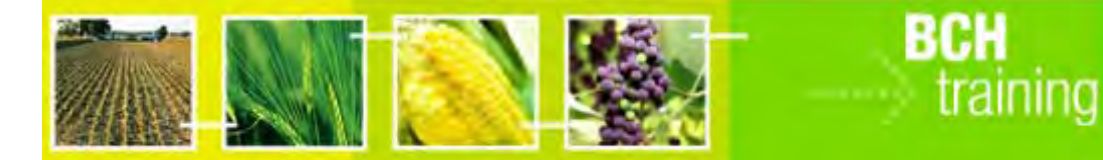

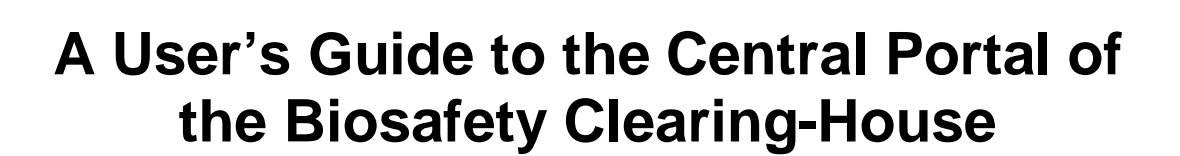

# "Finding Information from the BCH Central Portal"

Draft text, January 2008

#### Reproduction

The content of this publication may be reproduced in whole or in part and in any form for educational or non-profit purposes without special permission from the copyright holder, provided acknowledgment of the source is made. UNEP would appreciate receiving a copy of any publication that uses this publication as a source. No use of this publication may be made for resale or any other commercial purpose whatsoever without prior permission in writing from UNEP. The use of information from this website concerning proprietary products for publicity or advertising is not permitted.

#### Disclaimers

The content and views expressed on this website do not necessarily reflect the views or policies of the contributory organizations or the United Nations Environment Programme (UNEP) and neither do they imply any endorsement. The designations employed and the presentation of material on this website do not imply the expression of any opinion whatsoever on the part of UNEP concerning the legal status of any country, territory or city or its authorities, or concerning the delimitation of its frontiers and boundaries. Mention of a commercial company or product in this publication does not imply the endorsement of UNEP.
#### MODULE OUTLINE

| 1     | INTRODUCTION TO THE MODULE                  | 3  |
|-------|---------------------------------------------|----|
| 2     | FINDING INFORMATION                         | 4  |
| 2.1   | NATIONAL CONTACTS                           | 5  |
| 2.2   | LAWS AND REGULATIONS                        | 14 |
| 2.3   | COUNTRY'S DECISIONS AND OTHER COMMUNICATION | 20 |
| 2.4   | LMOS, GENES OR ORGANISMS                    | 25 |
| 2.4.1 | Unique Identification Registry              | 26 |
| 2.4.2 | Gene Registry                               | 28 |
| 2.4.3 | Parent or Donor Organism Registry           | 29 |
| 2.4.4 | Registry searches                           |    |
| 2.5   | Roster of Experts                           | 36 |
| 2.6   | CAPACITY-BUILDING                           | 41 |
| 2.7   | BIOSAFETY INFORMATION RESOURCE CENTRE       | 48 |
| 2.8   | SCIENTIFIC BIBLIOGRAPHIC DATABASE           | 53 |
| 2.9   | ORGANIZATIONS                               | 61 |
| 3     | COMPILED INFORMATION                        | 67 |
| 3.1   | NATIONAL CONTACTS                           | 67 |
| 3.2   | LMOS-UIDS REGISTRY                          | 69 |
| 3.2.1 | General information                         | 70 |
| 3.2.2 | Country Decisions                           | 70 |
| 3.2.3 | Risk Assessments                            | 70 |
| 3.3   | ORGANISMS REGISTRY                          | 72 |
| 3.4   | Gene Registry                               | 75 |
| 4     | SEARCH USING RECORD ID                      | 78 |

# 1 Introduction to the module

What the user will learn in this module:

This module will introduce the user to the components of the BCH Central Portal and provide guidance on how to search for information in the BCH databases.

#### Context

The UNEP-GEF Project for Capacity Building for Effective Participation in the Biosafety Clearing-House (BCH) has prepared a modular training package that aims to provide a practical "how-to" guide for countries to assist them in learning, understanding, using, and setting-up national access to the BCH. The training package is designed to be flexible and is tailored to meet diverse needs of different countries, allowing them to select those tools and ideas that are most useful to their situation, needs and priorities. The training package is divided into five modules, each addressing one element of the BCH.

#### Audience

This module is designed to provide guidance to users of the BCH. It is developed for a non-technical audience with little or no knowledge of the Protocol and the BCH, but with a need to access and use data. Access to information is available to all users, but access to input facilities for the BCH is limited to those who have particular levels of access, *e.g.* National Focal Points (NFPs) and data entry personnel.

#### Purpose

This module provides detailed information about the databases found within the **Finding Information** section of the Central Portal. It explains how to find information about the BCH Central Portal. The web-based Central Portal allows governments to administer their information directly in the BCH databases. These databases, which form the nucleus of the BCH, can be searched to find relevant and useful information about the Protocol.

Each of the sections will guide the user into the different procedures to retrieve the maximum relevant information available through the BCH Central Portal.

# 2 Finding Information

URL: http://bch.cbd.int/database/

Under Article 20 the BCH was established to facilitate the exchange of information about LMOs. The requirements for the types of information are listed in this Article and the BCH maintains databases with the relevant information. Access to this information is provided through the Finding Information page of the BCH website, which can be found through a link on the navigation bar on the BCH Central Portal Home page. Welcome to the BCH Central Portal.

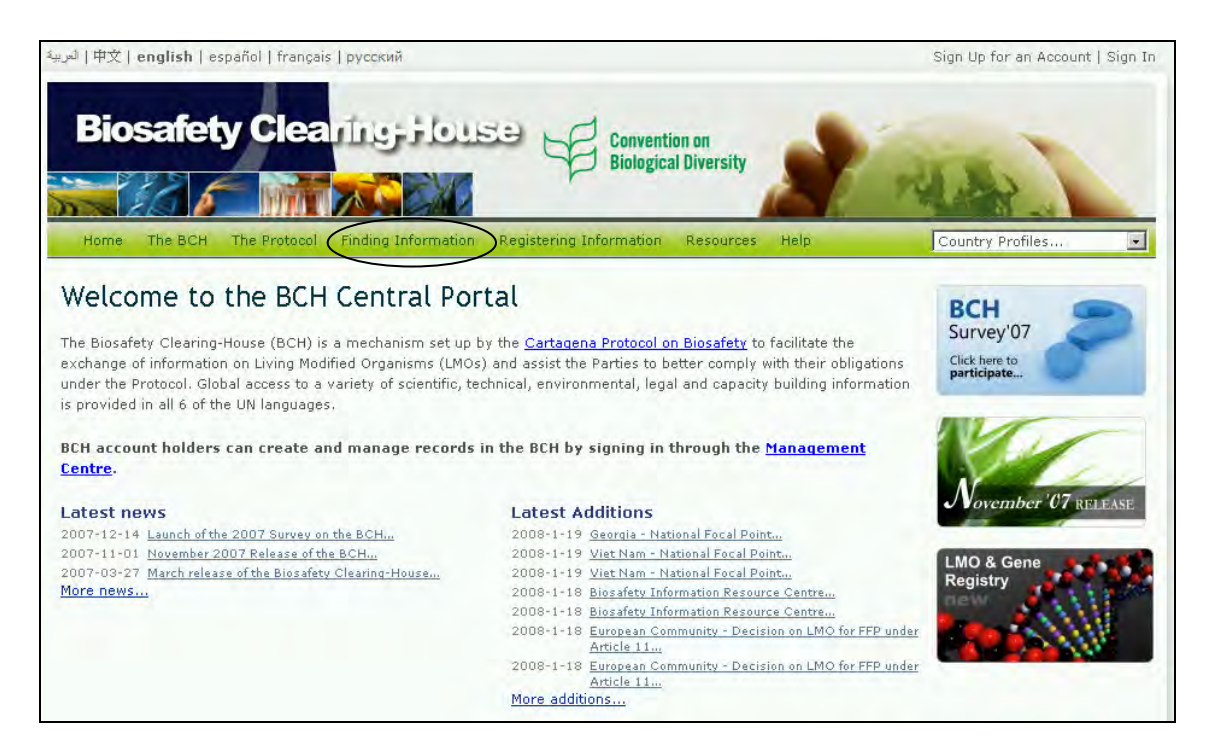

This section allows users to access a wide variety of scientific, technical, environmental, legal and capacity building information from the BCH databases. The categories of information are listed on the Finding Information page.

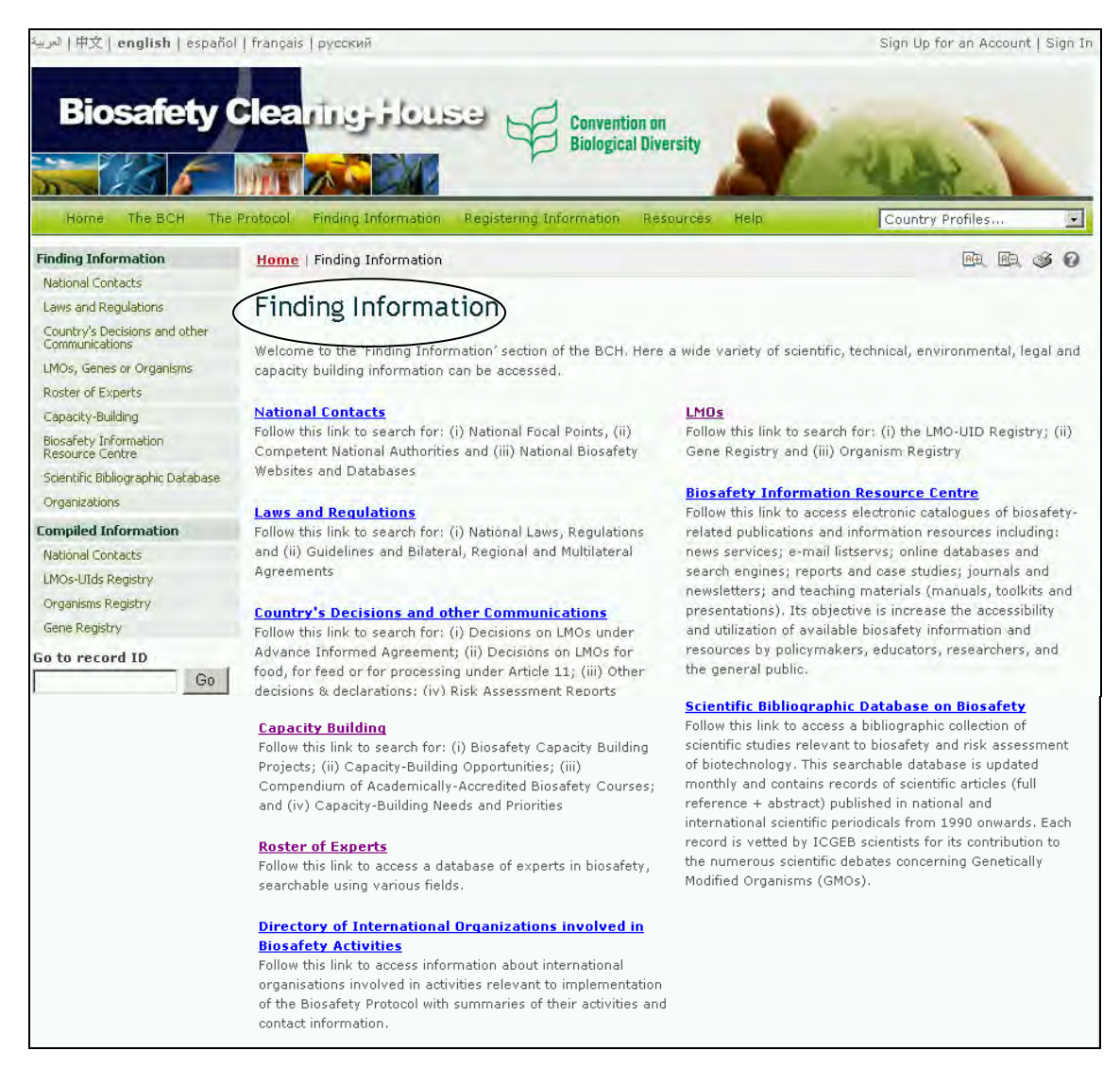

The various categories of information can be accessed from the link in the left hand menu or from links in the text on the Finding Information page. This module will investigate each of these categories and provide guidance on how to access specific information from each database.

# 2.1 National Contacts

URL: http://bch.cbd.int/database/contacts/

Article 19 of the Protocol requires the designation of a number of national institutions to fulfill various functions. Those institutions are referred to as *National Contacts*. Information about the types of National Contacts is listed on the Search for National Contacts page, together with the main responsibilities of each institution.

A search facility for information about **National Contacts** can be accessed from the link in the **Finding Information** drop down menu on the navigation bar, or from the link in the left hand menu of the **Finding Information** page or from the link in the National Contacts text on the same page.

| Home The BCH The P                | Protocol | Finding Information Registering I                          | information Res  | ources Help                                                                                                    | Country Profiles                                                                                               |  |  |  |
|-----------------------------------|----------|------------------------------------------------------------|------------------|----------------------------------------------------------------------------------------------------|----------------------------------------------------------------------------------------------------|--|--|--|
| Finding Information               | Home     | Finding Information                                        |                  |                                                                                                    | 🖭 🖻 🎸 🕜                                                                                                    |  |  |  |
| National Contacts                 |          | National Contacts                                          |                  |                                                                                                    |                                                                                                    |  |  |  |
| Laws and Regulations              | Find     | Laws and Regulations                                       |                  |                                                                                                    |                                                                                                    |  |  |  |
| Country's Decisions and other     |          | Country's Decisions and other<br>Communications            |                  |                                                                                                    |                                                                                                    |  |  |  |
| Communications                    | Welcon   | LMOs, Genes or Organisms                                   | of the BCH. Here | a wide variety of scientific                                                                                                    | , technical, environmental, legal and                                                                          |  |  |  |
| LMOs, Genes or Organisms          | capacit  | Roster of Experts                                          |                  |                                                                                                    |                                                                                                    |  |  |  |
| Roster of Experts                 |          | Capacity-Building                                          |                  |                                                                                                    |                                                                                                    |  |  |  |
| Capacity-Building                 | Nation   | Biosafety Information                                      |                  | LMOs                                                                                                    |                                                                                                    |  |  |  |
| Biosafety Information             | Follow   | Scientific Bibliographic Database                          | l Points, (ii)   | Follow this link to searc                                                                                                    | h for: (i) the LMO-UID Registry; (ii)                                                                          |  |  |  |
| Resource Centre                   | Compe    | Organizations                                              | hal Biosafety    | Gene Registry and (iii)                                                                                                    | Organism Registry                                                                                              |  |  |  |
| Scientific Bibliographic Database | Websiti  | Compiled Information                                       |                  |                                                                                                    |                                                                                                    |  |  |  |
| Organizations                     | Laure    | National Contacts                                          |                  | Englaw this link to poors                                                                                                    | a electronia estalegues of hiscofety                                                                           |  |  |  |
| Compiled Information              | Follow   | LMOs-UIds Registry                                         | . Regulations    | related publications and                                                                                                    | information resources including:                                                                               |  |  |  |
| National Contacts                 | and (ii) | Organisms Registry                                         | Multilateral     | news services; e-mail li                                                                                                    | news services; e-mail listservs; online databases and<br>earch engines; reports and case studies; journals and |  |  |  |
| I MOsel IIds Pegistry             | Agreen   | Gene Registry                                              |                  | search engines; reports                                                                                                    |                                                                                                    |  |  |  |
| Overeniere De nieku               |          |                                                            |                  | newsletters; and teachi                                                                                                    | ng materials (manuals, toolkits and                                                                            |  |  |  |
| Organisms Registry                | Countr   | y's Decisions and other Commun                             | <u>ications</u>  | presentations). Its obje                                                                                                    | ctive is increase the accessibility                                                                            |  |  |  |
| Gene Registry                     | Follow t | his link to search for: (i) Decisions or                   | n LMOs under     | and utilization of availal                                                                                                    | ble biosafety information and                                                                                  |  |  |  |
| Go to record ID                   | Advanc   | e Informed Agreement; (ii) Decisions                       | ; on LMOs for    | resources by policymakers, educators, researchers, and                                                                                                    |                                                                                                    |  |  |  |
| Go                                | tood, to | , for feed or for processing under Article 11; (iii) Other |                  | the general public.                                                                                                    |                                                                                                    |  |  |  |
|                                   | decision | is & declarations; (IV) Risk Assessme                      | nt Reports       | Colontific Piblicgraphic Database on Piecafety                                                                                                    |                                                                                                    |  |  |  |
|                                   | Canaci   | ty Building                                                |                  | Follow this link to acces                                                                                                    | s a bibliographic collection of                                                                                |  |  |  |
|                                   | Follow t | his link to search for: (i) Biosafety C.                   | apacity Building | scientific studies releva                                                                                                    | nt to biosafety and risk assessment                                                                            |  |  |  |
|                                   | Project  | s; (ii) Capacity-Building Opportunities                    | ; (iii)          | of biotechnology. This searchable database is updated<br>; monthly and contains records of scientific articles (full<br>reference + abstract) published in national and Cont.↓ |                                                                                                    |  |  |  |
|                                   | Compe    | ndium of Academically-Accredited Bio                       | safety Courses;  |                                                                                                    |                                                                                                    |  |  |  |
|                                   | and (iv) | ) Capacity-Building Needs and Prioriti                     | es               |                                                                                                    |                                                                                                    |  |  |  |
|                                   |          |                                                            |                  | international scientific p                                                                                                    | eriodicals from 1990 onwards. Each                                                                             |  |  |  |

The National Contacts database enables the user to search for:

- 1. Protocol National Focal Points, who are responsible for managing communication between the CBD Secretariat and their respective governments;
- 2. BCH National Focal Points, who are responsible for coordinating with the CBD Secretariat regarding the development and implementation of the BCH;
- Emergency Points of Contact for receiving notifications under Article 17 of the Protocol;
- 4. Competent National Authorities, who are designated and authorized by governments to be responsible for performing the administrative functions required by Article 19 of the Protocol; and
- 5. National Biosafety Websites and Databases

| العربية   中文   <b>english</b>   españo                                                                                                    | I   français   русский       |                                                                                                    | Sign Up for an Account   Sign In                                        |  |  |  |  |
|----------------------------------------------------------------------------------------------------|------------------------------|----------------------------------------------------------------------------------------------------|-------------------------------------------------------------------------|--|--|--|--|
| Biosafety                                                                                                    | Clearing-Hou                 | See Convention on<br>Biological Diversity                                                                                 | Country Desilier                                                        |  |  |  |  |
| nomo mo borr mo                                                                                                    | rices inally montation       | Registering memories in the                                                                                               | County Promession                                                       |  |  |  |  |
| Finding Information                                                                                                    | Home   Finding Informat      | ion   National Contacts                                                                                                   | ER ER S O                                                               |  |  |  |  |
| National Contacts                                                                                                    |                              |                                                                                                    |                                                                         |  |  |  |  |
| Laws and Regulations                                                                                                    | Search for Nati              | onal Contacts                                                                                                    |                                                                         |  |  |  |  |
| Country's Decisions and other<br>Communications                                                                                             | On this page you can search  | for (i) Cartagena Protocol National Focal Points wh                                                                       | no are responsible for managing                                         |  |  |  |  |
| LMOs, Genes or Organisms communication between the CBD Secretariat and their respective governments; (ii) BCH National Focal points who are |                              |                                                                                                    |                                                                         |  |  |  |  |
| Roster of Experts                                                                                                    | responsible for coordinating | responsible for coordinating with the CBD Secretariat regarding the development and implementation of the BCH; (iii)      |                                                                         |  |  |  |  |
| Capacity-Building                                                                                                    | Emergency Points of cont     | Emergency Points of contact for the purposes of receiving notifications under Article 17 of the Cartagena Protocol; (iv)  |                                                                         |  |  |  |  |
| Biosafety Information<br>Resource Centre                                                                                                    | the administrative functions | orities who are designated and authorized by governme<br>required by <u>Article 19 of the Cartagena Protocol;</u> and (v) | nts to be responsible for performing<br>National Biosafety Websites and |  |  |  |  |
| Scientific Bibliographic Database                                                                                                    | Databases.                   |                                                                                                    |                                                                         |  |  |  |  |
| Organizations                                                                                                    |                              |                                                                                                    |                                                                         |  |  |  |  |
| Compiled Information                                                                                                    | Choose fields as needed to   | narrow search results. If no category is selected to tricular field is default value of "all" will be used                | Search Now »                                                            |  |  |  |  |
| National Contacts                                                                                                    | nerrom die souron for a par  | assis new, a derdale raide of an wir be used.                                                                             |                                                                         |  |  |  |  |
| LMOs-UIds Registry                                                                                                    |                              | Select a country                                                                                                    |                                                                         |  |  |  |  |
| Organisms Registry                                                                                                    |                              | <any></any>                                                                                                    |                                                                         |  |  |  |  |
| Gene Registry                                                                                                    | Geographical areas           | Select country group (optional)                                                                                           |                                                                         |  |  |  |  |
|                                                                                                    |                              |                                                                                                    | Cont                                                                    |  |  |  |  |

On the Search for National Contacts page the first **Search Now** button allows the user to browse all records in this database, when no criteria are selected in the search boxes below.

| Finding Information                             | Home   Finding Information                                       | National Contacts                                                                                                    | 🖭 🗈 🥩 🕜              |
|-------------------------------------------------|------------------------------------------------------------------|----------------------------------------------------------------------------------------------------|----------------------|
| National Contacts                               |                                                                  |                                                                                                    |                      |
| Laws and Regulations                            | Search for Natior                                                | hal Contacts                                                                                                    |                      |
| Country's Decisions and other<br>Communications | On this page you can search for                                  | (i) Cartagena Protocol National Focal Points who are responsible                                                                                      | for managing         |
| LMOs, Genes or Organisms                        | communication between the CB                                     | D Secretariat and their respective governments; (ii) BCH National Foc                                                                                 | al points who are    |
| Roster of Experts                               | responsible for coordinating with                                | h the CBD Secretariat regarding the development and implementation o                                                                                  | f the BCH; (iii)     |
| Capacity-Building                               | Emergency Points of contac                                       | t for the purposes of receiving notifications under <u>Article 17 of the Carta</u>                                                                    | agena Protocol; (iv) |
| Biosafety Information<br>Resource Centre        | the administrative functions req                                 | ties who are designated and authorized by governments to be responsi<br>uired by <u>Article 19 of the Cartagena Protocol;</u> and (v) National Biosaf | ety Websites and     |
| Scientific Bibliographic Database               | Databases.                                                       |                                                                                                    |                      |
| Organizations                                   |                                                                  |                                                                                                    |                      |
| Compiled Information                            | Choose fields as needed to na<br>narrow the search for a particu | rrow search results. If no category is selected to<br>Jar field, a default value of "all" will be used.                                               | » )                  |
| National Contacts                               |                                                                  |                                                                                                    |                      |
| LMOs-UIds Registry                              |                                                                  | Select a country                                                                                                    |                      |
| Organisms Registry                              |                                                                  | <any></any>                                                                                                    | <mark>հղ 1</mark>    |
| Gene Registry                                   | Geographical areas                                               |                                                                                                    |                      |
|                                                 |                                                                  | Select country group (optional)                                                                                                    |                      |
|                                                 |                                                                  | <any></any>                                                                                                    |                      |
|                                                 |                                                                  |                                                                                                    |                      |
|                                                 | Type of National Contact                                         | <all></all>                                                                                                    |                      |
|                                                 | Date of record                                                   | <all></all>                                                                                                    | <mark>⊱_4</mark>     |
|                                                 | Keyword search                                                   | Enter keywords. Separate words with AND or OR.                                                                                                    | < <mark>∕</mark> 5   |
|                                                 |                                                                  | Browse all records » Search Now                                                                                                    | t »                  |

There are five search criteria boxes provided for refining searches on this database.

**Box 1** lists all the country names in a drop down menu, so that users can select a specific country for record entries. In addition, the button on the right side of

Box 1 (and some subsequent boxes) allows the user to activate multiple selections of countries in the list.

The default setting for each drop down menu is at the top of the menu list.

| Choose fields as needed to narrow search results. If no category is selected to narrow the search for a particular field, a default value of "all" will be used. |                                                                                                    |                                 |
|----------------------------------------------------------------------------------------------------|----------------------------------------------------------------------------------------------------|---------------------------------|
| Geographical areas                                                                                                    | Select a country <b>← 1</b><br><any><br/>Afghanistan<br/>Albania<br/>Algeria<br/>Andorra<br/>Angola<br/>Antigua and Barbuda<br/>Argentina</any> | Allows<br>multiple<br>selection |
|                                                                                                    |                                                                                                    |                                 |

**Box 2** lists country groups in a drop down menu so that users can select a specific group of countries for a search. With the activation of the multiple selections button, several country groups can be selected at one time.

| Geographical areas       |                                                       |     |
|--------------------------|-------------------------------------------------------|-----|
|                          | Select country group (optional) 🗧 2                   |     |
|                          | <any></any>                                           |     |
|                          | <any></any>                                           |     |
| Type of National Contact | CBD - Biosafety Protocol Parties                      |     |
| Type of National contact | CBD - Biosafety Protocol Signatories                  | 1 🔷 |
|                          | CBD - CBD Parties                                     |     |
| Date of record           | CBD Regional Groups - Africa                          |     |
|                          | CBD Regional Groups - Asia and the Pacific            |     |
|                          | CBD Regional Groups - Central and Eastern Europe      |     |
| Kauward saarsh           | CBD Regional Groups - Latin America and the Caribbean |     |
| keyword search           | CBD Regional Groups - Western Europe and Others       |     |
|                          | Global - Countries with Economies in Transition       |     |
|                          | Global - Developing countries                         |     |
|                          | Browse all records » Search Now                       | t » |

**Box 3** lists the Type of National Contact, which allows the user to narrow the search to national contacts with specific responsibilities.

| Type of National Contact | <ali></ali>                                                                                                    | 3 |
|--------------------------|----------------------------------------------------------------------------------------------------|---|
|                          | <all></all>                                                                                                    |   |
| Date of record           | All National Focal Points (CPB, BCH, Art 17, CBD)<br>- Biosafety Clearing-House Focal Point                                                                                                    |   |
| Keyword search           | Cartagena Protocol on Biosafety National Focal Point     Cartagena Protocol on Biosafety Secondary National Focal Poir     CBD National Focal Point     Emergency Measures (Article 17) Contact Point                                 |   |
|                          | All Competent National Authorities (AIA, A11, Cont.use, Handling,<br>- Handling, transport, packaging and identification<br>- Intentional introduction into the environment (AIA)<br>- LMOs for use as food or feed or for processing |   |

**Box 4**, Date of record, allows the user to narrow the search to when the record would have been entered onto the BCH. The drop down menu provides a number of options for the date the record was entered.

| Date of record 🖉 | <all></all>     | ]         |
|------------------|-----------------|-----------|
| · · ·            | <all></all>     |           |
|                  | Last day        | 7         |
| Keyword search   | Last week       |           |
|                  | Last two weeks  |           |
|                  | Last month      |           |
|                  | Last two months |           |
|                  | Last six months | <b>**</b> |
|                  | Last year       |           |

**Box 5** provides an opportunity for using keywords to narrow the search. The user can use standard keyword syntax to search with multiple words or core parts of words.

| Keyword search 🗲 <mark>5</mark> | Enter keywords. Separate words with AND or OR.<br>"Import"              |
|---------------------------------|-------------------------------------------------------------------------|
|                                 | Browse all records » Search Now »                                       |
|                                 |                                                                         |
| Keyword search                  | Enter keywords. Separate words with AND or OR. "Import AND Agriculture" |
|                                 | Browse all records » Search Now »                                       |
|                                 |                                                                         |

| Keyword search | Enter keywords. Separate words with AND or OR.<br>"Agricultur* |  |  |  |
|----------------|----------------------------------------------------------------|--|--|--|
|                | Browse all records » Search Now »                              |  |  |  |

At the bottom of the search facility are two buttons to initiate a search. Selecting **Browse all records** allows the user to obtain a list of all records on this database. The **Search Now** button allows the user to activate a search based on the search criteria selected in the search facility boxes. The search results are ordered alphabetically according to country name and grouped within countries according to the type of contact.

Adjusting the search criteria will change the results. Experience with the search facility will help the user to refine a search to obtain just the required information.

| Keyword search | Enter keywords. Separate words with AND or OR.<br>Agricultur* |  |  |  |
|----------------|---------------------------------------------------------------|--|--|--|
|                | Browse all records » Search Now »                             |  |  |  |

The Search Results pages have a sorting facility above the list of records. This can be used to sort the records according to criteria specific for that category of information. Note that the sorting criteria change when the user selects different search criteria.

| Home                               | Finding Information   Search                                                                                  | results                                                                                                    | <mark>A</mark> ⊕   | RÐ,                 | 3  | 0    |
|------------------------------------|----------------------------------------------------------------------------------------------------|----------------------------------------------------------------------------------------------------|--------------------|---------------------|----|------|
| Seal<br>Sort real<br>ID<br>31 reco | Conds by Country<br>Country<br>Date of last update<br>Record<br>Subject Area<br>Type of record<br>rd(s) found | < Previous                                                                                                    | 1 <u>2</u>  <br>So | <u>Next</u><br>urce | >  |      |
| 43412                              | Antigua and Barbuda<br>Competent National Authority                                                           | Plant Protection Unit<br>Public awareness and participation, Transboundary movement<br>(import/export), Transit and contained use, Intentional<br>introduction into the environment (AIA), LMOs for use as food o<br>feed or for processing, Microorganisms, Plants | BCI                | <u>н-ср</u>         | Со | nt.↓ |

**Example 1**: A user may wish to identify the contact points in Brazil for issues related to transboundary movement of LMOs.By selecting Brazil from the **Select a country** list and 'Transboundary movement' from the **Type of National Contact** list, the user narrows the search to the records most likely to provide the needed information.

| Choose fields as needed to narrow search results. If no category is selected to narrow the search for a particular field, a default value of "all" will be used. |                                                  |              |  |
|----------------------------------------------------------------------------------------------------|--------------------------------------------------|--------------|--|
| Geographical areas                                                                                                    | Select a country<br>Brazil                       |              |  |
|                                                                                                    | Select country group (optional)<br>  <any></any> |              |  |
| Type of National Contact                                                                                                    | - Transboundary movement (import/export)         |              |  |
| Date of record                                                                                                    | <all></all>                                      | V            |  |
| Keyword search                                                                                                    | Enter keywords. Separate words with AND or OR.   |              |  |
|                                                                                                    | Browse all records »                             | Search Now » |  |

When the **Search Now** button is clicked, a page of **search results** shows which National Contacts in Brazil have some responsibility for transboundary movement of LMOs. Selecting the title of the institution allows the user to open the record that contains the details for that national contact.

When repeating these examples, bear in mind that the results of searches will change with time as more records are entered into the BCH databases and as records are edited by parties.

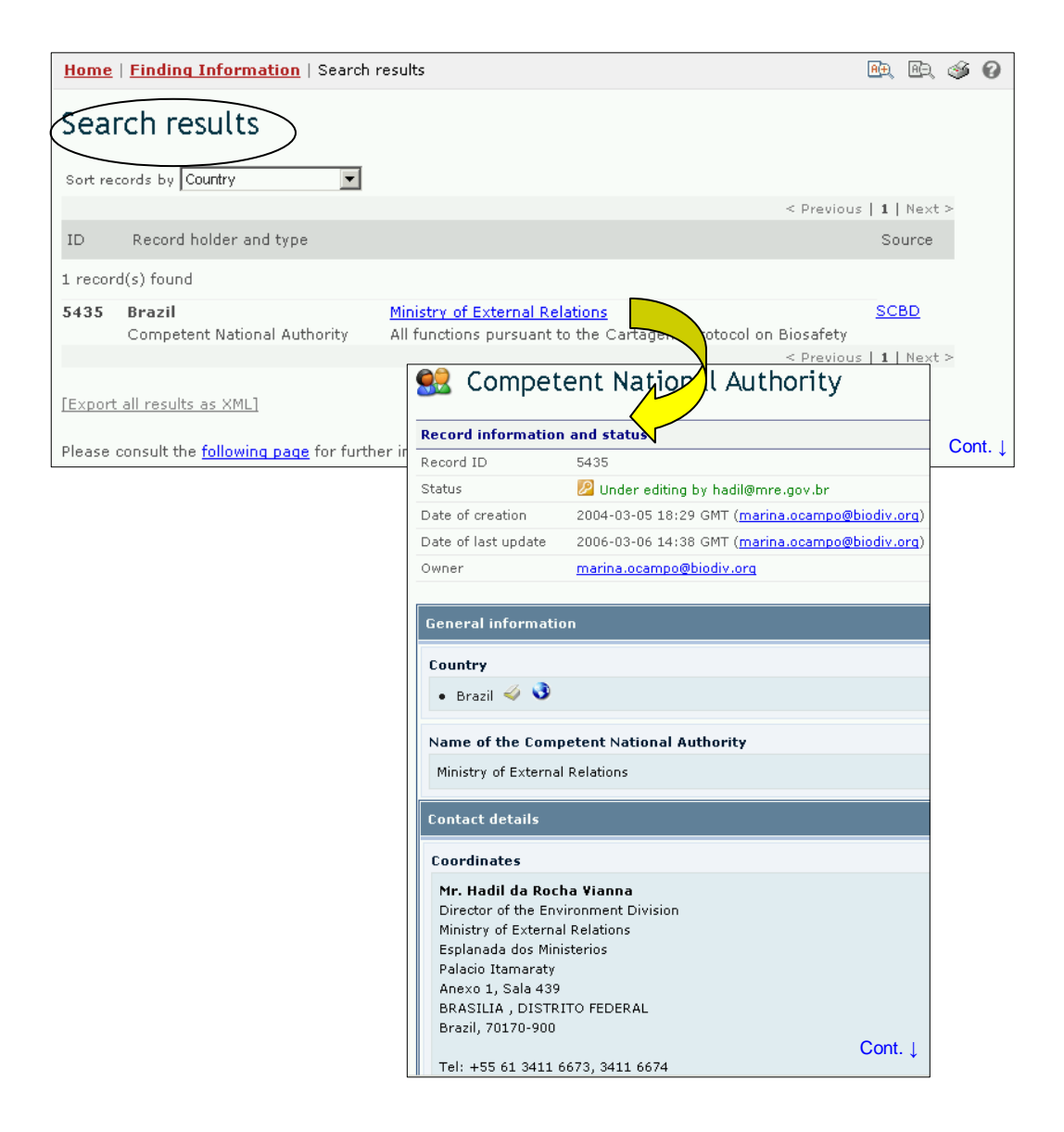

**Example 2:** The same user may wish to identify BCH Focal Points in ASEAN countries. The user selects Asia-Pacific – Association of Southeast Asian Nations in the Select Country Group box and Biosafety Clearing-House Focal Point in the Types of National Contacts box. Selecting the Search Now button displays a set of results showing the BCH Focal Points in the countries that are members of ASEAN.

| Choose fields as needed to narrow search results. If no category is selected to narrow the search for a particular field, a default value of "all" will be used. |                                                                                                    |    |  |
|----------------------------------------------------------------------------------------------------|----------------------------------------------------------------------------------------------------|----|--|
|                                                                                                    | Select a country                                                                                                    |    |  |
|                                                                                                    | <any></any>                                                                                                    | Ç, |  |
|                                                                                                    | Select country group (optional)                                                                                                    |    |  |
| Geographical areas                                                                                                    | Americas - North American countries<br>Americas - South American countries<br>Americas - The Caribbean Community (Caricom)<br>Asia-Pacific - Association of Southeast Asian Nations<br>Asia-Pacific - Central Asian countries<br>Asia-Pacific - East Asian countries<br>Asia-Pacific - Economic and Social Commission for Asia and the<br>Asia-Pacific - Economic and Social Commission for Western Asia<br>Please use Control-key to select multiple values |    |  |
| Type of National Contact                                                                                                    | <all> All National Focal Points (CPB, BCH, Art 17, CBD) Biosafety Clearing-House Focal Point Cartagena Protocol on Biosafety National Focal Point Cartagena Protocol on Biosafety Secondary National Focal Point CBD National Focal Point Emergency Measures (Article 17) Contact Point All Competent National Authorities (AIA, A11, Cont.use, Handling,  Please use Control-key to select multiple values</all>                                            |    |  |

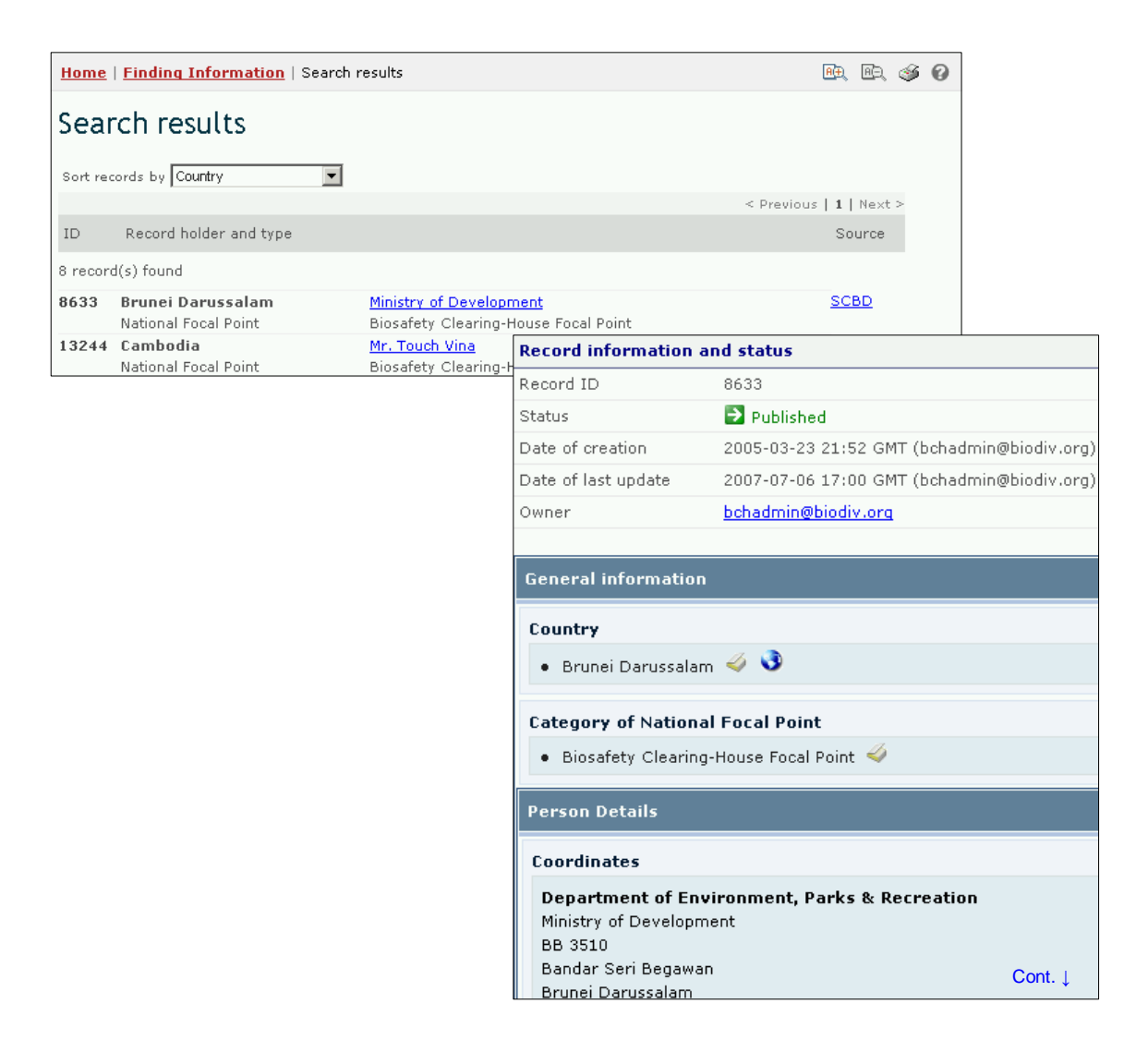

# 2.2 Laws and Regulations

URL: http://bch.cbd.int/database/laws/

Under the AIA procedure, Article 11(5) and Article 14, Parties are responsible for posting information about their relevant laws and regulations on the BCH. Information about country legal frameworks is made available on the BCH Central Portal.

The search facility for information about Laws and Regulations can be accessed from the link in the **Finding Information** drop down menu on the navigation bar, or from the link in the left hand menu on the **Finding Information** page or from the link in the Laws and Regulations text on the same page.

| Home The BCH The                                | Protocol Finding Information Registering Information Res                                                                                                    | ources Help Co                                                          | ountry Profiles 💌                                   |
|-------------------------------------------------|----------------------------------------------------------------------------------------------------|-------------------------------------------------------------------------|-----------------------------------------------------|
| Finding Information                             | Home   Finding Information                                                                                                    |                                                                         | R. R. 🕸 🕜                                           |
| National Contacts                               |                                                                                                    |                                                                         |                                                     |
| Laws and Regulations                            | Finding Information                                                                                                    |                                                                         |                                                     |
| Country's Decisions and other<br>Communications | Welcome to the 'Finding Information' section of the BCH. Here                                                                                                    | a wide variety of scientific, technic.                                  | al, environmental, legal and                        |
| LMOs, Genes or Organisms                        | capacity building information can be accessed.                                                                                                    |                                                                         |                                                     |
| Roster of Experts                               |                                                                                                    |                                                                         |                                                     |
| Capacity-Building                               | National Contacts                                                                                                    | LMOs                                                                    |                                                     |
| Biosafety Information<br>Resource Centre        | Follow this link to search for: (i) National Focal Points, (ii)<br>Competent National Authorities and (iii) National Biosafety                                                     | Follow this link to search for: (i)<br>Gene Registry and (iii) Organism | the LMO-UID Registry; (ii)<br>n Registry            |
| Scientific Bibliographic Database               | Websites and Databases                                                                                                    |                                                                         |                                                     |
| Organizations                                   | Laws and Regulations                                                                                                    | Biosafety Information Resource<br>Follow this link to access electro    | <pre>irce Centre nic catalogues of biosafety-</pre> |
| Compiled Information                            | Follow this link to search for: (i) National Laws, Regulations                                                                                                    | related publications and informa                                        | tion resources including:                           |
| National Contacts                               | and (ii) Guidelines and Bilateral, Regional and Multilateral                                                                                                    | news services; e-mail listservs;                                        | online databases and                                |
| LMOs-UIds Registry                              | Agreements                                                                                                    | search engines; reports and cas                                         | e studies; journals and                             |
| Organisms Registry                              | Country's Desisions and other Communications                                                                                                    | presentations). Its objective is in                                     | norease the accessibility                           |
| Gene Registry                                   | Follow this link to search for: (i) Decisions on LMOs under                                                                                                    | and utilization of available biosa                                      | fety information and                                |
| Go to record ID Go                              | Advance Informed Agreement; (ii) Decisions on LMOs for<br>food, for feed or for processing under Article 11; (iii) Other<br>decisions & declarations; (iv) Risk Assessment Reports | resources by policymakers, edu<br>the general public.                   | cators, researchers, and<br>Cont.                   |

This database enables users to search for:

- 1. National Laws;
- 2. National Regulations;
- 3. National Guidelines;
- 4. Bilateral Agreements;
- 5. Multilateral Agreements; and
- 6. Regional Agreements.

On the Search for Laws and Regulations page the first **Search Now** button allows the user to browse all records in this database, when no criteria are selected in the search boxes below.

| Finding Information                             | Home   Finding Informati       | on   Search for Laws and Regulations 🕮 🙉 🍕                                                                                                    | 6 6   |  |  |  |
|-------------------------------------------------|--------------------------------|----------------------------------------------------------------------------------------------------|-------|--|--|--|
| National Contacts                               |                                |                                                                                                    |       |  |  |  |
| Laws and Regulations                            | Search for Laws                | and Regulations                                                                                                    |       |  |  |  |
| Country's Decisions and other<br>Communications | On this page you can search    | for: (i) National Laws (typically laws that have been passed by the national legislative bo                                                                                                    | dy of |  |  |  |
| LMOs, Genes or Organisms                        | a country's government); (ii)  | National Regulations (typically 'subordinate legislation'; usually of an administrative national Regulation (typically 'subordinate legislation') and the subordinate legislation (typically is the subordinate legislation) and the subordinate legislation (typically is the subordinate legislation) and the subordinate legis | ture, |  |  |  |
| Roster of Experts                               | that is authorized by a nation | nat is authorized by a national law); (iii) National Guidelines (typically intended to assist with providing ways of<br>smplying with national laws, and national regulations.); (iv) Bilateral Agreements (typically agreements between two<br>overgreents): (v) Nutrilateral Agreements (typically agreements between three or more govergments): and (vi)                                                                                                    |       |  |  |  |
| Capacity-Building                               | complying with national laws,  |                                                                                                    |       |  |  |  |
| Biosafety Information<br>Resource Centre        | Regional Agreements (typ       | ically agreements that are restricted to a particular region).                                                                                                    |       |  |  |  |
| Scientific Bibliographic Database               |                                |                                                                                                    |       |  |  |  |
| Organizations                                   | Choose fields as needed to     | narrow search results. If no category is selected to                                                                                                    |       |  |  |  |
| Compiled Information                            | narrow the search for a part   | ticular field, a default value of "all" will be used.                                                                                                    |       |  |  |  |
| National Contacts                               |                                | Select a country                                                                                                    |       |  |  |  |
| LMOs-UIds Registry                              |                                | <any></any>                                                                                                    |       |  |  |  |
| Organisms Registry                              | Geographical areas             |                                                                                                    |       |  |  |  |
| Gene Registry                                   | 5.                             | Select country group (optional)                                                                                                    |       |  |  |  |
|                                                 |                                | <any></any>                                                                                                    |       |  |  |  |
|                                                 | Type of Laws or<br>regulations |                                                                                                    |       |  |  |  |
|                                                 | Subject area                   |                                                                                                    |       |  |  |  |
|                                                 | Date of record                 |                                                                                                    |       |  |  |  |
|                                                 | Keyword search                 | Enter keywords. Separate words with AND or OR.                                                                                                    |       |  |  |  |
|                                                 |                                | Browse all records » Search Now »                                                                                                    |       |  |  |  |

There are six search criteria boxes provided for refining searches on this database.

**Box 1** lists all the country names in a drop down menu, so that users can select a specific country for record entries. In addition, the button on the right side of Box 1 (and some subsequent boxes) allows the user to activate multiple selections of countries in the list.

The default setting for each drop down menu is at the top of the menu list.

| Choose fields as needed to narrow search results. If no category is selected to narrow the search for a particular field, a default value of "all" will be used. |                                                                                                    |                            |                 |
|----------------------------------------------------------------------------------------------------|----------------------------------------------------------------------------------------------------|----------------------------|-----------------|
| Geographical areas                                                                                                    | Select a countr <b>∢_1</b><br><any><br/>Afghanistan<br/>Albania<br/>Algeria<br/>Andorra<br/>Angola<br/>Antigua and Barbuda<br/>Argentina<br/>Please use Control-key to select multiple values</any> | Allows<br>multip<br>select | 3<br>Ile<br>ion |
|                                                                                                    | Please use Control-key to select multiple values                                                                                                    |                            |                 |

**Box 2** lists country groups in a drop down menu so that users can select a specific group of countries for a search. With the activation of the multiple selections button, several country groups can be selected for a search.

| Geographical areas       |                                                       |     |
|--------------------------|-------------------------------------------------------|-----|
|                          | Select country group (optional)                       |     |
|                          | <any></any>                                           | ] 🗊 |
|                          | <any></any>                                           |     |
| Type of National Contact | CBD - Biosafety Protocol Parties                      |     |
| Type of National Contact | CBD - Biosafety Protocol Signatories                  |     |
|                          | CBD - CBD Parties                                     |     |
| Date of record           | CBD Regional Groups - Africa                          |     |
|                          | CBD Regional Groups - Asia and the Pacific            |     |
|                          | CBD Regional Groups - Central and Eastern Europe      |     |
| Kouword copych           | CBD Regional Groups - Latin America and the Caribbean |     |
| Keyworu search           | CBD Regional Groups - Western Europe and Others       |     |
|                          | Global - Countries with Economies in Transition       |     |
|                          | Global - Developing countries                         |     |
|                          | Browse all records » Search Now                       | t » |

**Box 3** lists the types of laws and regulations, allowing the user to narrow the search to either national or regional agreements.

| Type of Laws or regulations | <all></all>                                                                                  | Ţ |
|-----------------------------|----------------------------------------------------------------------------------------------|---|
| Subject area                | - National Laws, Regulations & Guidelines<br>- Bilateral, Regional & Multilateral Agreements | Ţ |

**Box 4** lists the subjects of laws and regulations related to the implementation of the Protocol. This list allows the user to narrow the search to one or more subject areas.

| Subject area   | <all></all>                                                                                                    | ] 🗊 |
|----------------|----------------------------------------------------------------------------------------------------|-----|
| Date of record | <ul> <li>All functions pursuant to the Cartagena Protocol on Biosafety</li> <li>Handling, transport, packaging and identification</li> </ul>                                                         |     |
| Keyword search | <ul> <li>Intentional introduction into the environment (AIA)</li> <li>LMOs for use as food or feed or for processing</li> <li>Pharmaceuticals</li> <li>Public awareness and participation</li> </ul> |     |
|                | <ul> <li>Transboundary movement (import/export)</li> <li>Transit and contained use</li> <li>Contained use</li> </ul>                                                                                 | »   |

**Box 5** Date of record, allows the user to narrow the search to when the record would have been entered onto the BCH. The drop down menu provides a number of options for the date the record was entered.

| Date of record | <all></all>              |          |
|----------------|--------------------------|----------|
|                | <ali><br/>Last dav</ali> |          |
| Keyword search | Last week                |          |
|                | Last two weeks           |          |
|                | Last two months          | .        |
|                | Last six months          | <u> </u> |
|                | Last year                |          |

**Box 6** provides an opportunity for using keywords to narrow the search. The user can use standard keyword syntax to search with multiple words or core parts of words.

| Keyword search | < <mark>−</mark> 6 | Enter keywords. Separate words with AND or OR.<br>field trials OR clinical trials |
|----------------|--------------------|-----------------------------------------------------------------------------------|
|                |                    | Browse all records » Search Now »                                                 |

At the bottom of the search facility are two buttons to initiate a search. Selecting **Browse all records** allows the user to obtain a list of all records on this database. The **Search Now** button allows the user to activate a search based on the search criteria selected in the search facility boxes. The search results are ordered alphabetically according to country name and grouped within countries according to the type of law or regulation.

| Keyword search | Enter keywords. Separate words with AND or OR.<br>field trials OR clinical trials |
|----------------|-----------------------------------------------------------------------------------|
|                | Browse all records » Search Now »                                                 |

Adjusting the search criteria will change the results. Experience with the search facility will help the user to refine a search to obtain just the information needed.

The Search Results pages have a sorting facility above the list of records. This can be used to sort the records according to criteria specific for that category of information Note that the sorting criteria change when the user selects different search criteria.

| Sear<br>Sort red | ords by Jountry                           |                                                                     |                 |        |
|------------------|-------------------------------------------|---------------------------------------------------------------------|-----------------|--------|
|                  | Country<br>Date of last update            | < Previous                                                          | <b>1</b>   Next | >      |
| ID               | RecordSubject Area                        |                                                                     | Source          |        |
| 7 recor          | d(s) found                                |                                                                     |                 |        |
| 24               | Australia<br>Law, Regulation or Guideline | Gene Technology Act 2000                                            | <u>SCBD</u>     |        |
| 7214             | Bulgaria                                  | Summary of regulatory system                                        | BCH-CP          |        |
|                  | Law, Regulation or Guideline              | All functions pursuant to the Cartagena Protocol on Biosafety       |                 |        |
| 7335             | Canada                                    | Regulatory Directive 2000-07: Guidelines for the Environmental      | BCH-CP          |        |
|                  | Law, Regulation or Guideline              | Release of Plants with Novel Traits within Confined Field Trials in | 1               |        |
|                  |                                           | <u>Canada</u>                                                       |                 |        |
| 11733            | Ghana                                     | National Biosafety Guidelines                                       | BCH-CP          |        |
|                  | Law, Regulation or Guideline              | All functions pursuant to the Cartagena Protocol on Biosafety       |                 |        |
| 5429             | Jamaica                                   | Abstract not available                                              | BCH-CP          | Cont.  |
|                  | Law, Regulation or Guideline              |                                                                     |                 | 00m. ţ |

**Example**. A user wishes to identify national laws and regulations in the Oceania region. Select Asia-Pacific-Oceania in the **Select country group** box. Select National laws, regulations & guidelines in the **Type of Laws or regulations** box. Activate **Search Now.** The search results are displayed and the user can select any record to study the documentation from specific countries in the region.

| Choose fields as needed to<br>narrow the search for a par | narrow search results. If no category is selected to<br>ticular field, a default value of "all" will be used. | Search Now » |
|-----------------------------------------------------------|----------------------------------------------------------------------------------------------------|--------------|
| Coogenphical areas                                        | Select a country<br>  <any></any>                                                                             |              |
| Geographical areas                                        | Select country group (optional)<br>Asia-Pacific - Oceania                                                     |              |
| Type of Laws or regulations                               | - National Laws, Regulations & Guidelines                                                                     |              |
| Subject area                                              | <all></all>                                                                                                   |              |
| Date of record                                            | <all></all>                                                                                                   | •            |
| Keyword search                                            | Enter keywords. Separate words with AND or OR.                                                                |              |
|                                                           | Browse all records »                                                                                          | Search Now » |

| Sear     | ch results                                |                                  |                                                                                                    |                                                  |              |
|----------|-------------------------------------------|----------------------------------|----------------------------------------------------------------------------------------------------|--------------------------------------------------|--------------|
| Sort rea | ords by Country                           |                                  |                                                                                                    |                                                  |              |
|          |                                           |                                  | Pre                                                                                                    | evious   1 <u>2</u>   <u>Next &gt;</u>           |              |
| ID       | Record holder and type                    |                                  |                                                                                                    | Source                                           |              |
| 32 reco  | rd(s) found                               |                                  |                                                                                                    | <b>~</b>                                         |              |
| 24       | Australia<br>Law, Regulation or Guideline | <u>Gene Technology Act 2000</u>  |                                                                                                    | SCBD                                             |              |
| 9979     | Kiribati<br>Law, Regulation or Guideline  | The Environment Act 1999         | Record information                                                                                                    | n and status                                     |              |
| 9980     | Kiribati                                  | The Customs Act 1993             | Record ID                                                                                                    | 24                                               |              |
| 0004     | Law, Regulation or Guideline              | Plants and tained downsting dow  | Status                                                                                                    | Published                                        |              |
| 9981     | KIRIDATI<br>Law, Regulation or Guideline  | Plants and Animal Quarantine Ord | Date of creation                                                                                                    | 2001-11-27 20:51 GMT ( <u>elizabeth.flynn@he</u> | alth.gov.au) |
| 9982     | Kiribati                                  | Importation of Animals Ordinance | Date of last update                                                                                                    | 2006-12-04 21:09 GMT (andrew.bowers@cb           | od.int)      |
| 9983     | Law, Regulation or Guideline              | The Plants Ordinance 1976        | Owner                                                                                                    | elizabeth.flynn@health.gov.au                    |              |
| 9984     | Kiribati                                  | Public Health Ordinance 1926     | General informati                                                                                                    | on                                               |              |
|          |                                           |                                  | Country<br>• Australia<br>Title of document<br>Gene Technology a<br>Legislative detail<br>Date of entry into<br>2001-06-21 | 3<br>t<br>Act 2000<br>s<br>o force               |              |
|          |                                           |                                  | Document text<br>Official document<br>[not specified]                                                                      | ts available                                     | Cont. ↓      |

# 2.3 Country's Decisions and other Communication

URL: http://bch.cbd.int/database/decisions/

Under the AIA procedure and Articles 6(1), 10(3), 11(6), 12(1), 13(1), 14(4), 17, and 25(3), Parties are responsible for posting information regarding their relevant decisions and declarations on the BCH. This information is made available on the BCH Central Portal.

A search for information about *Country's Decisions and other Communication* can be accessed from the **Finding Information** drop down menu on the navigation bar, or from the link in the left hand menu of the Finding Information page, or from the link in the **Country's Decisions and other Communication** text on the same page.

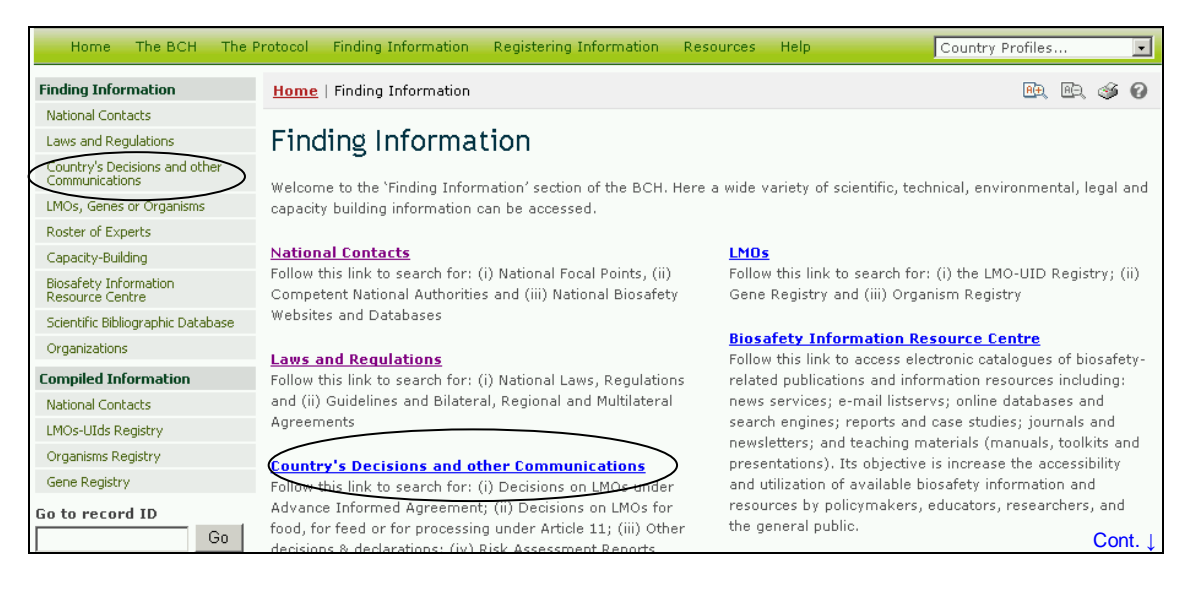

This database enables users to search for decisions and other communication related to:

- 1. Decisions on LMOs under the Advance Informed Agreement;
- 2. Decisions on LMOs for food, for feed or for;
- 3. Other decisions & declarations; and
- 4. Risk Assessment Reports.

On the Search for Country's Decisions and Other Communications page the first **Search Now** button allows the user to browse all records in this database, when no criteria are selected in the search boxes below.

| Laws and Regulations                            | Search for Count                                                                                                    | ry's Decisions and other Communications                                                                                                    |  |  |  |  |  |
|-------------------------------------------------|----------------------------------------------------------------------------------------------------|----------------------------------------------------------------------------------------------------|--|--|--|--|--|
| Country's Decisions and other<br>Communications | On this page you can search fo                                                                                             | *                                                                                                    |  |  |  |  |  |
| LMOs, Genes or Organisms                        | Informed Agreement (AIA), which applies to the first intentional transboundary movement of LMOs for intentional            |                                                                                                    |  |  |  |  |  |
| Roster of Experts                               | introduction into the environment of the Party of import; (ii) Decisions on LMOs for food, for feed or for processing      |                                                                                                    |  |  |  |  |  |
| Capacity-Building                               | under Article 11 of the Cartagena Protocol regarding the requirement that countries exchange information at an early stage |                                                                                                    |  |  |  |  |  |
| Biosafety Information<br>Resource Centre        | potential adverse effects of LM                                                                                            | through the BCH; (iii) <b>Other decisions &amp; declarations</b> ; and (iv) <b>Risk Assessment Reports</b> carried out to evaluate the potential adverse effects of LMOs on biodiversity and human health. |  |  |  |  |  |
| Scientific Bibliographic Database               |                                                                                                    |                                                                                                    |  |  |  |  |  |
| Organizations                                   | Choose fields as needed to na                                                                                              | arrow search results. If no category is selected to                                                                                                    |  |  |  |  |  |
| Compiled Information                            | narrow the search for a partic                                                                                             | cular field, a default value of "all" will be used.                                                                                                    |  |  |  |  |  |
| National Contacts                               |                                                                                                    | Select a country                                                                                                    |  |  |  |  |  |
| LMOs-UIds Registry                              |                                                                                                    | <anv></anv>                                                                                                    |  |  |  |  |  |
| Organisms Registry                              | Geographical areas                                                                                                    |                                                                                                    |  |  |  |  |  |
| Gene Registry                                   |                                                                                                    | Select country group (optional)                                                                                                    |  |  |  |  |  |
|                                                 |                                                                                                    | <any></any>                                                                                                    |  |  |  |  |  |
|                                                 | Type of decision,<br>declaration, notification<br>or report                                                                |                                                                                                    |  |  |  |  |  |
|                                                 | Type of living modified organisms                                                                                          |                                                                                                    |  |  |  |  |  |
|                                                 | Date of record                                                                                                    |                                                                                                    |  |  |  |  |  |
|                                                 | Keyword search                                                                                                    |                                                                                                    |  |  |  |  |  |
|                                                 |                                                                                                    | Browse all records » Search Now »                                                                                                    |  |  |  |  |  |

There are six search criteria boxes provided for refining searches on this database.

**Box 1** lists all the country names in a drop down menu, so that users can select records from a specific country. In addition, the button on the right side of Box 1 (and some subsequent boxes) allows the user to activate multiple selections of countries in the list.

The default setting for each drop down menu is at the top of the menu list.

| Choose fields as needed to<br>narrow the search for a par | narrow search results. If no category is selected to<br>ticular field, a default value of "all" will be used. | Search Now » |  |  |  |
|-----------------------------------------------------------|----------------------------------------------------------------------------------------------------|--------------|--|--|--|
|                                                           | Select a country <b>1</b>                                                                                     | Allows       |  |  |  |
|                                                           | Afghanistan<br>Albania                                                                                        |              |  |  |  |
| Geographical areas                                        | Algeria<br>Andorra<br>Angola<br>Antigua and Barbuda<br>Argentina                                              | <b>T</b>     |  |  |  |
| Please use Control-key to select multiple values          |                                                                                                    |              |  |  |  |

**Box 2** lists country groups in a drop down menu so that users can select a specific group of countries for a search. With the activation of the multiple selections button, several country groups can be selected for a search.

| Geographical areas       |                                                       |     |
|--------------------------|-------------------------------------------------------|-----|
|                          | Select country group (optional) 🖕 2                   | _   |
|                          | <any></any>                                           | 3   |
|                          | <Αnγ>                                                 |     |
| Type of National Contact | CBD - Biosafety Protocol Parties                      |     |
| Type of National contact | CBD - Biosafety Protocol Signatories                  | 1 🔷 |
|                          | CBD - CBD Parties                                     |     |
| Date of record           | CBD Regional Groups - Africa                          |     |
|                          | CBD Regional Groups - Asia and the Pacific            |     |
|                          | CBD Regional Groups - Central and Eastern Europe      |     |
| Keyword search           | CBD Regional Groups - Latin America and the Caribbean |     |
| keyword search           | CBD Regional Groups - Western Europe and Others       |     |
|                          | Global - Countries with Economies in Transition       |     |
|                          | Global - Developing countries                         |     |
|                          | Browse all records » Search Now                       | t » |

**Box 3** lists the types of decisions, declarations, notifications or reports available in the database. This can be used to help narrow the selection to decisions or communication on specific aspects of LMO utilization.

| declaration, notification            | <all></all>                                                                                                    | Ţ |
|--------------------------------------|----------------------------------------------------------------------------------------------------|---|
| or report                            | <all></all>                                                                                                    |   |
| Type of living modified<br>organisms | Risk Assessments report<br>All decisions under AIA<br>- Article 10.3(a) - Approving the import, with or without conditions<br>- Article 10.3(b) - Prohibiting the import                                                                    | Ţ |
| Date of record                       | <ul> <li>Article 10.3(c) - Requesting additional relevant information</li> <li>Article 10.3(d) - Informing the notifier that the period is extended</li> <li>Decision on release of LMOs, taken prior to entry into force of the</li> </ul> |   |
| Keyword search                       | All decisions under Article 11<br>- Article 11.1 - Domestic use of an LMO for food or feed, or for proc<br>- Article 11.4 - Import of an LMO for food or feed, or for processing, ▼                                                         |   |

**Box 4** allows the user to select decisions related to specific aspects of the LMOs such as names, traits, modifications, organisms and applicants. Selecting a filter from the drop down menu opens an additional search box with a drop down menu of options related to the selected filter. Multiple filters can be selected, which will open additional criteria search boxes to help narrow the search results.

| Type of living modified<br>organisms | <all> Filter by Unique Identifier Filter by Introduced or Modified Traits Filter by Gene name Filter by Technique Used Filter by Parental organism (common name) Filter by Parental organism (scientific name) Filter by Applicant Please use Control-key to select multiple values</all> |   |
|--------------------------------------|----------------------------------------------------------------------------------------------------|---|
| Introduced or modified traits        | <all></all>                                                                                                    | - |
| Date of record                       | <all>     Abiotic environmental tolerance     Altered photoperiod sensitivity</all>                                                                                                    |   |
| Keyword search                       | <ul> <li>Cold or heat tolerance</li> <li>Drought or water tolerance</li> <li>Other abiotic environmental tolerance</li> <li>Altered growth, development and product quality</li> </ul>                                                                                                    |   |
|                                      | <ul> <li>Altered ripening or flowering</li> <li>Reduced ethylene synthesis</li> <li>Reduced pectin degradation</li> <li>Coloration</li> </ul>                                                                                                    | » |

**Box 5** Date of record, allows the user to narrow the search to when the record would have been entered into the BCH database. The drop down menu provides a number of options for the date the record was entered.

| Date of record <b>5</b> | <all></all>                                           | ] |
|-------------------------|-------------------------------------------------------|---|
| Keyword search          | Last day<br>Last week<br>Last two weeks<br>Last month |   |
|                         | Last two months<br>Last six months<br>Last year       | » |

**Box 6** provides an opportunity for using keywords to narrow the search. The user can use standard keyword syntax to search with multiple words or core parts of words.

| Keyword search | < <mark>−</mark> 6 | Enter keywords. Separate words with AND or OR.<br>Papaya |  |  |
|----------------|--------------------|----------------------------------------------------------|--|--|
|                |                    | Browse all records » Search Now »                        |  |  |

At the bottom of the search facility are two buttons to initiate a search. Selecting **Browse all records** allows the user to obtain a list of all records on this database. The **Search Now** button allows the user to activate a search based on the search criteria selected in the search facility boxes.

Searches that identify more than 1000 records are truncated to just the first 1000 records selected by the search. The results are ordered alphabetically

according to country name and grouped within countries according to the type of decision or communication. Individual records can be accessed by selecting a product name in the list.

| Keyword search | Enter keywords. Separate words with AND or OR. |
|----------------|------------------------------------------------|
|                | Рарауа                                         |
|                | Browse all records » Search Now »              |

Adjusting the search criteria will change the results. Experience with the search facility will help the user refine a search to obtain just the required information.

The Search Results pages have a sorting facility above the list of records. This can be used to sort the records according to criteria specific for that category of information. Note that the sorting criteria change when the user selects different search criteria.

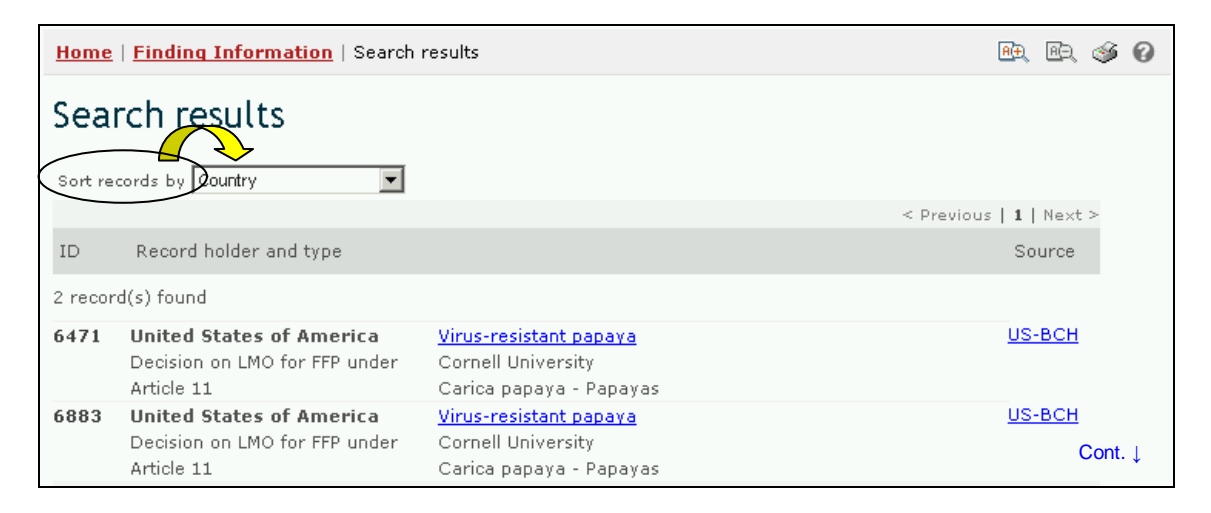

**Example.** A user wishes to identify all the decisions taken by New Zealand under Article 11 of the Protocol. Select New Zealand in the Select a country box. Select All decisions under Article 11 in the Type of decision, declaration, notification or report box. Activate the Search Now button.

The search results are displayed as a list of records. Detailed information about each record can be viewed by selecting the title of the decision (in bold blue type).

| Choose fields as needed to narrow search results. If no category is selected to narrow the search for a particular field, a default value of "all" will be used. |                                                |  |  |
|----------------------------------------------------------------------------------------------------|------------------------------------------------|--|--|
| Geographical areas                                                                                                    | Select a country       New Zealand             |  |  |
|                                                                                                    | <any></any>                                    |  |  |
| Type of decision,<br>declaration, notification<br>or report                                                                                                    | All decisions under Article 11 🔽 🗔             |  |  |
| Type of living modified organisms                                                                                                    | <all></all>                                    |  |  |
| Date of record                                                                                                    | <all></all>                                    |  |  |
| Keyword search                                                                                                    | Enter keywords. Separate words with AND or OR. |  |  |
|                                                                                                    | Browse all records » Search Now »              |  |  |

| Sea     | rch results                                  |                                                             |                     |                     |                                               |
|---------|----------------------------------------------|-------------------------------------------------------------|---------------------|---------------------|-----------------------------------------------|
| Sort re | cords by Country                             |                                                             |                     | evious   1   Next > |                                               |
| ID      | Record holder and type                       |                                                             |                     | Source              |                                               |
| 23 rec  | ord(s) found                                 |                                                             |                     | 7                   |                                               |
| 187     | New Zealand<br>Decision on LMO for FFP under | <u>SYN-BTØ11-1 - YieldGard™ Maiz</u><br>Syngenta            |                     |                     |                                               |
| 192     | Article 11<br>New Zealand                    | Zea mays - Maize, Corn<br>DD-0/260/05-3 - High oleic acid S | Record informatio   | n and status        |                                               |
|         | Decision on LMO for FFP under<br>Article 11  | DuPont/Pioneer Hi-Bred Internati<br>Glycine max - Soybeans  | Record ID<br>Status | 187<br>Dublished    |                                               |
| 203     | New Zealand                                  | MON-Ø1445-2 - Roundup Ready*                                | Date of creation    | 2002-08-23 21:5     | 6 GMT ( <u>Masahiro.MIYAZAKO@oecd.org</u> )   |
|         | Decision on LMO for FFP under<br>Article 11  | Monsanto<br>Gossynium - Cotton                              | Date of last update | 2007-07-16 18:2     | 0 GMT ( <u>bch@biodiv.org</u> )               |
|         |                                              |                                                             | Owner               | Masahiro.MIYAZA     | KO@oecd.org                                   |
|         |                                              |                                                             | General informati   | on                  |                                               |
|         |                                              |                                                             | Country commun      | cating the decis    | ion                                           |
|         |                                              |                                                             | • New Zealand 🗧     | Ø 🕄                 |                                               |
|         |                                              |                                                             | Type of decision    | or declaration      |                                               |
|         |                                              |                                                             | • Article 11.1 - D  | omestic use of an I | LMO for food or feed, or for processing 🗳     |
|         |                                              |                                                             | Applicant details   |                     |                                               |
|         |                                              |                                                             | Contacts            |                     |                                               |
|         |                                              |                                                             | Syngenta            | (Novartis (North    | hrup King, Northrup King Seeds Ltd.(Canada))) |

Cont.↓

# 2.4 LMOs, Genes or Organisms

URL: http://bch.cbd.int/database/organisms/

The BCH Central Portal maintains three registries to assist users to locate information about LMOs. These are the:

- 1. Unique Identification Registry;
- 2. Gene Registry; and
- 3. Parent and Donor Organisms Registry.

Information from all three registries can be accessed with a single search facility that is located using the LMOs, Genes or Organisms link in the Finding Information drop down menu on the navigation bar, or in the menu on the left side of the Finding Information page, or in the text on LMOs on the same page.

|                                                                                                    |                                                                                                    |                                                                                                    | 8 8                                                                                                    |                                                                                                    |
|----------------------------------------------------------------------------------------------------|----------------------------------------------------------------------------------------------------|----------------------------------------------------------------------------------------------------|----------------------------------------------------------------------------------------------------|----------------------------------------------------------------------------------------------------|
| Home The BCH The                                                                                                    | Protocol Finding Information Registering                                                                                                    | Information Resources Help                                                                                                    | Country Profiles                                                                                                    |                                                                                                    |
| Finding Information<br>National Contacts<br>Laws and Regulations<br>Corputs Descrime and other<br>Informatications<br>Information<br>Resource Contrel<br>Scientific Bibliographic Database<br>Organizations<br>Compiled Information<br>National Contacts<br>LMOs-Uids Registry<br>Organisms Registry<br>Gene Registry<br>Go to record ID<br>Go | Home         Finding Information           National Contacts         Laws and Regulations           Laws and Regulations         Control (1998)           Control (1998)         Control (1998)           Control (1998)         Control (1998)           Control (1998)         Control (1998)           Control (1998)         Control (1998)           Control (1998)         Control (1998)           Control (1998)         Control (1998)           Control (1998)         Control (1998)           Control (1998)         Control (1998)           Control (1998)         Control (1998)           Control (1998)         Control (1998)           Control (1998)         Control (1998)           Advance Informed Agreements (1998)         Decisions (1998)           Advance Informed Agreements (1998)         Decisions (1998) | f the BCH. Here a wide variety of Points, (ii) Points (iii) Points ink to se hal Bio Search for LMOS On this page you can search for a gent summary information and living modif and the unique identification of gent summary information on gent search for a bio LHC. It is a needed to in conse fields as needed to in conse fields as needed to a part with the SCH. | Courty Protection<br>Courty Protection<br>(i) The LMO-UID Registry; (ii)<br>C, genes and organisms<br>(i) The LMO-Unique Identifiers Registry (LMO-UI<br>de organisms registered in the BCH including transfe<br>code (if available) for each record. Links to all decisio<br>th LMO record accessible through the registry; (ii) The<br>is inserts and characteristics of the genetic modification<br>nmary information on parental, recipient or donor or<br>narrow search results. If no category is selected to<br>icular field, a default value of "all" will be used. | Ids), which provides summary<br>rmation events, genetic modifications,<br>as that refer to these organisms are<br><b>Gene Registry</b> , which provides<br>no of LMOs; and (iii) The <b>Organism</b><br>lanisms related to the LMOs registered in<br>Search Now » |
|                                                                                                    |                                                                                                    | Registries                                                                                                    | <all></all>                                                                                                    |                                                                                                    |
|                                                                                                    |                                                                                                    | Type of living modified organism                                                                                                    | <all></all>                                                                                                    |                                                                                                    |
|                                                                                                    |                                                                                                    | Type of gene                                                                                                    | <all></all>                                                                                                    |                                                                                                    |
|                                                                                                    |                                                                                                    | Type of organism                                                                                                    | <all></all>                                                                                                    |                                                                                                    |
|                                                                                                    |                                                                                                    | Date of record                                                                                                    | <all></all>                                                                                                    | •                                                                                                    |
|                                                                                                    |                                                                                                    | Keyword search                                                                                                    | Enter keywords. Separate words with AND or OR                                                                                                    |                                                                                                    |
|                                                                                                    |                                                                                                    |                                                                                                    | Browse all records »                                                                                                    | Search Now »                                                                                                    |

### 2.4.1 Unique Identification Registry

The *Unique Identification Registry* provides summary information for all LMO entries, including the transformation event, genetic modification, and the unique identification code (if available) for each record.

Formatting note: The next four paragraphs provide additional information on the unique identification system used by the BCH and would be best in a box separate from the descriptive text of the registry.

The BCH Central Portal uses a unique identification system for living modified organisms to facilitate searching and retrieval of information. Currently, the only existing unique identification system in international use is the OECD Unique Identifier for Transgenic Plants.

The OECD *Unique Identifier* is a simple alphanumeric code that is given to each living modified plant that is approved for commercial use, including for use as food or feed, similar to the ISBN codes used to identify books. The OECD naming system has been designed so that developers of a new transgenic plant can generate an identifier and include it in the dossiers that they forward to national authorities during the safety assessment process. Once approved, national authorities forward the unique identifier to the OECD Secretariat for inclusion in the OECD's product database, from which the information is automatically shared with the Biosafety Clearing-House.

The unique identifier is a nine-digit code, composed of three elements that are separated by dashes (-). These elements are:

- 1. 2 or 3 alphanumeric digits to designate the applicant;
- 2. 5 or 6 alphanumeric digits to designate the transformation event;
- 3. 1 numerical digit for verification (this is intended to reduce errors by ensuring the integrity of the alphanumeric code).

|       |                                | < Previous   1                                                                                                    | <u>2</u>   <u>Ne×t &gt;</u> |
|-------|--------------------------------|----------------------------------------------------------------------------------------------------|-----------------------------|
| ID    | Record holder and type         |                                                                                                    | Source                      |
| 14759 | Unique Identification Registry | <u>ACS-BNØØ5-8 - InVigor™ Canola</u><br>Bayer CropScience (Aventis (AgrEvo (Plant Genetic Systems                                                   | <u>OECD</u><br>)))          |
| 14839 | Unique Identification Registry | Brassica napus - Canola (Argentine)<br>Male sterility, Glufosinate tolerance, Kanamycin resistance<br><u>FLO-ØØØ66-8 - Long vase life carnation</u> | <u>OECD</u>                 |
|       |                                | Florigene<br>Dianthus caryophyllus - Carnations<br>Reduced ethylene synthesis, Sulfonylurea tolerance                                               | Cont. ↓                     |

Two approaches are possible for products created with more than one transformation event (often referred to as "stacked" transformation events), where these transformation events have been previously approved for commercialization. An applicant may choose to generate a novel unique identifier for such products, or they may choose to use a combination of the unique identifiers from products previously approved for commercialization.

The Unique Identification registry contains a single entry for each unique organism or transformation event, and includes detailed information about the organism. The registry presents this information summarized in table format, where each record may be selected for further details. However, multiple records may exist for each unique organism elsewhere in the BCH, since Governments may create their own record for a LMO if they wish. (For example, a Government may choose to create its own record if it wishes to report more information than is included in the registry, or for technical reasons.) To search through all LMO records, including such duplicates, the user should use the Unique Identification database.

Information from the Unique Identification Registry can be accessed with a single search facility that is located using the **LMOs**, **Genes or Organisms** link in the **Finding Information** drop down menu on the navigation bar, or in the menu on the left side of the **Finding Information** page, or in the text on **LMOs** 

on the same page. These links take the user to the Search for LMOs, genes and organisms page.

**Records** of LMOs in the Unique Identification registry provide the following information:

- 1. Contact information for the developer, company or applicant;
- 2. Name and identity of the LMO (trade name);
- 3. Unique identification;
- 4. Recipient or parental organism;
- 5. Transformation event;
- 6. Gene inserts;
- 7. Description of gene modification;
- 8. Other relevant information and references.

Three tabs at the top of a record provide links to **general information**, **decisions** and **risk assessments** available for each record. In addition, links to all decisions and risk assessments that refer to the LMO are provided at the bottom of each Unique Identification record.

Where available, the registry contains information about the commercial status of LMOs. This identifies organisms that may have been approved for release, but were never commercially released.

| Search for LMOs                                                                                                    | , genes and organisms                                                                                                    |                                                                       |
|----------------------------------------------------------------------------------------------------|----------------------------------------------------------------------------------------------------|-----------------------------------------------------------------------|
| On this page you can search:<br>information on all living modif<br>and the unique identification of<br>provided at the bottom of eac<br>summary information on gene<br><b>Registry</b> , which provides sun<br>the BCH. | (i) The LMO-Unique Identifiers Registry (LMO-UIds), which provides summa<br>ied organisms registered in the BCH including transformation events, genetic mod<br>code (if available) for each record. Links to all decisions that refer to these organis<br>h LMO record accessible through the registry; (ii) The Gene Registry, which prov<br>a inserts and characteristics of the genetic modifications of LMOs; and (iii) The Org<br>nmary information on parental, recipient or donor organisms related to the LMOs r | ry<br>ifications,<br>ms are<br>vides<br><b>janism</b><br>egistered in |
| Choose fields as needed to r<br>narrow the search for a part                                                                                                    | narrow search results. If no category is selected to icular field, a default value of "all" will be used.                                                                                                    |                                                                       |
| Registries                                                                                                    |                                                                                                    |                                                                       |
| Type of living modified organism                                                                                                    | Unique Identification Registry<br>Gene<br>Parent or Donor Organism                                                                                                    |                                                                       |

# 2.4.2 Gene Registry

The BCH maintains a *Gene Registry* which contains information about gene inserts and characteristics of the modification of LMOs. Gene records provide the following information:

- 1. Name of the gene;
  - 2. Introduced or modified traits;
  - 3. Gene product;
  - 4. Gene function ;
  - 5. Donor organism;

- 6. References, if available;
- 7. Links to all registered organisms that contain this gene.

The BCH **LMOs**, **Genes or Organisms** databases can be searched by using the link in the left hand menu of the Finding Information page or from the link in the **LMOs**, **Genes or Organisms** text on the same page.

Information from the Gene Registry can be accessed with a single search facility that is located using the **LMOs**, **Genes or Organisms** link in the **Finding Information** drop down menu on the navigation bar, or in the menu on the left side of the Finding Information page, or in the text on **LMOs** on the same page. These links take the user to the Search for LMOs, genes and organisms page.

### Search for LMOs, genes and organisms

On this page you can search: (i) The LMO-Unique Identifiers Registry (LMO-UIds), which provides summary information on all living modified organisms registered in the BCH including transformation events, genetic modifications, and the unique identification code (if available) for each record. Links to all decisions that refer to these organisms are provided at the bottom of each LMO record accessible through the registry; (ii) The Gene Registry, which provides summary information on gene inserts and characteristics of the genetic modifications of LMOs; and (iii) The Organism Registry, which provides summary information on parental, recipient or donor organisms related to the LMOs registered in the BCH.

| Choose fields as needed to na<br>narrow the search for a partice | rrow search results. If no category is selected to<br>Jlar field, a default value of "all" will be used. | Search Now » |
|------------------------------------------------------------------|----------------------------------------------------------------------------------------------------|--------------|
| Registries                                                       | Gene                                                                                                    | ₹            |
| Type of living modified                                          | Unique Identification Registry<br>Gene                                                                   | <b></b>      |
| organism                                                         | Parent or Donor Organism                                                                                 |              |

# 2.4.3 Parent or Donor Organism Registry

The BCH maintains a *Parent of Donor Organism Registry*, which provides summary information on parental, recipient or donor organisms related to the LMOs registered in the BCH Central Portal.

Information from the Parent of Donor Organism Registry can be accessed with a single search facility that is located using the **LMOs**, **Genes or Organisms** link in the **Finding Information** drop down menu on the navigation bar, or in the menu on the left side of the Finding Information page, or in the text on **LMOs** on the same page. These links take the user to the Search for LMOs, genes and organisms page.

| Search for LMOs,                                                                                                    | genes and organisms                                                                                                    |                                                                                                    |
|----------------------------------------------------------------------------------------------------|----------------------------------------------------------------------------------------------------|----------------------------------------------------------------------------------------------------|
| On this page you can search: (i)<br>information on all living modified<br>and the unique identification code<br>provided at the bottom of each L<br>summary information on gene in<br><b>Registry</b> , which provides summ-<br>the BCH. | The LMO-Unique Identifiers Registry (LMO-UIds), which provides<br>organisms registered in the BCH including transformation events, gene<br>e (if available) for each record. Links to all decisions that refer to these<br>MO record accessible through the registry; (ii) The Gene Registry, whi<br>serts and characteristics of the genetic modifications of LMOs; and (iii) T<br>ary information on parental, recipient or donor organisms related to the | summary<br>tic modifications,<br>organisms are<br>ich provides<br>The <b>Organism</b><br>LMOs registered in |
| Choose fields as needed to name<br>narrow the search for a particul                                                                                                    | row search results. If no category is selected to ar field, a default value of "all" will be used.                                                                                                    | *                                                                                                    |
| Registries                                                                                                    | Gene                                                                                                    | Ţ                                                                                                    |
| Type of living modified<br>organism                                                                                                    | Unique Identification Registry<br>Gene<br>Parent or Donor Organism                                                                                                    |                                                                                                    |

#### 2.4.4 Registry searches

On the Search for LMOs, genes and organisms page the user can search for information in:

- The LMO-Unique Identifiers Registry (LMO-UIds), which provides summary information about all living modified organisms registered in the BCH including transformation events, genetic modifications, and the unique identification code (if available) for each record. Links to all decisions that refer to these organisms are provided at the bottom of each LMO record;
- The Gene Registry, which provides summary information about gene elements and characteristics of the genetic modifications of LMOs; and
- 3. The Organism Registry, which provides summary information about parental, recipient or donor organisms related to the LMOs registered in the BCH.

On the Search for LMOs, genes and organisms page the first **Search Now** button allows the user to browse all records in this database, when no criteria are selected in the search boxes below.

| Search for LMOs,                                                                                                    | genes and organisms                                                                                                    |
|----------------------------------------------------------------------------------------------------|----------------------------------------------------------------------------------------------------|
| On this page you can search: (i,<br>information on all living modifier<br>and the unique identification coo<br>provided at the bottom of each<br>summary information on gene in<br><b>Registry</b> , which provides summ<br>the BCH. | ) The LMO-Unique Identifiers Registry (LMO-UIds), which provides summary<br>d organisms registered in the BCH including transformation events, genetic modifications,<br>de (if available) for each record. Links to all decisions that refer to these organisms are<br>LMO record accessible through the registry; (ii) The Gene Registry, which provides<br>inserts and characteristics of the genetic modifications of LMOs; and (iii) The Organism<br>hary information on parental, recipient or donor organisms related to the LMOs registered in |
| Choose fields as needed to nat<br>narrow the search for a particu                                                                                                    | rrow search results. If no category is selected to<br>lar field, a default value of "all" will be used.                                                                                                    |
| Registries                                                                                                    | <all></all>                                                                                                    |
| Type of living modified organism                                                                                                    | <all></all>                                                                                                    |
| Type of gene                                                                                                    | <all></all>                                                                                                    |
| Type of organism                                                                                                    |                                                                                                    |
| Date of record                                                                                                    |                                                                                                    |
| Keyword search                                                                                                    | Enter keywords. Separate words with AND or OR.                                                                                                    |
|                                                                                                    | Browse all records » Search Now »                                                                                                    |

There are six search criteria boxes provided for refining searches on this database.

**Box 1** lists the three registries. In addition, the button on the right side of Box 1 (and some subsequent boxes) allows the user to activate multiple selections of countries in the list.

The default setting for each drop down menu is at the top of the menu list.

| Choose fields as needed to r<br>narrow the search for a part | narrow search results. If no category is selected to<br>icular field, a default value of "all" will be used.                              | Search Now » | Allows    |
|--------------------------------------------------------------|----------------------------------------------------------------------------------------------------|--------------|-----------|
| Registries <mark>(1</mark>                                   | <all><br/>Unique Identification Registry<br/>Gene<br/>Parent or Donor Organism<br/>Please use Control-key to select multiple values</all> |              | selection |

**Box 2** lists filters for various aspects of the LMO that can be activated to narrow a search, *i.e.* unique identifier; applicant; LMO identity and technique used. Selecting a filter from the drop down menu opens an additional search box with a drop down menu of options related to the selected filter. Multiple filters can be selected, which open additional criteria search boxes to help narrow the search results.

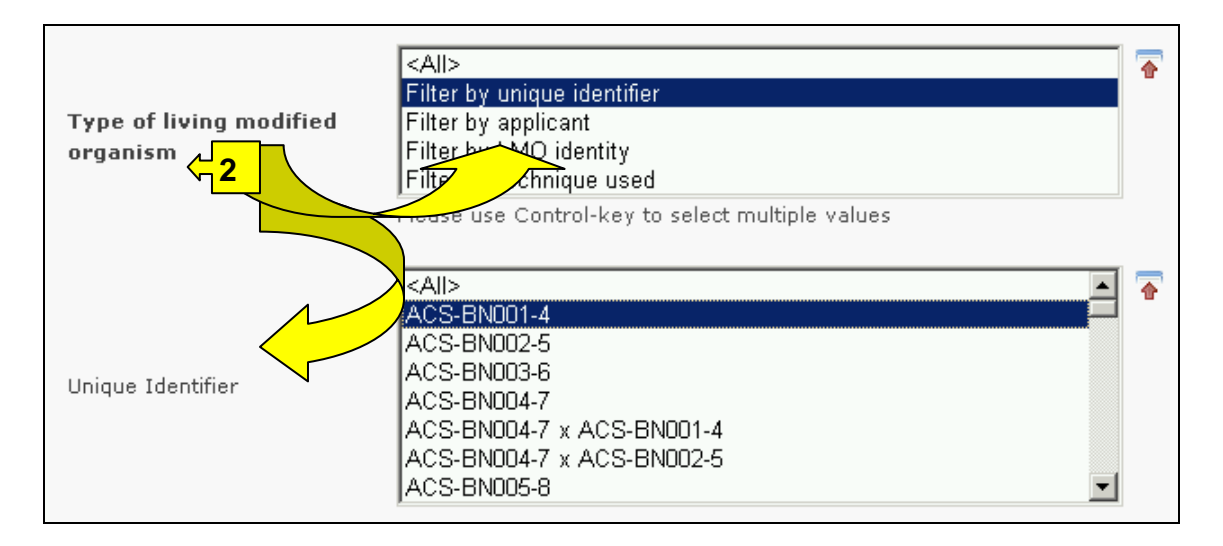

**Box 3** lists filters for gene name and gene trait and allows the user to filter the search results with either or both of these criteria. Selecting a filter from the drop down menu opens an additional search box with a drop down menu of options related to the selected filter. Multiple filters can be selected, which will open additional search boxes to help narrow the search results.

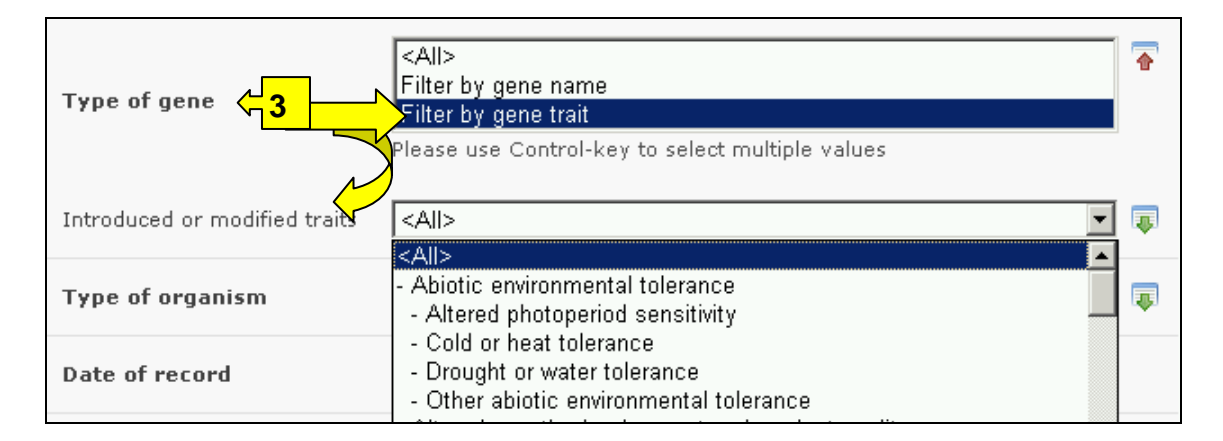

**Box 4** lists the type of organism and provides filters for either the common name or the scientific name. Selecting a filter from the drop down menu opens an additional search box with a drop down menu of options related to the selected filter. Multiple filters can be selected, which will open additional search boxes to help narrow the search results.

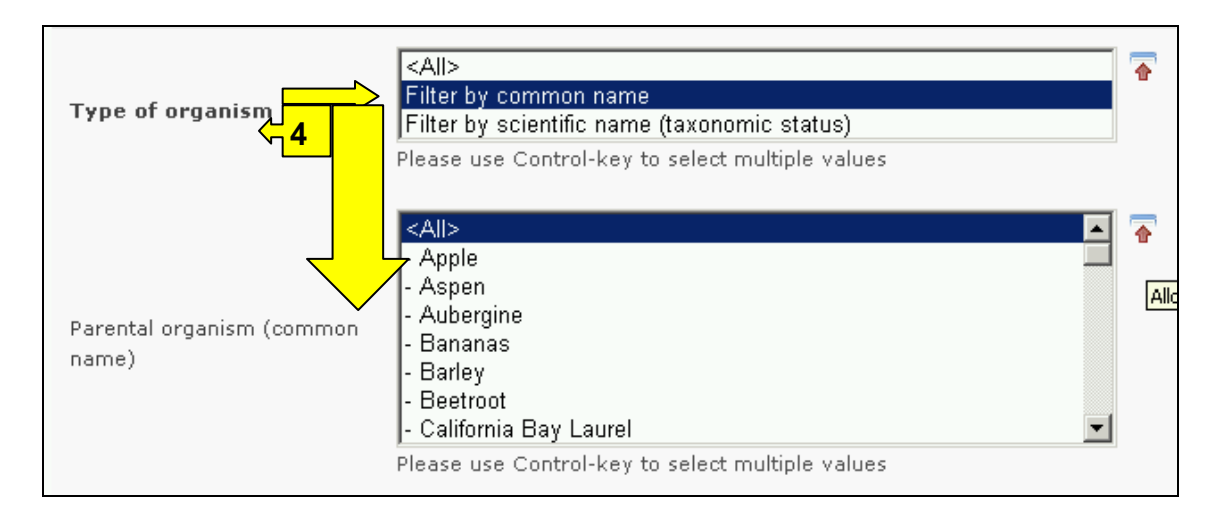

**Box 5** Date of record, allows the user to narrow the search to when the record would have been entered onto the BCH Central Portal. The drop down menu provides a number of options for the date the record was entered.

| Date of record | <all></all>                        |          |
|----------------|------------------------------------|----------|
|                | <ali><br/>Last day</ali>           |          |
| Keyword search | Last week                          |          |
|                | Last month                         |          |
|                | Last two months<br>Last six months | <b>»</b> |
|                | Last year                          |          |

**Box 6** provides an opportunity for using keywords to narrow the search. The user can use standard keyword syntax to search with multiple words or core parts of words.

| Keyword search 6 | Enter keywords. Separate words with AND or OR. potato AND Bt |
|------------------|--------------------------------------------------------------|
|                  | Browse all records » Search Now »                            |

At the bottom of the search facility are two buttons to initiate a search. Selecting **Browse all records** allows the user to obtain a list of all records on this database. They are grouped according to the registry and individual records can be opened using the title of the record. The **Search Now** button allows the user to activate a search based on the search criteria selected in the search facility boxes.

| K              | Enter keywords. Separate words with AND or OR. |
|----------------|------------------------------------------------|
| keyword search | potato AND Bt                                  |
|                | Browse all records » Search Now »              |

Adjusting the search criteria will change the results. Experience with the search facility will help the user refine a search to obtain just the required information.

The Search Results pages have a sorting facility above the list of records. This can be used to sort the records according to criteria specific for that category of information. Note that the sorting criteria change when the user selects different search criteria.

|           | Sear     | ch results                     |                                                                                                    |            |                   |
|-----------|----------|--------------------------------|----------------------------------------------------------------------------------------------------|------------|-------------------|
| $\langle$ | Sort rec | ords by Date of last update    |                                                                                                    |            |                   |
|           |          | Date of last update            |                                                                                                    | < Previous | <b>1</b>   Next > |
|           | ID       | Record Technique used          |                                                                                                    |            | Source            |
|           | 24 reco  | rd(s) found                    |                                                                                                    |            |                   |
|           | 14787    | Unique Identification Registry | <u>NMK-8917Ø-9 - NewLeaf™ Atlantic Potato</u><br>Monsanto<br>Solanum tuberosum - Potatoes<br>Coleoptera resistance       |            | OECD              |
|           | 14788    | Unique Identification Registry | <u>NMK-89675-1 - NewLeaf™ Russet Burbank Potato</u><br>Monsanto<br>Solanum tuberosum - Potatoes<br>Coleoptera resistance |            | OECD<br>Cont. ↓   |

**Example**. A user wishes to identify all the canola modifications produced by BASF that improve phytate degradation. The user selects Filter by Applicant in the **Type of LMO** box and BASF in the **Applicant** box. The user then selects Filter by trait in the **Type of gene** box and Phytate degradation in the **Introduced or modified traits** box. In the **Type of organisms** box the user selects the Filter by common name option and selects Rapeseed in the **Parental organism** box.

Activating the **Search Now** button presents the search results. The search results are displayed as a list of records. Detailed information about each LMO can be viewed by selecting the title of the record.

| Registries                                                                                                    | <all></all>                                                                                                    |                                                                                                    |                                                                                                    |                                                                | -                       |
|----------------------------------------------------------------------------------------------------|----------------------------------------------------------------------------------------------------|----------------------------------------------------------------------------------------------------|----------------------------------------------------------------------------------------------------|----------------------------------------------------------------|-------------------------|
| Type of living modified<br>organism                                                                                                    | Filter by a                                                                                                    | pplicant                                                                                                    |                                                                                                    |                                                                | •                       |
| Applicant                                                                                                    | BASF                                                                                                    |                                                                                                    |                                                                                                    |                                                                |                         |
| Type of gene                                                                                                    | Filter by g                                                                                                    | ene trait                                                                                                    |                                                                                                    |                                                                | •                       |
| Introduced or modified traits                                                                                                    | ; 🛛 - Phyta                                                                                                    | te degradation                                                                                                    |                                                                                                    |                                                                | •                       |
| Type of organism                                                                                                    | Filter by c                                                                                                    | ommon name                                                                                                    |                                                                                                    |                                                                | •                       |
| Parental organism (common<br>name)                                                                                                    | - Rapesee                                                                                                    | d                                                                                                    |                                                                                                    |                                                                | •                       |
| Date of record                                                                                                    | <all></all>                                                                                                    |                                                                                                    |                                                                                                    |                                                                | •                       |
| Keyword search                                                                                                    | Enter keyw                                                                                                    | ords. Separate word                                                                                                    | s with AND or OR                                                                                                    |                                                                |                         |
|                                                                                                    |                                                                                                    | Brow                                                                                                    | vse all records »                                                                                                    | Search N                                                       | low »                   |
| earch results                                                                                                    |                                                                                                    |                                                                                                    |                                                                                                    |                                                                |                         |
| Deteord holder and type<br>record(s) found<br>5379 Unique Identification Registry<br>5380 Unique Identification Registry                                                         | Canola MPS961 Phyta<br>BASF<br>Brassica napus - Can<br>Phytate degradation<br>Canola MPS965 Phyte<br>BASF<br>Brassica napus - Can<br>Kanamycin resistance | seed" (phytase-producing )<br>Ceneral Information C<br>Record information and statu<br>Record ID 15379<br>Status I Publis<br>Date of creation 2006-07-<br>Date of last update 2007-10-<br>Owner kirsty.mc<br>Developer / Company / Appl                                                                                                    | < Previous   1   Next ><br>Source<br>BCH-CP<br>TICATION REGISTRY<br>ountry Decisions Risk Ass<br>hed<br>13 14:35 GMT (kirsty.melean)<br>22 19:18 GMT (kirsty.melean)<br>ean@biodiv.org<br>icant                                                    | essments<br>Bliodiv.org)                                       |                         |
| earch results<br>ort records by Date of last update<br>D Record holder and type<br>record(s) found<br>5379 Unique Identification Registry<br>5380 Unique Identification Registry | Canola MPS961 Phyta<br>BASF<br>Brassica napus - Can<br>Phytate degradation<br>Canola MPS965 Phyta<br>BASF<br>Brassica napus - Can<br>Kanamycin resistance | seed <sup>**</sup> (phytase-producing.)<br>W Unique Identiil<br>General Information and statu<br>Record Information and statu<br>Record Information and statu<br>Date of creation 2006-07-<br>Date of creation 2006-07-<br>Date of creation 2006-07-<br>Date of last update 2007-10-<br>Owner kirsty.mc<br>Developer / Company / Appl<br>Contacts<br>BASF                                                                   | < Previous   1   Next ><br>Source<br>BCH-CP<br>TCATION REGISTRY<br>ountry Decisions Risk Ass<br>hed<br>13 14:35 GMT (kirsty.mclean(<br>22 19:18 GMT (giovanni.ferra<br>ean@biodiv.org<br>icant<br>Records refe                                     | essments<br>Pbiadiv.org)<br>iolo@cbd.int<br>Prencing this dog  | cument                  |
| earch results<br>ort records by Date of last update<br>D Record holder and type<br>record(s) found<br>5379 Unique Identification Registry<br>5380 Unique Identification Registry | Canola MPS961 Phyta<br>BASF<br>Brassica napus - Can<br>Phytate degradation<br>Canola MPS965 Phyta<br>BASF<br>Brassica napus - Can<br>Kanamycin resistance | seed** (phytase-producing )<br>Ceneral Information C<br>General Information C<br>Record information and statu<br>Record ID 15379<br>Status Public<br>Date of creation 2006-07-<br>Date of last update 2007-10-<br>Owner kirsty.mc<br>Developer / Company / Appl<br>Contacts<br>BASF<br>Url: BASF Homepage                                                                                                    | < Previous   1   Next ><br>Source<br>BCH-CP<br>ICATION REGISTRY<br>ountry Decisions Risk Ass<br>s<br>hed<br>13 14:35 GMT (kirsty.mcleant<br>2 19:18 GMT (giovanni.ferra<br>ean@biodiv.org<br>icant<br>Records refe<br>ID                           | essments<br>Biologebd int<br>erencing this door<br>Description | cument                  |
| earch results<br>ort records by Date of last update<br>D Record holder and type<br>record(s) found<br>5379 Unique Identification Registry<br>5380 Unique Identification Registry | Canola MPS961 Phyta<br>BASF<br>Brassica napus - Can<br>Phytate degradation<br>Ganola MPS965 Phyta<br>BASF<br>Brassica napus - Can<br>Kanamycin resistance | seed <sup>***</sup> (phytase-producing.)<br>Ceneral Information C<br>Record information and statu<br>Record ID 15379<br>Status I Publis<br>Date of creation 2006-07-<br>Date of creation 2006-07-<br>Date of last update 2007-10-<br>Owner kirsty.me<br>Developer / Company / Appl<br>Contacts<br>BASF<br>Url: BASF Homepage<br>L*10 Identity<br>Name and identity of the livi<br>Canola MPS961 Phytaseed <sup>***</sup> (p | < Previous   1   Next ><br>Source<br>BCH-CP<br>TCCATION REGISTRY<br>ountry Decisions Risk Ass<br>s<br>hed<br>13 14:35 GMT (kirsty imcleant<br>22 19:18 GMT (giovanni ferra<br>lean@biodiv.org<br>icant<br>Records refe<br>ID<br>ma m<br>hytes 6330 | Person LMO fo Phytaseed™ BASF Brassica papers - C.             | cument<br>r FFP under / |

# 2.5 Roster of Experts

#### URL: http://bch.cbd.int/database/experts/

The governing body of the Convention established the roster of experts when the Protocol was adopted (see Decision EM-I/3). Its purpose is to provide advice and other support, as appropriate and upon request, to developing country Parties and Parties with economies in transition, to conduct risk assessment, make informed decisions, develop national human resources and promote institutional strengthening, associated with the transboundary movement of LMOs.

The governing body of the Protocol decided that access to the roster of experts will be maintained through the BCH, where nomination forms for the roster are available, so that Parties can nominate experts. Reports on the Roster of Experts database and the voluntary fund are accessible under the reporting section of The Protocol pages. Module 03 covers access to these reports.

The search facility for the Roster of Experts database can be accessed from the **Finding Information** drop down menu on the navigation bar, or from the link in the left hand menu of the **Finding Information** page or the link in the Roster of Experts text on the same page. These links take users to the **Search the Roster of Experts** page where they can search for biosafety experts nominated by Governments..

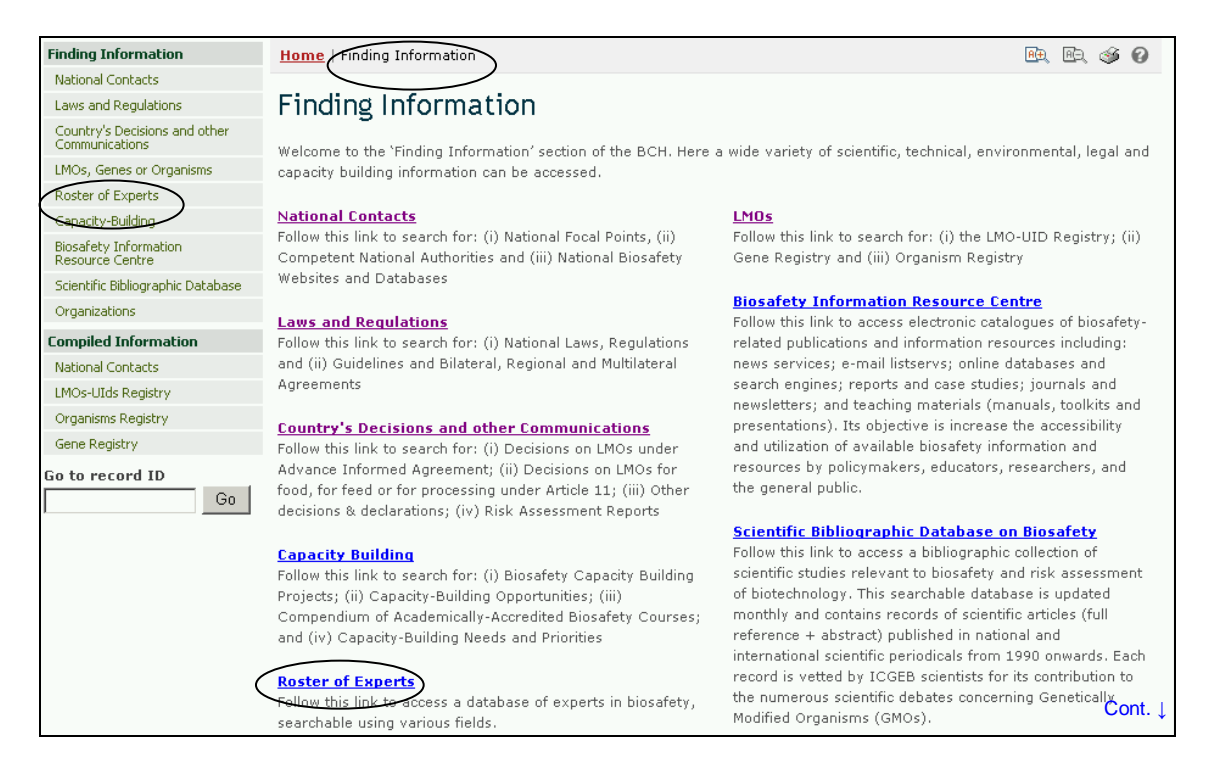

On the Search the Roster of Experts page the first Search Now button allows the user to browse all records in this database, when no criteria are selected in the search boxes below. The results are grouped by country.

| Search the Roster of Experts                                                                                                    |                                                |  |  |
|----------------------------------------------------------------------------------------------------|------------------------------------------------|--|--|
| On this page you can search for <b>biosafety experts nominated by Governments</b> . The Roster was established by <u>ExCOP-</u><br><u>1 Decision EM-I/3</u> and aims "to provide advice and other support, as appropriate and upon request, to developing country<br>Parties and Parties with economies in transition, to conduct risk assessment, make informed decisions, develop national<br>human resources and promote institutional strengthening, associated with the transboundary movements of LMOs." |                                                |  |  |
| Choose fields as needed to narrow search results. If no category is selected to narrow the search for a particular field, a default value of "all" will be used.                                                                                                    |                                                |  |  |
|                                                                                                    | Select a country                               |  |  |
|                                                                                                    | <any></any>                                    |  |  |
| Geographical areas                                                                                                    | Select country group (optional)                |  |  |
|                                                                                                    | <any></any>                                    |  |  |
| Experts                                                                                                    |                                                |  |  |
| Date of record                                                                                                    | <all></all>                                    |  |  |
| Keyword search                                                                                                    | Enter keywords. Separate words with AND or OR. |  |  |
|                                                                                                    | Browse all records » Search Now »              |  |  |

There are five search criteria boxes provided for refining searches on this database.

**Box 1** lists all the country names in a drop down menu, so that users can select experts nominated from a specific country. In addition, the button on the right side of Box 1 (and some subsequent boxes) allows the user to activate multiple selections of countries in the list.

The default setting for each drop down menu is at the top of the menu list.

| Choose fields as needed to<br>narrow the search for a par | narrow search results. If no category is selected to<br>ticular field, a default value of "all" will be used. | Search Now »                    |
|-----------------------------------------------------------|----------------------------------------------------------------------------------------------------|---------------------------------|
|                                                           | Select a country <mark>&lt;∽1</mark><br><any><br/>Afghanistan</any>                                           | Allows<br>multiple<br>selection |
| Geographical areas                                        | Albania<br>Algeria<br>Andorra<br>Angola<br>Antigua and Barbuda<br>Argentina                                   |                                 |
|                                                           | Please use Control-key to select multiple values                                                              |                                 |

**Box 2** lists country groups in a drop down menu so that users can select experts nominated from countries in a specific regions. With the activation of the multiple selections button, several country groups can be selected for a search.
| Geographical areas       | Select country group (optional                        |      |
|--------------------------|-------------------------------------------------------|------|
|                          | <any></any>                                           |      |
|                          | <Αnγ>                                                 |      |
| Type of National Contact | CBD - Biosafety Protocol Parties                      |      |
| Type of National Contact | CBD - Biosafety Protocol Signatories                  |      |
|                          | CBD - CBD Parties                                     |      |
| Date of record           | CBD Regional Groups - Africa                          |      |
|                          | CBD Regional Groups - Asia and the Pacific            |      |
|                          | CBD Regional Groups - Central and Eastern Europe      |      |
| Keyword search           | CBD Regional Groups - Latin America and the Caribbean |      |
| Keyword search           | CBD Regional Groups - Western Europe and Others       |      |
|                          | Global - Countries with Economies in Transition       |      |
|                          | Global - Developing countries                         |      |
|                          | Browse all records » Search Now                       | ł >> |

**Box 3** provides filters to narrow the search by name, nationality or nominating country. Selecting a filter from the drop down menu opens an additional search box with a drop down menu of options related to the selected filter. Multiple filters can be selected, which will open additional criteria search boxes to help narrow the search results.

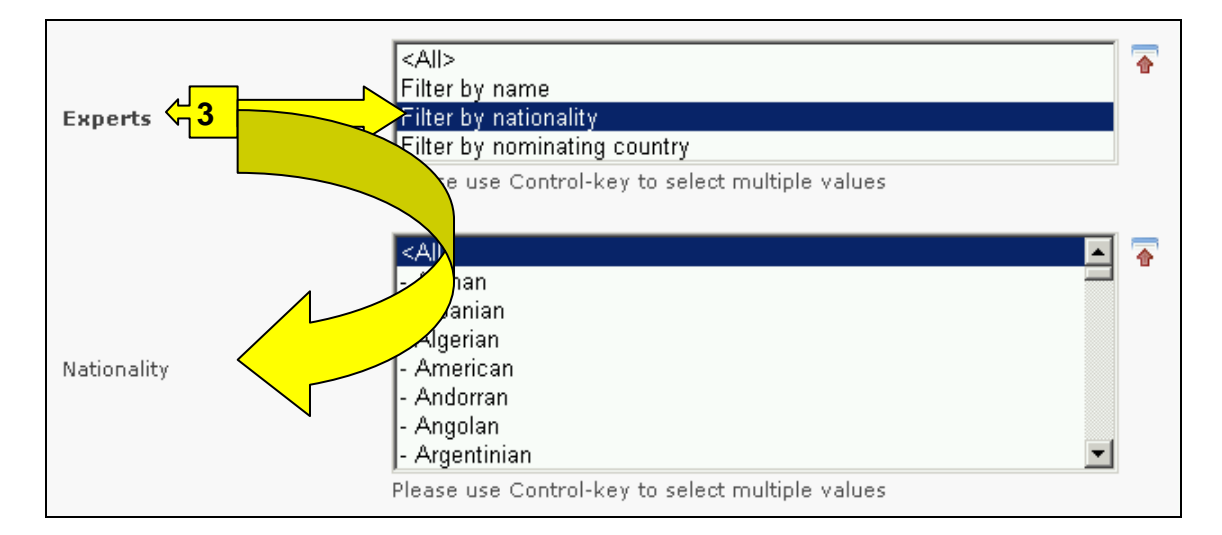

**Box 4** is a Date of record option that allows the user to narrow the search to when the record would have been entered onto the BCH Central Portal. The drop down menu provides a number of options for the date the record was entered.

| Date of record                        | <all></all>     |          |
|---------------------------------------|-----------------|----------|
| · · · · · · · · · · · · · · · · · · · | <all></all>     | I        |
|                                       | Last day        | 1        |
| Keyword search                        | Last week       |          |
|                                       | Last two weeks  |          |
|                                       | Last month      |          |
|                                       | Last two months |          |
|                                       | Last six months | <u> </u> |
|                                       | Last year       |          |

**Box 5** provides an opportunity for using keywords to narrow the search. The user can use standard keyword syntax to search with multiple words or core parts of words.

| Keyword search <mark>45</mark> | Enter keywords. Separate words with AND or OR.<br>entomology AND risk assessment |  |
|--------------------------------|----------------------------------------------------------------------------------|--|
|                                | Browse all records » Search Now »                                                |  |

At the bottom of the search facility are two buttons to initiate a search. Selecting **Browse all records** allows the user to obtain a list of all records on this database. The search results are ordered alphabetically according to country name. The **Search Now** button allows the user to activate a search based on the search criteria selected in the search facility boxes.

|                | Enter keywords. Separate words with AND or OR. |
|----------------|------------------------------------------------|
| Keyword search | entomology AND risk assessment                 |
|                | Browse all records » Search Now »              |

Adjusting the search criteria will change the results. Experience with the search facility will help the user refine searches to obtain just the information required.

The Search Results pages have a sorting facility above the list of records. This can be used to sort the records according to criteria specific for that category of information. Note that the sorting criteria change when the user selects different search criteria.

| Home    | Finding Information   Search                            | results                                                                           | AR 🕸 🏈                         |
|---------|---------------------------------------------------------|-----------------------------------------------------------------------------------|--------------------------------|
| Seal    | cords by Country                                        |                                                                                   |                                |
| ID      | Country<br>Date of last update<br>RecordLast name       | < P                                                                               | revious   1   Next ><br>Source |
| 12 reco | rd(s) fouOrganism name<br>Organization name             |                                                                                   |                                |
| 7155    | Bulgaria<br>Biosafety Expert                            | <u>Dr Plamen Kalushkov</u><br>Institute of Zoology, Bulgarian Academy of Sciences | SCBD                           |
| 659     | Democratic Republic of the<br>Congo<br>Biosafety Expert | Mr. Jean Pierre Anota<br>Ministry of Land, Environment and Tourism                | <u>SCBD</u><br>Cont.↓          |

**Example**. A user wishes to identify experts from Europe who have experience in forestry and risk assessment. The user selects Eurasia – European Commission for Europe in the **Geographical areas**, country group box and enters forestry AND risk assessment in the **Keywords** box. Activating the **Search Now** button presents the search results. The search results are displayed as a list of records, grouped according to country. Detailed information about each expert can be viewed by selecting the expert's name, which opens the biosafety expert record.

| Search the Roster of Experts                                                                                                    |                                                                                                    |  |  |
|----------------------------------------------------------------------------------------------------|----------------------------------------------------------------------------------------------------|--|--|
| On this page you can search fo<br><u>1 Decision EM-I/3</u> and aims "to<br>Parties and Parties with econor<br>human resources and promote | r <b>biosafety experts nominated by Governments</b> . The Roster was established by <u>ExCOP</u> -<br>provide advice and other support, as appropriate and upon request, to developing country<br>nies in transition, to conduct risk assessment, make informed decisions, develop national<br>institutional strengthening, associated with the transboundary movements of LMOs." |  |  |
| Choose fields as needed to na<br>narrow the search for a partic                                                                           | arrow search results. If no category is selected to cular field, a default value of "all" will be used.                                                                                                    |  |  |
|                                                                                                    | Select a country                                                                                                    |  |  |
|                                                                                                    | <any></any>                                                                                                    |  |  |
| Geographical areas                                                                                                    | Select country group (optional)<br>Eurasia - Economic Commission for Europe (except non-regional 💌 📮                                                                                                    |  |  |
| Experts                                                                                                    | <all></all>                                                                                                    |  |  |
| Date of record                                                                                                    | <all></all>                                                                                                    |  |  |
| Keyword search                                                                                                    | Enter keywords. Separate words with AND or OR.<br>Forestry AND risk assessment                                                                                                    |  |  |
|                                                                                                    | Browse all records » Search Now »                                                                                                    |  |  |

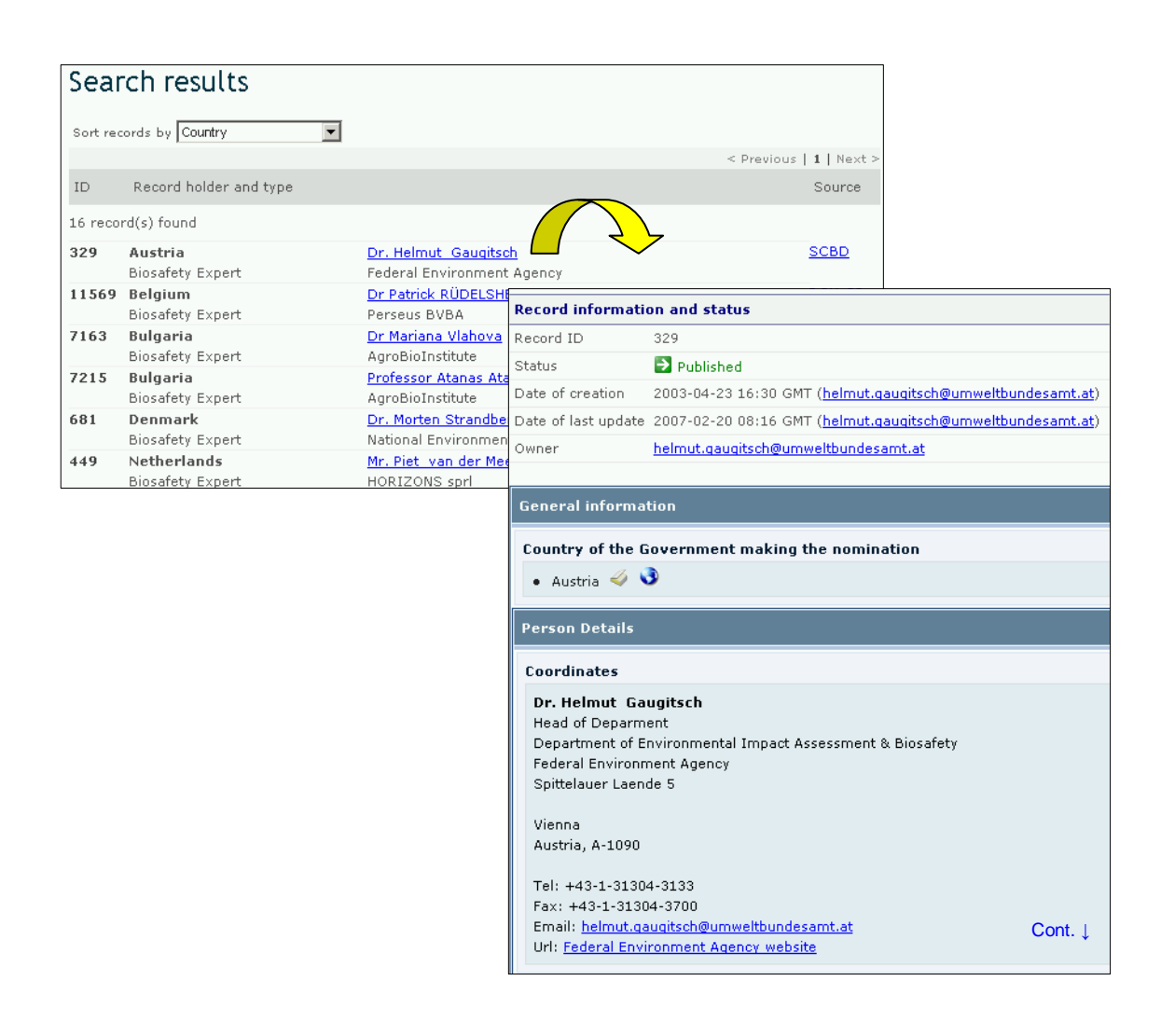

## 2.6 Capacity-Building

URL: http://bch.cbd.int/database/activities/

Under Article 22 Parties are required to cooperate in the developing and/or strengthening of human resources and institutional capacity for the effective implementation of the Protocol. Through the BCH, Parties and others can access information about capacity-building and other assistance for implementation of the Protocol. In addition, governments can register their capacity-building needs and priorities with the BCH Central Protal. This information is sent to donor governments.

A search for information about Capacity Building can be accessed from the link on the **Finding Information** drop down menu on the navigation bar, or from the link in the left hand menu of the **Finding Information** page, or from the link in the Capacity Building text on the same page.

| Home The BCH The I                                                                                                    | Protocol                                                                                                    | Finding Information Registering I                                                                                                    | nformation Re                                                                         | sources Help Country Profiles                                                                                                    |
|----------------------------------------------------------------------------------------------------|----------------------------------------------------------------------------------------------------|----------------------------------------------------------------------------------------------------|---------------------------------------------------------------------------------------|----------------------------------------------------------------------------------------------------|
| Finding Information National Contacts Laws and Regulations Country's Decisions and other Communications LMOs, Genes or Organisms Roster of Experts Capacity-Building Biosafety Information Resource Centre Scientific Bibliographic Database Organizations Compiled Information National Contacts LMOs Lide Databuse | Home<br>Find<br>Welcor<br>capacit<br>Nation<br>Follow<br>Compe<br>Websit<br>Laws :<br>Follow<br>and (ii)<br>Agreer | Finding Information<br>National Contacts<br>Laws and Regulations<br>Country's Decisions and other<br>Communications<br>LMOs, Genes or Organisms<br>Roster of Experts<br>Capacity-Building<br>Biosafety Information<br>Resource Centre<br>Scientific Bibliographic Database<br>Organizations<br>Compiled Information<br>National Contacts<br>LMOs-UIds Registry<br>Organism Registry<br>Gene Registry | of the BCH. Here<br>I Points, (ii)<br>hal Biosafety<br>i, Regulations<br>Multilateral | En      En      E |
| Organisms Registry<br>Gene Registry                                                                                                    | <u>Count</u><br>Follow                                                                                             | <b>ry's Decisions and other Commun</b><br>this link to search for: (i) Decisions or                                                                                                    | <u>ications</u><br>1 MOs under                                                        | newsletters; and teaching materials (manuals, toolkits and<br>presentations). Its objective is increase the accessibility<br>and utilization of available biosafety information and                                                                                                    |
| Go to record ID                                                                                                    | Advano<br>food, fo<br>decisio                                                                                      | ce Informed Agreement; (ii) Decisions<br>or feed or for processing under Article<br>ns & declarations; (iv) Risk Assessme                                                                                                    | on LMOs for<br>11; (iii) Other<br>nt Reports                                          | resources by policymakers, educators, researchers, and the general public.                                                                                                    |
|                                                                                                    | Follow<br>Project<br>Compe<br>and (iv                                                                              | ity Building<br>this link to search for: (i) Biosafety C<br>(ii) Capacity-Building Opportunities<br>andium of Academically-Accredited Bio<br>() Capacity-Building Needs and Prioriti                                                                                                    | apacity Building<br>;; (iii)<br>ssafety Courses;<br>es                                | Scientific Bibliographic Database on Biosafety<br>Follow this link to access a bibliographic collection of<br>scientific studies relevant to biosafety and risk assessment<br>of biotechnology. This searchable database is updated<br>monthly and contains records of scientific articles (full<br>reference + abstract) published in national and Cont. ↓<br>international scientific periodicals from 1990 onwards. Each                                                                                                    |

On the Search for information on Capacity-Building page the user can search for:

- 1. Biosafety Capacity Building Projects;
- 2. Capacity-Building Opportunities;
- 3. Compendium of Academically-Accredited Biosafety Courses; and
- 4. Capacity-Building Needs and Priorities.

On the Search for information on Capacity-Building page the first **Search Now** button allows the user to browse all records in this database, when no criteria are selected in the search boxes below.

There are eight search criteria boxes on this page.

| Choose fields as needed to narrow search results. If no category is selected to narrow the search for a particular field, a default value of "all" will be used. |                                                  |                  |  |
|----------------------------------------------------------------------------------------------------|--------------------------------------------------|------------------|--|
| Type of assistance                                                                                                    | <all></all>                                      |                  |  |
| Geographical areas                                                                                                    | Select a country<br><any></any>                  |                  |  |
|                                                                                                    | Select country group (optional)<br>  <any></any> | - <b>√</b> -3    |  |
| Capacity building<br>categories                                                                                                    | <all></all>                                      | <mark></mark>    |  |
| Project, Opportunities,<br>Needs and Priorities                                                                                                    | <all></all>                                      | <mark></mark>    |  |
| Training offered                                                                                                    | <all></all>                                      | <mark></mark>    |  |
| Date of record                                                                                                    | <all></all>                                      | <mark>7</mark>   |  |
| Keyword search                                                                                                    | Enter keywords. Separate words with AND or OR.   | < <mark>8</mark> |  |
|                                                                                                    | Browse all records »                             | Search Now »     |  |

**Box 1** allows the user to select countries or regions requesting or providing assistance. In addition, the button on the right side of Box 1 (and some subsequent boxes) allows the user to activate multiple selections of countries in the list.

The default setting for each drop down menu is at the top of the menu list.

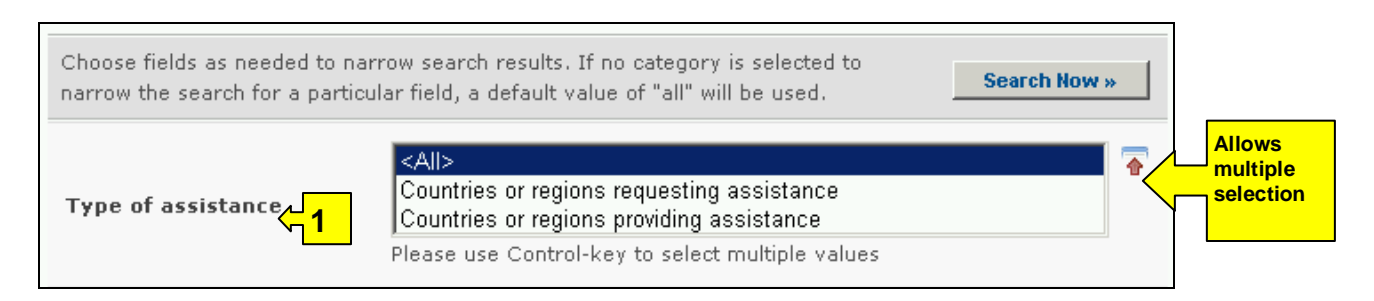

**Box 2** lists all the country names in a drop down menu, so that users can search for information from a specific country.

| Geographical areas | Select a country                                                                                   |   |
|--------------------|----------------------------------------------------------------------------------------------------|---|
|                    | <any><br/>Afghanistan<br/>Albania<br/>Algeria<br/>Andorra<br/>Angola<br/>Antique and Barbuda</any> |   |
|                    | Argentina                                                                                          | • |
|                    | Please use Control-key to select multiple values                                                   |   |
|                    | Select country group (optional)                                                                    |   |
|                    | <any></any>                                                                                        | • |

**Box 3** lists country groups in a drop down menu so that users can select information from a group of countries within a specific region. With the activation of the multiple selections button, several country groups can be selected for a search.

|                    | Select country group (optional)                       |   | - |
|--------------------|-------------------------------------------------------|---|---|
|                    | CBD - Biosafety Protocol Parties                      |   | - |
| Geographical areas | CBD - Biosafety Protocol Signatories                  |   |   |
|                    | CBD - CBD Parties                                     |   |   |
|                    | CBD Regional Groups - Africa                          |   |   |
|                    | CBD Regional Groups - Asia and the Pacific            |   |   |
|                    | CBD Regional Groups - Central and Eastern Europe      |   |   |
|                    | CBD Regional Groups - Latin America and the Caribbean | - |   |
|                    | Please use Control-key to select multiple values      |   |   |

**Box 4** allows the user to narrow a search to specific capacity building categories such as capacity building projects; capacity building opportunities; Country needs and priorities; biosafety courses.

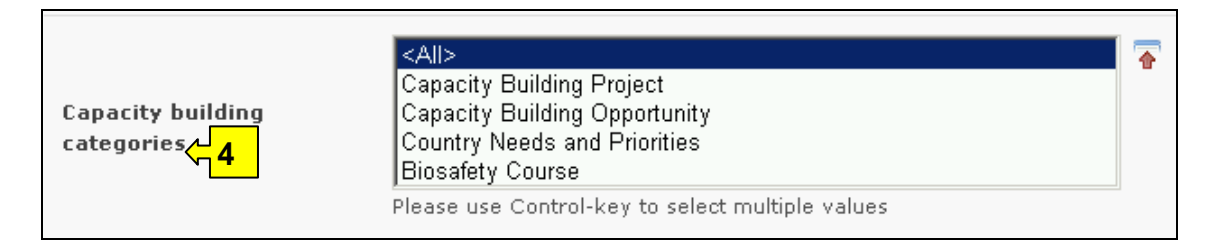

**Box 5** provides filters under the heading **Project, Opportunity, Needs and Priorities**. Selecting a filter from the drop down menu opens an additional search box with a drop down menu of options related to the selected filter. Multiple filters can be selected, which will open additional criteria search boxes to help narrow the search results.

|                         | Filter by project name                         | u. |
|-------------------------|------------------------------------------------|----|
|                         | Filter by type capacity building area          |    |
| Project, Opportunities, | Filter by status                               |    |
| Needs and Priorities    | Tilter by type of implementing agency          |    |
|                         | Niter by organization                          |    |
|                         | Iter by source of funding                      |    |
|                         | ease use Control-key to select multiple values |    |
| Status                  | <all></all>                                    | Ţ  |
|                         | <all></all>                                    |    |
| Training offered        | - Completed                                    |    |
| Training offered        | - On-going                                     |    |
|                         | - Planned                                      |    |
| Date of record          | <all></all>                                    |    |

**Box 6** provides a list of training offered, that can be filtered by thematic area or type of accreditations.

| Training offered 6    | <all><br/>Filter by thematic area<br/>Filter by type of accreditation<br/>Please use Control-key to select multiple values</all> | • |
|-----------------------|----------------------------------------------------------------------------------------------------|---|
| Type of accreditation |                                                                                                    |   |
| Date of record        | - Bachelor's degree<br>- Certificate of attendance                                                                               | Ę |
| Keyword search        | - Certificate<br>- Diploma<br>- No certification or accreditation<br>- Postgraduate certificate                                  |   |
|                       | - Postgraduate degree                                                                                                    | » |

**Box 7** Date of record, allows the user to narrow the search to when the record would have been entered onto the BCH Central Portal. The drop down menu provides a number of options for the date the record was entered.

| Date of record | <all></all>                   | 1         |
|----------------|-------------------------------|-----------|
|                | <all><br/>Last day</all>      |           |
| Keyword search | Last two weeks                | <u>ال</u> |
|                | Last month<br>Last two months | »         |
|                | Last six months<br>Last year  |           |

**Box 8** provides an opportunity for using keywords to narrow the search. The user can use standard keyword syntax to search with multiple words or core parts of words.

| Keyword search 🔶 <mark>8</mark> | Enter keywords. Separate words with AND or OR.<br>Detection OR labeling |
|---------------------------------|-------------------------------------------------------------------------|
|                                 | Browse all records » Search Now »                                       |

At the bottom of the search facility are two buttons to initiate a search. Selecting **Browse all records** allows the user to obtain a list of all records on this database. They are ordered alphabetically according to country name and grouped within countries according to the registry holding the records. The **Search Now** button allows the user to activate a search based on the search criteria selected in the search facility boxes.

| Keyword search | Enter keywords. Separate words with AND or OR. |
|----------------|------------------------------------------------|
|                | Detection OR labeling                          |
|                | Browse all records » Search Now »              |

Adjusting the search criteria will change the results. Experience with the search facility will help the user to refine a search to obtain just the information required.

The Search Results pages have a sorting facility above the list of records. This can be used to sort the records according to criteria specific for that category of information. Note that the sorting criteria change when the user selects different search criteria.

| Home     | Finding Information   Search                                  | results                                                                                                    | <b>A</b> ⊕  | RÐ,         | 4 |
|----------|---------------------------------------------------------------|----------------------------------------------------------------------------------------------------|-------------|-------------|---|
| Sear     | ch results                                                    |                                                                                                    |             |             |   |
| Sort rec | Country                                                       | < Previous                                                                                                    | 1 <u>2</u>  | Next        | > |
| ID       | Date of last update<br>Record Organization name<br>Start date |                                                                                                    | Sc          | urce        |   |
| 46 reco  | rd(s) fou Title<br>Type of record                             |                                                                                                    |             |             |   |
| 16279    | Argentina<br>Capacity Building Opportunity                    | Biosafety, screening and segregation of grains and seeds<br>genetically modified, from those not modified<br>AddPeriod: | <u>BC</u>   | <u>н-ср</u> |   |
| 10566    | Argentina<br>Country Needs and Priorities                     | Secretaria de Ambiente y Desarolo sustenarle Cont.                                                                      | ↓ <u>BC</u> | <u>н-ср</u> |   |

**Example**. A user wishes to identify which capacity building projects have been completed in African countries. The user selects Africa – African Union in the **Geographical areas**, country group box, capacity building project in the **Capacity building categories** box and Filter by status in the **Project**, **Opportunity**, **Needs and Priorities** box. Selection of the filter opens a **Status** box, in which the user selects, completed. Activating the **Search Now** button reveals the search results ordered alphabetically according

to country. Information about each of these activities can be accessed by selecting the name of the project.

| Type of assistance                              | <all></all>                                               | •           |  |
|-------------------------------------------------|-----------------------------------------------------------|-------------|--|
| Commercial                                      | Select a country<br><any></any>                           | •           |  |
|                                                 | Select country group (optional)<br>Africa - African Union | •           |  |
| Capacity building<br>categories                 | Capacity Building Project                                 |             |  |
| Project, Opportunities,<br>Needs and Priorities | Filter by status                                          |             |  |
| Status                                          | - Completed                                               | •           |  |
| Training offered                                | <all></all>                                               |             |  |
| Date of record                                  | <all></all>                                               | •           |  |
| Keyword search                                  | Enter keywords. Separate words with AND or OR.            |             |  |
|                                                 | Browse all records » Se                                   | earch Now » |  |

| Sear     | rch results                                 |                                        |                                                                             |                                                |                |
|----------|---------------------------------------------|----------------------------------------|-----------------------------------------------------------------------------|------------------------------------------------|----------------|
| Sort red | cords by Country                            |                                        |                                                                             |                                                |                |
|          |                                             |                                        |                                                                             | < Previous   1   Next >                        |                |
| ID       | Record holder and type                      |                                        |                                                                             | Source                                         |                |
| 5 record | d(s) found                                  |                                        |                                                                             |                                                |                |
| 38665    | <b>Burundi</b><br>Capacity Building Project | <u>Cadre  </u><br>Ministèi<br>l'Enviro | National de Biosécurité<br>re de l'Aménagement d<br>pnement (Institut Natio | u Territoire, du Tourisme et de                |                |
|          |                                             | Conser                                 | Record information                                                          | and status                                     |                |
| 220      | Cameroon                                    | <u>Camen</u><br>Nationa                | Record ID                                                                   | 38665                                          |                |
|          | Capacity building Project                   | Ministry                               | Status                                                                      | Published                                      |                |
| 5114     | Kenya                                       | Kenya                                  | Date of creation                                                            | 2007-04-20 18:47 GMT ( <u>andrew.bowers@cb</u> | d.int)         |
|          | Capacity Building Project                   | Ministry                               | Date of last update                                                         | 2007-05-11 21:18 GMT ( <u>andrew.bowers@cb</u> | <u>d.int</u> ) |
| 228      | Namibia                                     | Namibi                                 | Owner                                                                       | fofo_alphonse@yahoo.fr                         |                |
|          | Capacity Building Project                   | <u>Nationa</u><br>The Na               |                                                                             |                                                |                |
| 232      | Uganda                                      | Uganda                                 | This document is a                                                          | also available in the following languages:     | Eng            |
|          | Capacity Building Project                   | <u>Nationa</u><br>The Ug               |                                                                             |                                                |                |
|          |                                             | (UNCS                                  | General information                                                         | on                                             |                |
|          |                                             |                                        | Title of capacity-b                                                         | ouilding activity                              |                |
|          |                                             |                                        | Cadre National de I                                                         | Biosécurité                                    |                |
|          |                                             |                                        | Relevant documer                                                            | nts or links                                   |                |
|          |                                             |                                        | FR Cadre nation EN                                                          | ional de biosécurité.doc                       |                |
|          |                                             |                                        | 🔊 FR <u>Loi sur la l</u><br>EN                                              | biosécurité.doc<br>Cont.                       | Ļ              |

## 2.7 Biosafety Information Resource Centre

URL: http://bch.cbd.int/database/resources/

Article 20 of the Protocol establishes the BCH to facilitate the exchange of information and experience with LMOs among Parties, in order to assist them in implementing the Protocol. To help fulfill this role the BCH contains information submitted by Parties, governments and organizations that is relevant to biosafety and implementation of the Protocol.

The *Biosafety Information Resource Centre* (BIRC) contains electronic catalogues of biosafety-related publications and information resources. Its objective is to increase the accessibility and utilization of available biosafety information and resources by policymakers, educators, researchers, and the general public. Contributions to BIRC are welcome from all BCH registered users.

A search for information about BIRC can be accessed from the **Finding Information** drop down menu on the navigation bar, or from the link in the left hand menu of the Finding Information page, or from the link in the Biosafety Information Resource Centre text on the same page. These links take the user to the Search the Biosafety Information Resource Centre page.

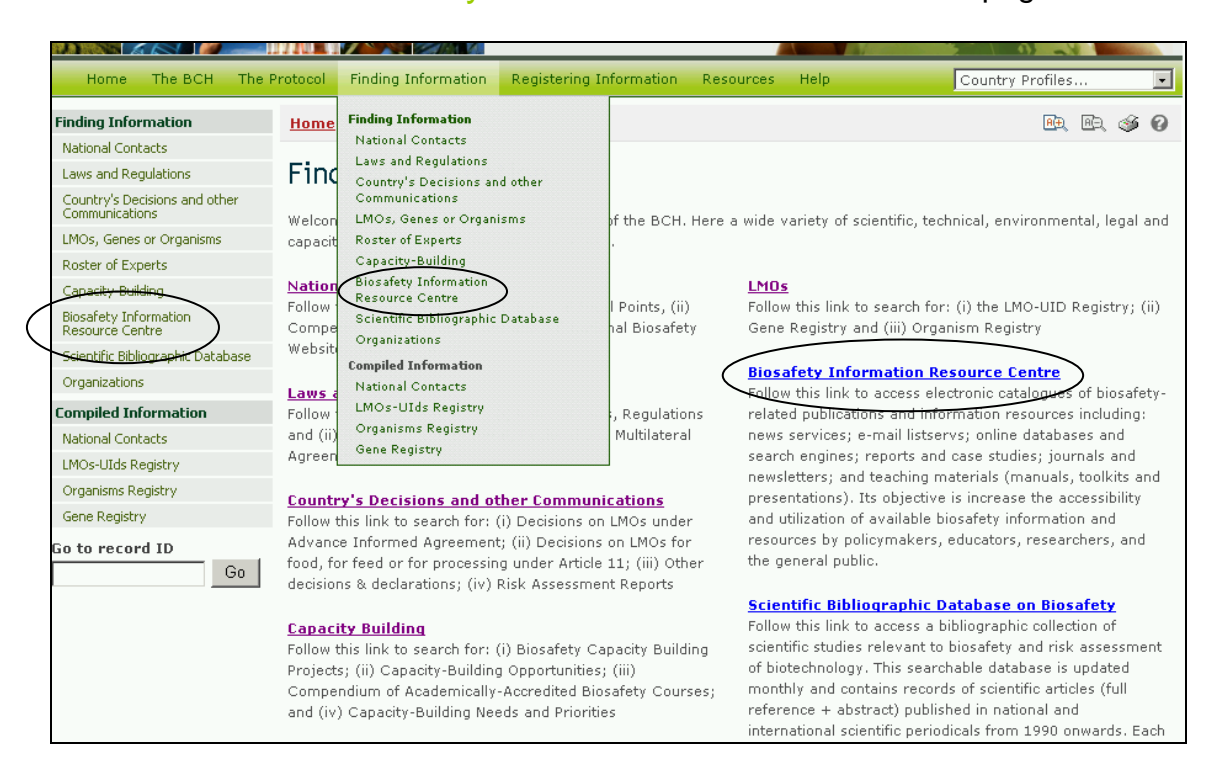

These links enable users to access electronic catalogues of biosafety-related publications and information resources including:

- 1. news services;
- 2. e-mail listservs;
- 3. online databases and search engines;
- 4. reports and case studies;

- 5. journals and newsletters; and
- 6. teaching materials (manuals, toolkits and presentations).

There are six search criteria boxes on this page.

| Search the Biosafety Information Resource Centre (BIRC)                                                                                                    |                                                                                                    |  |  |  |
|----------------------------------------------------------------------------------------------------|----------------------------------------------------------------------------------------------------|--|--|--|
| On this page you can search for electronic catalogues of <b>biosafety-related publications and information resources</b><br>including: news services; e-mail listservers; online databases and search engines; reports and case studies; journals,<br>newsletters and teaching materials (manuals, toolkits and presentations). Its objective is to increase the accessibility and<br>utilization of available biosafety information and resources for policymakers, educators, researchers, and the general public.<br>BIRC contributions are welcome from all BCH registered users. |                                                                                                    |  |  |  |
| Choose fields as needed to na<br>narrow the search for a partic                                                                                                    | rrow search results. If no category is selected to<br>ular field, a default value of "all" will be used. |  |  |  |
| Publication year                                                                                                    |                                                                                                    |  |  |  |
| Thematic area                                                                                                    |                                                                                                    |  |  |  |
| Type of record                                                                                                    |                                                                                                    |  |  |  |
| Language                                                                                                    | <all> 4</all>                                                                                            |  |  |  |
| Date of record                                                                                                    | <all></all>                                                                                              |  |  |  |
| Keyword search                                                                                                    | Enter keywords. Separate words with AND or OR.                                                           |  |  |  |
|                                                                                                    | Browse all records » Search Now »                                                                        |  |  |  |

**Box 1** lists options for the publication date of the article. The first box allows the user to choose 'all', 'earlier than' or later than' the year in the second box. The second box allows the selection of years from 1989 to the present.

The default setting for each drop down menu is at the top of the menu list.

| Choose fields as needed to na<br>narrow the search for a partic | rrow search results. If no c<br>ular field, a default value of | ategory is selecter<br>"all" will be used.                                                                                                    | d to Search Now » |
|-----------------------------------------------------------------|----------------------------------------------------------------|----------------------------------------------------------------------------------------------------|-------------------|
| Publication year <mark>4</mark>                                 | <all></all>                                                    |                                                                                                    |                   |
| Thematic area                                                   | <all></all>                                                    | 2008                                                                                                    |                   |
| Type of record                                                  | <all></all>                                                    | 2006 2005 2004                                                                                                    |                   |
| Language                                                        | <all></all>                                                    | 2003 - 2002 - 2001 - 2001 - 20 |                   |
| Date of record                                                  | <all></all>                                                    | 2000<br>1999 <b>-</b>                                                                                                    | •                 |

**Box 2** lists the major thematic areas of the Protocol and allows the user to narrow a search to one or more of these. The button on the right side of Box 2

(and some subsequent boxes) allows the user to activate multiple selections of countries in the list.

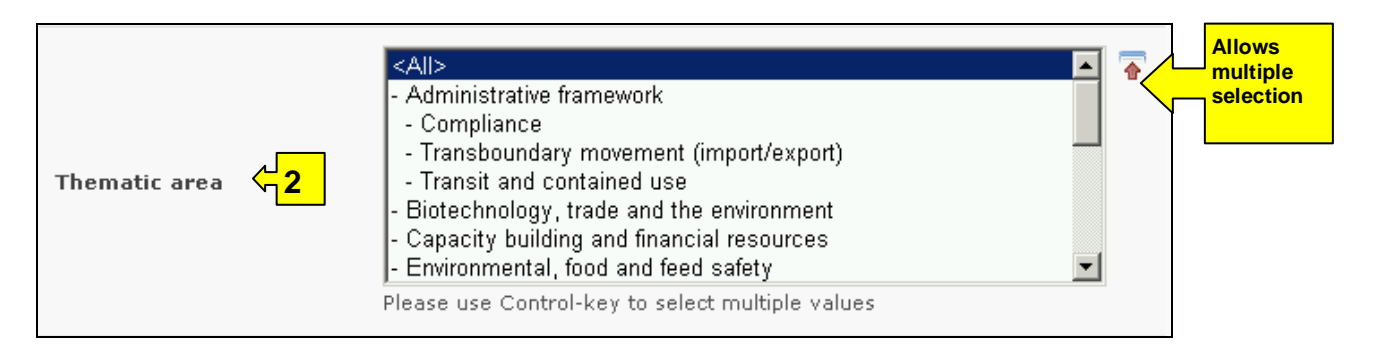

**Box 3** lists the types of records stored in the BRIC database. This allows the user to narrow the search to a specific source of information.

| Type of record 🧲 <mark>3</mark> | <all></all>                                                  |       | Ţ |
|---------------------------------|--------------------------------------------------------------|-------|---|
|                                 | <ali></ali>                                                  |       |   |
| Language                        | - Graphic resource                                           |       |   |
| Language                        | - Maps, charts, diagrams or models                           |       |   |
|                                 | - Photo gallery                                              |       |   |
| Date of record                  | - Video documentary                                          |       |   |
| bate of fectora                 | - Guidance materials for risk assessment and risk management |       |   |
|                                 | - Nowe service (including email listserve)                   |       |   |
|                                 | Email list con                                               |       |   |
| Keyword search                  |                                                              |       |   |
| -                               | - News aggregator / newswire                                 |       |   |
|                                 | - News clip                                                  |       |   |
|                                 | - Newspaper                                                  | -     |   |
|                                 | Browse all records » Search h                                | low » | • |

**Box 4** lists languages and allows a user to limit a search to documents in one or more languages.

|                |               |          | -   |
|----------------|---------------|----------|-----|
| Language 🖓 4   | <all></all>   | •        | J 🐺 |
|                | <a  ></a  >   | <b>_</b> | 1   |
| Date of record | - Abkhazian   |          | 1   |
| Date of fecolu | - Afar        |          |     |
|                | - Afrikaans   |          |     |
|                | - Albanian    |          |     |
| Keyword search | - Amharic     |          |     |
|                | - Arabic      |          |     |
|                | - Armenian    |          |     |
|                | - Assamese    |          | >>  |
|                | - Aymara      |          |     |
|                | - Azerhaijani | -        |     |

**Box 5** provides a selection option for the date of record. This allows the user to narrow the search to when the record would have been entered onto the BCH Central Portal. The drop down menu provides a number of options for the date the record was entered.

| Date of record 🧲 <mark>5</mark> | <all></all>     | ] |
|---------------------------------|-----------------|---|
|                                 |                 |   |
|                                 | Last day        |   |
| Keyword search                  | Last week       |   |
|                                 | Last two weeks  |   |
|                                 | Last month      |   |
|                                 | Last two months | 1 |
|                                 | Last six months | * |
|                                 | Last year       |   |

**Box 6** provides an opportunity for using keywords to narrow the search. The user can use standard keyword syntax to search with multiple words or core parts of words.

| Keyword search <mark>6</mark> | Enter keywords. Separate words with AND or OR.<br>policy AND development |  |
|-------------------------------|--------------------------------------------------------------------------|--|
|                               | Browse all records » Search Now »                                        |  |

At the bottom of the search facility are two buttons to initiate a search. Selecting **Browse all records** allows the user to obtain a list of all records on this database. They are ordered alphanumerically according to the article title. The **Search now** button allows the user to activate a search based on the search criteria selected in the search facility boxes.

| Keyword search | Enter keywords. Separate words with AND or OR. policy AND development |
|----------------|-----------------------------------------------------------------------|
|                | Browse all records » Search Now »                                     |

Adjusting the search criteria will change the results. Experience with the search facility will help the user refine searches to obtain just the articles required.

The Search Results pages have a sorting facility above the list of records. This can be used to sort the records according to criteria specific for that category of information. Note that the sorting criteria change when the user selects different search criteria.

| <u>Home</u> | <u>Finding Information</u>   Search r    | results                                                               | A( <del>)</del> | ÆÐ,                 | 4   | 0   |
|-------------|------------------------------------------|-----------------------------------------------------------------------|-----------------|---------------------|-----|-----|
| Sear        | The results                              |                                                                       |                 |                     |     |     |
| ID          | Record holder and type                   | < Previous   1                                                        | 2  <br>So       | <u>Next</u><br>urce | >   |     |
| 36 reco     | rd(s) found                              |                                                                       |                 |                     |     |     |
| 41968       | Biosafety Information Resource<br>Centre | Agricultural biotechnology and food security: exploring the<br>debate |                 |                     |     |     |
| 41476       | Biosafety Information Resource<br>Centre | An Explanatory Guide to the Cartagena Protocol on Biosafety           |                 |                     |     |     |
| 41950       | Biosafety Information Resource           | Biosafety Policy                                                      |                 |                     | Con | t.↓ |

**Example**. A user wishes to identify articles written recently about liability issues. The user selects later than and 2006 in the **publication year** boxes and Liability and redress in the **Thematic area** box. Clicking on the **Search now** button, calls up the search results. The results are presented in alphabetical order based on the titles of the articles.

To help identify the most recent articles, the user selects the Date of last update option in the **Sort records by** box at the top of the search results. This reorders the results, starting with the most recently updated article. Note that the Date of last update does not order the articles according to publication date. Some older articles may have been added more recently than new ones.

| Choose fields as needed to narrow search results. If no category is selected to narrow the search for a particular field, a default value of "all" will be used. |                                                |              |  |
|----------------------------------------------------------------------------------------------------|------------------------------------------------|--------------|--|
| Publication year                                                                                                    | Later than 💌 2006 💌                            |              |  |
| Thematic area                                                                                                    | - Liability and redress                        |              |  |
| Type of record                                                                                                    | <all></all>                                    |              |  |
| Language                                                                                                    | <all></all>                                    |              |  |
| Date of record                                                                                                    | <all></all>                                    |              |  |
| Keyword search                                                                                                    | Enter keywords. Separate words with AND or OR. |              |  |
|                                                                                                    | Browse all records »                           | Search Now » |  |

| Home     | Finding Information   Search   | results                                                                     |                                             | 🖭 🖻 🐠 🕖                  |                                                       |
|----------|--------------------------------|-----------------------------------------------------------------------------|---------------------------------------------|--------------------------|-------------------------------------------------------|
| Sear     | ch results                     |                                                                             |                                             |                          |                                                       |
| Sort ros | orda hu <b>Title</b>           |                                                                             |                                             |                          |                                                       |
| Sorcrec  |                                |                                                                             | < Previous                                  | 12   Next >              |                                                       |
| ID       | Record holder and type         |                                                                             |                                             |                          |                                                       |
| 48 recor | rd(s) found                    |                                                                             |                                             |                          |                                                       |
| 41857    | Biosafety Information Resource | Africa Environment Outlook 2 - Our                                          | Environment, Our Wealth                     |                          | <u>&gt;</u>                                           |
| 41037    | Centre                         | Genetically Modified Crops (Chapter                                         | r 9)                                        |                          | <b>*</b>                                              |
| 41987    | Biosafety Information Resource | Agricultural Biotechnology: Legal Lie<br>Comparative and International Pers | Record information and                      | status                   |                                                       |
| 41887    | Biosafety Information Resource | An Introduction to the Food/Feed Sa                                         | Record ID                                   | 41857                    |                                                       |
|          | Centre                         | of the Task Force                                                           | Status                                      | Published                |                                                       |
|          |                                |                                                                             | Date of creation                            | 2007-09-02 17:51 G       | MT ( <u>UNEP-GEF</u> )                                |
|          |                                |                                                                             | Date of last update                         | 2007-09-02 17:51 G       | MT ( <u>UNEP-GEF</u> )                                |
|          |                                |                                                                             | Owner                                       | UNEP-GEF                 |                                                       |
|          |                                |                                                                             | General information                         |                          |                                                       |
|          |                                |                                                                             |                                             |                          |                                                       |
|          |                                |                                                                             | Type of resource                            |                          |                                                       |
|          |                                |                                                                             | <ul> <li>Report (including scien</li> </ul> | tific reports, workshop  | proceedings, project outcomes and case studies)       |
|          |                                |                                                                             | Title                                       |                          |                                                       |
|          |                                |                                                                             | Africa Environment Outloo                   | ok 2 - Our Environment   | , Our Wealth - Genetically Modified Crops (Chapter 9) |
|          |                                |                                                                             | Author / Creator                            |                          |                                                       |
|          |                                |                                                                             | Makoni, Nathaniel; Mohan                    | ned-Katerere, Jennifer;  | UNEP - United Nations Environment Programme           |
|          |                                |                                                                             | Description                                 |                          |                                                       |
|          |                                |                                                                             | This document outlines er                   | merging challenges in re | elation to genetically modified crops in Africa.      |
|          |                                |                                                                             | Date                                        |                          |                                                       |
|          |                                |                                                                             | 2006-01-01                                  |                          |                                                       |
|          |                                |                                                                             | Languages                                   |                          |                                                       |
|          |                                |                                                                             | • English 🛷                                 |                          | Cont. ↓                                               |
|          |                                |                                                                             |                                             |                          |                                                       |

# 2.8 Scientific Bibliographic Database

URL: http://bch.cbd.int/database/bibliographic-references/

Article 20 of the Protocol establishes the BCH in order to facilitate the exchange of information and experience with Living Modified Organisms among parties, so as to assist them in implementing the Protocol. To help fulfill this role the BCH Central Portal contains information submitted by Parties, governments and organizations that is relevant to biosafety and implementation of the Protocol.

In addition to the Biosafety Information Resource Centre (BIRC) detailed in section 2.7 of this module, the BCH maintains a database of scientific publications related to genetic modification, biosafety and the implementation of biotechnology. *Scientific Bibliographic Database* is managed by the International Centre for Genetic Engineering and Biotechnology (ICGEB) and made available to all users.

The search facility for publications from the Scientific Bibliographic Database can be accessed using the link in the **Finding Information** drop down menu on the navigation bar, or the link in the left hand menu of the Finding Information page or the link in the Scientific Bibliographic Database text on the same page. These links take the user to the Search the Scientific Bibliographic Database on Biosafety page.

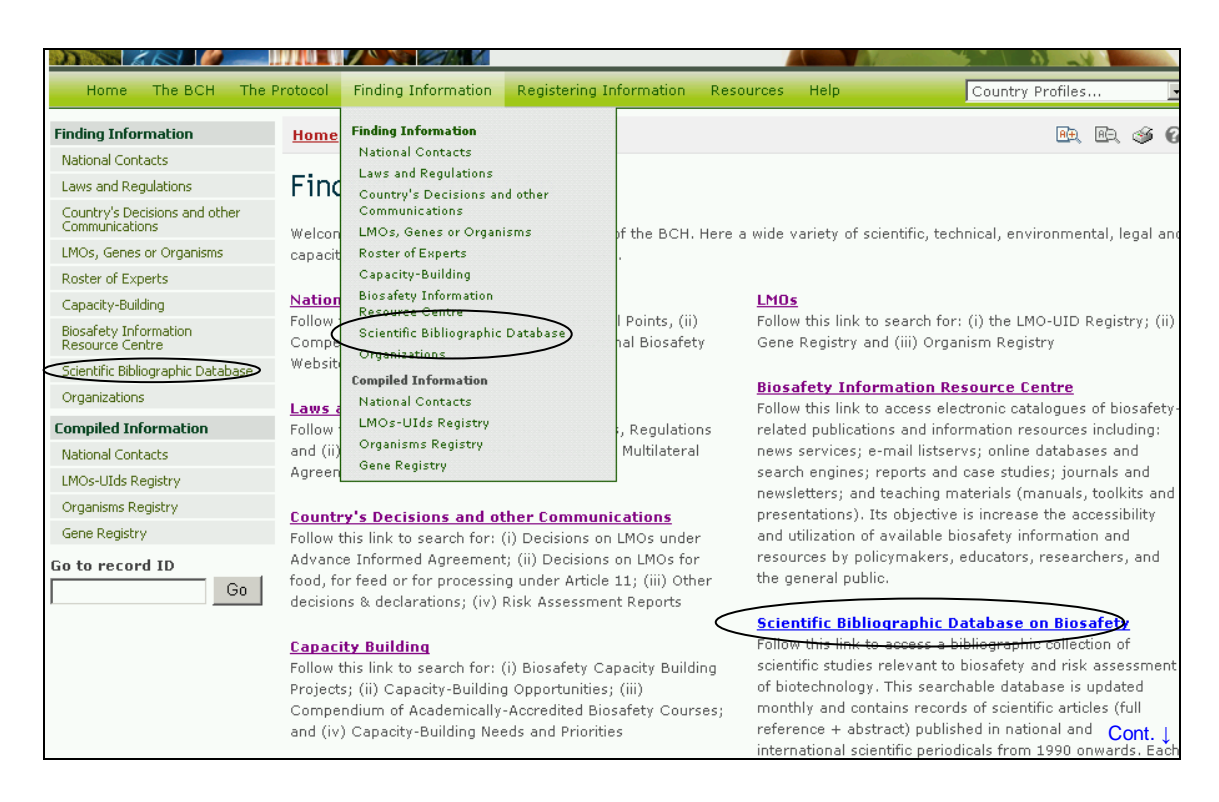

The Search the Scientific Bibliographic Database on Biosafety page provides access to a collection of scientific publications relevant to biosafety and risk assessment of biotechnology products. The database is searchable and is updated monthly. It contains records of articles published in national and international scientific periodicals from 1990 onwards. Each record is vetted by scientists from the ICGEB for its contribution to the numerous scientific debates concerning genetically modified organisms.

On the Search the Scientific Bibliographic Database on Biosafety page the first Search Now button allows the user to browse all records in this database when no criteria are selected in the search boxes below. The results are sorted alphabetically according to the title and start with quotation marks, followed by numerals and then letters. Note that a search of all records in the Scientific Bibliographic Database returns too many results and the display will be limited to 1000 records.

There are ten search criteria boxes on this page.

| Title            |                                                | <mark>⊲1</mark>                                    |
|------------------|------------------------------------------------|----------------------------------------------------|
| Author(s)        |                                                | < <mark>∼2</mark>                                  |
| Publication year | <all></all>                                    | < <mark>−</mark> 3                                 |
| Publisher        |                                                | < <mark>4</mark>                                   |
| Thematic area    | <all></all>                                    | <mark>≪ 5</mark>                                   |
| Type of record   | <all></all>                                    | <mark>≼ 6</mark>                                   |
| Language         | <all></all>                                    | <mark>7</mark> _                                   |
| ISSN             |                                                | <mark>≺8</mark>                                    |
| Date of record   | <all></all>                                    | <mark>,                                    </mark> |
| Keyword search   | Enter keywords. Separate words with AND or OR. | < <mark>_10</mark>                                 |
|                  | Browse all records »                           | Search Now »                                       |

**Box 1** provides an option for the user to type in the title of a publication, when this is known. The user can also enter a word or words from the title, using established search syntax with AND or OR between strings of words.

| Choose fields as needed to narrow search results. If no category is selected to narrow the search for a particular field, a default value of "all" will be used. |                 |  |
|----------------------------------------------------------------------------------------------------|-----------------|--|
| Title ← <mark>1</mark>                                                                                                    | Asia AND Market |  |

**Box 2** allows the user to search for a specific author by inserting the author's last name into this search box.

| Author(s) | < <mark>ק2</mark> | Sivasuparamaniam |
|-----------|-------------------|------------------|
|           |                   |                  |

**Box 3** lists options for the publication date of the article. The first box allows the user to choose all, earlier than or later than. The second box allows the selection of a year from 1989 to the present.

The default setting for each drop down menu is at the top of the menu list.

| Publication year 🗧 3 | Earlier than | 2008 |
|----------------------|--------------|------|
|                      |              | 2008 |
| Publisher            |              | 2006 |
|                      |              | 2005 |

**Box 4** allows the user to search the database for articles published by specific publishers. The publisher's name should be entered in this box to activate this search option.

| Publisher | < <b>∀</b> 4 | Elsevier |
|-----------|--------------|----------|
|           |              |          |

**Box 5** lists the major thematic areas of the Protocol and allows the user to narrow a search to publications relevant to one or more of these areas. The button on the right side of Box 2 (and some subsequent boxes) allows the user to activate multiple selections of countries in the list.

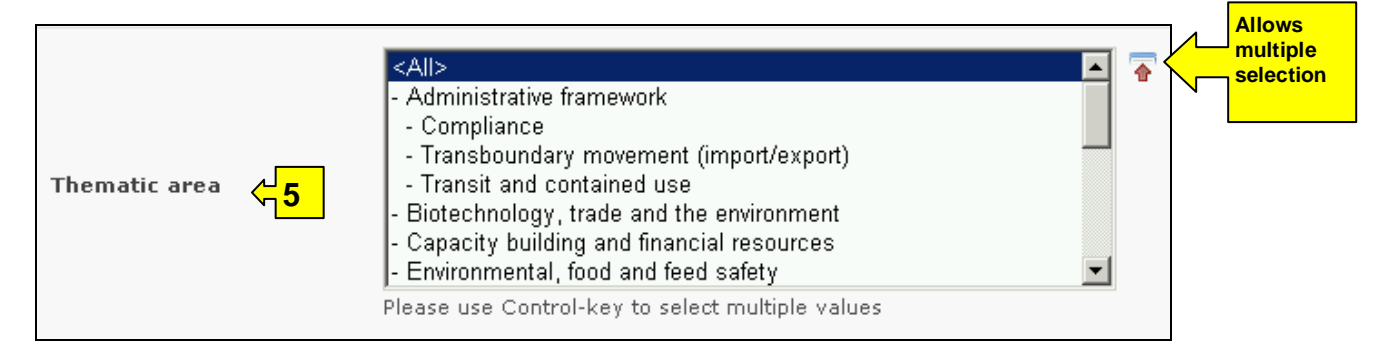

**Box 6** lists the types of publications stored in the Scientific Bibliographic Database. This allows the user to narrow the search to a specific type of publication.

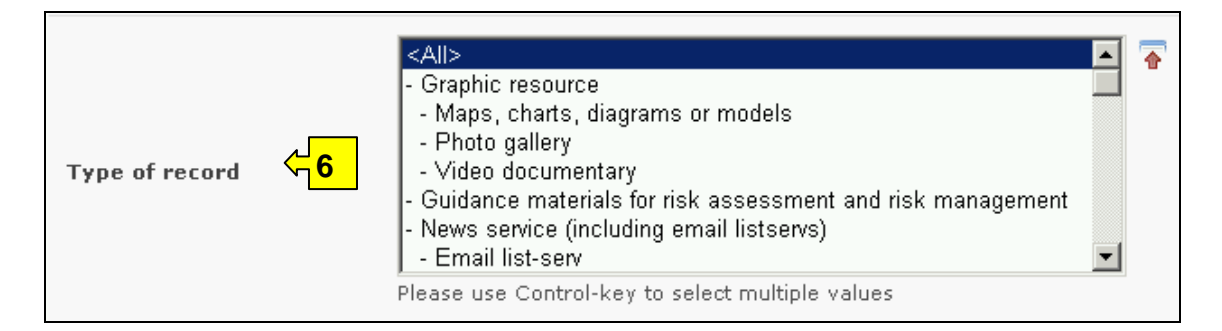

**Box 7** lists languages and allows a user to limit a search to one or more languages.

|          |             | <all></all>                                      |   |  |
|----------|-------------|--------------------------------------------------|---|--|
|          | - Abkhazian |                                                  |   |  |
|          |             | - Afar                                           |   |  |
|          |             | - Afrikaans                                      |   |  |
| Language |             | - Albanian                                       |   |  |
|          | ۲ <b>″</b>  | - Amharic                                        |   |  |
|          |             | - Arabic                                         |   |  |
|          |             | - Armenian                                       | • |  |
|          |             | Please use Control-key to select multiple values |   |  |

**Box 8** allows the user to enter an ISSN number to locate a specific publication of interest.

| ISSN 🕂 8 | 0-85199-056-8 |
|----------|---------------|
|          |               |

**Box 9** provides a selection option for the date of record. This allows the user to narrow the search to when the record would have been entered onto the BCH Central Portal. The drop down menu provides a number of options for the date the record was entered.

| Date of record | <a  ></a  >     | 1        |
|----------------|-----------------|----------|
|                | <a  ></a  >     |          |
|                | Last day        | 1        |
| Keyword search | Last week       |          |
|                | Last two weeks  |          |
|                | Last month      |          |
|                | Last two months | . 1      |
|                | Last six months | <i>"</i> |
|                | Last year       |          |

**Box 10** provides an opportunity for using keywords to narrow the search. These words can be in the title, abstract or reference of the publication. The user can use standard keyword syntax to search with multiple words or core parts of words.

| Keyword search < <mark>10</mark> | Enter keywords. Separate words with AND or OR.<br>policy AND development |  |  |
|----------------------------------|--------------------------------------------------------------------------|--|--|
|                                  | Browse all records » Search Now »                                        |  |  |

At the bottom of the search facility are two buttons to initiate a search. Selecting **Browse all records** allows the user to obtain a list of all records on the database. Note that a search of all records in the Scientific Bibliographic Database returns too many results and the display will be limited to 1000 records.

The **Search Now** button allows the user to activate a search based on the search criteria selected in the search facility boxes.

| K              | Enter keywords. Separate words with AND or OR. |
|----------------|------------------------------------------------|
| Keyword search | policy AND development                         |
|                | Browse all records » Search Now »              |

Adjusting the search criteria will change the results. Experience with the search facility will help the user refine searches to obtain just the publications required.

**Example**. A user wishes to identify recent scientific articles on gene flow from crops. The user selects later than 2006 in the publication year boxes and enters gene flow OR outcrossing in the **Keyword search**. The search results are presented in alphabetical order based on the titles of the articles.

| Choose fields as needed to narrow search results. If no category is selected to narrow the search for a particular field, a default value of "all" will be used. |                                                                            |  |  |  |
|----------------------------------------------------------------------------------------------------|----------------------------------------------------------------------------|--|--|--|
| Title                                                                                                    |                                                                            |  |  |  |
| Author(s)                                                                                                    |                                                                            |  |  |  |
| Publication year                                                                                                    | Later than 💽 2006 💌                                                        |  |  |  |
| Publisher                                                                                                    |                                                                            |  |  |  |
| Thematic area                                                                                                    | <ali></ali>                                                                |  |  |  |
| Type of record                                                                                                    | <all></all>                                                                |  |  |  |
| Language                                                                                                    | <all></all>                                                                |  |  |  |
| ISSN                                                                                                    |                                                                            |  |  |  |
| Date of record                                                                                                    | <all></all>                                                                |  |  |  |
| Keyword search                                                                                                    | Enter keywords. Separate words with AND or OR.<br>gene flow or outcrossing |  |  |  |
|                                                                                                    | Browse all records » Search Now »                                          |  |  |  |

|         |                                   |                                                                                   |                                                                    |                                                  | _                            |                                  |
|---------|-----------------------------------|-----------------------------------------------------------------------------------|--------------------------------------------------------------------|--------------------------------------------------|------------------------------|----------------------------------|
| Sear    | ch results                        |                                                                                   |                                                                    |                                                  |                              |                                  |
|         |                                   |                                                                                   |                                                                    | < Previous   1 <u>2</u>   <u>Next</u>            | 2                            |                                  |
| ID      | Record holder and type            |                                                                                   |                                                                    | Source                                           |                              |                                  |
| 39 reco | rd(s) found                       |                                                                                   |                                                                    |                                                  |                              |                                  |
| 40961   | Scientific Bibliographic Database | A flexible modelling fram<br>dynamics of plant genoty<br>gene flow from transgeni | ework linking the spation<br>pes and populations: a<br>ic forests. |                                                  |                              |                                  |
| 43286   | Scientific Bibliographic Database | A multidisciplinary appro-<br>release of transgenic her                           | ach directed towards th<br>bicide-tolerant rice in C               | e commercial<br>:osta Rica.                      |                              |                                  |
| 39773   | Scientific Bibliographic Database | A study of crop-to-crop of                                                        | ene flow using farm so                                             | ale sites of                                     |                              |                                  |
|         |                                   | fodder maize (Zea mays                                                            | Record information and                                             | status                                           |                              |                                  |
| 42965   | Scientific Bibliographic Database | Air-mediated pollen flow                                                          | Record ID                                                          | 40961                                            |                              |                                  |
| 43601   | Scientific Bibliographic Database | Approaches to assessing                                                           | Status                                                             | Published                                        |                              |                                  |
| 39763   | Scientific Bibliographic Database | Containment of regulated                                                          | Date of creation                                                   | 2007-09-29 00:45 GMT (ICGE                       | B-NODE)                      |                                  |
|         | 5.                                | field.                                                                            | Owper                                                              | 2008-01-25 21:05 GMT (ICGE                       | B-NODE)                      |                                  |
|         |                                   |                                                                                   |                                                                    |                                                  |                              |                                  |
|         |                                   |                                                                                   | General information                                                |                                                  |                              |                                  |
|         |                                   |                                                                                   | Title                                                              |                                                  |                              |                                  |
|         |                                   |                                                                                   | A flexible modelling fram<br>to gene flow from transg              | ework linking the spatio-tempor<br>enic forests. | al dynamics of plant genoty  | pes and populations: application |
|         |                                   |                                                                                   | Author / Creator                                                   |                                                  |                              |                                  |
|         |                                   |                                                                                   | Kuparinen, A.; Schurr, F.                                          | Μ.                                               |                              |                                  |
|         |                                   |                                                                                   | Date                                                               |                                                  |                              |                                  |
|         |                                   |                                                                                   | 2007                                                               |                                                  |                              |                                  |
|         |                                   |                                                                                   | Rights                                                             |                                                  |                              |                                  |
|         |                                   |                                                                                   | Department of Mathemat                                             | ics and Statistics, University of                | Helsinki, P.O. Box 68, 00014 | University of Helsinki, Finland. |
|         |                                   |                                                                                   | Source                                                             |                                                  |                              |                                  |
|         |                                   |                                                                                   | Ecological Modelling vol.                                          | 202 (3/4) p.476-486                              |                              | Cont. ⊥                          |

The user finds a useful article by the author Lavigne and refines the first search by adding this name to the **Author(s)** search box. This identifies further, recent articles by the same author on the subject of gene flow from crops.

| Title            |                                                                            |
|------------------|----------------------------------------------------------------------------|
| Author(s)        | lavigne                                                                    |
| Publication year | Later than                                                                 |
| Publisher        |                                                                            |
| Thematic area    | <ali></ali>                                                                |
| Type of record   | <ali></ali>                                                                |
| Language         | <ali></ali>                                                                |
| ISSN             |                                                                            |
| Date of record   | <all></all>                                                                |
| Keyword search   | Enter keywords. Separate words with AND or OR.<br>gene flow OR outcrossing |
|                  | Browse all records » Search Now »                                          |

| Car      |                                   |                         |                                             |                                             | 1                              |                                             |
|----------|-----------------------------------|-------------------------|---------------------------------------------|---------------------------------------------|--------------------------------|---------------------------------------------|
| Sear     | ch results                        |                         |                                             |                                             |                                |                                             |
|          |                                   |                         |                                             | < Previous   1   Next >                     |                                |                                             |
| ID       | Record holder and type            |                         |                                             | Source                                      |                                |                                             |
| 1 record | d(s) found                        |                         |                                             |                                             |                                |                                             |
| 38983    | Scientific Bibliographic Database | Modelling and estimatin | g pollen movement in i                      | oilseed rape                                |                                |                                             |
|          |                                   | (Brassica napus) at the | landscape scale using                       | genetic markers.                            |                                |                                             |
|          |                                   |                         | Record information a                        | < Previous   1   Next >                     | 1                              |                                             |
|          |                                   |                         | Record ID                                   | 38083                                       |                                |                                             |
|          |                                   |                         | Status                                      | Rublished                                   |                                |                                             |
|          |                                   |                         | Date of creation                            | 2007-05-03 00:32 GMT (ICC                   | GEB-NODE)                      |                                             |
|          |                                   |                         | Date of last update                         | 2008-01-25 20:58 GMT (ICC                   | GEB-NODE)                      |                                             |
|          |                                   |                         | Owner                                       | ICGEB-NODE                                  |                                |                                             |
|          |                                   |                         |                                             |                                             |                                |                                             |
|          |                                   |                         | General information                         |                                             |                                |                                             |
|          |                                   |                         | Title                                       |                                             |                                |                                             |
|          |                                   |                         | Modelling and estimat<br>markers.           | ing pollen movement in oilseed r            | ape (Brassica napus) at the la | ndscape scale using genetic                 |
|          |                                   |                         | Author / Creator                            |                                             |                                |                                             |
|          |                                   |                         | Devaux, C.; Lavigne,                        | C.; Austerlitz, F.; Klein, E. K.            |                                |                                             |
|          |                                   |                         | Date                                        |                                             |                                |                                             |
|          |                                   |                         | 2007                                        |                                             |                                |                                             |
|          |                                   |                         | Rights                                      |                                             |                                |                                             |
|          |                                   |                         | Laboratoire Ecologie,<br>91405 Orsay Cedex, | Systematique et Evolution, UMR ·<br>France. | CNRS-UPS-ENGREF 8079, Bat      | ment 360, Universite Paris-Sud, F<br>Cont.↓ |

## 2.9 Organizations

URL: http://bch.cbd.int/database/organizations/

The worldwide and multidisciplinary nature of the Protocol provides a wide stakeholder base for its implementation, extending beyond the Parties to the agreement. The BCH Central Portal maintains a database of organizations involved in some way with the Protocol. This information is provided to help facilitate information sharing about aspects of the Protocol and experiences with its implementation.

The search facility for information about *Organizations* can be accessed from the **Finding Information** drop down menu on the navigation bar, or from the link in the left hand menu of the **Finding Information** page or from the link in the **Directory of International Organizations involved in Biosafety Activities** text on the same page. These links take the user to the <u>Search the</u> <u>Directory of Organizations involved in Biosafety Activities</u> page.

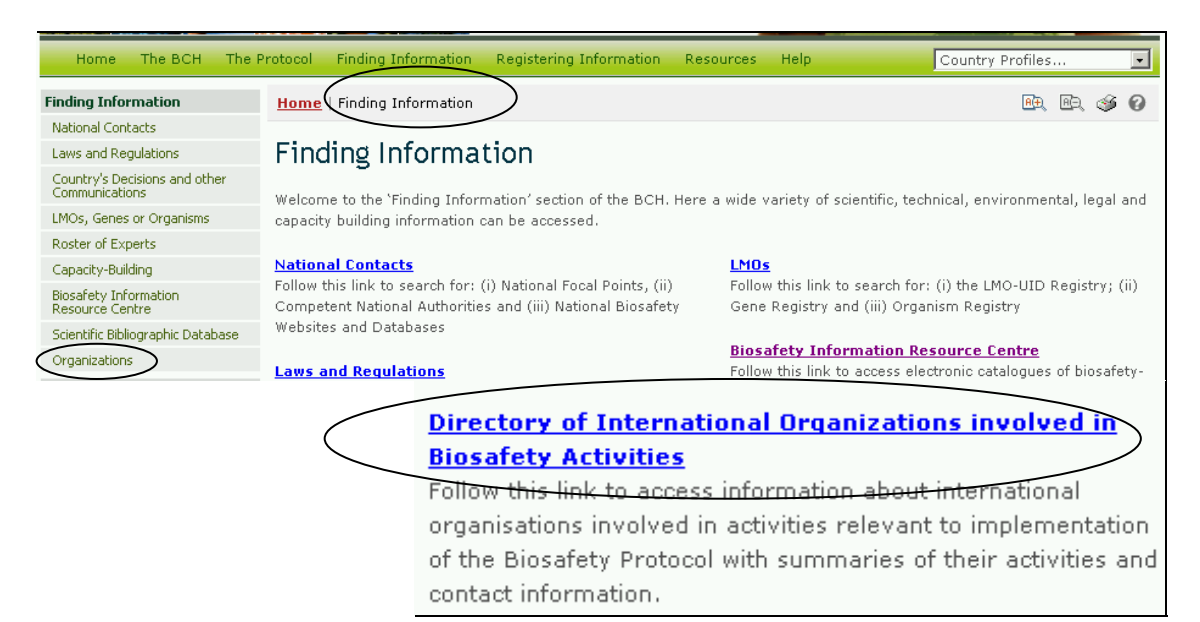

The search facility on this page allows users to access information about organizations involved in activities relevant to the implementation of the Protocol. It includes summaries of the activities of these organizations and their contact information.

On the Search the Directory of Organizations involved in Biosafety Activities page the first **Search Now** button allows the user to browse all records in this database when no criteria are selected in the search boxes below. The results are sorted alphabetically according to the name of the organization.

There are seven search criteria boxes on this page.

| Search the Directory<br>Activities | of Organizations | involved in Biosafety |
|------------------------------------|------------------|-----------------------|
|------------------------------------|------------------|-----------------------|

On this page you can access information about **international organizations** involved in activities relevant to implementation of the Biosafety Protocol with summaries of their activities and contact information.

| )rganization name    | ☐ < 1                                                                                                    |
|----------------------|----------------------------------------------------------------------------------------------------|
| ontact name          | <br><mark>2</mark>                                                                                                    |
| Type of organization | <all> <mark>≺</mark>3</all>                                                                                                    |
| Geographical areas   | Select a country 4<br><any> <ul> <li>Select country group (optional)</li> <li>5</li> </ul> <li><any> <ul> <li></li> </ul></any></li></any> |
| Date of record       |                                                                                                    |
| Keyword search       | Enter keywords. Separate words with AND or OR.                                                                                             |

**Box 1** provides an option for the user to type in the name of the organization, when this is known.

| Choose fields as needed to narrow search results. If no category is selected to narrow the search for a particular field, a default value of "all" will be used. | Search Now » |
|----------------------------------------------------------------------------------------------------|--------------|
| Organization name 🔶 1 REDBIO                                                                                                    |              |

**Box 2** allows the user to search for a specific contact person by inserting the person's last name into this search box.

| Contact name 🧲 <mark>2</mark> | Webster |
|-------------------------------|---------|
|                               |         |

**Box 3** lists options for the type of organization and puts the categories in a drop down menu. The button on the right side of Box 3 (and some subsequent boxes) allows the user to activate multiple selections of type of organization in the list.

|                      | <all>     - Academic     - Government</all>                                                                                                    | Allows<br>multiple<br>selection |
|----------------------|----------------------------------------------------------------------------------------------------|---------------------------------|
| Type of organization | <ul> <li>IGO Inter-Governmental Organization</li> <li>Industry</li> <li>NGO Non-Governmental Organization</li> <li>UN United Nations Organisation</li> </ul> |                                 |
|                      | ,                                                                                                    |                                 |

The default setting for each drop down menu is at the top of the menu list.

**Box 4** lists all the country names in a drop down menu, so that users can search for organizations from a specific country.

|                    | Select a country 🗧 <mark>4</mark>                |          |
|--------------------|--------------------------------------------------|----------|
|                    | <any></any>                                      | 📕 🕌      |
|                    | Afghanistan                                      |          |
|                    | Albania                                          |          |
|                    | Algeria                                          |          |
|                    | Andorra                                          |          |
| Geographical areas | Angola                                           |          |
|                    | Antigua and Barbuda                              |          |
|                    | Argentina                                        | <b>•</b> |
|                    | Please use Control-key to select multiple values |          |

**Box 5** lists country groups in a drop down menu so that users can select organizations from a group of countries within a specific region. With the activation of the multiple selections button, several country groups can be selected for a search.

|                       | Select country group (optional)                         |          |  |  |  |
|-----------------------|---------------------------------------------------------|----------|--|--|--|
|                       | <any></any>                                             | <b>I</b> |  |  |  |
| Commentation Lawrence | CBD - Biosafety Protocol Parties                        |          |  |  |  |
| Geographical areas    | CBD - Biosafety Protocol Signatories                    |          |  |  |  |
|                       | CBD - CBD Parties                                       |          |  |  |  |
|                       | CBD Regional Groups - Africa                            |          |  |  |  |
|                       | CBD Regional Groups - Asia and the Pacific              |          |  |  |  |
|                       | CBD Regional Groups - Central and Eastern Europe        |          |  |  |  |
|                       | CBD Regional Groups - Latin America and the Caribbean 🗾 |          |  |  |  |
|                       | Please use Control-key to select multiple values        |          |  |  |  |

**Box 6** provides a selection option for the date of record. This allows the user to narrow the search to when the record would have been entered onto the BCH Central Portal. The drop down menu provides a number of options for the date the record was entered.

| Date of record 🧲 <mark>6</mark> | <all></all>                                           |   |
|---------------------------------|-------------------------------------------------------|---|
| Keyword search                  | Last day<br>Last week<br>Last two weeks<br>Last month |   |
|                                 | Last two months<br>Last six months<br>Last year       | » |

**Box 7** provides an opportunity for using keywords to narrow the search. The user can use standard keyword syntax to search with multiple words or core parts of words.

| Keyword search | <b>⊱<mark>7</mark></b> | Enter keywords. Separate words with AND or OR.<br>farmer* |  |  |
|----------------|------------------------|-----------------------------------------------------------|--|--|
|                |                        | Browse all records » Search Now »                         |  |  |

At the bottom of the search facility are two buttons to initiate a search. Selecting **Browse all records** allows the user to obtain a list of all records on the database. The **Search Now** button allows the user to activate a search based on the search criteria selected in the search facility boxes.

|                | Enter keywords. Separate words with AND or OR. |
|----------------|------------------------------------------------|
| keyword search | farmer*                                        |
|                | Browse all records » Search Now »              |

Adjusting the search criteria will change the results. Experience with the search facility will help the user refine searches to obtain just the information required.

The Search Results pages have a sorting facility above the list of records. This can be used to sort the records according to criteria specific for that category of information. Note that the sorting criteria change when the user selects different search criteria.

| Sear<br>Sort red | cords by Organization name |                                                                                                    |                            |
|------------------|----------------------------|----------------------------------------------------------------------------------------------------|----------------------------|
|                  |                            | < Previous                                                                                          | 1 <u>2</u>   <u>Next</u> > |
| ID               | Record holder and type     |                                                                                                    | Source                     |
| 35 reco          | rd(s) found                |                                                                                                    |                            |
| 15866            | Organization               | <u>Groupe de recherche et d'échanges technologiques (GRET)</u><br>NGO Non-Governmental Organization |                            |
| 15876            | Organization               | African Centre for Technology Studies (ACTS)<br>IGO Inter-Governmental Organization                 |                            |
| 15987            | Organization               | Agriculture & Biotechnology Strategies (AGBIOS)<br>Industry                                         | Cont. ↓                    |

**Example**. A user wishes to identify organizations that work with farmers and so enters farmer\* OR agriculture into the **Keyword search** facility. The results indicate a number of organizations with links to farmers. To narrow the search to projects linked to the private sector, the user selects industry in the type of organization box.

| Choose fields as needed to n<br>narrow the search for a part | narrow search results. If no category is selected to icular field, a default value of "all" will be used. |    |
|--------------------------------------------------------------|----------------------------------------------------------------------------------------------------|----|
| Organization name                                            |                                                                                                    |    |
| Contact name                                                 |                                                                                                    |    |
| Type of organization                                         | <all></all>                                                                                               | Ţ. |
| Geographical areas                                           | Select a country Any> Select country group (optional) <any></any>                                         | ¢. |
| Date of record                                               | <all></all>                                                                                               |    |
| Keyword search                                               | Enter keywords. Separate words with AND or OR.<br>farmer* OR agriculture                                  |    |
|                                                              | Browse all records » Search Now »                                                                         | 1  |

| Search result            | ts                                        |                                                                   |
|--------------------------|-------------------------------------------|-------------------------------------------------------------------|
| Sort records by Organiza | ation name                                |                                                                   |
|                          |                                           | < Previous   1 <u>2</u>   <u>Next &gt;</u>                        |
| ID Record holder         | r and type                                | Source                                                            |
| 35 record(s) found       |                                           |                                                                   |
| 15866 Organization       | <u>Groupe de rech</u><br>NGO Non-Gover    | erche et d'échanges technologiques (GRET)<br>mmental Organization |
| 15876 Organization       | <u>African Centre f</u><br>IGO Inter-Gove | or Technology Studies (ACTS)<br>rnmental Organization             |
| 15987 Organization       | <u>Agriculture &amp; Bio</u><br>Industry  | <u>ptechnology Strategies (AGBIOS)</u> Cont.↓                     |

| Choose fields as needed to narrow search results. If no category is selected to narrow the search for a particular field, a default value of "all" will be used. |                                                                   |  |  |  |
|----------------------------------------------------------------------------------------------------|-------------------------------------------------------------------|--|--|--|
| Organization name                                                                                                    |                                                                   |  |  |  |
| Contact name                                                                                                    |                                                                   |  |  |  |
| Type of organization                                                                                                    | <all></all>                                                       |  |  |  |
| Geographical areas                                                                                                    | Select a country Any> Select country group (optional) <any></any> |  |  |  |
| Date of record                                                                                                    | <all></all>                                                       |  |  |  |
| Keyword search                                                                                                    | Enter keywords. Separate words with AND or OR.                    |  |  |  |
|                                                                                                    | Browse all records » Search Now »                                 |  |  |  |

| Sear     | rch results                |   |                                                             |            |            |
|----------|----------------------------|---|-------------------------------------------------------------|------------|------------|
| Sort rec | cords by Organization name | • |                                                             |            |            |
|          |                            |   |                                                             | < Previous | 1   Next > |
| ID       | Record holder and type     |   |                                                             |            | Source     |
| 14 reco  | rd(s) found                |   |                                                             |            |            |
| 15987    | Organization               |   | Agriculture & Biotechnology Strategies (AGBIOS)<br>Industry |            |            |
| 15999    | Organization               |   | <u>BIOTECanada</u><br>Industry                              |            |            |

# **3** Compiled Information

#### URL: http://bch.cbd.int/database/

The *Compiled lists* of information are maintained and regularly updated by the BCH for categories of data that are frequently requested by users. This information is provided in a format that is easily accessible, either on the screen or in a PDF file. The lists are accessible to all users and provide updated information about national contact details; LMOs-Ulds; organisms; and genes.

Access to the compiled lists of information is provided from the link in the **Finding Information** drop down menu on the navigation bar or from the link in the left hand menu of the Finding Information page.

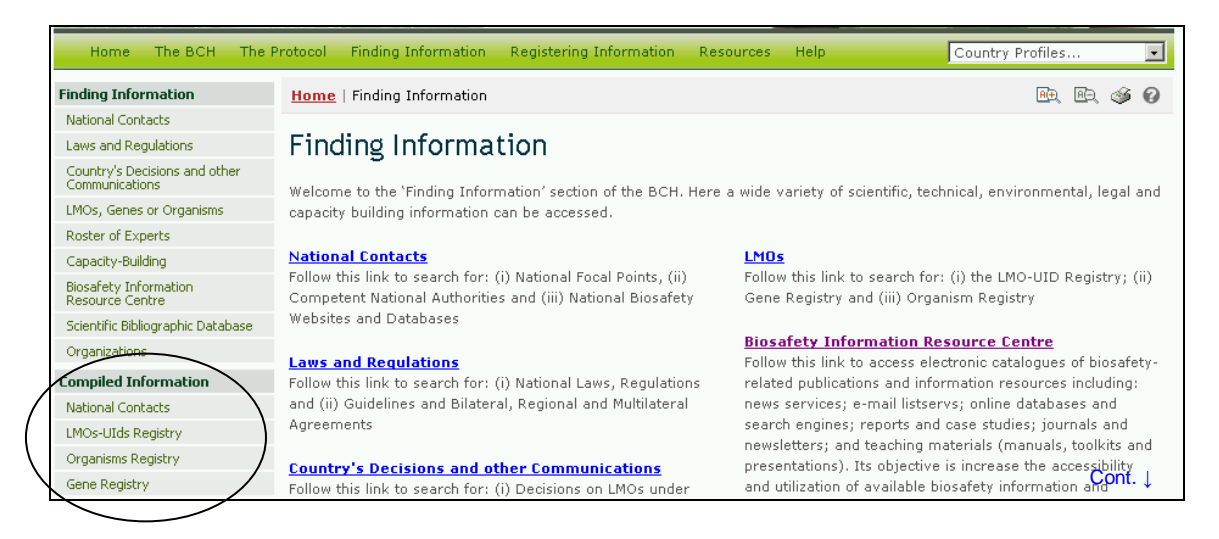

# 3.1 National Contacts

URL: http://bch.cbd.int/database/contacts/focalpoints.shtml

Access to the compiled lists of national contacts can be obtained using the **National Contacts** link in the left hand menu of the Finding Information page or in the Finding Information drop down menu on the navigation bar of the BCH Central Portal.

These links take users to the National Contacts & Competent Authorities page, which provides links to complied lists of:

- 1. Cartagena Protocol National Focal Points;
- 2. Biosafety Clearing-House National Focal Points;
- 3. Emergency Measures Contact Points (Article 17); and
- 4. Competent National Authorities

| Home   Finding Information   National Contacts & Competent Authorities                                                                                                    | <mark>.A(</mark> ⊕)   | ER, 49  | 0   |
|----------------------------------------------------------------------------------------------------|-----------------------|---------|-----|
| National Contacts & Competent Authorities                                                                                                    |                       |         |     |
| Cartagena Protocol National Focal Points                                                                                                    |                       |         |     |
| National Focal Points (NFPs) are responsible for managing communication between the Secretariat and governments. Under <u>Article 19 of the Cartagena Protocol</u> , each Party must designate one national focal responsible on its behalf for liaison with the Secretariat. <b>Biosafety Clearing-House (BCH) National Focal Points</b>                                                                                                    | respectiv<br>point to | e<br>be |     |
| BCH National Focal points are responsible for coordinating with the CBD Secretariat regarding the development and<br>implementation of the BCH. Under <u>Decision BS-1/3 (Annex D)</u> National focal points (or, where appropriate, Institutional Foc<br>Points) for the Biosafety Clearing-House shall be nominated to liaise with the Secretariat regarding issues of relevance to th<br>development and implementation of the Biosafety Clearing-House, whose functions shall include the following roles and<br>responsibilities: |                       |         |     |
| Emergency Measures Contact Points (Article 17)                                                                                                    |                       |         |     |
| The Protocol requires Parties to provide a point of contact for receiving notifications under <u>Article 17 of</u><br><u>Protocol</u> pertaining to unintentional transboundary movements and emergency measures.<br><u>Competent National Authorities</u>                                                                                                    | the Carl              | agena   |     |
| <b>Competent National Authorities</b> , designated under <u>Article 19 of the Cartagena Protocol</u> , are responsed the administrative functions required by the Protocol.                                                                                                    | isible for            | perform | ing |
| All designated Competent National Authorities (CNAs) are registered in the Biosafety Clearing-House. I contains contact information and a brief description of the functions of the organization.                                                                                                    | ∃ach CN≉              | 4 entry |     |
| Cont. J                                                                                                    |                       |         |     |
|                                                                                                    |                       |         |     |
| Albania                                                                                                    |                       |         |     |
| 1. Ministry of Agriculture and Food                                                                                                    |                       |         |     |

Regulatory functions All functions pursuant to the Cartagena Protocol on Biosafety

Sheshi Skenderbej, Nr. 2 Tirana Albania Tel: +355 4 232 79 Fax: +355 4 227 92

# 2. Ministry of Environment, Forestry and Water Adminis

Regulatory functions

All functions pursuant to the Cartagena Protocol on Biosafety Handling, transport, packaging and identification Intentional introduction into the environment (AIA) LMOs for use as food or feed or for processing Pharmaceuticals Public awareness and participation Transboundary movement (import/export) Transit and contained use Contained use

## 3.2 LMOs-UIDs Registry

URL: http://bch.cbd.int/database/organisms/uniqueidentifiers/

The BCH modalities of operation require the BCH to make use of existing unique identification systems for living modified organisms, to facilitate searching and retrieval of information.

The **LMO-Unique Identifiers Registry** (LMO-UIds) provides summary information about all LMOs registered in the BCH Central Portal, and the unique identification code (if available) for each record. Links to all decisions and risk assessment reports that refer to these organisms are accessible through the record page for each LMO.

Access to the compiled lists of LMOs and Unique Identifiers can be obtained using the LMOs-UIDs Registry link in the left hand menu of the Finding Information page, or in the Finding Information drop down menu on the navigation bar of the BCH Central Portal. These links take the user to the LMOs and Unique Identifiers Registry page

On this page LMOs are listed in alphabetical order according to the unique identification code. A link is provided through the **Record ID** to the Unique Identification page for each record. Under the page title three tabs are available that link the user to:

- 1. General information about the LMO;
- 2. Country decisions on the LMO; and
- 3. Risk assessment documents for the LMO.

| Home   Finding Information   Living Modified Organism Registry |                                                                                                    |                                         |                                              |                                                                                                    |                                                                                             | D.                                            | 3                            | 0         |
|----------------------------------------------------------------|----------------------------------------------------------------------------------------------------|-----------------------------------------|----------------------------------------------|----------------------------------------------------------------------------------------------------|---------------------------------------------------------------------------------------------|-----------------------------------------------|------------------------------|-----------|
| LMO                                                            | LMOs and Unique Identifiers Registry                                                                                                    |                                         |                                              |                                                                                                    |                                                                                             |                                               |                              |           |
| The LMC<br>the BCH<br>record. I<br>The BCH<br>organisr         | The LMO-Unique Identifiers (LMO-UIds) Registry provides summary information on all living modified organisms registered in<br>the BCH including transformation events, genetic modifications, and the unique identification code (if available) for each<br>record. Links to all decisions and Risk assessment reports that refer to these organisms are accessible through the registry<br>The BCH modalities of operation require the BCH to make use of existing <u>unique identification systems</u> for living modified<br>organisms, as appropriate, to facilitate searching and retrieval of information. |                                         |                                              |                                                                                                    |                                                                                             |                                               |                              |           |
| Record<br>ID                                                   | Unique<br>Identification                                                                                                    | Identity & Transformation Event         | Organism                                     | Description                                                                                                    |                                                                                             |                                               |                              |           |
| <u>14753</u>                                                   | ACS-BNØØ1-4                                                                                                    | <b>In¥igor™ Canola</b><br>RF1 (B93-101) | Brassica<br>napus -<br>Canola<br>(Argentine) | Canola fertility restoration system<br>glufosinate herbicide tolerance. C<br>gene from <i>Bacillus amyloliquefaci</i><br>gene from <i>Streptomyces hygroso</i><br>tolerance to the herbicide phosph<br>(Glufosinate ammonium). Also co<br>phosphotransferase II ( <i>npt II</i> ) co<br>kanamycin resistance. | n display<br>ontains<br><i>ens</i> , and<br>opicus to<br>inothrici<br>ontains r<br>nferring | /ing<br>the /<br>d the<br>o coi<br>in<br>neon | bars<br>e ba<br>nfer<br>nyci | star<br>r |

| Winque Identification - ACS-BNØØ1-4<br>General Information Country Decisions Risk Assessments |                                                            |                |  |  |  |
|-----------------------------------------------------------------------------------------------|------------------------------------------------------------|----------------|--|--|--|
| Record information                                                                            | and status                                                 |                |  |  |  |
| Record ID                                                                                     | 14753                                                      |                |  |  |  |
| Status                                                                                        | Published                                                  |                |  |  |  |
| Date of creation                                                                              | 2006-06-05 19:39 GMT ( <u>kirsty.mclean@biodiv.org</u> )   |                |  |  |  |
| Date of last update                                                                           | 2007-10-18 21:06 GMT ( <u>giovanni.ferraiolo@cbd.int</u> ) |                |  |  |  |
| Owner                                                                                         | kirsty.mclean@biodiv.org                                   |                |  |  |  |
| Developer / Comp                                                                              | any / Applicant                                            |                |  |  |  |
| Bayer Cro                                                                                     | pScience (Aventis (AgrEvo (Plant Genetic Systems)))        | (Record #7088) |  |  |  |
| Url: Bayer (                                                                                  | CropScience Homepage                                       | Cont. ↓        |  |  |  |

## 3.2.1 General information

The **General information** page provides information about the LMO that includes:

- 1. the developer;
- 2. a description of the LMO and its transformation,
- 3. links to the organism and gene inserts;
- 4. the commercial status;
- 5. links to other websites with biosafety information specific to the LMO; and
- 6. a list of records on the BCH that reference this LMO.

### 3.2.2 Country Decisions

The **Country Decisions** page lists the countries where the LMO has received a decision or where a decision is pending. The table provides links to decisions for different uses of the LMO and the decision records available on the BCH Central Portal.

### 3.2.3 Risk Assessments

The **Risk Assessments** page provides links to risk assessment records and other risk assessment documents for this LMO, where these are available on the BCH Central Portal or on other websites.

|                                                |                          | _                                                                  |              |                               |                                  |                                         |          |                                   |
|------------------------------------------------|--------------------------|--------------------------------------------------------------------|--------------|-------------------------------|----------------------------------|-----------------------------------------|----------|-----------------------------------|
| General Information Country Decisions          | Risk Assessments         |                                                                    |              |                               |                                  |                                         |          |                                   |
| Record information and status                  |                          |                                                                    |              |                               |                                  |                                         |          |                                   |
| Record ID 14755                                |                          |                                                                    |              |                               |                                  |                                         |          |                                   |
| Status Dublished                               |                          |                                                                    |              |                               |                                  |                                         |          |                                   |
| Date of creation 2006-06-05 19:39 GMT (kins    | ty.mclean@biodiv.org)    |                                                                    |              |                               |                                  |                                         |          |                                   |
| Date of last update 2007-10-18 21:14 GMT (gig  | (anni.ferraiolo@cbd)     |                                                                    |              |                               |                                  |                                         |          |                                   |
| Owner kirsty.mclean@biodiy.org                 |                          |                                                                    |              |                               |                                  |                                         |          |                                   |
| Developer / Company / Applicant                |                          |                                                                    |              |                               |                                  |                                         |          |                                   |
| Continue                                       | [                        |                                                                    |              |                               |                                  |                                         |          |                                   |
| Bayer CropScience (Aventis (AgrEvo             | 😻 Unique Ide             | ntification - /                                                    | ACS-BN       | ØØ3-6                         |                                  |                                         |          |                                   |
| Url: Bater CrupScience Homepage                | General Information      | Country Decisions                                                  | Risk Asses   | sments                        |                                  |                                         |          |                                   |
| LNO Identity                                   |                          | Domostic Uso                                                       |              | Import                        |                                  |                                         |          |                                   |
| Name and identity of the living modified org.  | Country                  | Food Feed Process                                                  | ing Food     | Feed Process                  | Env<br>ing                       | ironmental Release                      | Other    |                                   |
| InVigor - Canola                               | Australia                | Classification pending - Please refer to: <u>340</u> , <u>7532</u> |              |                               |                                  |                                         |          |                                   |
| Unique identification of the living modified o | Belgium                  | - II II                                                            |              | 1                             |                                  |                                         |          |                                   |
| ACS-BNØØ3-6                                    | Canada                   | Canada Classification pending - Please refer to: 7622, 7662        |              |                               |                                  |                                         |          |                                   |
| Recipient organism or parental organisms       | European Community       |                                                                    |              |                               |                                  |                                         |          |                                   |
|                                                | United States of America | 1                                                                  |              |                               |                                  |                                         | ī        |                                   |
|                                                | Japan                    |                                                                    |              |                               |                                  |                                         | <u>I</u> |                                   |
|                                                | Republic of Korea        |                                                                    |              |                               |                                  |                                         | 1        | $\overline{7}$                    |
|                                                | Mexico                   | Classification pending -                                           | Please refer | to: <u>8059</u> , <u>8574</u> |                                  |                                         |          |                                   |
|                                                | New Zealand              | Classification pending -                                           | Ple          |                               |                                  |                                         |          | 1                                 |
|                                                |                          |                                                                    | - X          | Uniqu                         | ie Ide                           | entificatio                             | n - ,    | ACS-BNØØ3-6                       |
|                                                |                          |                                                                    |              |                               |                                  | 1                                       |          |                                   |
|                                                |                          |                                                                    |              | Seneral Info                  | mation                           | Country Decisio                         | ns       | Risk Assessments                  |
|                                                |                          |                                                                    |              |                               |                                  |                                         |          |                                   |
|                                                |                          |                                                                    |              | ID                            | Descrip                          | tion                                    |          |                                   |
|                                                |                          |                                                                    | 2            | 39392                         | <mark>Risk Ass</mark><br>Assessm | <u>essment</u><br>ent report of notific | cation ( | C/BE/96/01 (Ms8xRf3 oilseed rape) |

**Example**. **Example**. A user may wish to access country decision documents on an LMO with a known Unique identifier, such as MON810. The user opens the LMOs-Ulds Registry and scrolls down the list to **MON-ØØ81Ø-6**.

The user selects the record number, **14750**, which opens the Unique Identification -  $MON-\emptyset\emptyset81\emptyset$ -6 page. Under **general information** the user confirms that this is the LMO they are interested in. At the bottom of this page, the user finds a list of decision documents on this LMO.

For a quick overview of decisions on the LMO, the user selects the **Country Decisions** tab which opens a table of decisions in a number of countries. The user selects each of these links to access decision records, which clarify the scope of the decision for the LMO in each country.

| Record<br>ID | Unique<br>Identification | Identity & Transformation Event   | Organism                  | Description                                                                                                    |
|--------------|--------------------------|-----------------------------------|---------------------------|----------------------------------------------------------------------------------------------------|
| 14750        | MON-ØØ81Ø-<br>6          | <b>YieldGard™ Maize</b><br>MON810 | Zea mays -<br>Maize, Corn | Insect-resistant maize produced by inserting a truncated form of the <i>cry1Ab</i> gene from <i>Bacillus thuringiensis</i> subsp. <i>kurstaki</i> HD-1. The genetic modification affords resistance to attack by teont.↓ European corn borer (ECB), <i>Ostrinia nubilalis</i> . |

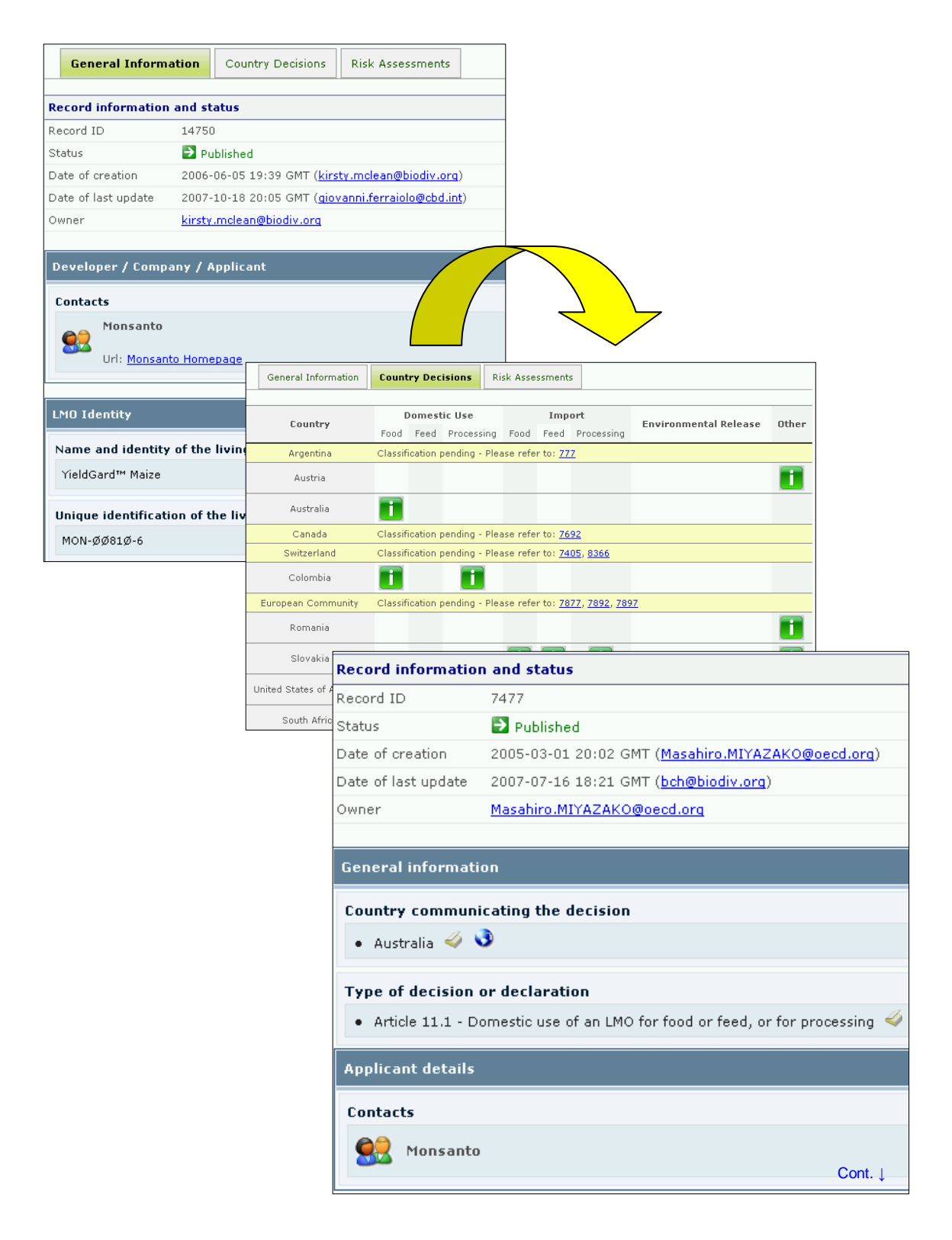

# 3.3 Organisms Registry

URL: http://bch.cbd.int/database/organisms/organismslist.shtml

The **Organisms Registry** includes those organisms that have been registered as parental, recipient or donor organisms on the BCH Central Portal.

Access to the compiled lists of parental, recipient or donor organisms registered on the BCH Central Portal can be obtained using the **Organisms Registry** link in the left hand menu of the **Finding Information** page or in the **Finding Information** drop down menu on the navigation bar of the BCH Central Portal. These links take the user to the BCH Organisms Registry page.

This page provides a list of organisms registered on the BCH Central Portal. The organisms are listed in alphabetical order according to the taxonomic status, which is the scientific name. Links are provided via the **Record ID** to the **Parent or Donor Organism** record.

Each record provides information about biological characteristics, including taxonomic status, common name, origin, centre of origin and centre of genetic diversity. Links to other records that have referenced this record are provided at the bottom of each Parent or Donor Organism record.

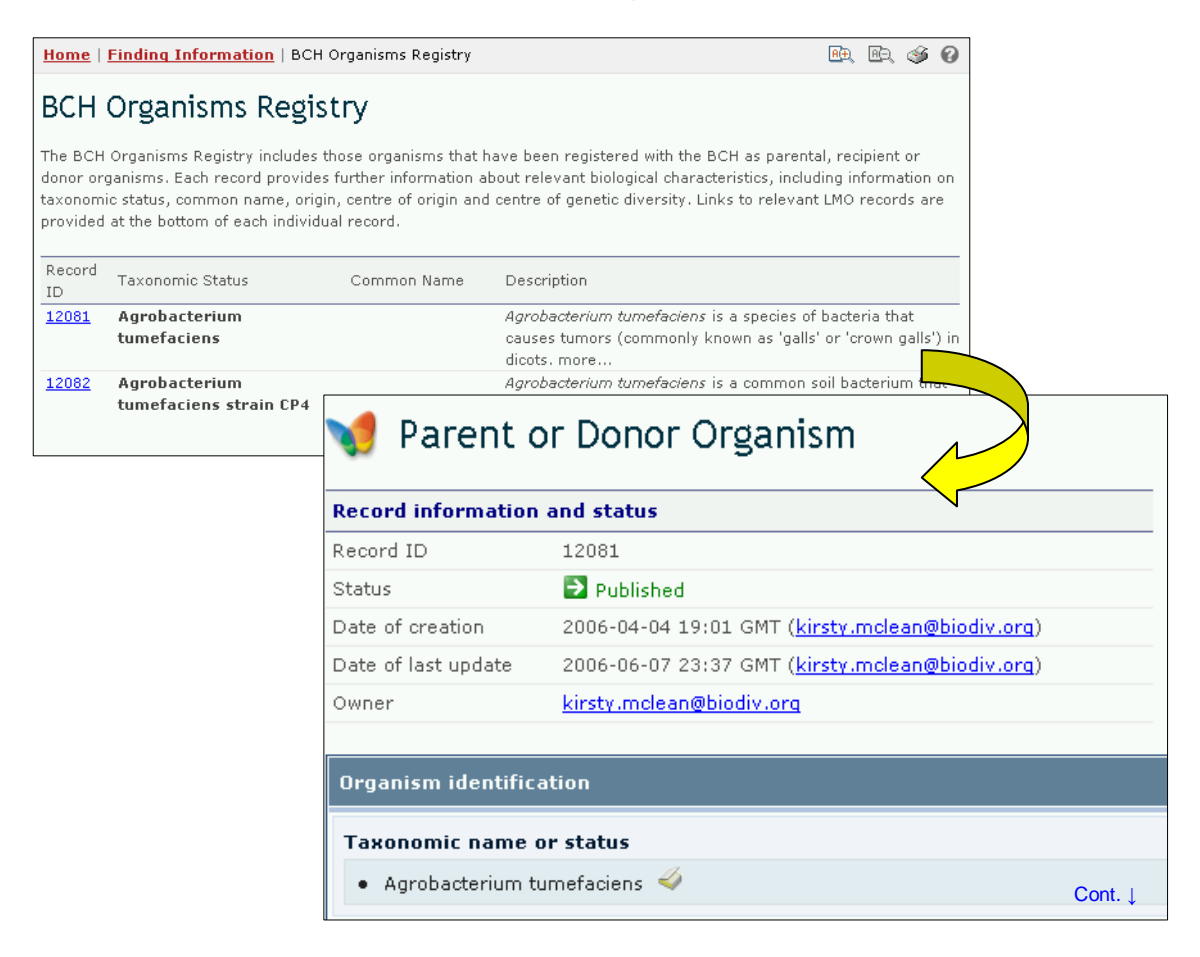

**Example**. A user wishes to find information about melons and the biosafety issues related to this plant species. The user opens the BCH Organisms Registry page and scrolls down to the scientific name for melons, which is *Cucumis*.

By selecting the **Record ID** link, 12124, the record for melons is opened. This Parent or Donor Organisms record provides information about the characteristics of melons that are related to biosafety. It also provides links to
other websites and to other documents in the BCH Central Portal that reference this plant. Among the documents available on the BCH Central Portal are decision entries and unique identification entries.

| BCH Organis                                                                                       | ms Registry                                                                                               |                                                                 |                                                                                                    |                                                                                                    |                             |
|---------------------------------------------------------------------------------------------------|----------------------------------------------------------------------------------------------------|-----------------------------------------------------------------|----------------------------------------------------------------------------------------------------|----------------------------------------------------------------------------------------------------|-----------------------------|
| The BCH Organisms Re<br>donor organisms. Each<br>taxonomic status, comr<br>provided at the bottom | gistry includes those or<br>record provides further<br>non name, origin, centr<br>of each individual reco | rganisms that h<br>r information al<br>re of origin and<br>ırd. | ave been registered with the<br>cout relevant biological char<br>centre of genetic diversity.                    | e BCH as parental, recipien<br>acteristics, including inform<br>Links to relevant LMO recor                     | t or<br>ation on<br>rds are |
| Record<br>ID Taxonomic S                                                                          | tatus Com                                                                                                 | nmon Name                                                       | Description                                                                                                    |                                                                                                    |                             |
| <u>12124</u> Cucumis me                                                                           | elo Melo                                                                                                  | ons                                                             | The melon is the fruit and<br>(climber and trailer) herb<br>have been produced, perf<br>known being cantaloupe a | plant of a typically vine-lik<br>. Many different melon cult<br>haps the most popular or w<br>nd honeydew. more | e<br>ivars<br>ell-          |
| 划 Parent o                                                                                        | or Doctorg                                                                                                | anism                                                           |                                                                                                    |                                                                                                    |                             |
| Record Information                                                                                | and status                                                                                                |                                                                 |                                                                                                    |                                                                                                    |                             |
| Record ID                                                                                         | 12124                                                                                                    |                                                                 |                                                                                                    |                                                                                                    |                             |
| Date of creation                                                                                  | 2006-04-07 20:05 G                                                                                        | MT (kinsty mole                                                 | an@biodiv.org)                                                                                                   |                                                                                                    |                             |
| Date of last undate                                                                               | 2006-06-08 00:15 G                                                                                        | MT (kirsty.mele                                                 | an@biodiv.org)                                                                                                   |                                                                                                    |                             |
| Owner                                                                                             | kirsty.mclean@biodiv                                                                                      | v.org                                                           | , , , , , , , , , , , , , , , , , , ,                                                                            |                                                                                                    |                             |
| Organism identifica                                                                               | ation                                                                                                    |                                                                 |                                                                                                    |                                                                                                    |                             |
| Taxonomic name o                                                                                  | or status                                                                                                 |                                                                 |                                                                                                    |                                                                                                    |                             |
| • Cucumis melo <                                                                                  | 4                                                                                                    |                                                                 |                                                                                                    |                                                                                                    |                             |
| Common names                                                                                      |                                                                                                    |                                                                 |                                                                                                    |                                                                                                    |                             |
| • Melons 🗳                                                                                        |                                                                                                    |                                                                 |                                                                                                    |                                                                                                    |                             |
|                                                                                                   |                                                                                                    |                                                                 |                                                                                                    |                                                                                                    |                             |
| Organism details                                                                                  |                                                                                                    |                                                                 |                                                                                                    |                                                                                                    |                             |
| Characteristics rel                                                                               | ated to biosafety                                                                                         |                                                                 |                                                                                                    | C                                                                                                    | ont.↓                       |

| Recor    | ds refe | rencing this document                                                                                                    |
|----------|---------|----------------------------------------------------------------------------------------------------|
| 1        | (D      | Description                                                                                                    |
| v        | 6351    | <u>Decision on LMO for FFP under Article 11</u><br>Cantaloupe A<br>Agritope, Inc<br>Cucumis melo - Melons                                                              |
| P        | 6409    | <u>Decision on LMO for FFP under Article 11</u><br>Cantaloupe B<br>Agritope, Inc<br>Cucumis melo - Melons                                                              |
| <b>`</b> | 15388   | <u>Unique Identification Registry</u><br>Cantaloupe A (delayed ripening)<br>Agritope, Inc<br>Cucumis melo - Melons<br>Reduced ethylene synthesis, Kanamycin resistance |
| 2        | 15389   | Unique Identification Registry<br>Cantaloupe B (delayed ripening)<br>Agritope, Inc<br>Cucumis melo - Melons Cont.↓<br>Reduced ethylene synthesis, Kanamycin resistance |

#### 3.4 Gene Registry

URL: http://bch.cbd.int/database/organisms/genes/

The *Gene Registry* on the BCH Central Portal provides summary information about gene inserts, including genes, gene elements and characteristics of the genetic modifications of the LMOs registered with the BCH Central Portal.

By convention, gene names are written in italics and the proteins derived from genes use the same name but start with a capital letter and are in normal print. For example, the cry1A(b) gene produces the Cry1A(b) protein.

Access to the Gene Registry can be obtained using the **Gene Registry** link in the left hand menu of the Finding Information page or in the Finding Information drop down menu on the navigation bar of the BCH Central Portal.

The gene elements are listed in alphabetical order according to the name of the element. The Gene Registry table provides:

- 1. The Record ID;
- 2. the name of the gene or gene element;
- 3. the trait conferred by the element;
- 4. the donor organism from which the element was isolated; and
- 5. a brief description of the function of the gene or gene element.

| Home                       | Finding Inform                                       | mation   Gene Re                    | gistry                                   | R. R. 🚳 🕢                                                                                                    |
|----------------------------|------------------------------------------------------|-------------------------------------|------------------------------------------|----------------------------------------------------------------------------------------------------|
| Gene<br>The BCH<br>LMOs re | e Registry<br>I Gene Registry (<br>gistered in the B | <b>y</b><br>provides summary<br>CH. | information on gene                      | inserts and characteristics of the genetic modifications of the                                                                                                    |
| Record<br>ID               | Name                                                 | Trait                               | Donor organism                           | Function                                                                                                    |
| <u>15033</u>               | aad                                                  | Streptomycin<br>resistance          | Escherichia coli                         | The <i>aad</i> gene confers resistance to aminoglycoside<br>antibiotics such as spectinomycin and streptomycin.<br>Typically used as a marker gene.                                                                                                    |
| <u>15013</u>               | accd                                                 | Reduced<br>ethylene<br>synthesis    | Pseudomonas                              | The accd gene encodes the enzyme ACCd. In the plant,<br>this enzyme catalyzes metabolism of 1-amino-<br>cyclopropane-1-arboxylic acid (ACC), an essential<br>precursor for the biosynthesis of the plant hormone<br>ethylene.                                                           |
| <u>15012</u>               | <i>acs</i> (Dianthus)                                | Reduced<br>ethylene<br>synthesis    | Dianthus<br>caryophyllus -<br>Carnations | The acc gene encodes a truncated copy of the carnation<br>1-amino-cyclopropane-1-carboxylic acid (ACC) synthase<br>encoding gene in order to suppress expression of the<br>endogenous unmodified gene (which is required for<br>normal ethylene biosynthesis) through gene silencmont.↓ |

The **Record ID** provides a link to the Gene record. The Gene record provides information about the gene, its function, the donor organism and additional information through links to records on the BCH Central Portal that reference this gene and to other websites that provide biosafety information about the gene.

| 🛷 Gene                    |                                                |           |
|---------------------------|------------------------------------------------|-----------|
| <b>Record information</b> | and status                                     |           |
| Record ID                 | 15012                                          |           |
| Status                    | Published                                      |           |
| Date of creation          | 2006-06-12 17:03 GMT ( <u>kirsty.mclean@bi</u> | odiv.org) |
| Date of last update       | 2006-06-12 17:31 GMT ( <u>kirsty.mclean@bi</u> | odiv.org) |
| Owner                     | kirsty.mclean@biodiv.org                       |           |
| Gene information          |                                                |           |
| Name of the gene          |                                                |           |
| acs (Dianthus)            |                                                |           |
| Introduced or mod         | ified traits                                   |           |
| Reduced ethylen           | e synthesis 🗳                                  |           |
| Product                   |                                                |           |
| 1-amino-cyclopropa        | ne -1-carboxylic acid (ACC) synthase           | Cont. ↓   |

#### **UNEP-GEF BCH Project**

**Example**. A user wishes to identify the function of a gene element found in an LMO. The user selects the **Gene Registry** link from the **Finding Information** menu and opens the **Gene Registry** page. The user scrolls down the list of genes and gene elements to the name of the element: *bla*.

The Gene Registry identifies *bla* as a gene from *Escherichia coli* that confers resistance to the antibiotic, ampicillin. The function description in the table indicates that *bla* is commonly used as a marker gene in transformation experiments.

The user selects the **Record ID**, 14975, and opens the Gene record. This record provides additional information about the *bla* gene and provides links to the donor organism and other records in the BCH Central Portal that reference *bla*. These records include a risk assessment and decision documents.

| Gene Regis                                 | try                         |                                                                                                    |                                        |                                                                      |        |
|--------------------------------------------|-----------------------------|----------------------------------------------------------------------------------------------------|----------------------------------------|----------------------------------------------------------------------|--------|
| The BCH Gene Regis<br>LMOs registered in t | stry provides su<br>he BCH. | ımmary information on gene                                                                              | inserts and cha                        | racteristics of the genetic modifications o                          | of the |
| Record<br>ID Name                          | Trait                       | Donor organism                                                                                          | Function                               |                                                                      |        |
| 14975 (bla                                 | Ampicilli<br>sistan         | n Escherichia coli<br>ce                                                                                | The <i>bl</i> a gene<br>ampicillin. Ty | confers resistance to the antibiotic vpically used as a marker gene. | nt.↓   |
|                                            |                             |                                                                                                    |                                        |                                                                      |        |
| 🛷 Gene 🧹                                   |                             |                                                                                                    |                                        |                                                                      |        |
| Record information                         | and status                  |                                                                                                    |                                        |                                                                      |        |
| Record ID                                  | 14975                       |                                                                                                    |                                        |                                                                      |        |
| Status                                     | Published                   |                                                                                                    |                                        |                                                                      |        |
| Date of creation                           | 2006-06-09 2                | 1:32 GMT ( <u>kirsty.mclean@biod</u>                                                                    | iv.org)                                |                                                                      |        |
| Date of last update                        | 2006-06-20 1                | 5:57 GMT ( <u>kirsty.mclean@biod</u>                                                                    | iv.org)                                |                                                                      |        |
| Owner                                      | <u>kirsty.mclean</u>        | @biodiv.org                                                                                             |                                        |                                                                      |        |
| Gene information                           |                             |                                                                                                    |                                        |                                                                      |        |
|                                            |                             |                                                                                                    |                                        |                                                                      |        |
| Name of the gene                           |                             |                                                                                                    |                                        |                                                                      |        |
| bla                                        |                             |                                                                                                    |                                        |                                                                      |        |
| Introduced or mo                           | dified traits               |                                                                                                    |                                        |                                                                      |        |
| Ampicillin resist                          | ance 🧳                      |                                                                                                    |                                        |                                                                      |        |
| Product                                    | [                           |                                                                                                    |                                        |                                                                      |        |
| beta-lactamase                             | Records refe                | rencing this document                                                                                   | X                                      |                                                                      |        |
|                                            | ID                          | Description                                                                                             | /                                      |                                                                      |        |
|                                            | 15443                       | Risk Assessment<br>Final Conclusion: Risk Analysis of<br>ØØØ21-9) [Courtesy translation]                | genetically modified                   | yellow maize events to be used as feed for birds                     | (MON-  |
|                                            | 218                         | Decision on LMO for FFP under Art<br>MON-ØØØ21-9 - Roundup Ready"<br>Monsanto<br>Zea mays - Maize, Corn | ticle 11<br>Maize                      | Cont.                                                                | Ļ      |

#### 4 Search using Record ID

URL: http://bch.cbd.int/database/

The BCH Central Portal provides a quick search facility for users who know the **Record ID** of the information they are accessing. The **Go to record ID** search box is located on the Finding Information page at the bottom of the left hand menu.

Users wishing to access a specific record can enter the record number here and press **Go** to be taken directly to the record.

|           | Home The BCH The                                |
|-----------|-------------------------------------------------|
|           | Finding Information                             |
|           | National Contacts                               |
|           | Laws and Regulations                            |
|           | Country's Decisions and other<br>Communications |
|           | LMOs, Genes or Organisms                        |
|           | Roster of Experts                               |
|           | Capacity-Building                               |
|           | Biosafety Information<br>Resource Centre        |
|           | Scientific Bibliographic Database               |
|           | Organizations                                   |
|           | Compiled Information                            |
|           | National Contacts                               |
|           | LMOs-UIds Registry                              |
|           | Organisms Registry                              |
|           | Gene Registry                                   |
| $\langle$ | Go to record ID Go                              |

**Example**. A user looking for Record ID 300 will enter 300 in the **Go to record ID** search box and then press **Go**.

This takes the user to a Law, Regulation or Guideline record submitted by Estonia. The Title of the document indicates that the record is for a biosafety law.

#### UNEP-GEF BCH Project

| Home The                                | BCH The                                                    |             |
|-----------------------------------------|------------------------------------------------------------|-------------|
| Finding Informatio                      | n                                                          |             |
| National Contacts                       |                                                            |             |
| Laws and Regulation                     | 15                                                         |             |
| Country's Decisions<br>Communications   | and other                                                  |             |
| LMOs, Genes or Org                      | anisms                                                     |             |
| Roster of Experts                       |                                                            |             |
| Capacity-Building                       |                                                            |             |
| Biosafety Informatio<br>Resource Centre | n                                                          |             |
| Scientific Bibliograph                  | ic Database                                                |             |
| Organizations                           |                                                            |             |
| Compiled Informa                        | tion                                                       |             |
| National Contacts                       |                                                            |             |
| LMOs-UIds Registry                      |                                                            |             |
| Organisms Registry                      |                                                            |             |
| Gene Registry                           |                                                            |             |
| Go to record ID                         |                                                            |             |
| 300                                     | Go                                                         |             |
| Langer R                                | egulation or Guideline                                     |             |
| Record informati                        | on and status                                              |             |
| Record ID                               | 300                                                        |             |
| Status                                  | Published                                                  |             |
| Date of creation                        | 2003-03-14 22:58 GMT ( <u>Liina.Eek-Piirsoo@ekm.envi</u>   | r.ee)       |
| Date of last update                     | 2005-05-06 22:54 GMT ( <u>hardo.lillevali@envir.ee/159</u> | <u>(5</u> ) |
| Owner                                   | hardo.lillevali@envir.ee/1595                              |             |
|                                         |                                                            |             |
| General informa                         | tion                                                       |             |
| Country                                 |                                                            |             |
| • Estonia 🎺 🕻                           | 3                                                          |             |
|                                         |                                                            |             |
| Jurisdiction                            |                                                            |             |
| • Estonia 🗳                             | Cor                                                        | nt.↓        |

END

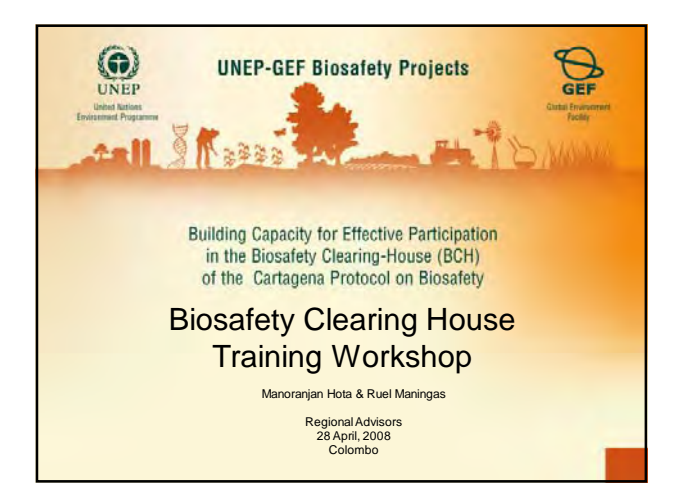

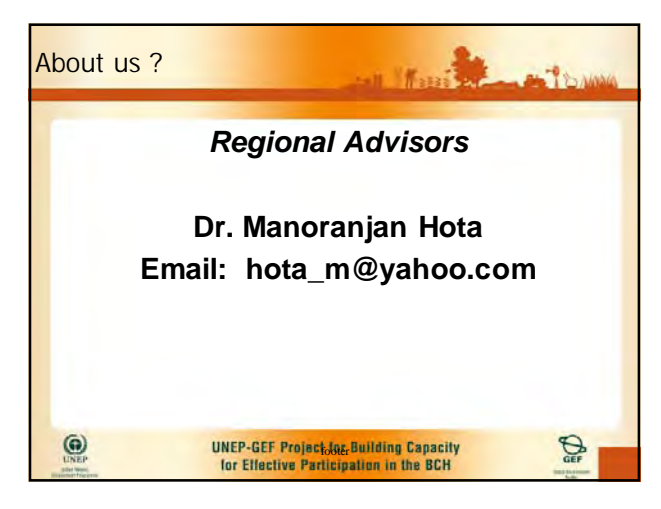

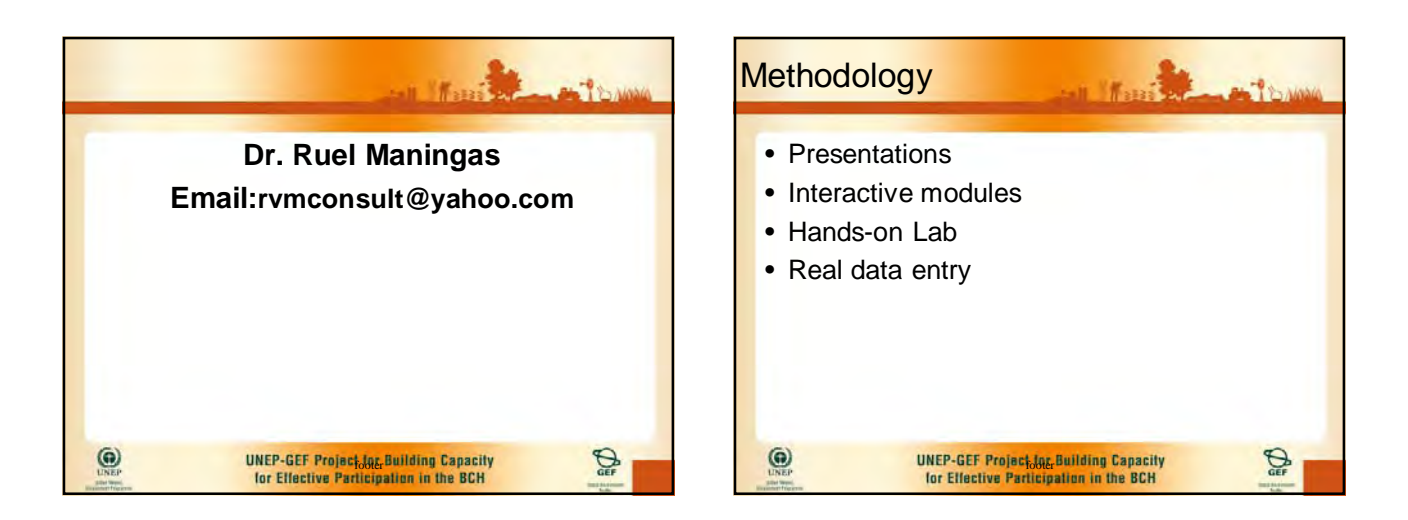

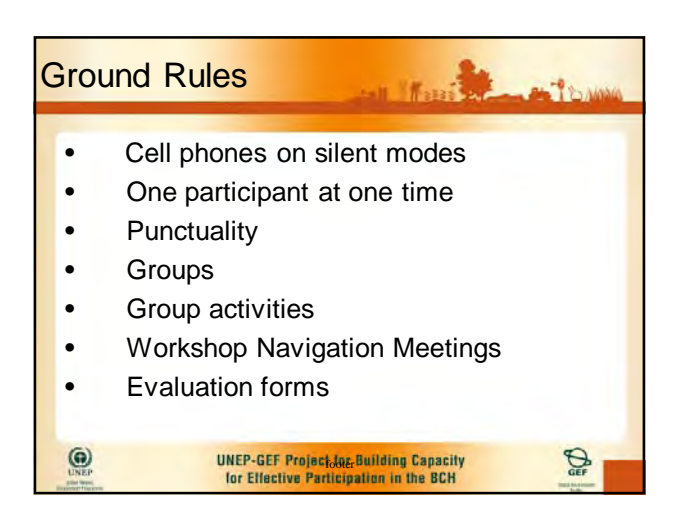

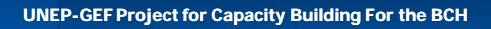

Introduction to the Cartagena Protocol on Biosafety and Importance of the BCH

> Manoranjan Hota & Ruel Maningas BCH Advisors 28 April, 2008 Colombo

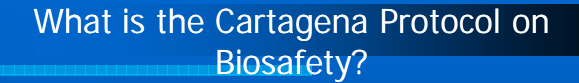

The Cartagena Protocol on Biosafety is an international agreement (treaty), concluded and adopted in the framework of the Convention on Biological Diversity (CBD).

UNEP-GEF project for Capacity-Building for the BCH

### Principle 15 of the Rio Declaration on Environment and Development states:

"In order to protect the environment, the precautionary approach shall be widely applied by States according to their capabilities. Where there are threats of serious or irreversible damage, lack of full scientific certainty shall not be used as a reason for postponing cost-effective measures to prevent environmental degradation."

 $\mathsf{UNEP}\text{-}\mathsf{GEF}$  project for Capacity-Building for the BCH

## Elements of the precautionary approach in the CPB

The preamble, reaffirming "the precautionary approach contained in Principle 15 of the Rio Declaration on environment and Development" Article 1, indicating that the objective of the Protocol is "in accordance with the precautionary approach contained in Principle 15 of the Rio Declaration on environment and Development"

UNEP-GEF project for Capacity-Building for the BCH

#### What is the purpose of the CPB?

" to contribute to ensuring an adequate level of protection in the field of the safe transfer, handling and use of living modified organisms (LMOs) resulting from modern biotechnology that may have adverse effects on the conservation and sustainable use of biological diversity, taking also into account risks to human health, and focusing, in particular, on transboundary movements".

This objective is to be achieved in accordance with the precautionary approach.

UNEP-GEF project for Capacity-Building for the BCH

#### **BCH** Definition

The Biosafety Clearing-House (BCH) is an information exchange mechanism established by the Cartagena Protocol on Biosafety to assist Parties to implement its provisions and to facilitate sharing of formation on, and experience with, living modified organisms (LMOs).

#### The Biosafety Clearing-House

Article 20 of the Cartagena Protocol established the Biosafety Clearing-House to:

- Facilitate the exchange of scientific, technical, environmental and legal information on, and experience with, living modified organisms; and
- (b) Assist Parties to implement the Protocol, taking into account the special needs of developing country Parties.

UNEP-GEF project for Capacity-Building for the BCH

#### Importance of the BCH

- The BCH is the primary mechanism through which this information will be available, and is therefore a cornerstone of the Protocol's biosafety regime.
- The BCH will be particularly important with regard to the transboundary movement of LMO-FFPs.

UNEP-GEF project for Capacity-Building for the BCH

#### Importance of the BCH

Parties to the Protocol are obliged to make certain information available through the BCH.

The BCH also gives countries access to important information provided by others: for example, about relevant national laws and regulations; about decisions other countries have made regarding specific LMOs; and about biosafetyrelated capacity-building initiatives and assistance.

UNEP-GEF project for Capacity-Building for the BCH

#### Importance of the BCH

- It is essential for the successful implementation of the Protocol.
- Provides a "one-stop shop "where users can readily access or contribute relevant biosafety-related information.
- This would assist Governments to make informed decisions regarding the importation or release of LMOs.

UNEP-GEF project for Capacity-Building for the BCH

#### Public Awareness and Education at the CPB

The Protocol requires Parties to promote and facilitate public awareness, education and participation on biosafety and to ensure that the public has access to information on LMOs that may be imported.

In accordance with their laws and regulations, Parties are to consult the public in the decisionmaking process regarding LMOs, make the public aware of the results of decisions, and inform the public about access to the Biosafety Clearing-House.

UNEP-GEF project for Capacity-Building for the BCH

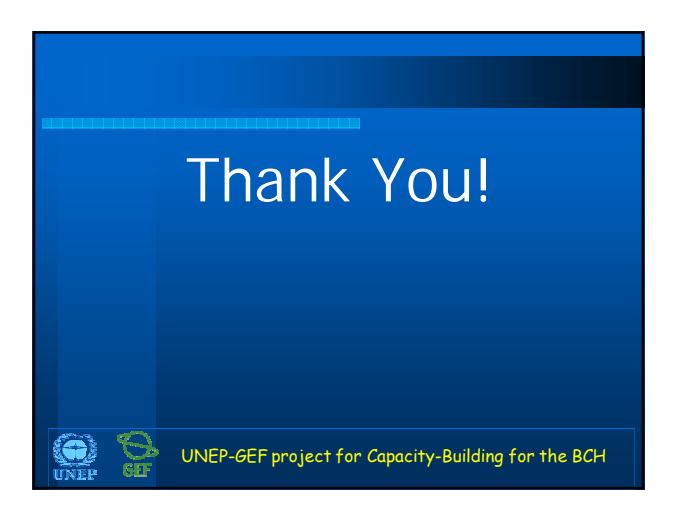

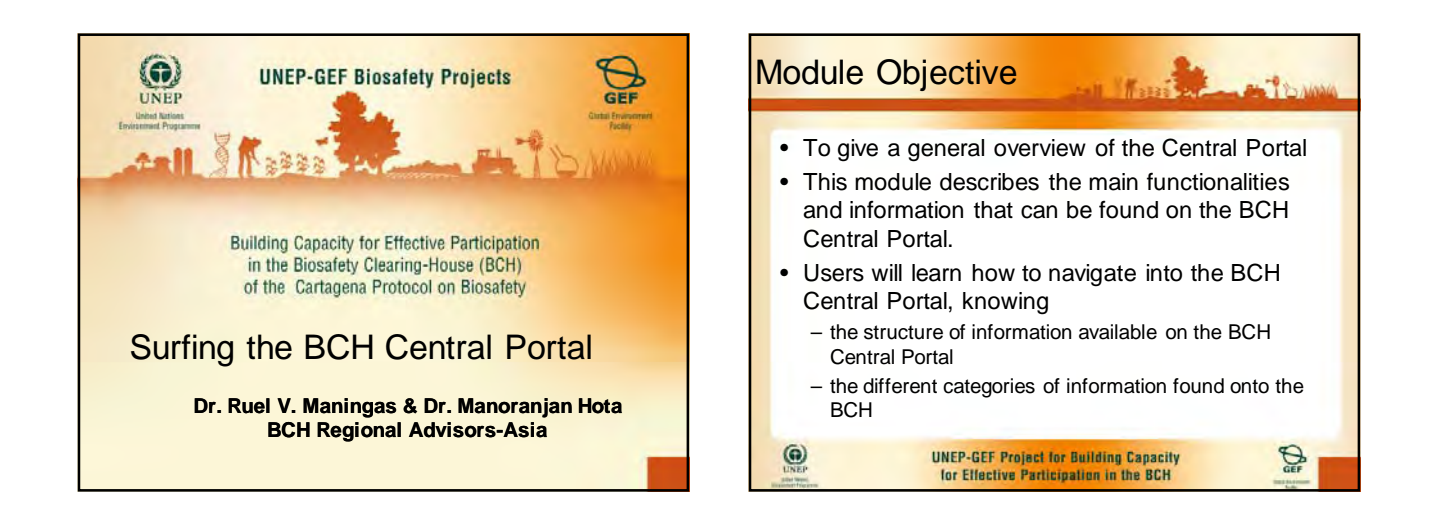

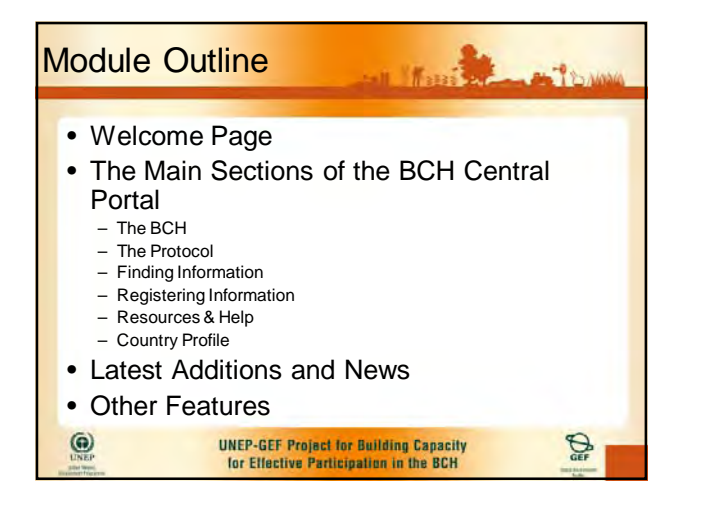

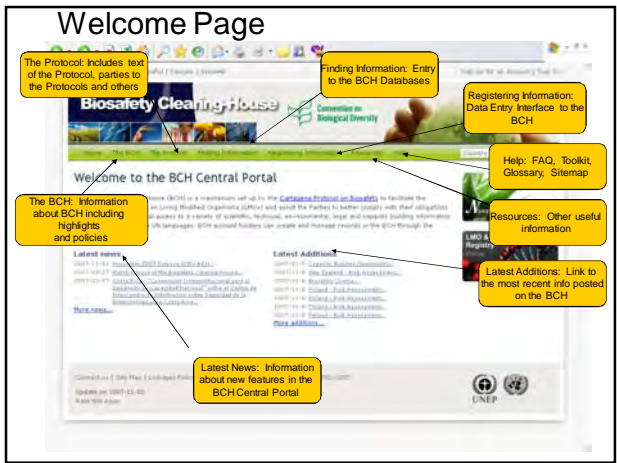

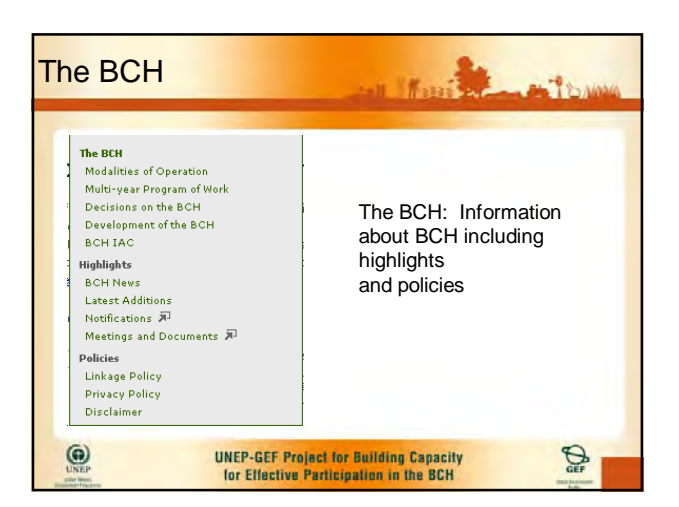

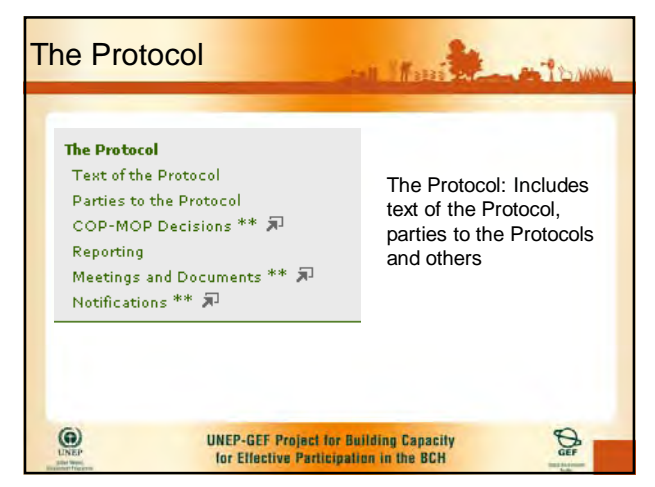

#### **Finding Information**

#### Finding Information Registering In

#### Finding Information National Contacts

- Laws and Regulations Decisions and other Country's Communications LMOs, Genes or Organisms Roster of Experts Capacity-Building Biosafety Information Resource Centre Scientific Bibliographic Database
- Organizations Compiled Information
- National Contacts LMOs-UIds Registry
- Organisms Registry Gene Registry
- · The BCH databases have been grouped by topic. Each topic has its own entry page that provides links to related databases and other useful information.
- See Toolkit Module 2 "Finding information within the BCH Central Portal"

#### Registering Information

Frankrig en in elleren Ergeneret en in elleren

Name:

#### Sign In to the Management Centre If you have a WM are used and break the birrow the bar

Create and Manage your information Use the BCH Management Center to submit information required by Cartagena Protocol or to manage information you have previously submitted

Registered users can register with the Management Centre.

> BCH National Focal Point will be required to verify the accuracy of the record information before it is made public.

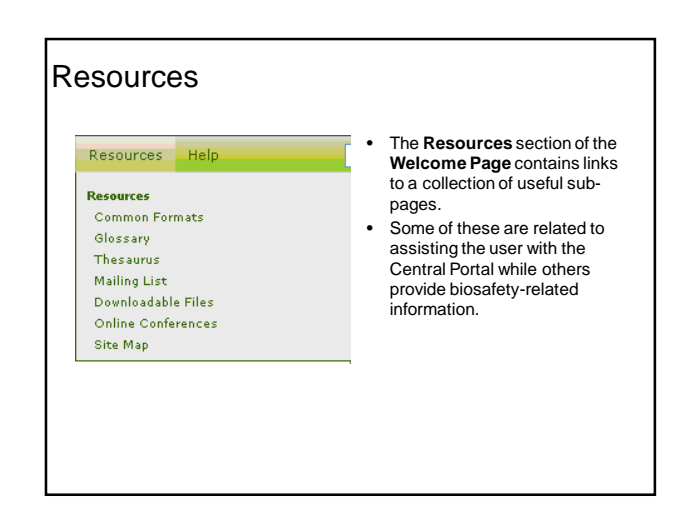

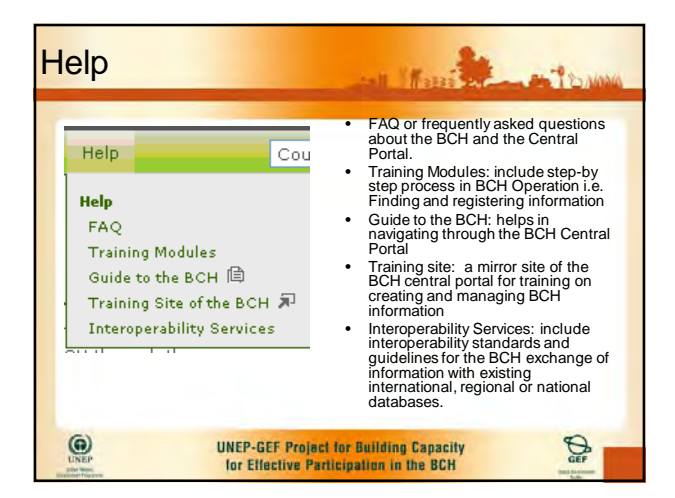

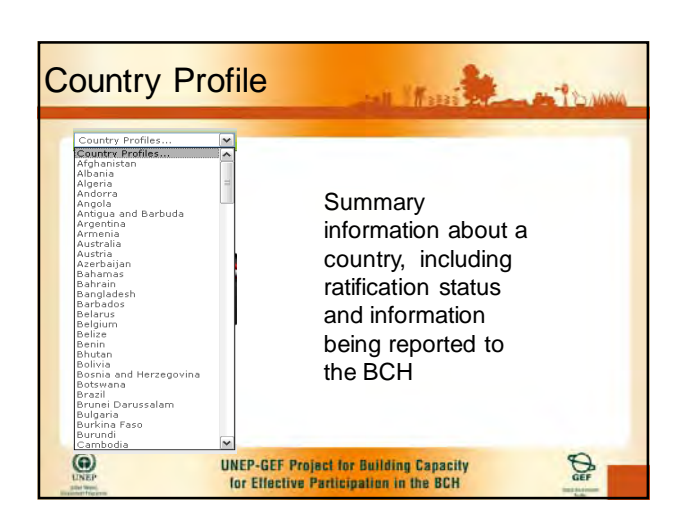

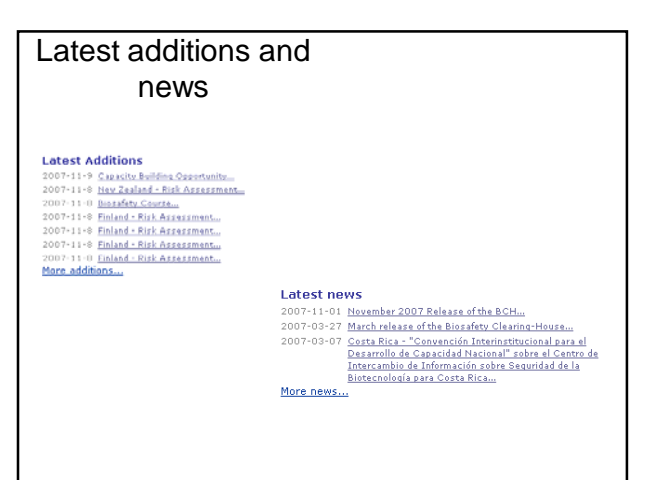

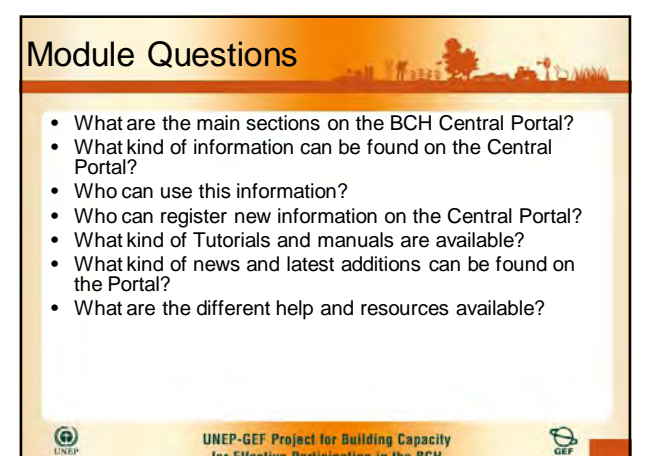

UNEP-GEF Project for Building Capacity for Effective Participation in the BCH

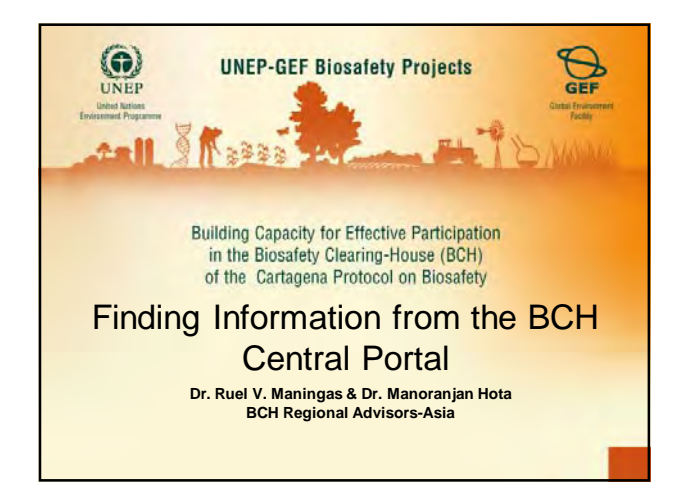

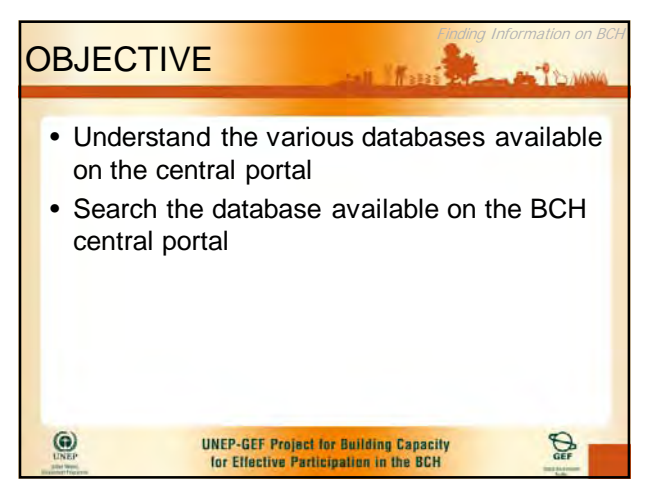

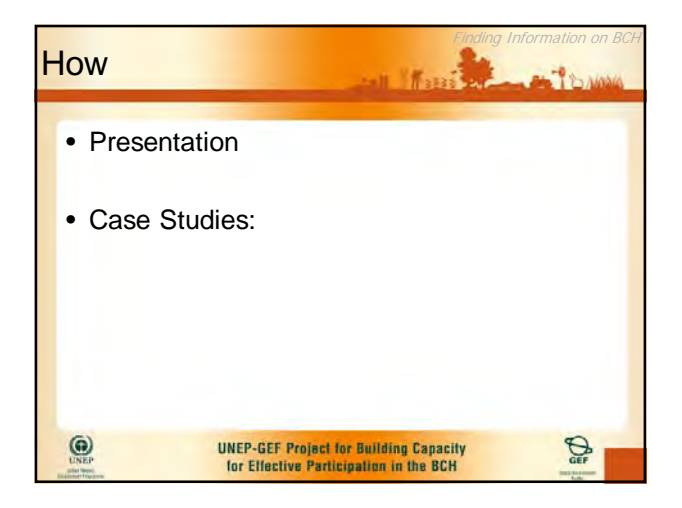

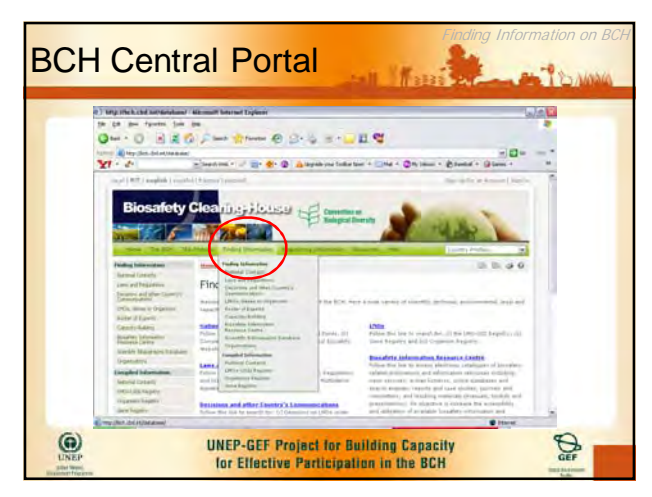

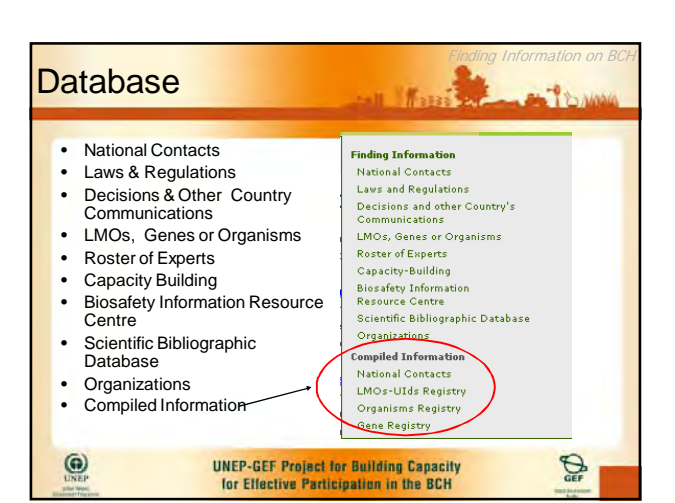

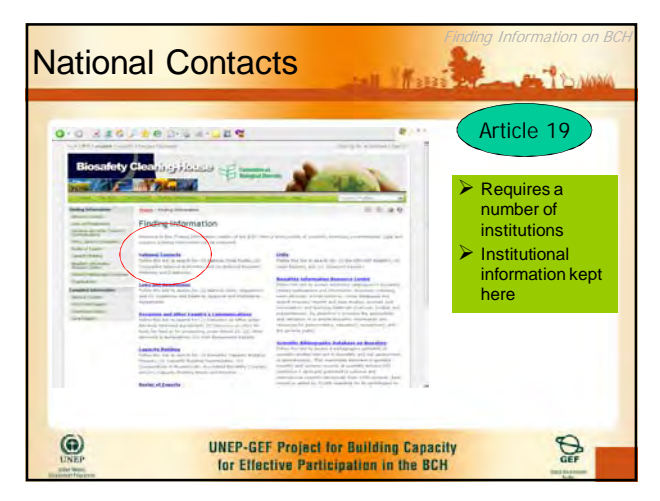

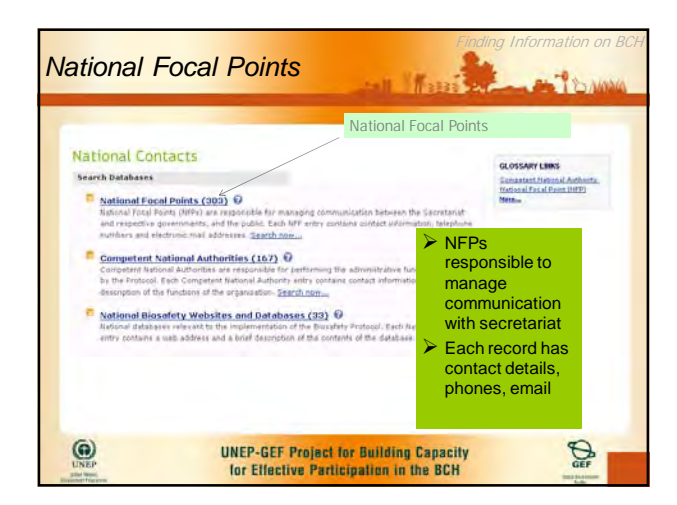

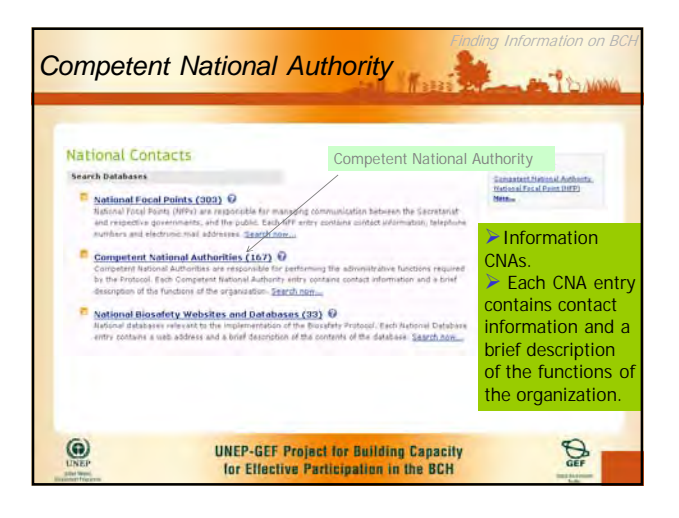

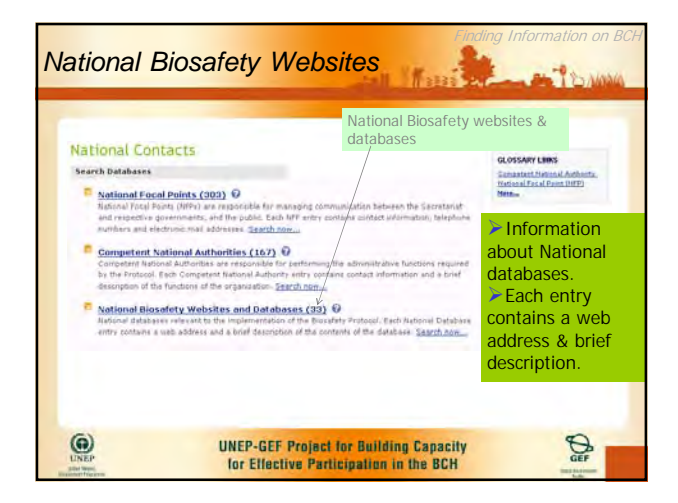

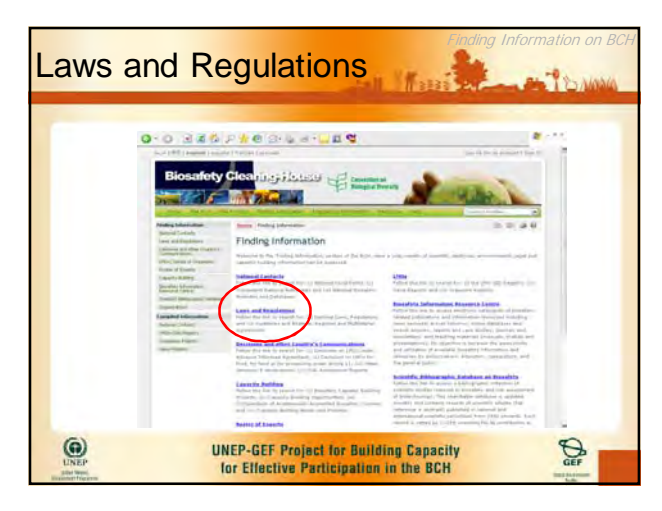

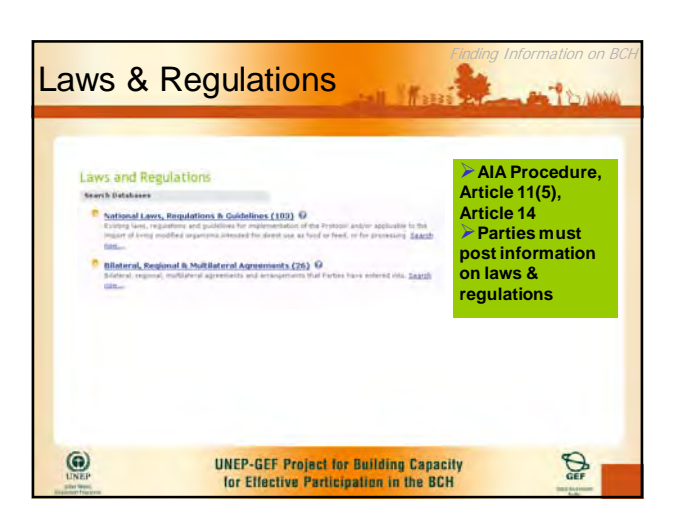

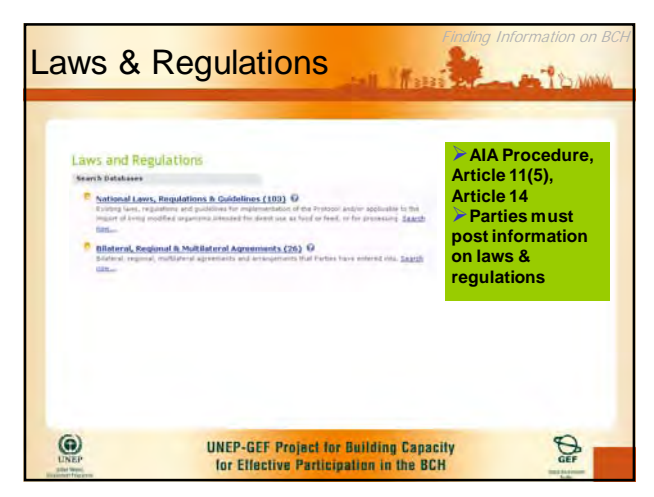

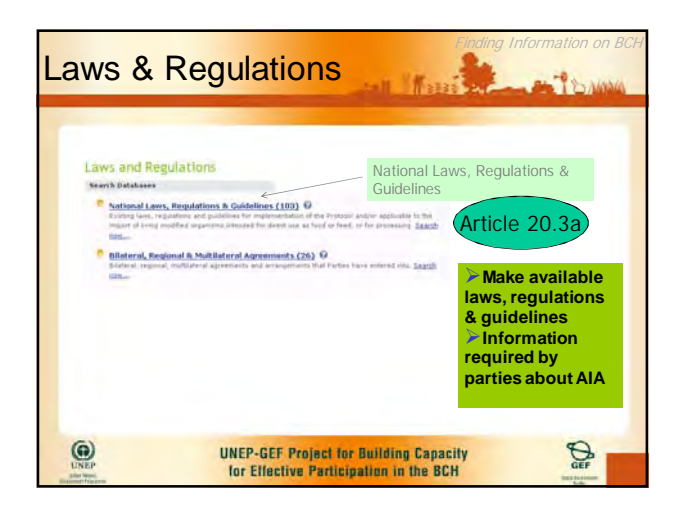

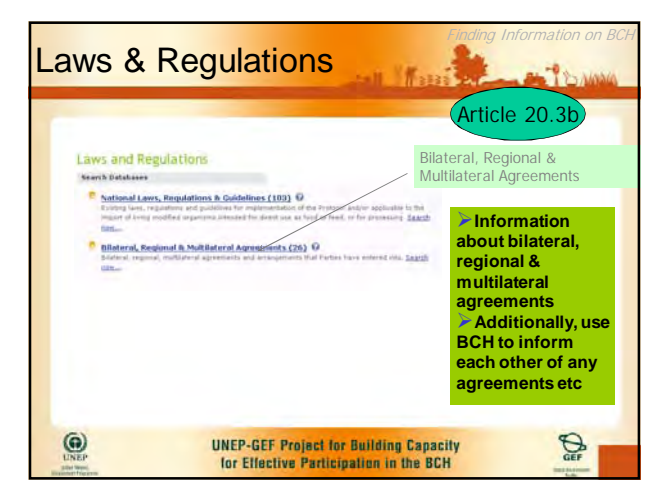

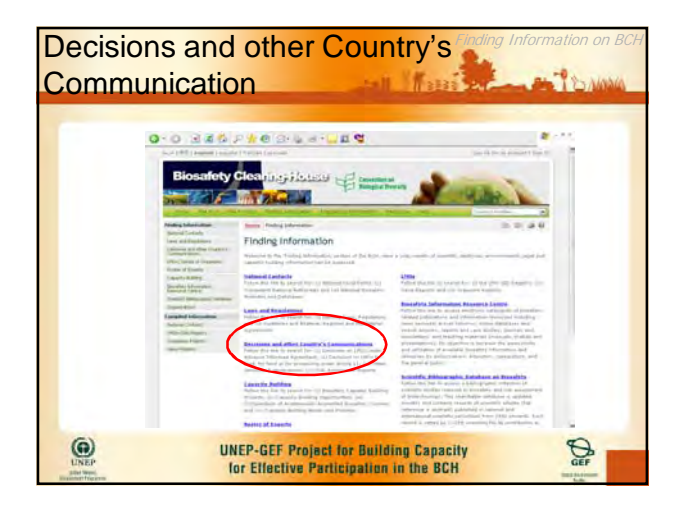

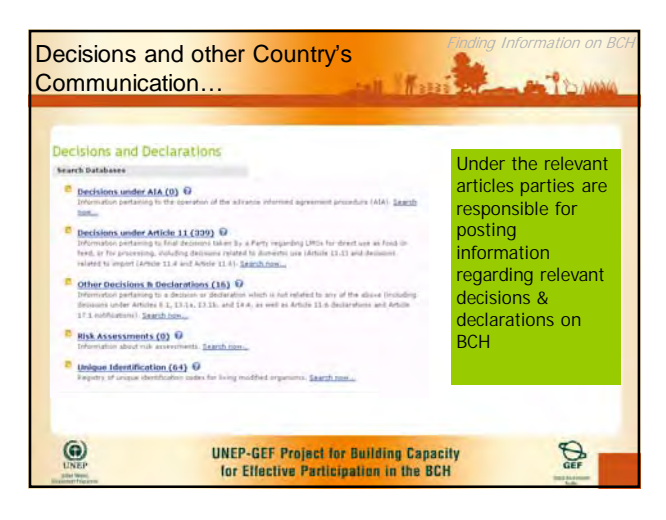

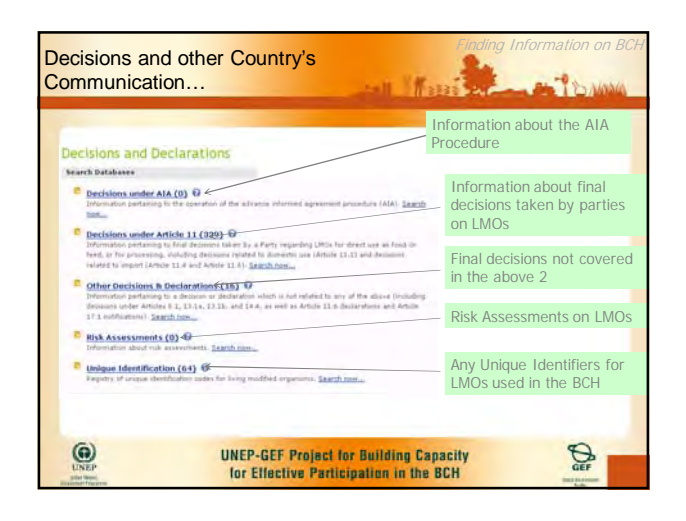

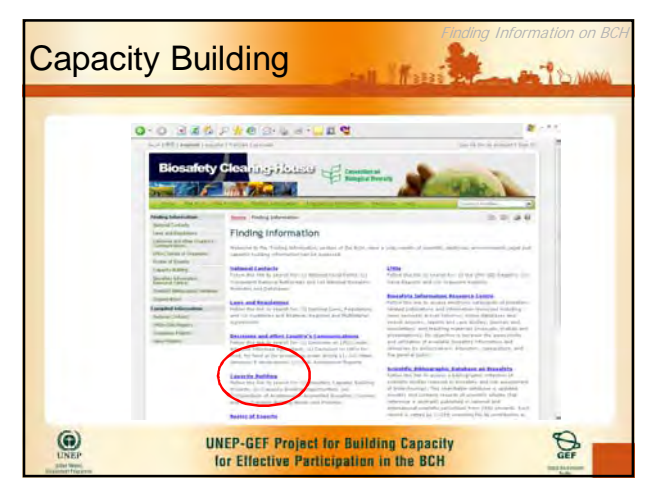

| apacity Building                                                                                                    |                                                                                                    |
|----------------------------------------------------------------------------------------------------|----------------------------------------------------------------------------------------------------|
|                                                                                                    | Capacity Building Projects                                                                         |
| Capacity-Building                                                                                                    | Register a record                                                                                  |
| Search Databases                                                                                                    | Belantin autoprised by                                                                             |
| Casality Building Projects Database D                                                                                                    | manual second and manual second                                                                    |
| Excluding enterwindow provinces location to exacting projection instantanees. Each remeand<br>constrainty along objective provinces in projective and projective instantanees. Each remeand<br>engening and remeans, dispersionly and extendings, tercuma transford, a brind structure or their<br>responses to the brind of the social advectories of a dark meson.                                                                                                    | Capacity Building Opportunities                                                                    |
| print set out to the set of the set of the set of the set                                                                                                    | Antion Plan                                                                                        |
| <ul> <li>Grapacity: Building Opportunities Outdoess.<sup>457</sup></li> <li>Buildine elementum and over them (in develop the second) dependence building apportunities, suit as fundamp<br/>grants, industriating and failuredings, technical associations, interactings/ approximations, multi-bents,<br/>partemption, department forum and direct. Target American.</li> </ul>                                                                                                    | Compendium of Training Courses                                                                     |
| Compared them at this solution for a solution of the solution and the solution of the solution of the solut       | Contagola dependid an<br>Broodlety atlantad 2x B(2)-dependent<br>3- Fallan Teo Inti.               |
| as well as a truth link and context densits for further references in the originality in the contact-<br>tion of equipping and the score of the origination of the score of the score of the s | Country needs and priorities                                                                       |
| particular program offening or articulars.                                                                                                    | an form for register information,<br>and other relaxing disapters of<br>the Novichit Conservations |
| Constitut Saudi and Principles Delabora Q                                                                                                    | there is a righter this late.                                                                      |
| Actuality spitianal and regional canadra making making and proverity required to imprement the                                                                                                    | Beckground                                                                                         |
| regrests holding action plans Standards                                                                                                    | Outcomes and Lessons Lear                                                                          |
| Differences and Lessens Learned Database O<br>Publics actioners of the next actioner and search from perginnel points fulling<br>architect Japan Search.                                                                                                    | Balance and A<br>Balance Balance and anti-<br>terior. <u>Falance Balance</u>                       |
|                                                                                                    | Discussion Forums                                                                                  |
| (C) UNEP-GEF Project for Bu                                                                                                    | ilding Capacity                                                                                    |

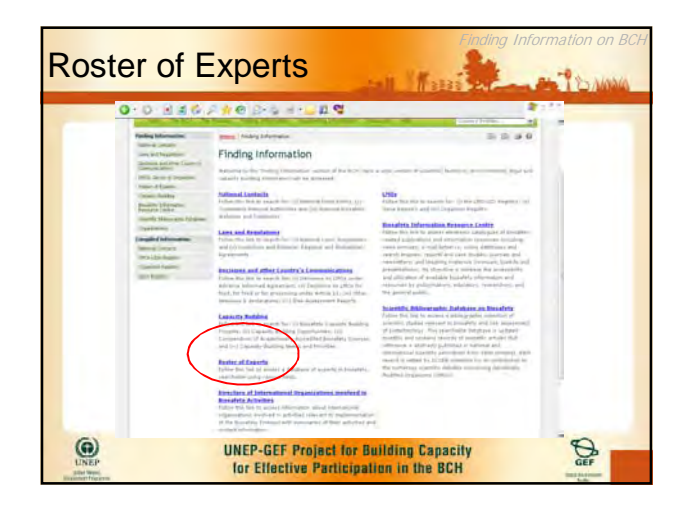

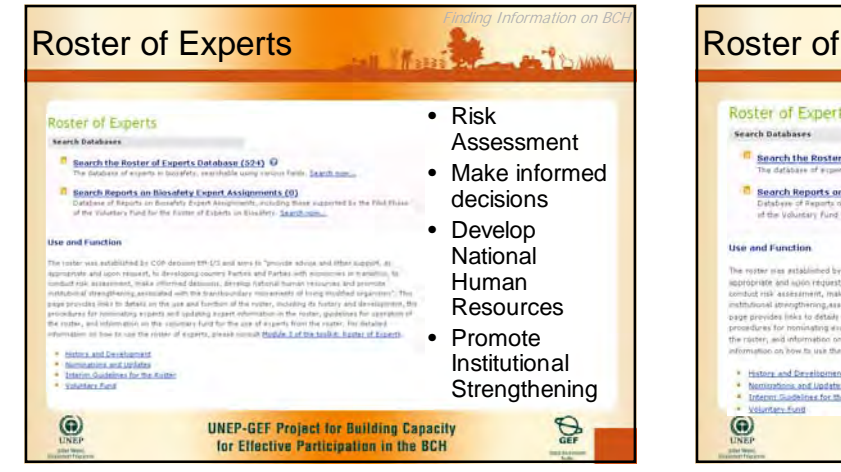

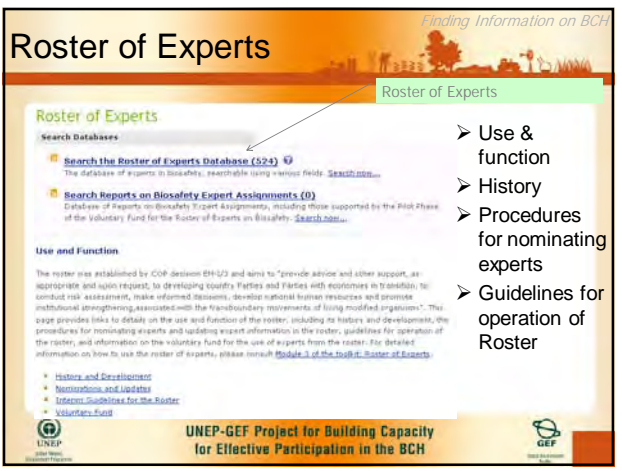

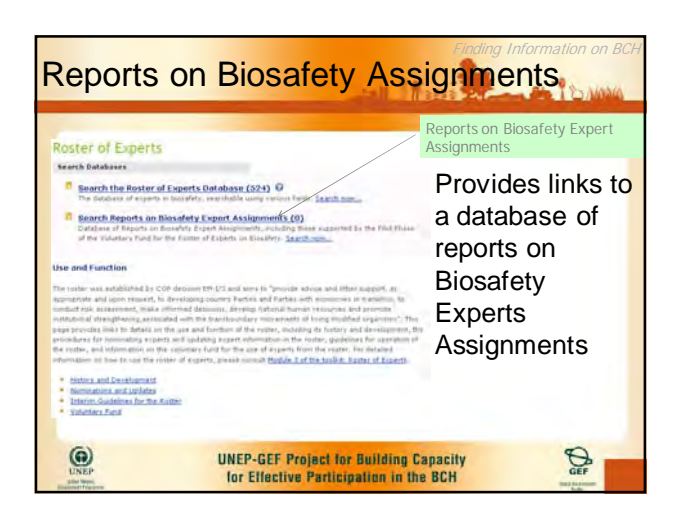

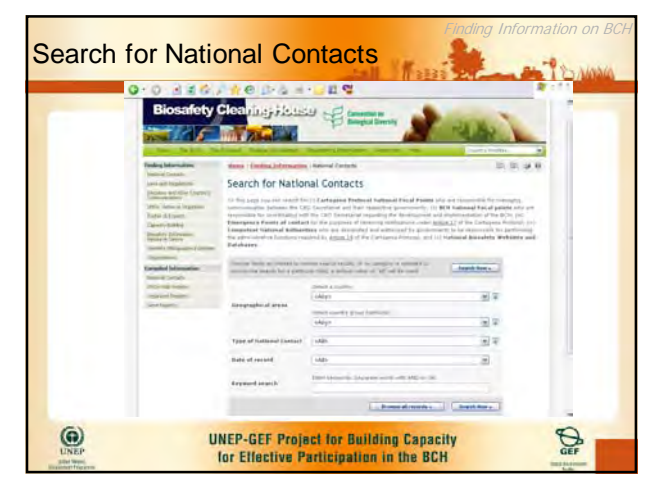

| Search | TOT Laws                                                                                                    |                                                                                                    | regulations                                                                                                    | BE ALL BE TO MAN                                                                                                    |
|--------|----------------------------------------------------------------------------------------------------|----------------------------------------------------------------------------------------------------|----------------------------------------------------------------------------------------------------|----------------------------------------------------------------------------------------------------|
|        |                                                                                                    | WZGC 1                                                                                                    | E Constantinua<br>Enterina di Constantinua<br>Enterina di Constantinua di Constantinua di Constantina di Constantinu                                                                                     |                                                                                                    |
|        | Annual Innus<br>Sector and Annual<br>Sector and Annual<br>Sector A function<br>Sector A function | Search for Lawr<br>to the logic recent for the op-<br>metric sector of the sector of the<br>property of the sector of the<br>property of the sector of the<br>property of the sector of the<br>property of the sector of the<br>property of the sector of the<br>property of the sector of the<br>property of the sector of the<br>property of the sector of the<br>property of the sector of the sector of the<br>property of the sector of the sector of the sector of the<br>property of the sector of the sector of the sector of the<br>property of the sector of the sector of the sector of the sector of the<br>property of the sector of the sector of the | and Regulations<br>to 10 homes and loss provide tend to the base<br>for all homes and the second second second second<br>and and the second second second second second<br>and an and second second second second second<br>and an and second second second second second<br>and an and second second second second second<br>and second second second second second<br>and second second second second second second<br>and second second second second second second second second<br>and second second second second second second second second<br>and second second second second second second second second second second second<br>and second second s | Constitution of the second input of the second input of the second input of the second of the second |
|        | anna Capili<br>Sharan Isaan<br>Sana Shara<br>Sana Shara                                                                                                    | Terrapeuglis plumeter                                                                                                    | radial (control<br>cologies)<br>(cologies)<br>(cologies)<br>(cologies)                                                                                                    | 27<br>27                                                                                                    |
|        |                                                                                                    | Types of Lami at                                                                                                    | jakes.                                                                                                    | 2 v                                                                                                    |
|        |                                                                                                    | making and                                                                                                    | - data-                                                                                                    |                                                                                                    |
|        |                                                                                                    | *********                                                                                                    |                                                                                                    |                                                                                                    |
|        |                                                                                                    |                                                                                                    | the same of president                                                                                                    | I lead here a                                                                                                    |

| 0.0 126.                                                                                                    |                                                                                                    | - 2 C                                                                                                    |                                                                                                    | ** |
|----------------------------------------------------------------------------------------------------|----------------------------------------------------------------------------------------------------|----------------------------------------------------------------------------------------------------|----------------------------------------------------------------------------------------------------|----|
| hall                                                                                                    | W. Zintak                                                                                                    | 10 M                                                                                                    | ALC: L                                                                                                    |    |
| Finding ( Horse days                                                                                                    | Intel Training Schemeter                                                                                                    | I Present and after (Lawy) I Downsiding                                                                                                    |                                                                                                    |    |
| Tangend Stream of                                                                                                    | Caareh for Deck                                                                                                    | ine and other Fountral Form                                                                                                    | munications                                                                                                    |    |
| Contraction<br>Directory (Contraction)<br>Name of Contract<br>Control (Contraction)<br>Control (Contraction)<br>Control (Contraction)<br>Control (Contraction)<br>Control (Contraction) | In the paper increase and the<br>industrial Approximate (ADA)<br>(Article in the Article Article<br>and and (Article Article Article<br>Marc Article art (Article Article<br>Article Article art (Article Article<br>Article Article Art (Article Article<br>Article Article Art (Article Article<br>Article Article Art (Article Article<br>Article Article Art (Article Article<br>Article Article Art (Article Article<br>Article Article Art (Article Article<br>Article Article Article Article<br>Article Article Article Article Article<br>Article Article Article Article Article<br>Article Article Article Article Article Article<br>Article Article Article Article Article Article<br>Article Article Article Article Article Article<br>Article Article Article Article Article Article Article<br>Article Article Article Article Article Article Article<br>Article Article Article Article Article Article Article<br>Article Article Article Article Article Article Article<br>Article Article Article Article Article Article Article<br>Article Article Article Article Article Article Article<br>Article Article Article Article Article Article Article<br>Article Article Article Article Article Article Article<br>Article Article Article Article Article Article Article Article<br>Article Article Artic | $\gamma$ -frames as ( 1996) is the mean spin of the line of the spin of the first spin of the spin of the | nner er (PC) veder fra Alfanssen<br>osieliget de DCs to tenennal<br>heid, Der frad av før personenne<br>eteks mage brand fra den for<br>telste frade personal fra del og fr<br>te biologist fra general af avget |    |
| County Didug gits have and                                                                                                    | Constant in some first                                                                                                    | server and the second second second second                                                                                                    | Press and a                                                                                                    |    |
| a suggest a subservation                                                                                                    | constitution in a statistical de la statistica                                                                                                    | unitari, s infute rate d'all attite cost                                                                                                    | ( menters                                                                                                    |    |
| Salina Takata                                                                                                    |                                                                                                    | land a surra                                                                                                    |                                                                                                    |    |
| iname harm                                                                                                    | Reprintly of spins                                                                                                    | Algege                                                                                                    | 2.4                                                                                                    |    |
| International Contraction                                                                                                    |                                                                                                    | the second second second                                                                                                    |                                                                                                    |    |
|                                                                                                    |                                                                                                    | (Market                                                                                                    | 19.4                                                                                                    |    |
|                                                                                                    | lager of decision,<br>decision provide an and the prime<br>an angust                                                                                                    | (18g)                                                                                                    |                                                                                                    |    |
|                                                                                                    | Tract of Sumg residence.                                                                                                    | 144                                                                                                    | 20                                                                                                    |    |
|                                                                                                    |                                                                                                    |                                                                                                    |                                                                                                    |    |
|                                                                                                    | thats of record                                                                                                    | - Main                                                                                                    | 8                                                                                                    |    |
|                                                                                                    | trepresent secured.                                                                                                    |                                                                                                    |                                                                                                    |    |
|                                                                                                    |                                                                                                    |                                                                                                    | A REAL PROPERTY OF                                                                                                    |    |

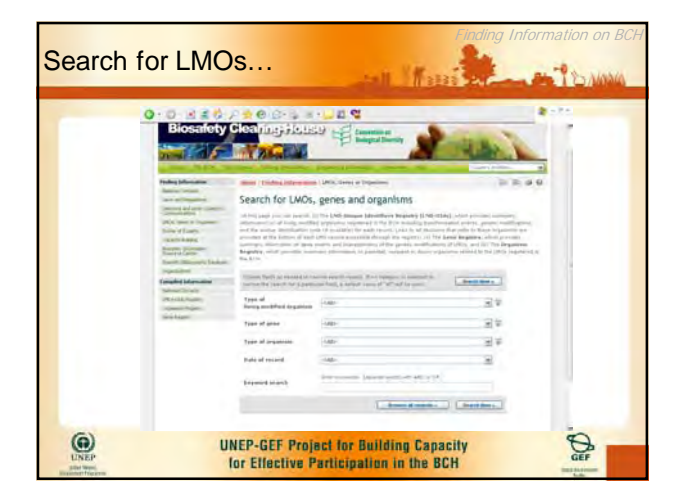

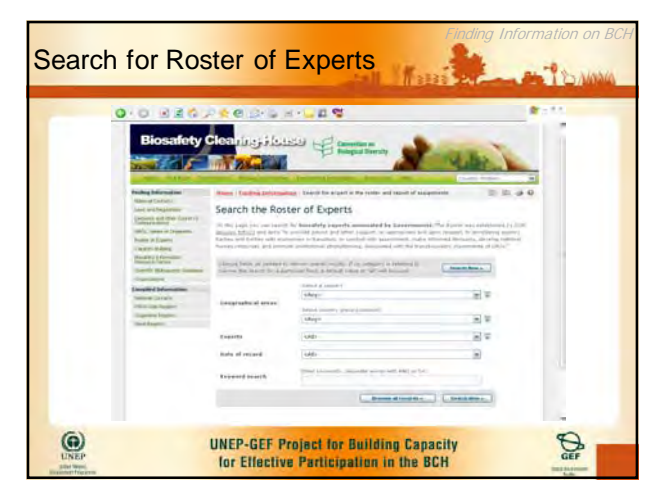

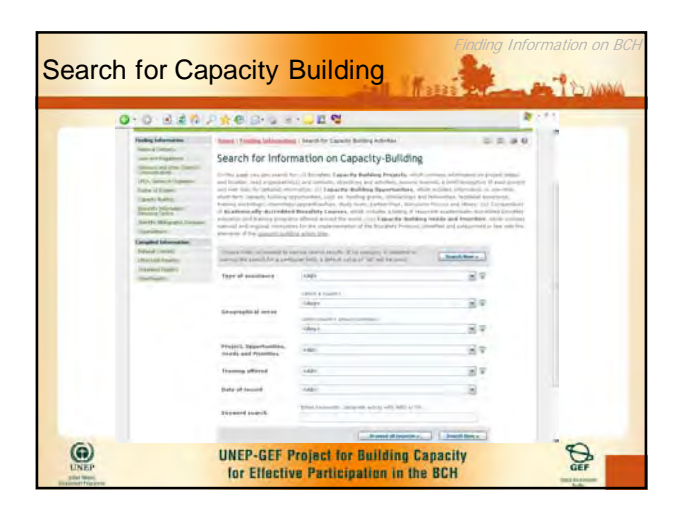

| Search the B<br>Centre                                                                                                    | iosafet          | y Informat                                                                                                    | ion Reso              | Durce   |
|----------------------------------------------------------------------------------------------------|------------------|----------------------------------------------------------------------------------------------------|-----------------------|---------|
| 0 N N N N N N N N N N N N N N N N N N N                                                                                                    |                  | a # 9                                                                                                    | _                     |         |
| Biosafety                                                                                                    | Cleaning Ho.     | 1220 Camportanon                                                                                                    | AL.                   |         |
| Hadrag Magazine<br>Manase Linter<br>Lan and Manase<br>States of Manase<br>Manase Linter<br>Landoff, Manag<br>Manase Linter<br>Manase Linter | Search the Bit   | The second second | a cada (b) (b)        | e anti- |
| Completed Science Annual<br>Science of Sciences<br>Science of Sciences                                                                      | Pakin alam year  | 140-<br>140-<br>140-<br>140-<br>140-<br>140-<br>140-<br>140-                                                                                                    |                       |         |
| in the second                                                                                                    | Topic of paranet |                                                                                                    | 8.4                   |         |
|                                                                                                    | tions of council | 1485                                                                                                    | 8                     | -       |
|                                                                                                    | Roomer Colorid-  |                                                                                                    | mine ( instance)      |         |
| UNEP<br>LUNEP                                                                                                    | UNEP-GET         | Project for Buildin<br>tive Participation in                                                                                                    | g Capacity<br>the BCH | GEF     |

| STE O                                                                                                    | 240344                     |                                                                                                    | 4                                                                                                    | 105 |
|----------------------------------------------------------------------------------------------------|----------------------------|----------------------------------------------------------------------------------------------------|----------------------------------------------------------------------------------------------------|-----|
| Tendnig Selfermed Ser                                                                                                    | tions / families lid area  | arms hanning histography Laboratory or Boundary                                                                                                    | 0.0.00                                                                                                    |     |
| See an equilation<br>Second and the Constant<br>of the Second Property<br>Second Property<br>Constant Property<br>Constant Property<br>Second Property | d time barries in an       | entitic Bibliographic Database                                                                                                    | e on biosatety<br>and is bounded under the advectment<br>of a bounder production of advectment<br>with the association of the times<br>of advecting on the times<br>of advecting on the times                                                                                                    |     |
| manufa Manyajiw Taninas<br>Lingungsiw                                                                                                    | Charles for your in the ad | where the physical states of the second states of the second states and the second states of the second states of | The Content of Content of Content |     |
| (mand)down                                                                                                    | 10ha                       |                                                                                                    |                                                                                                    |     |
| March Martin                                                                                                    | Authority                  |                                                                                                    |                                                                                                    |     |
| and largers                                                                                                    | Publications prior         | 1000 (10) (10)                                                                                                    |                                                                                                    |     |
|                                                                                                    | -                          |                                                                                                    |                                                                                                    | 1   |
|                                                                                                    | therein ext                | 1.000                                                                                                    |                                                                                                    |     |
|                                                                                                    | Jacobio Pre-               |                                                                                                    |                                                                                                    |     |
|                                                                                                    | Free of Incord             | - Addar                                                                                                    | 8.4                                                                                                    |     |
|                                                                                                    | Language                   | - AMP                                                                                                    | 응 후                                                                                                    |     |
|                                                                                                    | 100-1                      |                                                                                                    |                                                                                                    |     |
|                                                                                                    | Rate of record.            | (Mv                                                                                                    | 8                                                                                                    | 1.1 |
|                                                                                                    |                            |                                                                                                    |                                                                                                    |     |

| Search for Law                                                                                                    | s and                                                                                                    | Regulation                                                                                                    | Finding Infol<br>S | rmation on BCF |
|----------------------------------------------------------------------------------------------------|----------------------------------------------------------------------------------------------------|----------------------------------------------------------------------------------------------------|--------------------|----------------|
|                                                                                                    |                                                                                                    |                                                                                                    | 14.                | -              |
| The second second secon | Been I frems I decision<br>Search, the Dire<br>Activities<br>Internet and a search<br>Internet and a<br>Internet and<br>Internet and | That is a spanner water is a same to be a set of the set of the se                                                                                                    |                    |                |
|                                                                                                    | hateprophy of arrest<br>Data of second.<br>Hateprod second                                                                           | und a communication<br>(step:<br>Manager<br>Manager<br>Man | 8 *<br>8 *         |                |
| LUNEP<br>LINEP                                                                                                    | INEP-GEF Pr<br>for Effective                                                                                                    | oject for Building Ca<br>Participation in the                                                                                                    | pacity<br>BCH      | D.<br>GEF      |

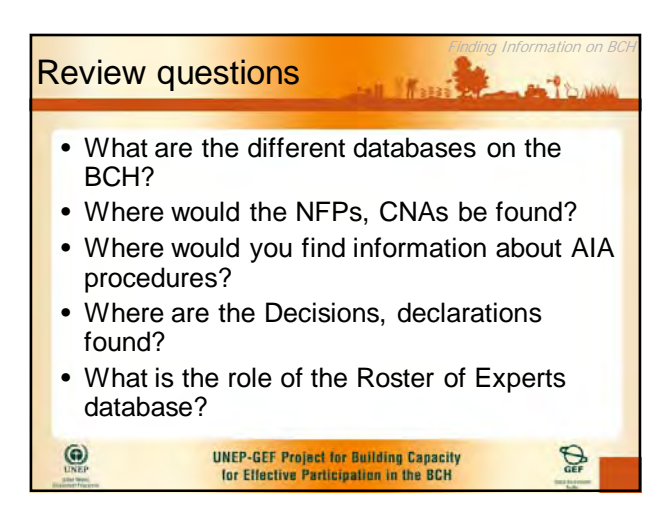

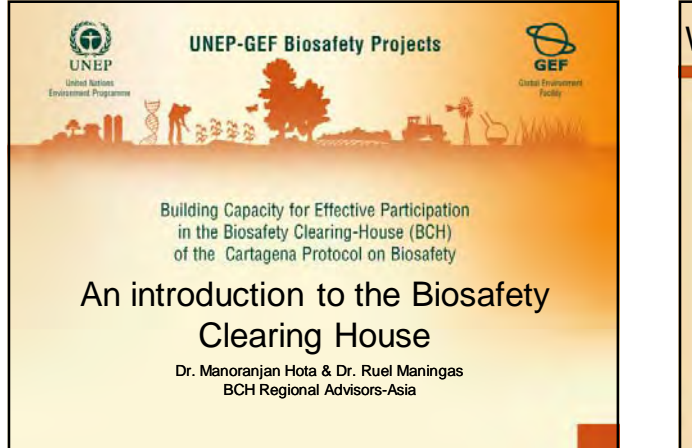

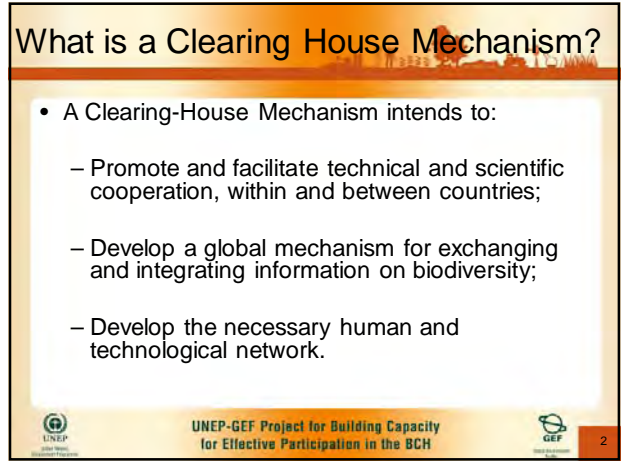

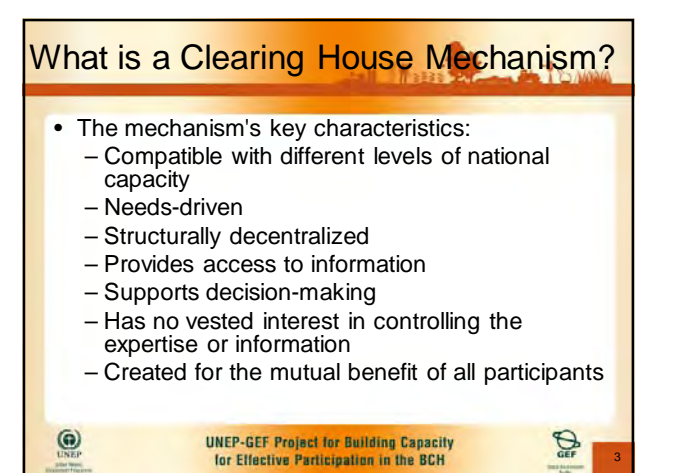

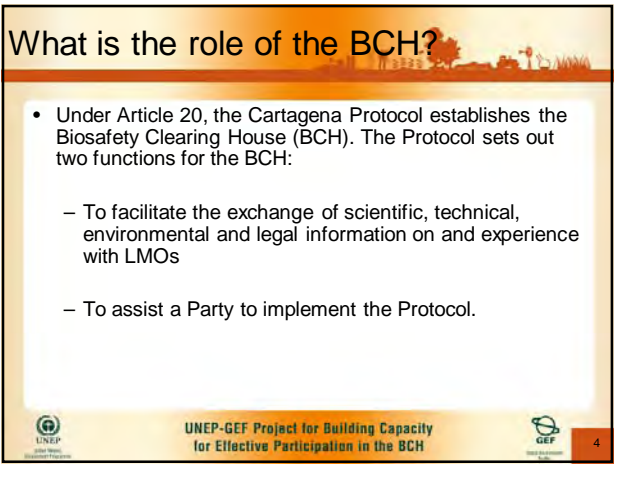

| What is the role of the BCH?                                                                                                    |                                                      |  |
|----------------------------------------------------------------------------------------------------|------------------------------------------------------|--|
| <ul> <li>What is important</li> </ul>                                                                                                    | s the purpose of the BCH and why is BCH ant?         |  |
| – Vita<br>the                                                                                                    | l for enabling governments to implement<br>Protocol. |  |
| <ul> <li>If implemented effectively, the BCH will provide<br/>an important repository of up-to-date<br/>information on LMOs and biosafety</li> </ul> |                                                      |  |
| ()<br>UNEP                                                                                                    | UNEP-GEF Project for Building Capacity               |  |

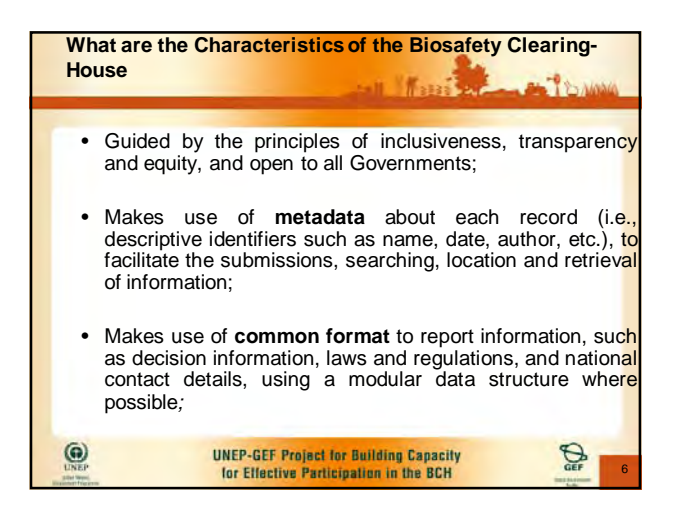

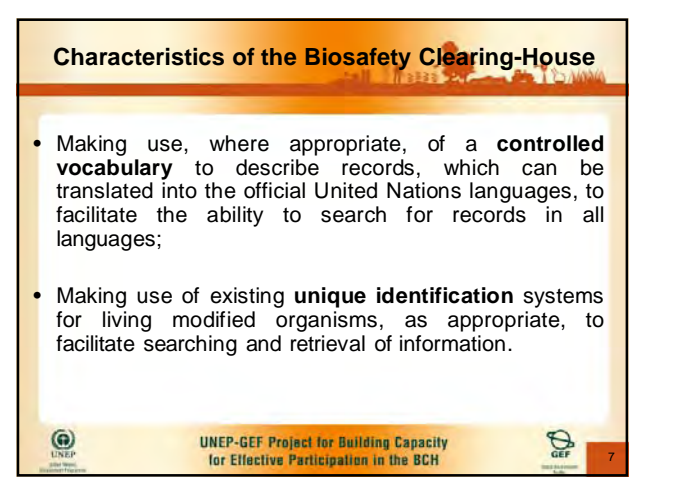

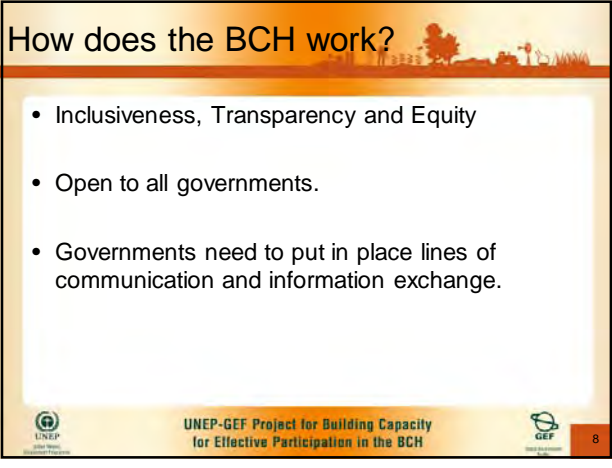

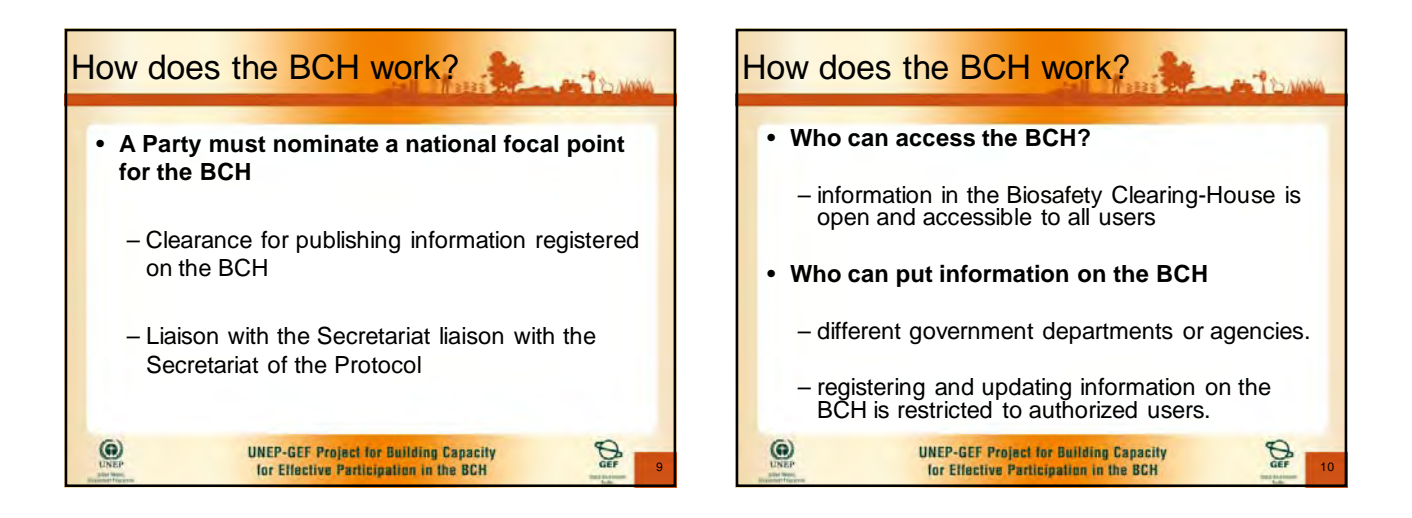

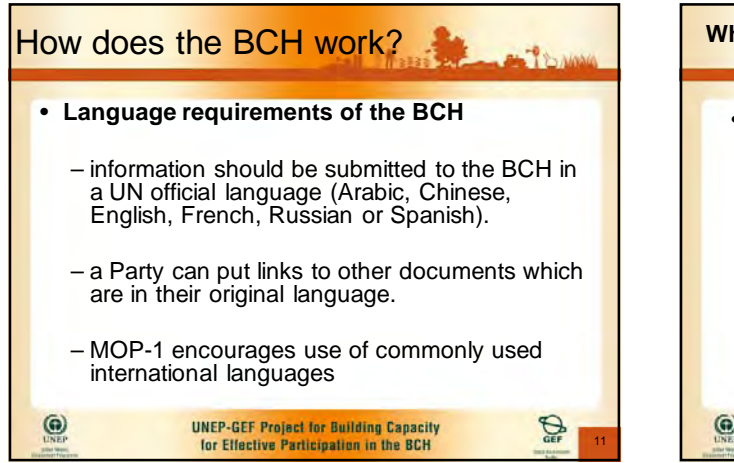

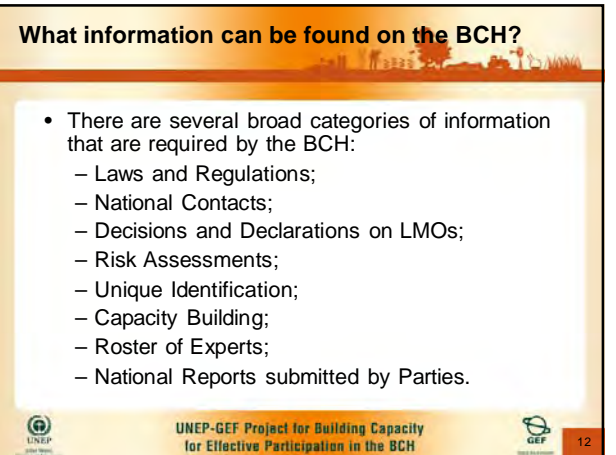

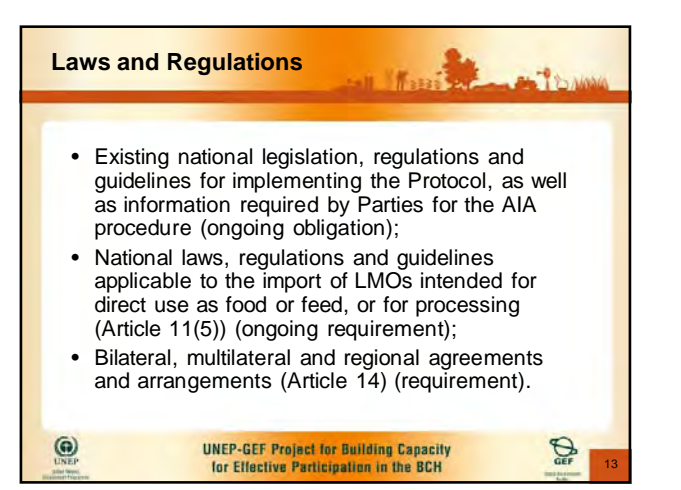

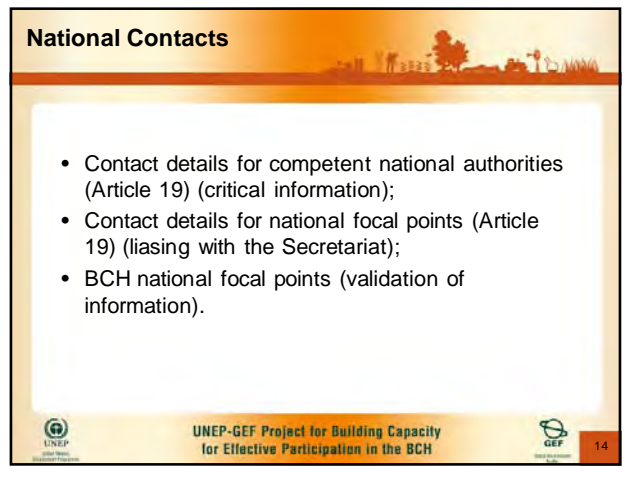

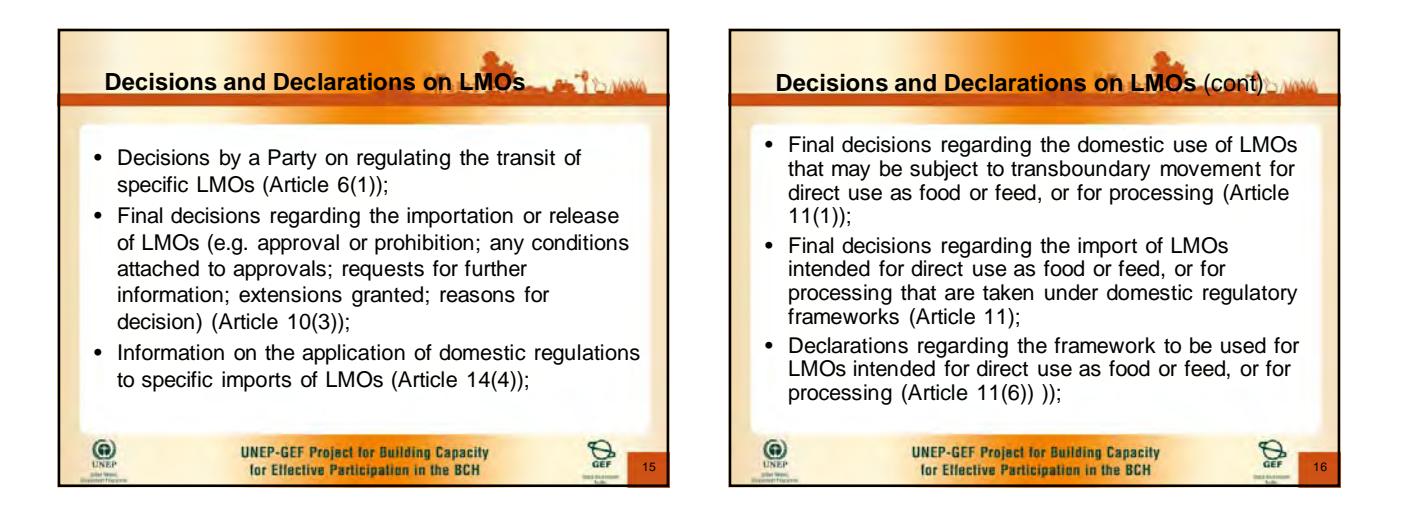

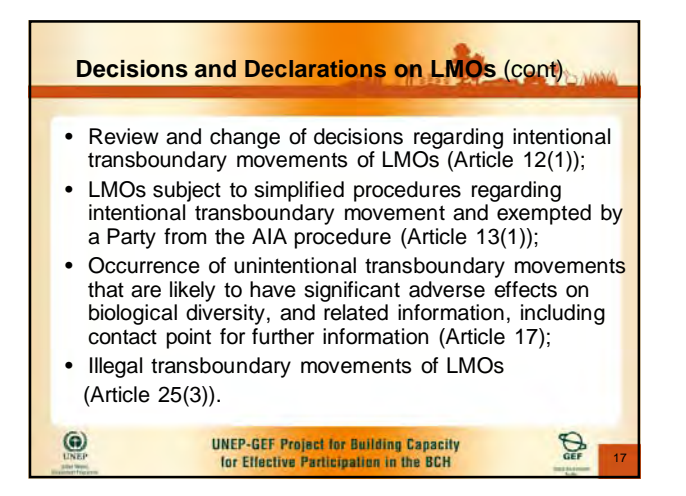

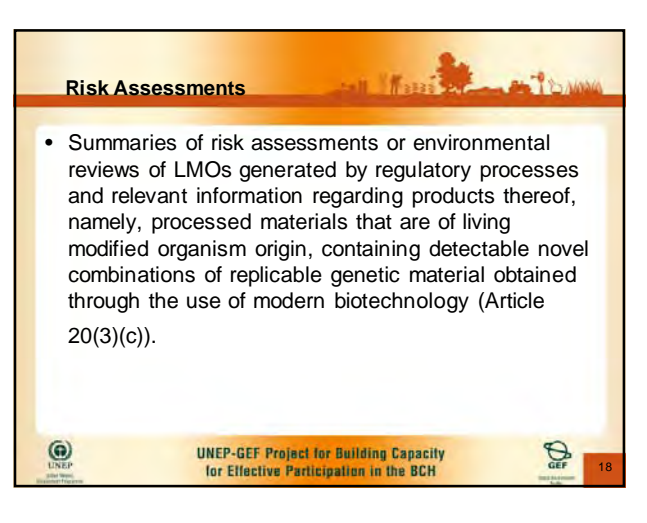

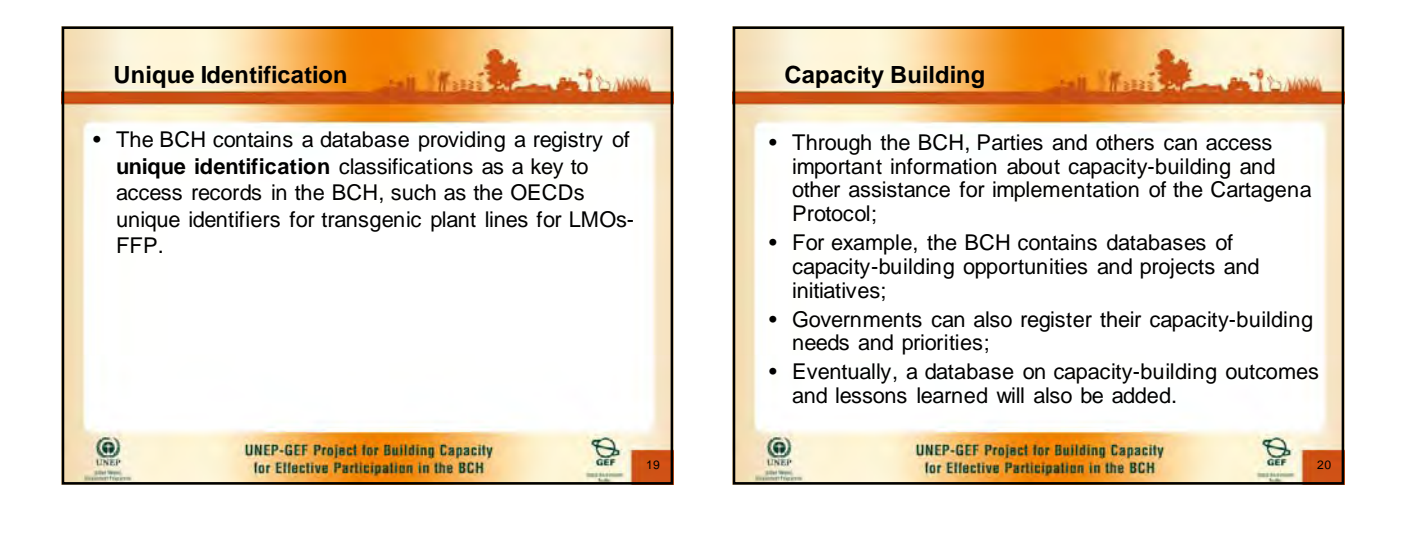

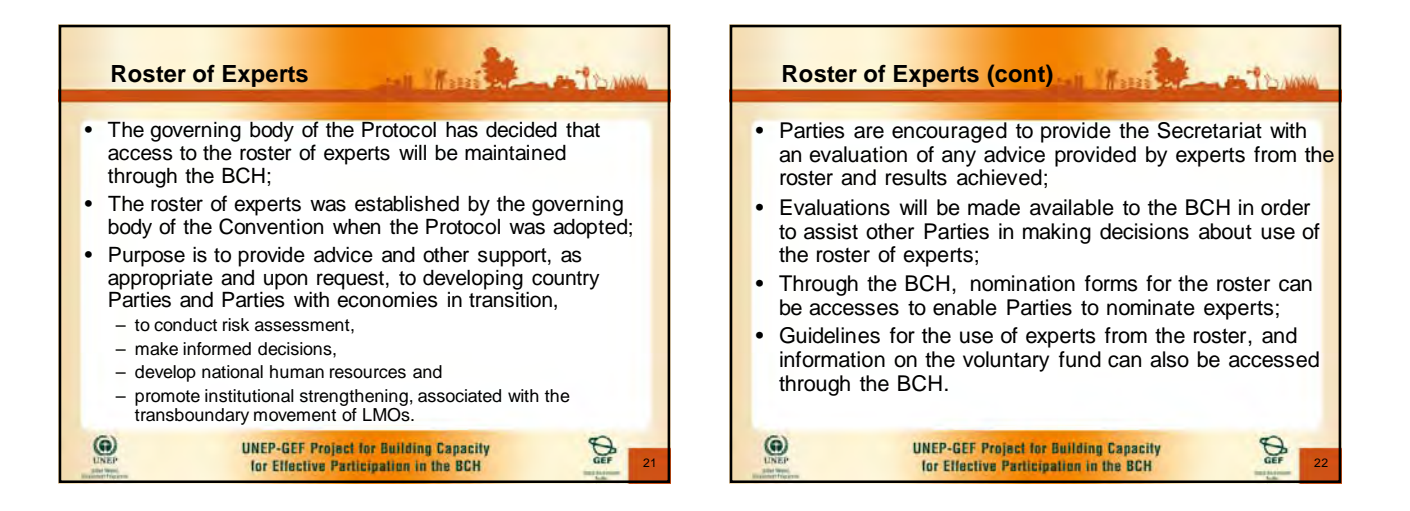

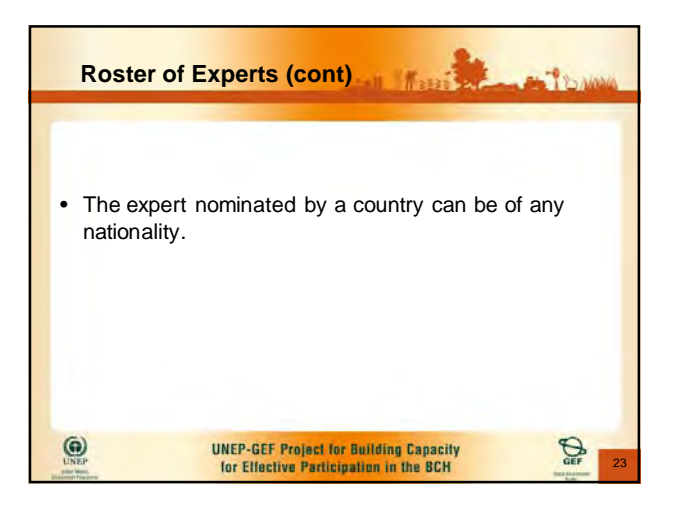

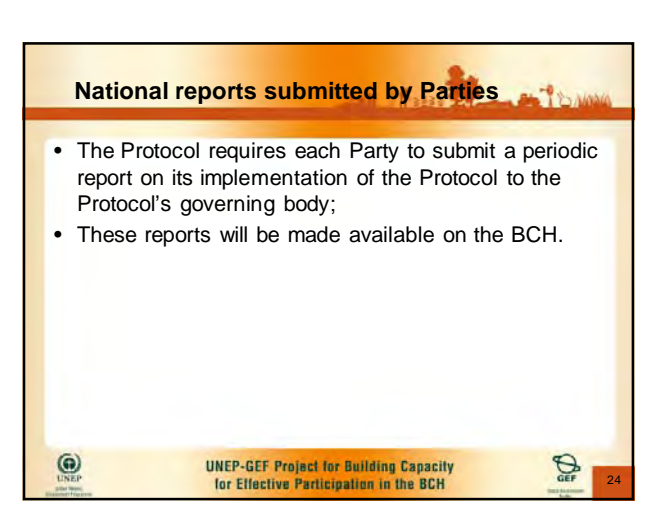

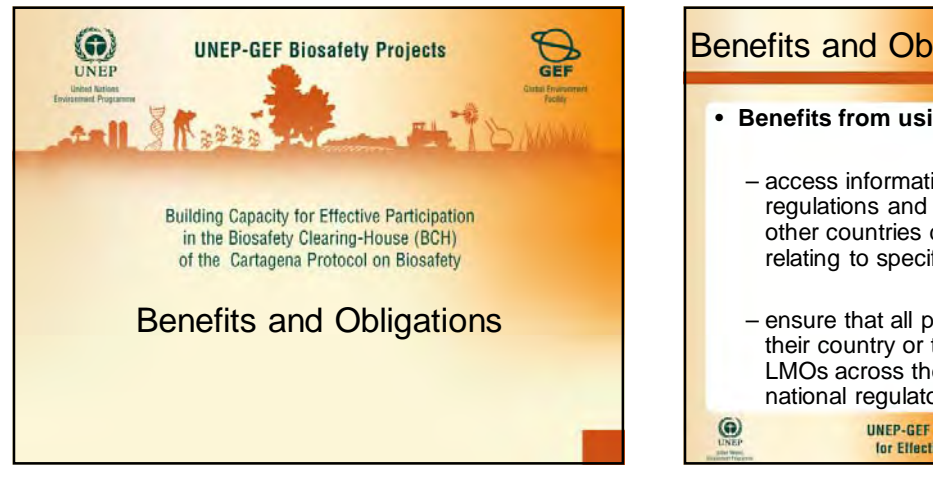

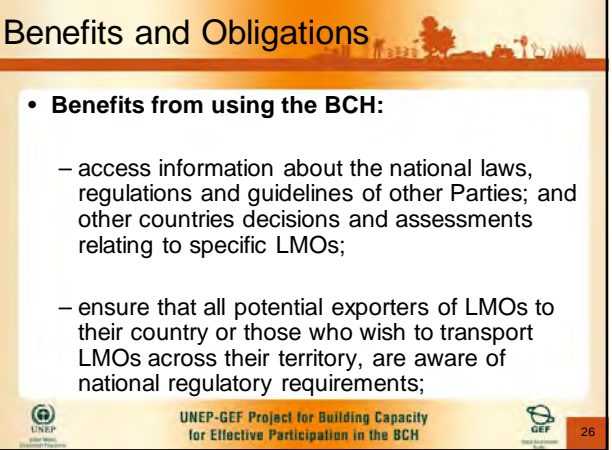

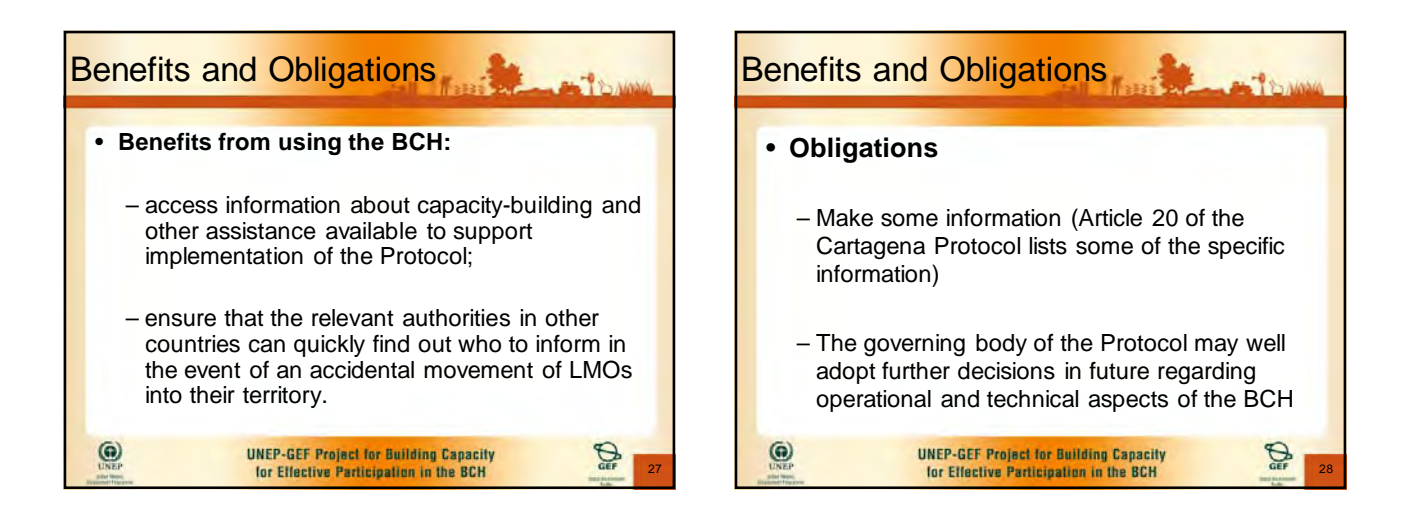

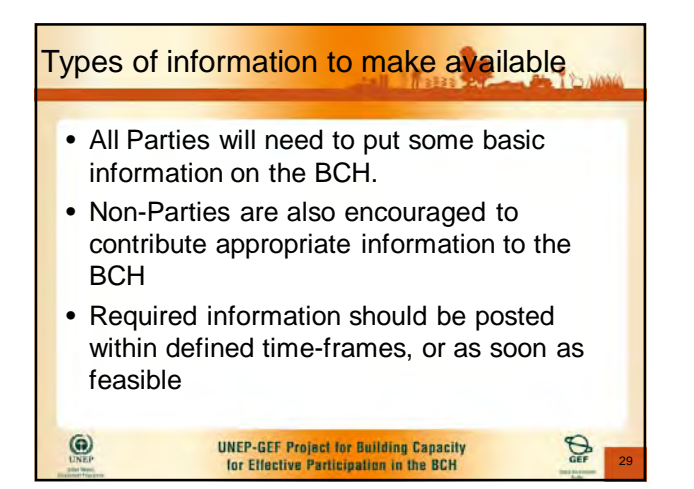

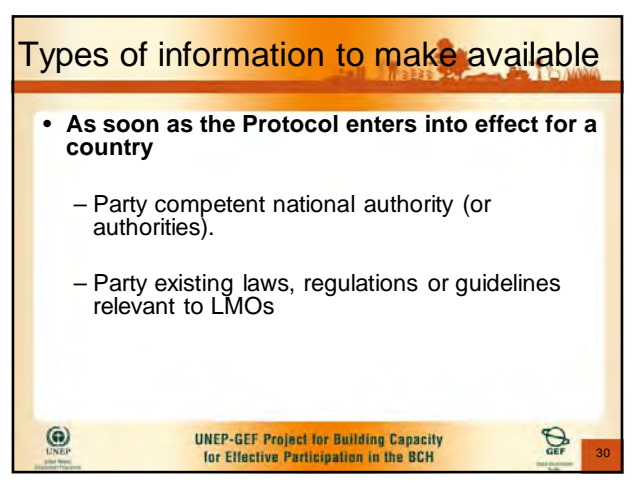

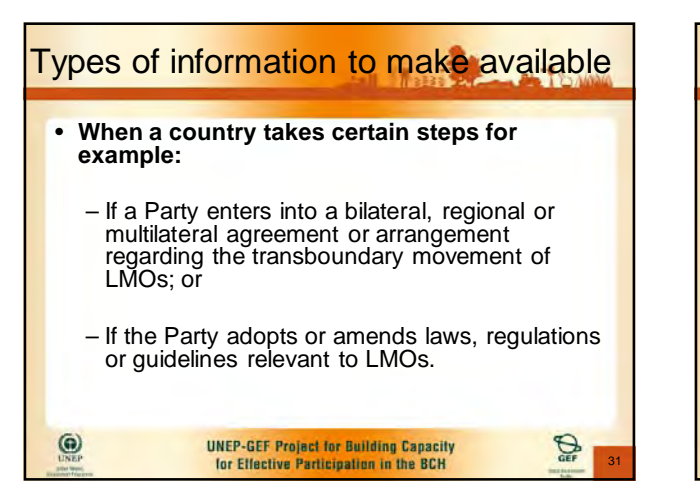

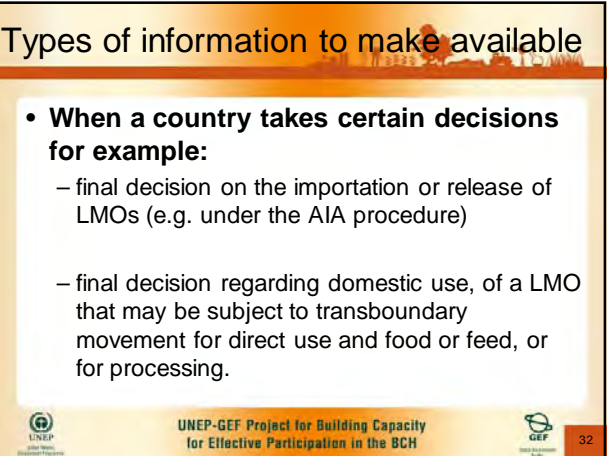

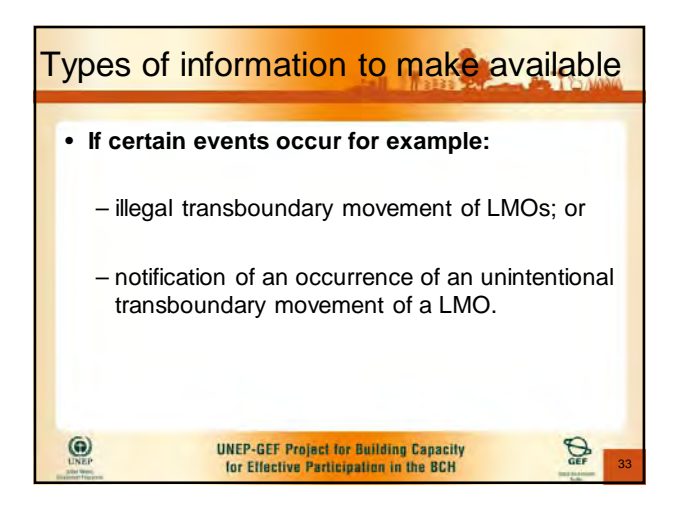

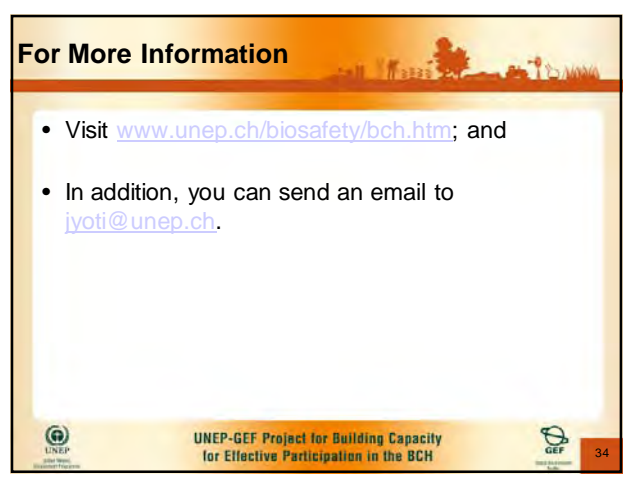

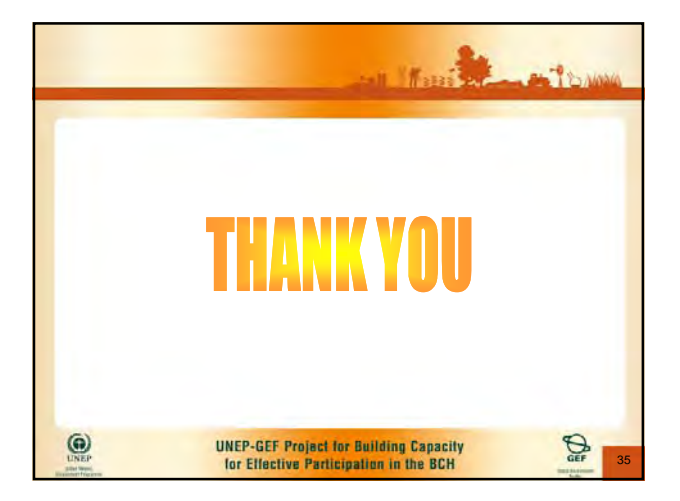

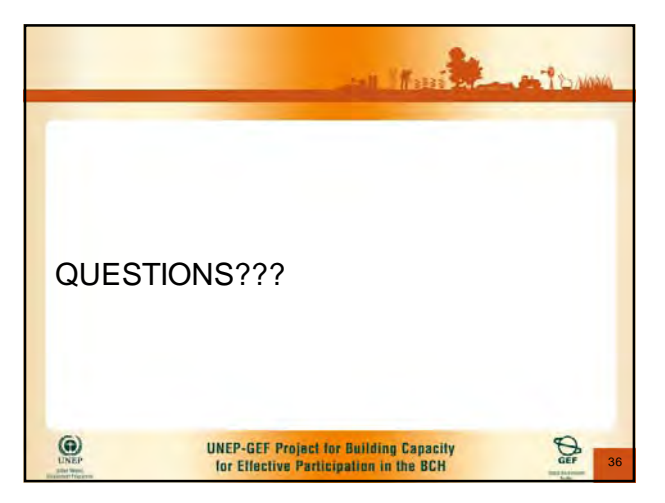

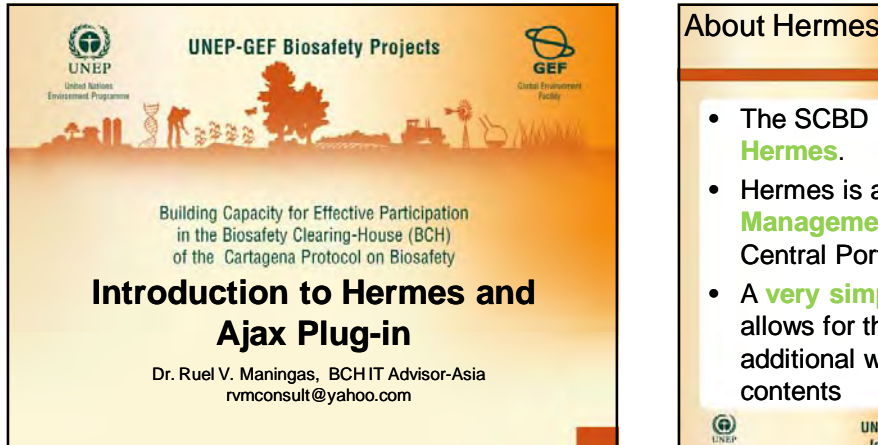

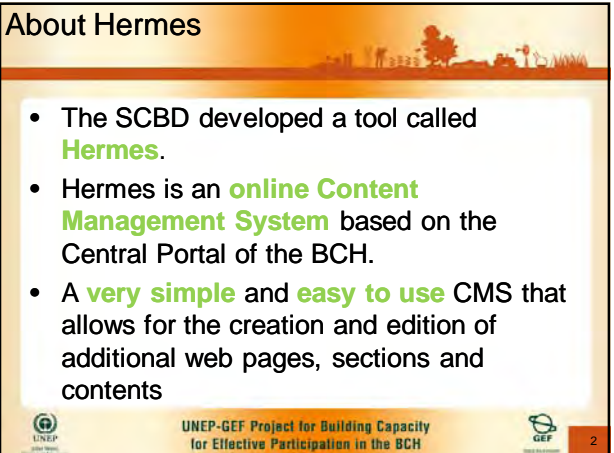

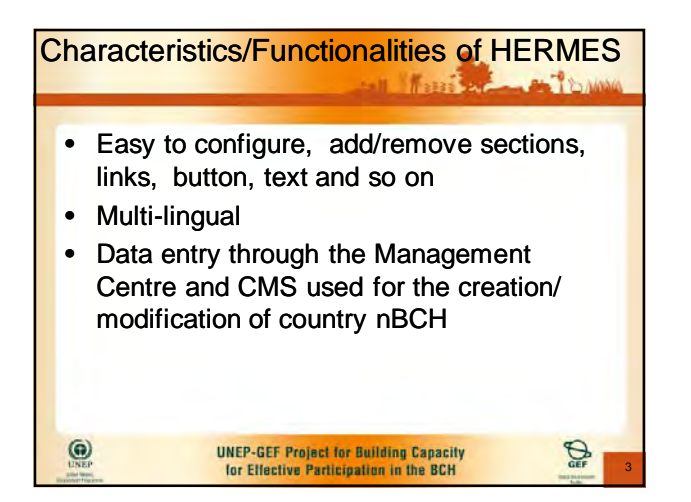

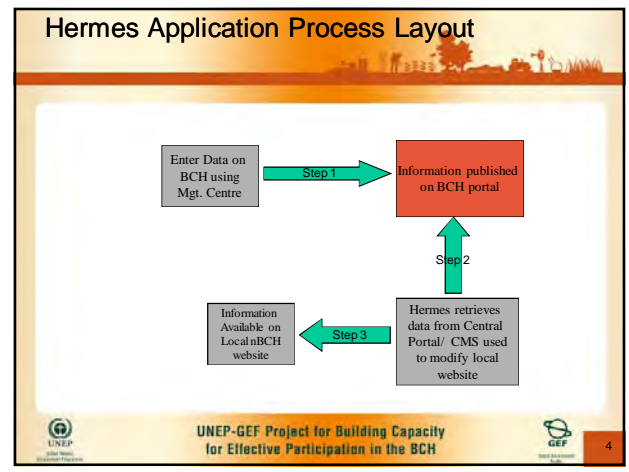

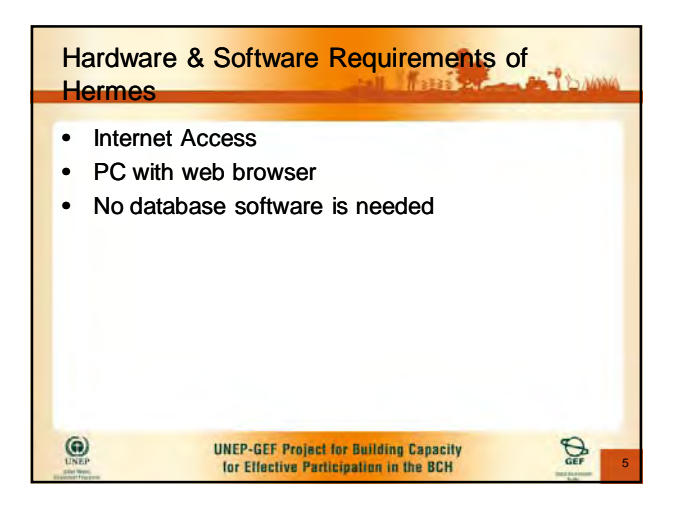

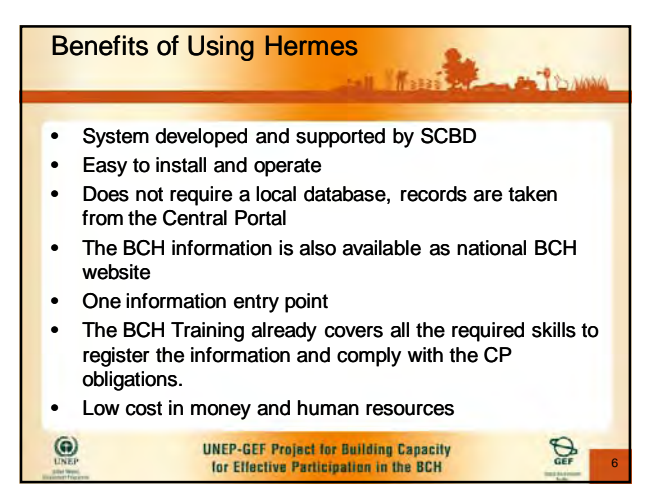

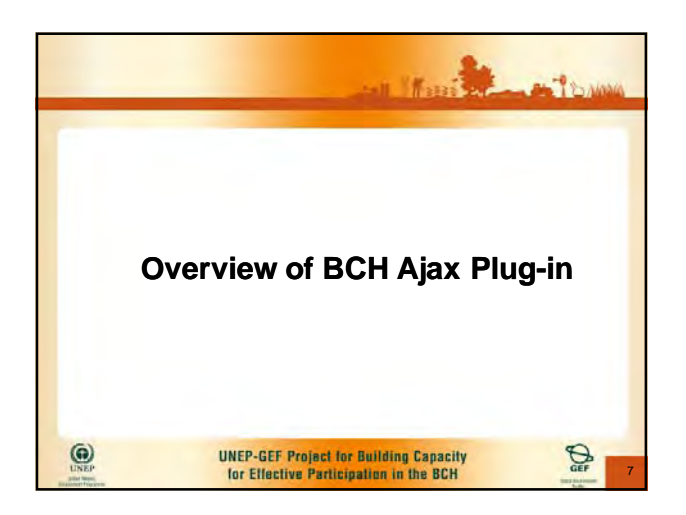

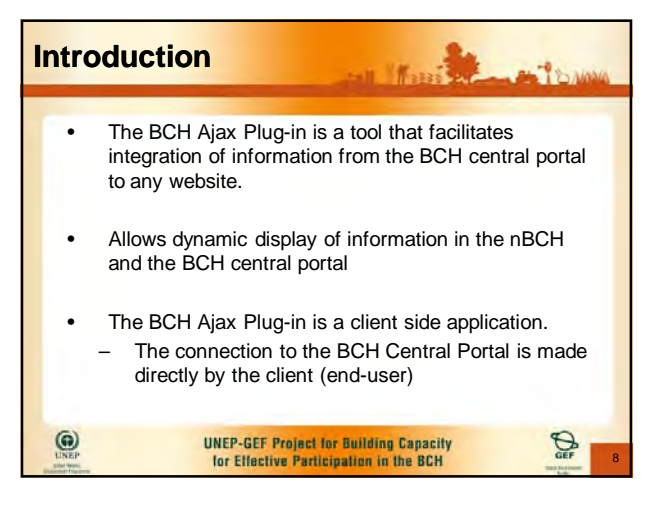

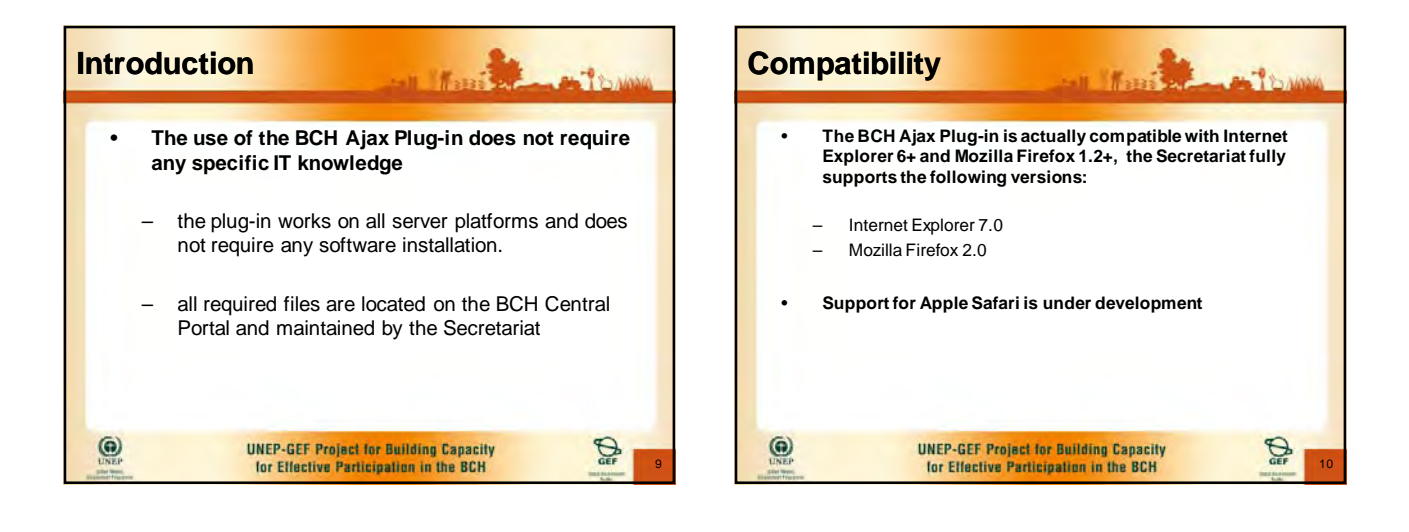

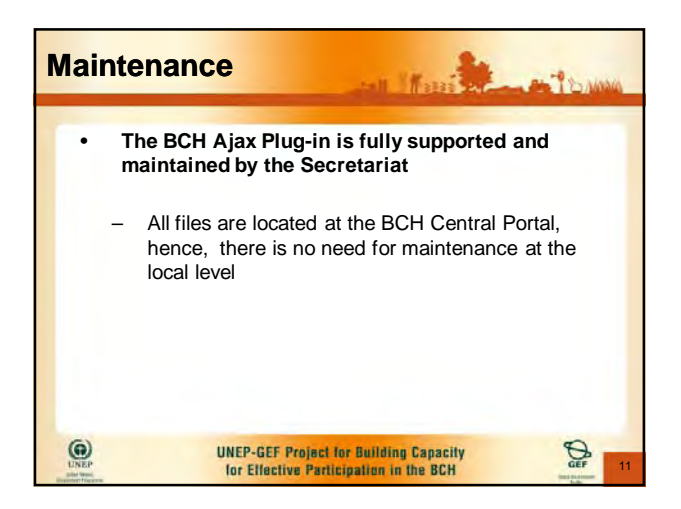

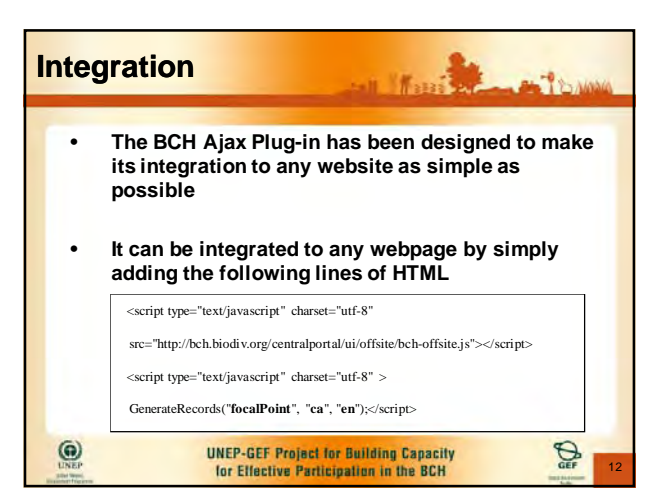

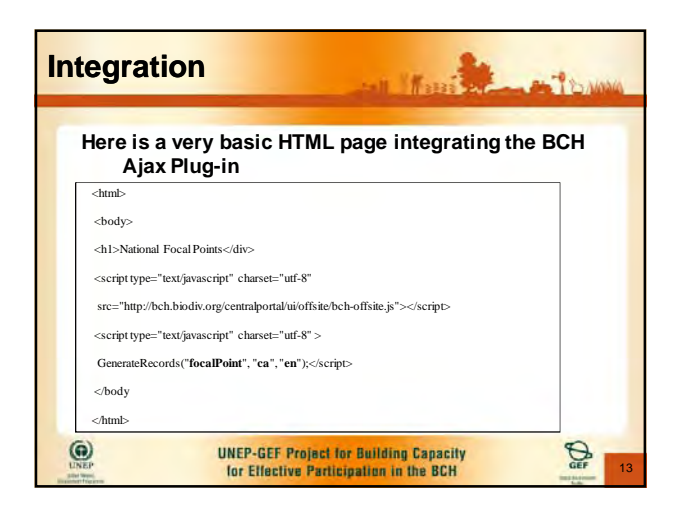

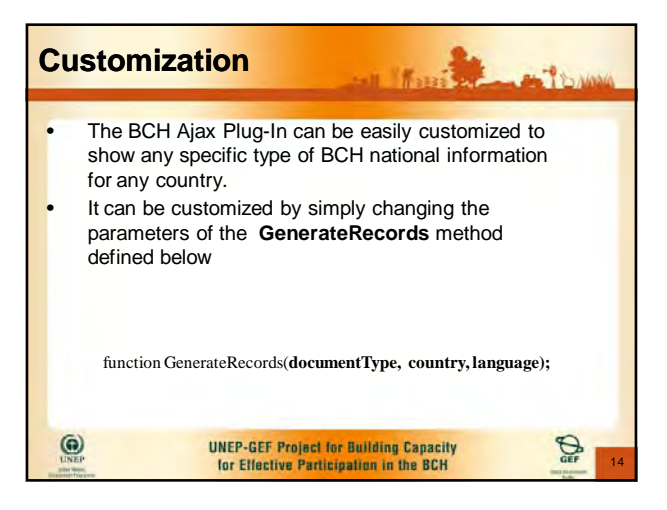

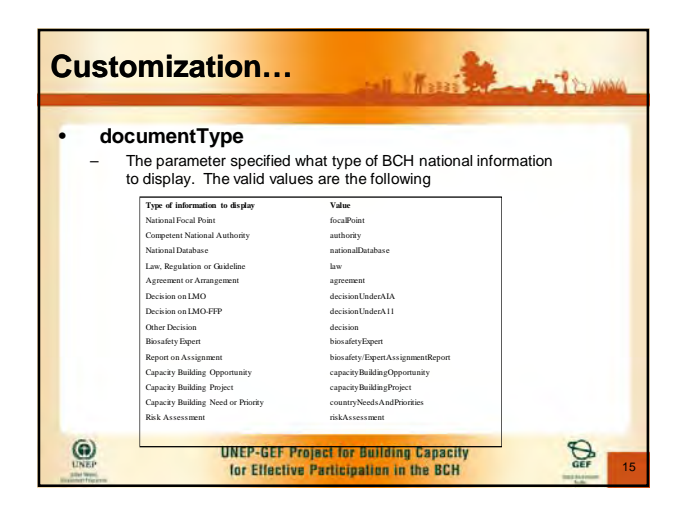

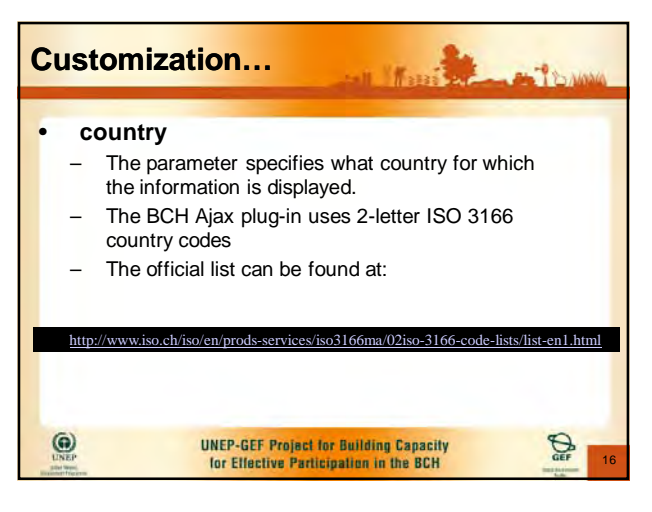

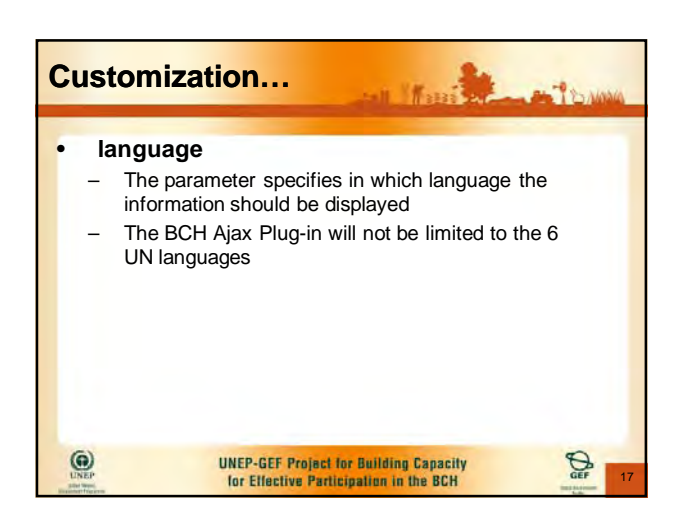

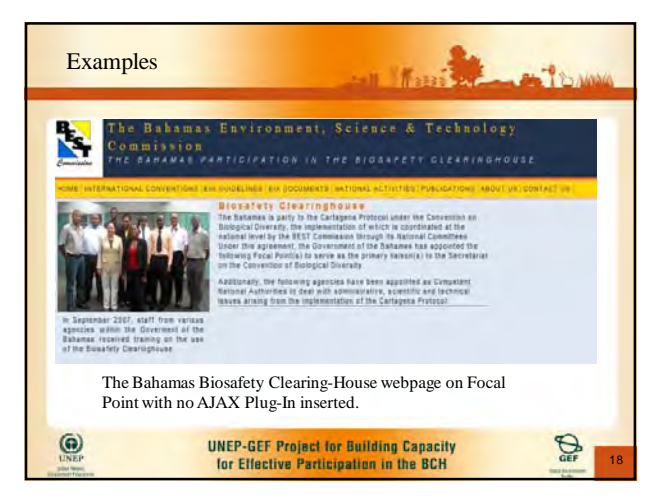

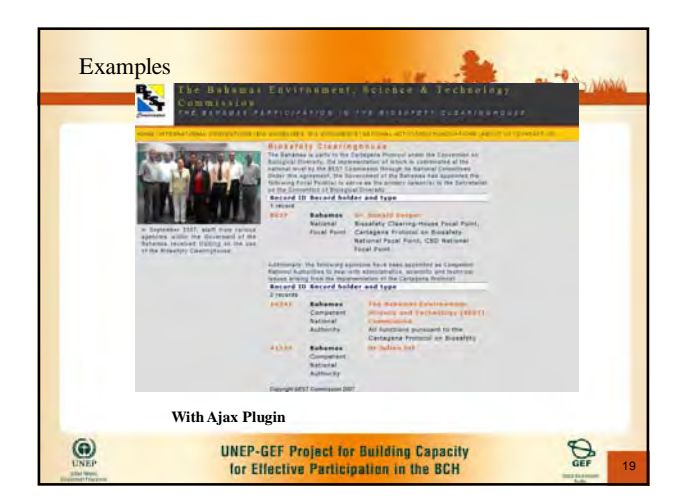

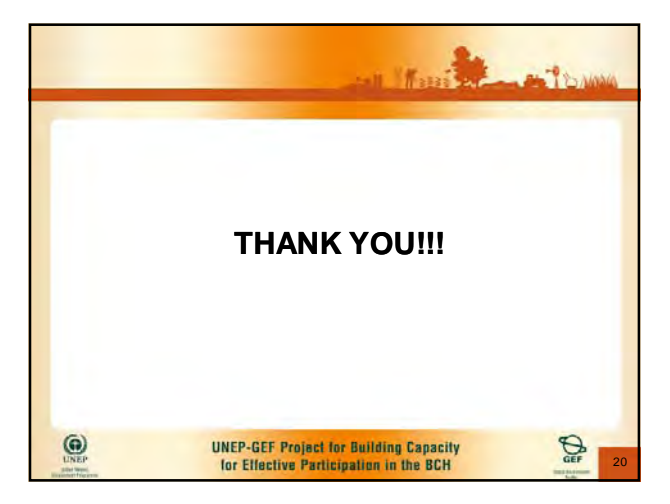

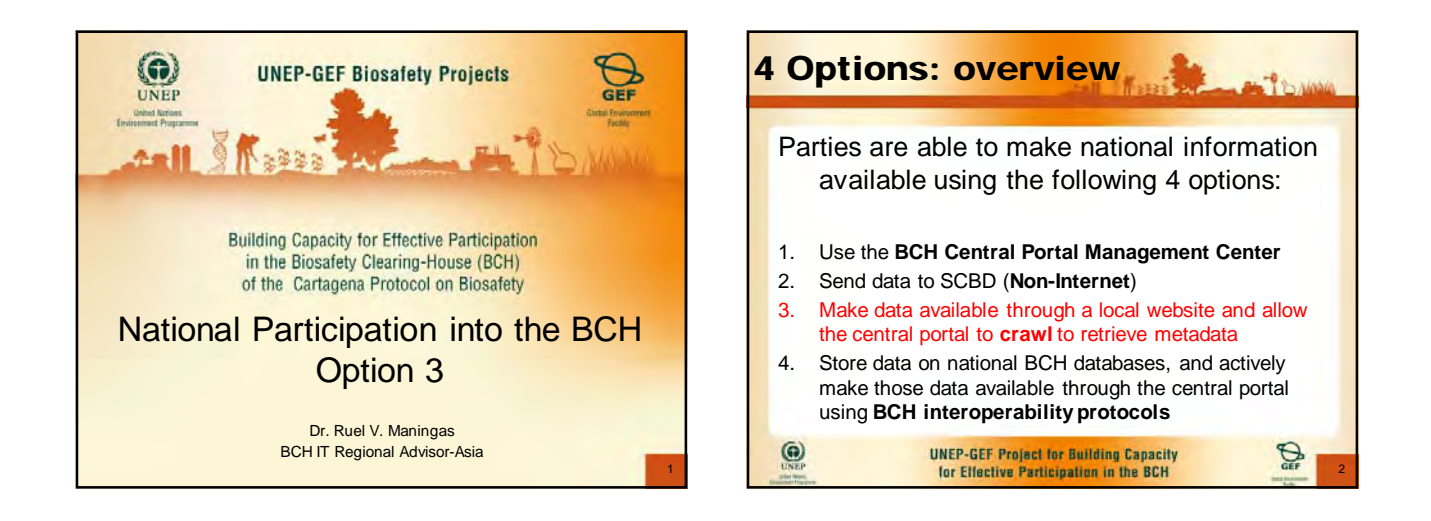

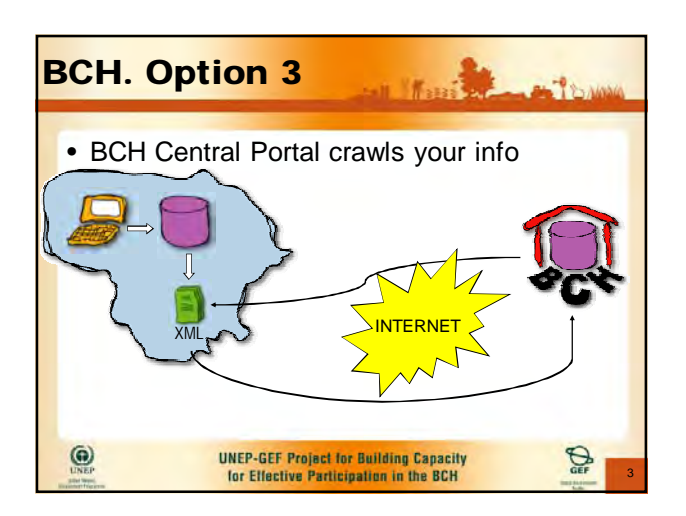

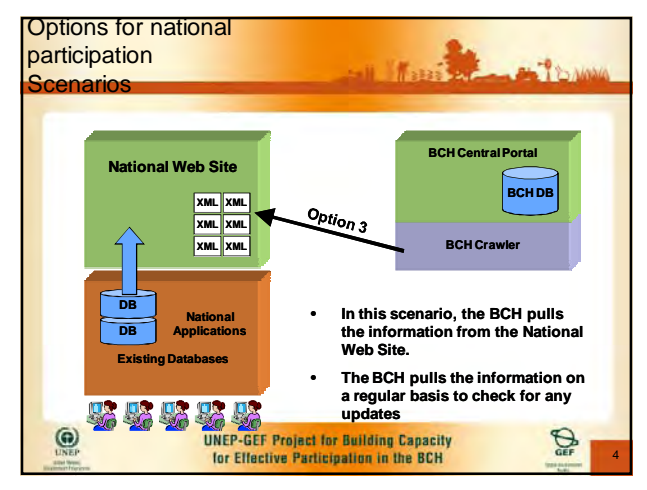

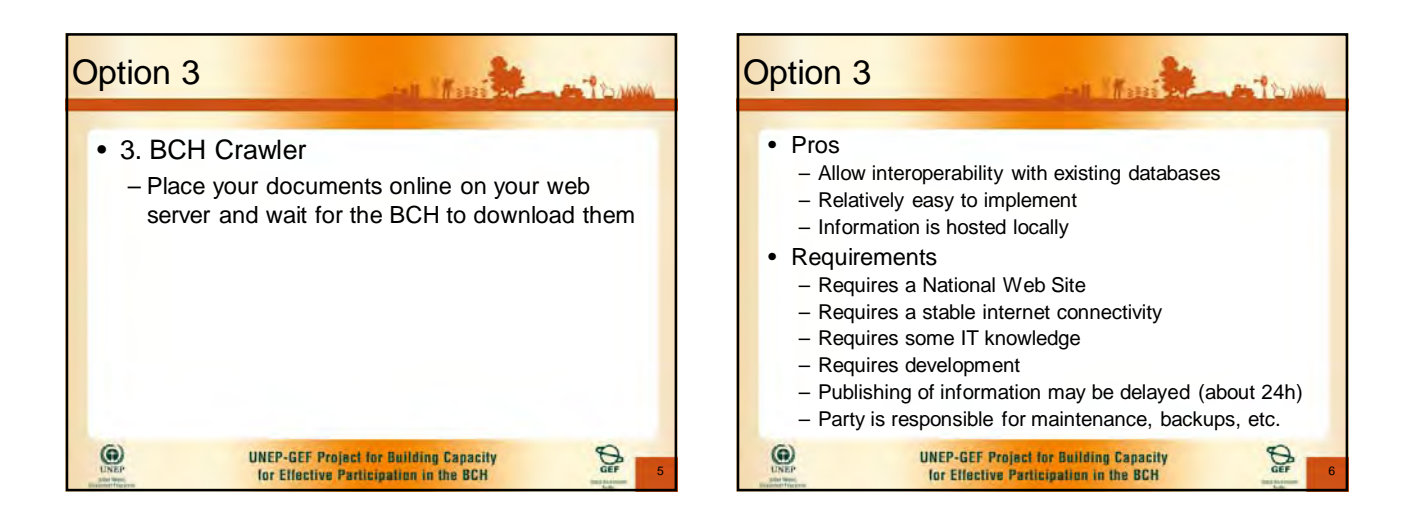

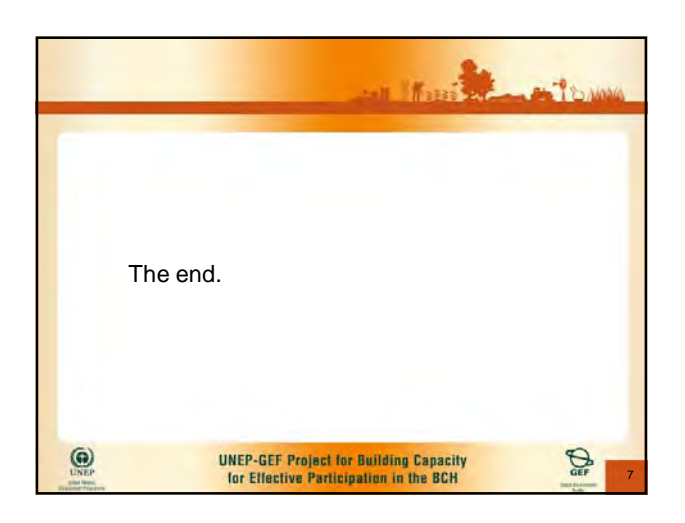

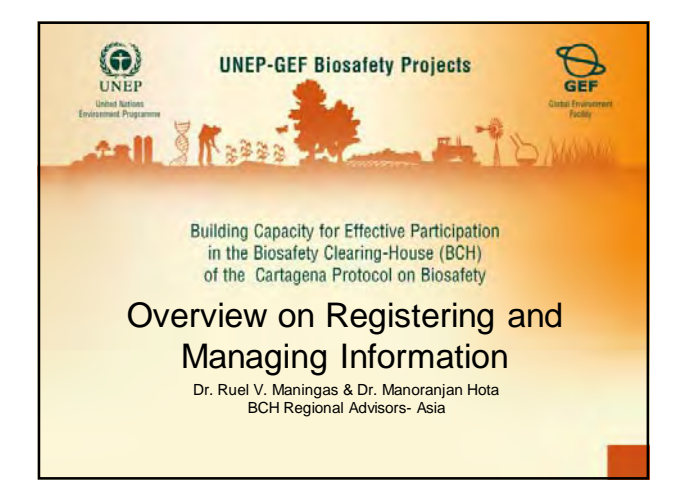

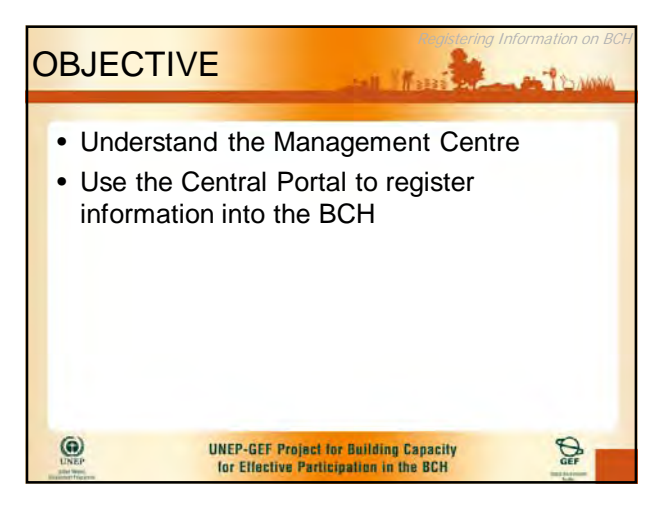

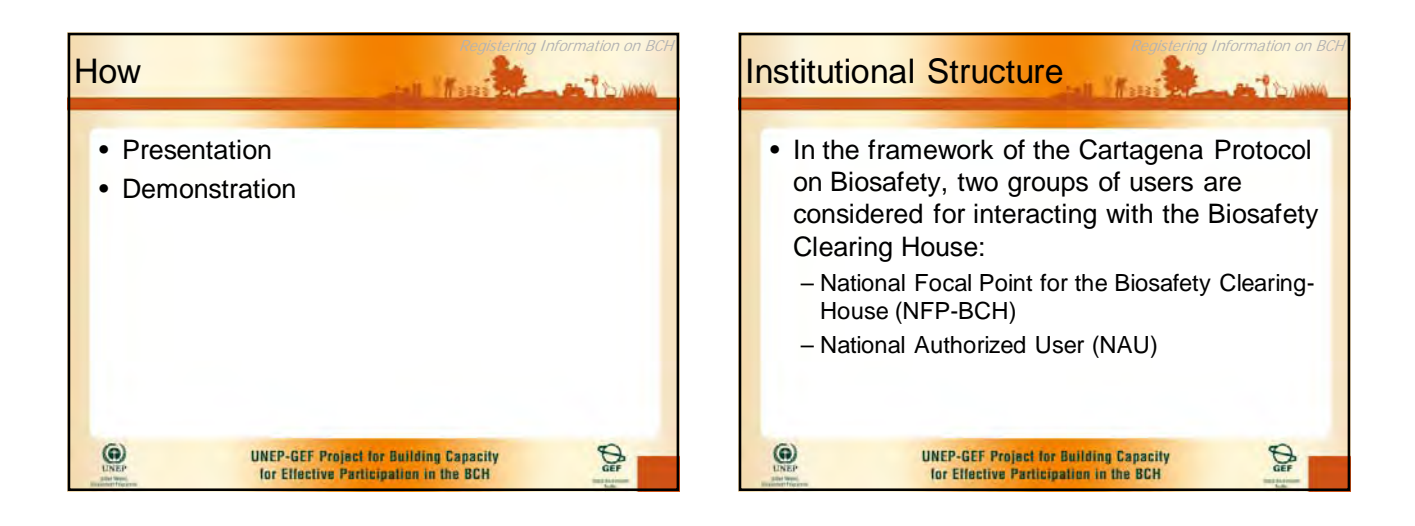

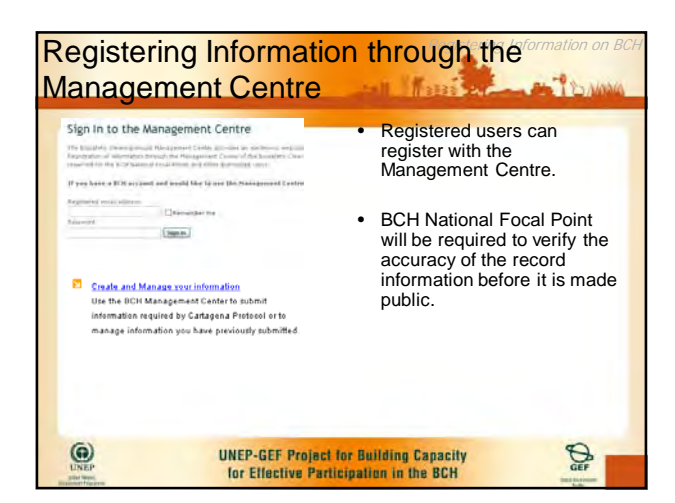

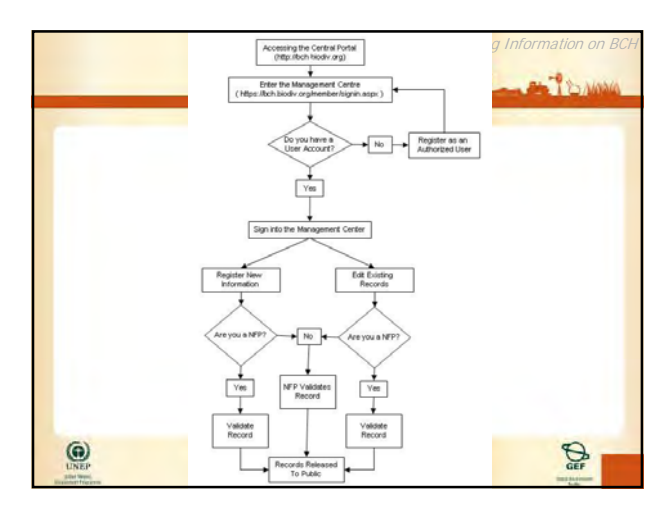

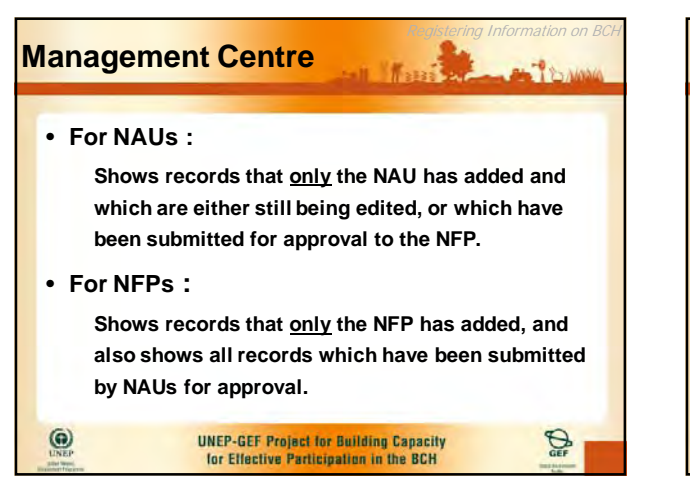

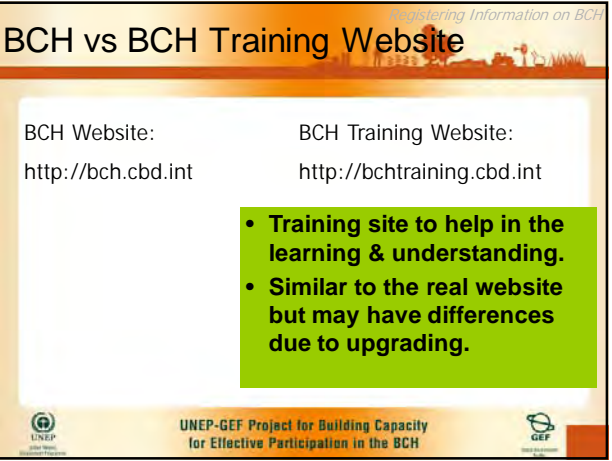

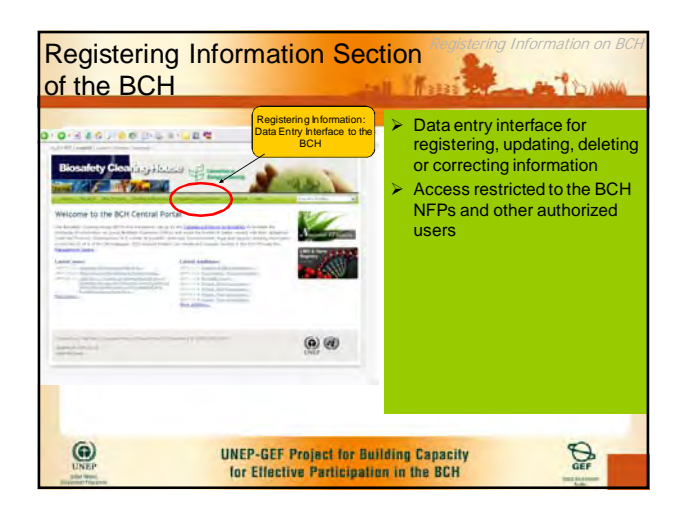

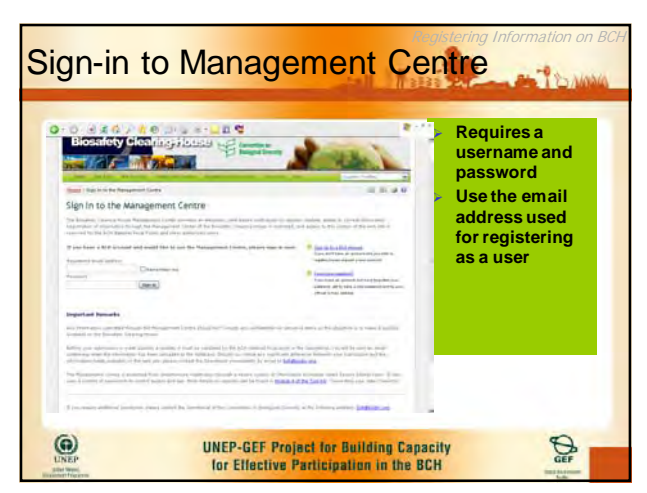

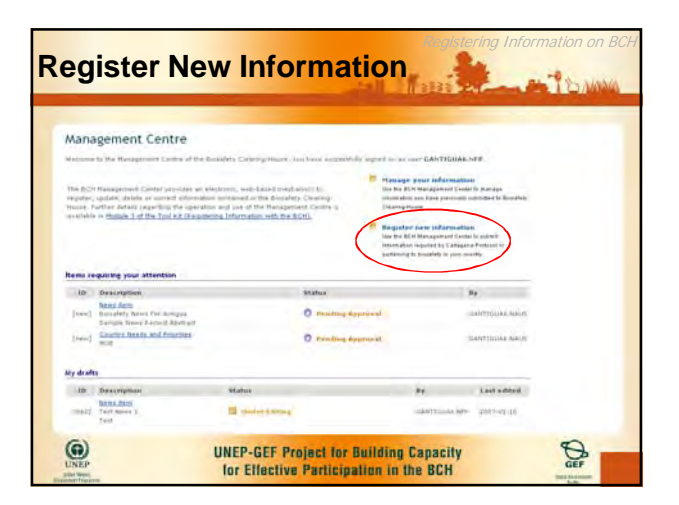

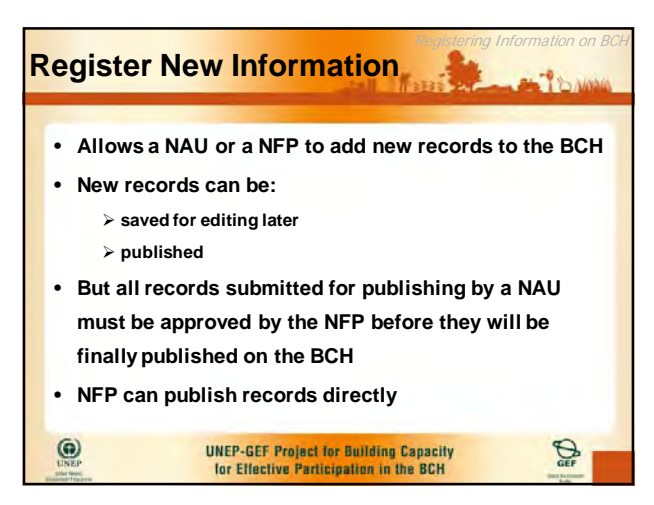

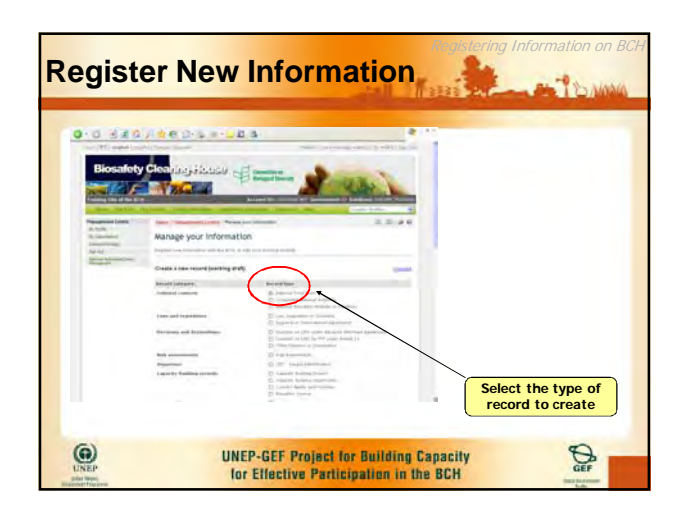

| 1 JAN                                                 | Press "Save Changes"<br>to save record and/or<br>submit for publishing |
|-------------------------------------------------------|------------------------------------------------------------------------|
| News item                                             | Sellert Segnarorit +                                                   |
| start at top monitories                               |                                                                        |
| naidry                                                | 0                                                                      |
| Artigue and Darbota                                   | Country is fixed.<br>Cannot be changed                                 |
| Descently remain for Artiges                          |                                                                        |
| Sample News Record Abstract                           | Add details                                                            |
| d test                                                | 8                                                                      |
| Full text of the new article on Discalety for Antique |                                                                        |
|                                                       |                                                                        |

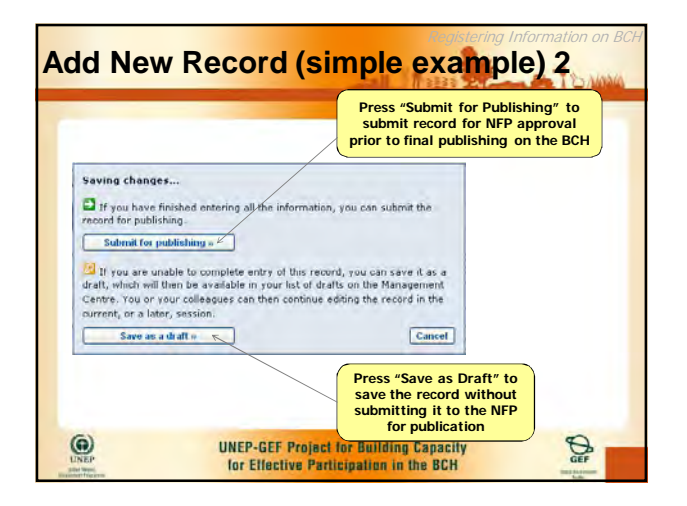

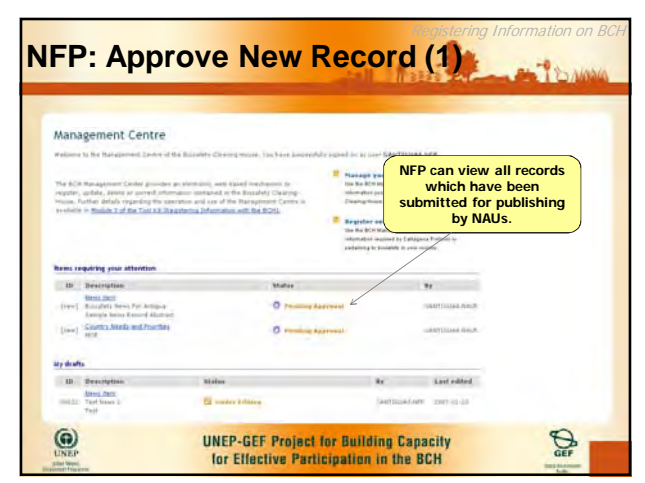

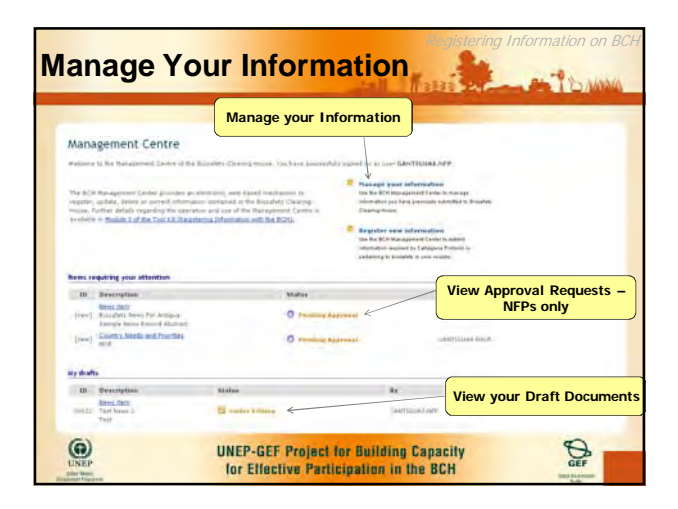

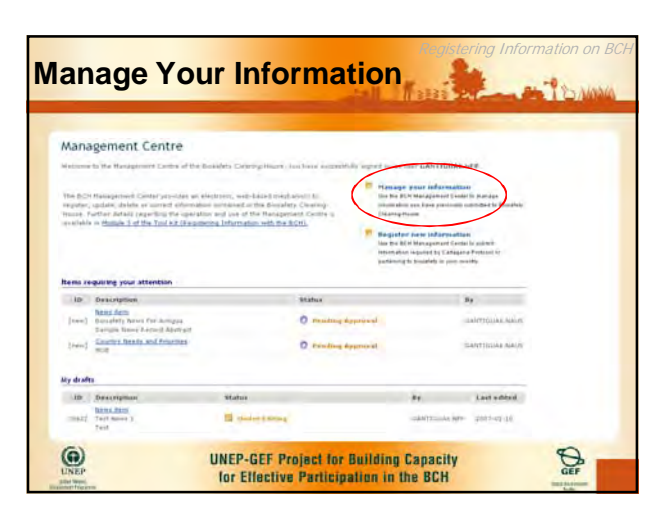

# Manage Your Information For managing country records which have previously been published to the BCH NAUs and NFPs see the same information – no difference Allows NAUs and NFPs to edit or unpublish previously published records But all changes (edits & deletions) must still be approved by the NFP WEP-GEF Project for Building Capacity for Effective Participation in the BCH

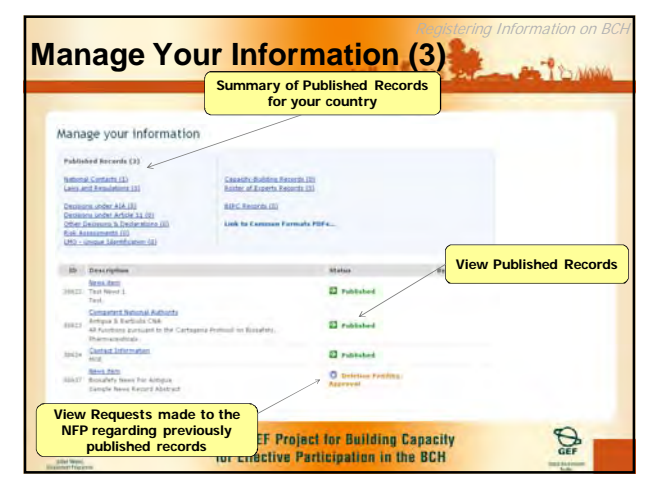

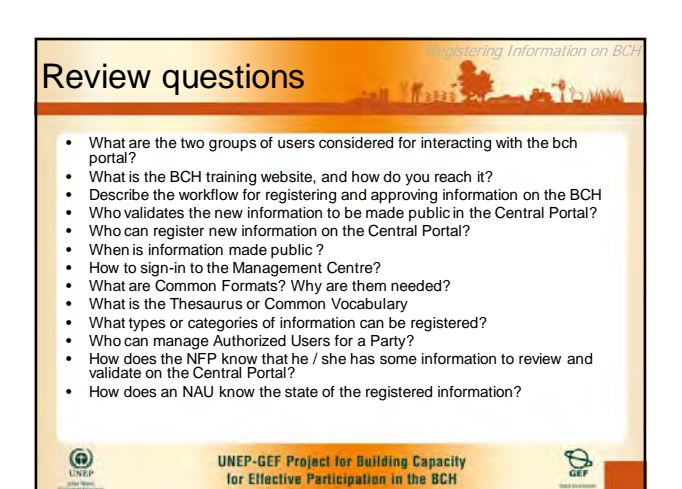

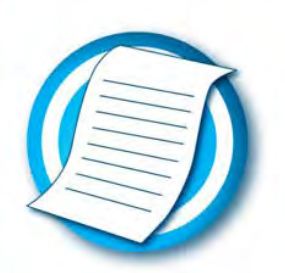

# Ready Reference A Guide to BCH Record Types RR3

| National Contacts                            |                                                                                                    |  |
|----------------------------------------------|----------------------------------------------------------------------------------------------------|--|
| National Focal Points                        | Individuals or institutions responsible for managing communication between their government and the CBD Secretariat, and members of the public.             |  |
| Competent National<br>Authorities            | Authorities responsible for performing the administrative functions required by the Protocol.                                                               |  |
| National Biosafety<br>Websites and Databases | Online resources maintained as official sources of information by a national government.                                                                    |  |
|                                              |                                                                                                    |  |
| Laws and regulations                         |                                                                                                    |  |
| National guideline                           | A national guideline is intended to assist with providing ways of complying with national laws, and national regulations.                                   |  |
| National law                                 | A national law is a law that has been passed by the national legislative body of a country's government.                                                    |  |
| National regulation                          | In most jurisdictions, a national regulation is<br>'subordinate legislation', usually of an administrative<br>nature, that is authorized by a national law. |  |
| Regional agreement or<br>arrangement         | Any regional agreements and arrangements between governments to implement provisions of the Protocol.                                                       |  |
|                                              |                                                                                                    |  |
| Decisions and declarations                   |                                                                                                    |  |
| Decisions under AIA                          | Decisions on intentional release into the environment                                                                                                    |  |

|                                  | (AIA)                                                                                                    |  |
|----------------------------------|----------------------------------------------------------------------------------------------------|--|
| Decisions under<br>Article 11    | Decisions on LMOs for direct use as food or feed, or for processing, including placing on the market, and decisions related to import.                                                                                                    |  |
| Other decisions and declarations | Includes notifications of illegal or unintentional<br>transboundary movement, decisions under the<br>simplified procedure, domestic regulations, field trials<br>not covered by the AIA procedure, decisions prior to<br>entry into force of the Protocol, decisions on transit<br>and contained use, and declarations made on<br>ratification of the Protocol |  |

|   | 1        |    |     |   |
|---|----------|----|-----|---|
|   | 1=       | _  | - 1 | < |
|   | $\equiv$ |    |     |   |
| V | -        | _  |     |   |
| < |          | -/ |     |   |
|   |          |    | -   |   |

| Risk assessments                       |                                                                                                    |  |
|----------------------------------------|----------------------------------------------------------------------------------------------------|--|
| Risk assessments                       | Summaries of risk assessments or environmental reviews taken in accordance with Annex III of the Protocol.                                                                                                    |  |
| Organiama                              |                                                                                                    |  |
| Organisms                              |                                                                                                    |  |
| LMO Registry                           | Summary information about all LMOs registered with the BCH.                                                                                                    |  |
| Gene registry                          | Summary information about gene inserts.                                                                                                    |  |
| LMO database                           | All LMO records in the BCH (includes national duplicates).                                                                                                    |  |
|                                        |                                                                                                    |  |
| Capacity-building activities           |                                                                                                    |  |
| Capacity-building needs and priorities | National and regional capacity-building needs and<br>priorities required to implement the Biosafety Protocol<br>that have been identified and categorized in line with<br>the elements of the capacity-building action plan.                                                                                                    |  |
| Capacity-building<br>opportunities     | Includes information on available or upcoming<br>capacity-building opportunities, such as: technical<br>assistance, scholarships and fellowships, personnel<br>exchange/internships, scientific and technical<br>cooperation, partnerships, discussion forums,<br>professional networks, and others. Opportunities are<br>typically short-term.                                                                                                    |  |
| Capacity-building<br>projects          | Includes information on various ongoing biosafety<br>capacity building projects and other relevant initiatives,<br>such as the UNEP/GEF project on development of<br>national biosafety frameworks. Each record contains<br>basic information about each project/initiative,<br>including: its status and location, the lead<br>organization(s) and contacts, funding details,<br>objectives and activities, main outcomes, lessons<br>learned and a brief description. Projects are typically<br>long-term (i.e. duration of 6 months or more.) |  |
| Outcomes and Lessons<br>Learned        | Summaries of the reports from completed capacity-<br>building activities.                                                                                                    |  |
| Biosafety Courses                      | Biosafety education and training programs with academic accreditation.                                                                                                    |  |
|   | -  |   |    |   |
|---|----|---|----|---|
|   | 1= | _ | -7 | 1 |
|   | 1  |   |    | ۱ |
| V |    | - |    | ł |
| 5 |    | / |    |   |

| Roster of experts                   |                                                                                                    |
|-------------------------------------|----------------------------------------------------------------------------------------------------|
| Expert Roster                       | Details of biosafety experts who have been nominated by a government as an expert in their field.             |
| Report on Expert<br>Assignment      | Reports on the assignments undertaken by Biosafety Experts contacted through the Roster.                      |
|                                     |                                                                                                    |
| Information Sharing                 |                                                                                                    |
| Biosafety Information<br>Resources  | Biosafety-related publications and information resources.                                                     |
| Biosafety Organizations             | Directory of organizations involved in activities relevant to implementation of the Protocol.                 |
| Country Profile                     | Summary information about a country, including ratification status and information being reported to the BCH. |
|                                     |                                                                                                    |
| Reporting                           |                                                                                                    |
| National Reports                    | National reports on measures taken to implement the Protocol.                                                 |
| BCH Annual Reports                  | Annual review of BCH operations.                                                                              |
| Roster of Experts Annual<br>Reports | Annual review of the Roster of Experts and the operation of the voluntary fund for its use.                   |

|   |   | - |    |   |
|---|---|---|----|---|
|   |   |   | _  | Λ |
|   | 1 |   | _  |   |
| Z | - |   | -/ |   |
|   |   | - | 4  | ~ |

# Ready Reference Management Centre Quick Start RR6

### Practice with the BCH Training Site

Web address: <a href="https://bchtraining.cbd.int/">https://bchtraining.cbd.int/</a>

Use your existing BCH account to practice registering record on the BCH Training site.

#### Access the Management Centre

Web address: <a href="https://bch.cbd.int/member/signin.aspx">https://bch.cbd.int/member/signin.aspx</a>

| ) • 🕲 - 🗟 🖄 🔎 😓 🕹 🙆 • 😓 🛍 💐                                                                                                    | 🧦 – & ×                                                                                                    |
|----------------------------------------------------------------------------------------------------|----------------------------------------------------------------------------------------------------|
| Biosafety Clearing Flouse Convention on                                                                                                    |                                                                                                    |
| Biological Diversity                                                                                                    | Contraction of the                                                                                                    |
|                                                                                                    |                                                                                                    |
| Home The ACH The Process Finance Information Registering Information Resources Re                                                                                                    | Country Profiles                                                                                                    |
| Home   Sign in to the Management Centre                                                                                                    |                                                                                                    |
| Sign In to the Management Centre                                                                                                    |                                                                                                    |
| The Biosafety Clearing-House Management Center provides an electronic, web-based mechanism to regist<br>Registration of information through the Management Center of the Biosafety Clearing-House is restricted, a<br>reserved for the BCH National Focal Points and other authorized users.                                                                                                    | er, update, delete or correct information.<br>and access to this section of the web site is                                                                                                    |
|                                                                                                    |                                                                                                    |
| If you have a BCH account and would like to use the Management Centre, please sign in now:                                                                                                    | Sign Up for a BCH Account                                                                                                    |
| If you have a BCH account and would like to use the Management Centre, please sign in now:                                                                                                    | Sign Up for a BCH Account<br>If you don't have an account and you wish to<br>register please request a user account.                                                                                                    |
| If you have a BCH account and would like to use the Management Centre, please sign in now:<br>Registered email address                                                                                                    | <ul> <li>Sign Up for a BCH Account<br/>If you don't have an account and you wish to<br/>register please request a user account.</li> <li>Eorgot your password?</li> </ul>                                                                                                    |
| If you have a BCH account and would like to use the Management Centre, please sign in now:          Registered email address         Password         Sign In                                                                                                    | <ul> <li>Sign Up for a BCH Account<br/>If you don't have an account and you wish to<br/>register please request a user account.</li> <li>Forgot your password?<br/>If you have an account, but have forgotten your<br/>password, ask to have a new password sent to your<br/>official e-mail address.</li> </ul>                                                                                                    |
| If you have a BCH account and would like to use the Management Centre, please sign in now:          Registered email address         Remember me         Password         Sign In                                                                                                    | <ul> <li>Sign Up for a BCH Account<br/>If you don't have an account and you wish to<br/>register please request a user account.</li> <li>Forgot your password?<br/>If you have an account, but have forgotten your<br/>password, ask to have a new password sent to your<br/>official e-mail address.</li> </ul>                                                                                                    |
| If you have a BCH account and would like to use the Management Centre, please sign in now:          Registered email address         Password         Sign in                                                                                                    | <ul> <li>Sign Up for a BCH Account<br/>If you don't have an account and you wish to<br/>register please request a user account.</li> <li>Forgot your password?<br/>If you have an account, but have forgotten your<br/>password, ask to have a new password sent to your<br/>official e-mail address.</li> </ul>                                                                                                    |
| If you have a BCH account and would like to use the Management Centre, please sign in now:          Registered email address         Password         Sign in    Important Remarks Any information submitted through the Management Centre should NOT include any confidential nor sensiti available on the Biosafety Clearing-House.                                                                                                    | <ul> <li>Sign Up for a BCH Account         If you don't have an account and you wish to         register please request a user account.     </li> <li>Forgot your password?         If you have an account, but have forgotten your         password, ask to have a new password sent to your         official e-mail address.     </li> <li>ve items as the objective is to make it publicly</li> </ul>                                                                                                    |
| If you have a BCH account and would like to use the Management Centre, please sign in now:          Registered email address         Password         Sign in         Sign in         Important Remarks         Any information submitted through the Management Centre should NOT include any confidential nor sensiti available on the Biosafety Clearing-House.         Before your submission is made publicly available, it must be validated by the BCH patienal focal point or the statement of the statement of the BCH patienal focal point or the Before your submission is made publicly available.                                                                                                    | <ul> <li>Sign Up for a BCH Account<br/>Hyou don't have an account and you wish to<br/>register please request a user account.</li> <li>Fornot your password?<br/>Hyou have an account, but have forgotten your<br/>password, ask to have a new password sent to your<br/>official e-mail address.</li> <li>ve items as the objective is to make it publicly</li> <li>the Secretariat. You will be sent an email</li> </ul>                                                                                                    |
| If you have a BCH account and would like to use the Management Centre, please sign in now:          Registered email address                                                                                                    | <ul> <li>Sign Up for a BCH Account<br/>Hyou don't have an account and you wish to<br/>register please request a user account.</li> <li>Forgot your password?<br/>Hyou have an account, but have forgotten your<br/>password, ack to have a new password sent to your<br/>orficial e-mail address.</li> <li>ve items as the objective is to make it publicly<br/>the Secretariat. You will be sent an email<br/>erence between your submission and the<br/>iodiv.org.</li> </ul>                                                                                                    |
| If you have a BCH account and would like to use the Management Centre, please sign in now:          Registered email address                                                                                                    | <ul> <li>Sign Up for a BCH Account<br/>Hyou don't have an account and you wish to<br/>register please request a user account.</li> <li>Forsot your password?<br/>Hyou have an account, but have forgotten your<br/>password, ask to have a new password sent to your<br/>official e-mail address.</li> <li>we items as the objective is to make it publicly<br/>the Secretariat. You will be sent an email<br/>erence between your submission and the<br/>iodiv.org.</li> <li>on exchange called Secure Socket Layer. It also<br/>of the Tool Kit: Connecting your data (Security).</li> </ul> |
| If you have a BCH account and would like to use the Management Centre, please sign in now:          Registered email address         Password         Sign in     Important Remarks  Any information submitted through the Management Centre should NOT include any confidential nor sensiti available on the Biosafety Clearing-House.  Before your submission is made publicly available, it must be validated by the BCH national focal point or the confirming when the information has been uploaded to the database. Should you notice any significant difficult information made available on the web site, please contact the Secretariat immediately by email to behave The Management Centre is protected from unauthorized registration through a secure system of information Module 4 confirming the management control access and use. More details on security can be found in Module 4 confirming the management control access and use. More details on security can be found in Module 4 confirming the management control access and use. More details on security can be found in Module 4 confirming the management control access and use. More details on security can be found in Module 4 confirming the management control access and use. More details on security can be found in Module 4 confirming the management control access and use. More details on security can be found in Module 4 confirming the management control access and use. More details on security can be found in Module 4 confirming the management control access and use. More details on security can be found in Module 4 confirming the management control access and use. More details on security can be found in Module 4 confirming the management control access and use. | <ul> <li>Sign Up for a BCH Account<br/>Hyou don't have an account and you wish to<br/>register please request a user account.</li> <li>Forgot your password?<br/>Hyou have an account, but have forgotten your<br/>password, ask to have a new password sent to your<br/>official e-mail address.</li> <li>ve items as the objective is to make it publicly<br/>the Secretariat. You will be sent an email<br/>erence between your submission and the<br/>iodiv.org.</li> <li>on exchange called Secure Socket Layer. It also<br/>if the Tool Kit: Connecting your data (Security).</li> </ul> |

|    | Centre                  | "Registering Data" on the Left-Hand Menu bar.                                          |
|----|-------------------------|----------------------------------------------------------------------------------------|
| 2. | Get a BCH account       | Sign-up for a BCH account by filling in the online form.                               |
| 3. | Forgotten password      | Re-set your password by following the instructions on the Management Centre home page. |
| 4. | Sign-in to your account | Enter your email address and password and click the "sign-in" button.                  |

## Navigating the Management Centre Home Page

Web address: https://bch.biodiv.org/managementcentre/default.aspx

| Ma                                                      | nagement Centre                                                                                                    |                                                                                                    |                                                                                                    |                                                                                                    |
|---------------------------------------------------------|----------------------------------------------------------------------------------------------------|----------------------------------------------------------------------------------------------------|----------------------------------------------------------------------------------------------------|----------------------------------------------------------------------------------------------------|
| Wait                                                    | ome to the Nanagement Centre of the Riccafety Circ                                                                                                    | aring-Nouse. You have successfully sig                                                                                                    | prod on an user kiesty, mainan@biodistorg                                                                                                    |                                                                                                    |
|                                                         |                                                                                                    |                                                                                                    | Manage your inf                                                                                                    | formation 2                                                                                                    |
| The<br>corr<br>the                                      | BCH Management Center provides an electronic, we<br>ect information contained in the Bioalfoly Clearing +<br>flanegement Centre is available in <u>Modole 3 of the T</u>                                                 | b-based mochanism to register, updat<br>exam. Further details regarding the op<br>ool Kit (Registering Information with th                                       | In , delete or<br>secator and use of<br>the BCH.                                                                                                    | Cormation<br>Invest Contents manage<br>Dresously submitted to Biologic                                                                                                    |
| The<br>corr<br>the                                      | BCH Management Center provides an electronic, we<br>oct information contained in the Biosafety Clearing -<br>Management Centre or available in <u>Modole 3 of the T</u>                                                  | b-based mechanism to register, updat<br>klumi. Further details regarding the op<br>sol KR (Registering Information with th                                       | In, deleta or<br>seration and use of<br>the BCH] BCH<br>Register new ind<br>Use the BCH Manage                                                                                                    | formation<br>chromotopy softment to Boost<br>formation<br>ment Center to submit informat                                                                                                    |
| The<br>com<br>the                                       | BCH Management Center provides an electronic, we<br>act information contained in the Biosafety Clearing &<br>Management Centre is available in <u>Module 3 of the T</u>                                                  | b-based mechanism to register, updat<br>town. Further details regarding the op<br>(sol K6 (Registering Information with (f                                       | In, delete or<br>enation and use of<br>the BCH<br>Berngsteine<br>Register new int<br>Use the BCH Manage<br>Register new int<br>Use the BCH Manage<br>received by Cartagen<br>basedity in your series | Tormation<br>Invent Canter to manupa<br>convolute scientified to Book<br>formation<br>a Projection opertaining to<br>the                                                                                                    |
| The<br>corr<br>the                                      | BCH Management Center provides an electronic, we<br>oct information contained in the Brosafety Clearing -<br>Management Centre is available in <u>Modole 3 of the T</u><br>is requiring your attention                   | b-based mechanism to register, updat<br>Burni Further details regarding the op<br>Gol Kit (Registering Information with th                                       | In, deleta or<br>enation and use of<br>the BCH<br>BCH<br>Register new int<br>Use to BCH Manage<br>adamates you have<br>Desing from<br>Use to BCH Manage<br>record by Catagen<br>basekty in your see  | Cormation<br>Investment Canadaria is manage<br>Consolidate scientistic is a const<br>Formation<br>Investment Canadaria is a const<br>Investment Canadaria is a const<br>Investme                                                                                                    |
| The correct the liter                                   | BCH Management Center provides an electronic, we<br>oct information contained in the Biosafety Clearing &<br>Management Centre or available in <u>Modole 3 of the T</u><br>is requiring your attention<br>int is engage. | to-based mechanism to register, updat<br>sluxe. Further details regarding the op<br>lool Kit (Registering Information with th                                    | In, deleta or<br>erration and user of<br>the BCH1<br>Register new int<br>Use the BCH Manage<br>Second Strates<br>Register new int<br>Use the BCH Manage<br>Second St Catagor<br>Second St Catagor    | Formation<br>Inner Canter is manupe<br>convoluty externed to Book<br>formation<br>and Canter to submit informat<br>in Protocol or pertaining to<br>the                                                                                                    |
| The corr<br>the liter<br>The My c                       | BCH Management Center provides an electronic, we<br>oct information contained in the Brosafety Clearing &<br>Management Centre or available in <u>Modole 3 of the T</u><br>is requiring your attention<br>is engage.     | b-based mechanism to register, updat<br>tours. Further details regarding the op<br>tool Kit (Registering Information with th                                     | b, deleta ar<br>secatori and use di<br>the BCH<br>BCH<br>BCH<br>BY                                                                                                    | Tormation<br>Intern Canter is manupe<br>devolutive scientistic to Book<br>formation<br>Intern Canter to Submit Information<br>Internation (1)<br>Internation (1) |
| The Lorr the My of Lorr Lorr Lorr Lorr Lorr Lorr Lorr L | BCH Management Center provides an electronic, we<br>not information contained in the Biosafety Clearing &<br>Management Centre is available in <u>Modole 3 of the T</u><br>is requiring your attention                   | bi-based mechanism to register, addat<br>town. Further details regarding the op<br>lool KR (Registering Information with th<br>status<br>Status<br>Under Editing | Is, stelete or<br>enation and use of<br>the BOH<br>BY<br>kirsty.mclean@biodiv.org                                                                                                    | Cormation<br>Invent Canter to manuage<br>consoluty scoremed to Book<br>formation<br>a Projection opertaining to<br>the<br>Last edited<br>2007-01-20                                                                                                    |

- Draft records Access your draft records by clicking on the title of the record.
   Existing records View and edit your existing records by following the "Manage your information" link.
- **3.** New records Create a new record by following the "Register new information" link.

|   | 1 | - |   |    |  |
|---|---|---|---|----|--|
|   | 1 | - | _ | -1 |  |
|   |   |   |   |    |  |
|   | - |   | - |    |  |
| - | - |   | 1 |    |  |

## Creating new records

Web address: https://bch.cbd.int/managementcentre/myrecords.shtml

#### Register new information

| Weekeek units (2)<br>Weekeek distance of the fill<br>Weekeek distance was beet in the 2 <sup>11</sup> | Enclast Information (0)<br>Enclast Information (0)<br>Enclast Information (0)<br>Contact Information                                                                                                    |                          |              |
|----------------------------------------------------------------------------------------------------|----------------------------------------------------------------------------------------------------|--------------------------|--------------|
| Link to Common Formats PDFs.                                                                          |                                                                                                    |                          |              |
| Create a new record (working draft)                                                                   |                                                                                                    |                          |              |
| Budiantity Counte                                                                                     | + Create                                                                                                    |                          |              |
| Biossfety Course                                                                                      |                                                                                                    |                          |              |
| Biosafety Expert                                                                                      |                                                                                                    |                          | 1000000      |
| Evenantity Information Pleasures                                                                      |                                                                                                    | By                       | Last solited |
| Capacity Building Project                                                                             | Si Lin by Editing                                                                                                    | kinsty.molean@blocky.org | 2007-01-26   |
| Competent National Authority                                                                          |                                                                                                    |                          |              |
| Decision on LMO for FFP under Article 11                                                              |                                                                                                    |                          |              |
| Decision on LMO under Advance Informed Agreemen                                                       | A CONTRACTOR OF A CONTRACTOR OF A CONTRACTOR O |                          |              |
| Gene                                                                                                  |                                                                                                    |                          |              |
| Law, Regulation or Guideline<br>LMO - Unique Identification                                           |                                                                                                    |                          |              |
| National Biosafety Website or Database                                                                |                                                                                                    |                          |              |
| News item                                                                                             |                                                                                                    |                          |              |
| Other Decasion of Declaration                                                                         |                                                                                                    |                          |              |
| Report on Bospiery Expert Applorment                                                                  |                                                                                                    |                          |              |
| (Plan Adder carbon)                                                                                   |                                                                                                    |                          |              |
|                                                                                                    |                                                                                                    |                          |              |

| 1. | Create a new BCH record        | Choose a record from the drop-down list and click on the "create" button, then fill in the form and submit for publishing. |
|----|--------------------------------|----------------------------------------------------------------------------------------------------|
| 2. | Get form for offline use       | Download a copy of the common format for registering information to enter information off-line.                            |
| 3. | Create a core reference record | Create a core reference record (such as contact details) for you to use when registering BCH records .                     |

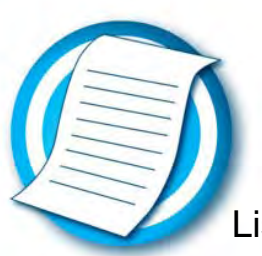

# Ready Reference List of information to be posted on the BCH. RR12

|   | Laws, Regulations and Agreements                                             |
|---|------------------------------------------------------------------------------|
| а | Existing national legislation and guidelines for implementing the protocol   |
|   | as well as information required by Parties for the Advanced Information      |
|   | Agreement procedure (AIA)                                                    |
| h | National laws regulations and guidelines applicable to the import of         |
| ~ | LMOs intended for direct use as food or feed or for processing               |
|   | (Article 11 Paragraph 5)                                                     |
| С | Bilateral, multilateral and regional agreements and arrangements             |
|   | (Articles 14 paragraph 2 and 20 paragraph 3(b)                               |
| I | Information on the application of domestic regulations to specific imports   |
|   | of LMOs (article 14 paragraph 4.)                                            |
|   | Contact Information                                                          |
| d | Contact details for competent national authorities                           |
|   | (Articles 19.2 and 19.3)                                                     |
| е | Contact details for national focal points.                                   |
|   | (Articles 19 paragraph 1&19 paragraph 3)                                     |
| f | Contact details for emergency contact point for receiving notifications of   |
|   | unintentional transboundary movements of LMOs                                |
|   | (Article 17 paragraph 2)                                                     |
|   | Decisions and Declarations                                                   |
| h | Decisions by a party on regulating the transit of specific living modified   |
|   | organisms (LMOs)                                                             |
|   | (Article 6 paragraph 1)                                                      |
| i | Occurrence of unintentional transboundary movements that are likely to       |
|   | have significant adverse effects on biological diversity and related         |
|   | Article 17 percereption (Article 17 percereption 182)                        |
| i | (Anticle 17 paragraphs 103)                                                  |
| 1 | (Article 25 Paragraph 3)                                                     |
| k | Final decisions regarding the importation of release of LMOs (i.e approval   |
|   | or prohibition, any conditions, requests for further information, extensions |
|   | granted, reasons for decision)                                               |

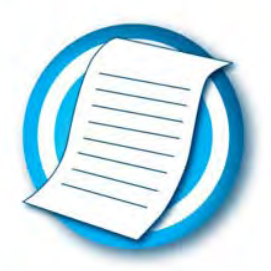

|   | (Article 10 Paragraph 3 and article 20 paragraph 3(d)                   |
|---|-------------------------------------------------------------------------|
| m | Final decisions regarding the domestic use of LMOs that may be subject  |
|   | to transboundary movement for direct use as food or feed, or for        |
|   | processing (Article 11 Paragraph 1)                                     |
| n | Final decisions regarding the domestic use of LMOs intended for direct  |
|   | use as food or feed, or for processing that are taken under domestic    |
|   | regulatory frameworks (Article 11 Paragraph 4) or in accordance with    |
|   | annexe III (Article 11paragraph 6) (requirement of Article 20 Paragraph |
|   | 3(d)                                                                    |
| 0 | Declarations regarding the tramework to be used for LMOs intended for   |
|   | direct use as food or feed or fro processing                            |
|   | (Article 11 Paragraph 6)                                                |
| р | Review and change of decisions regarding intentional transpoundary      |
|   | (Article 12 Decorrects 1)                                               |
| a | (Afficie 12 Paragraph 1)                                                |
| Ч | movement and exempted by a party from the AIA procedure (Article 13     |
|   | Paragraph 1)                                                            |
|   | Other Information                                                       |
|   |                                                                         |
| g | Reports submitted by the parties on the operation of the protocol.      |
| • | (Article 20 paragraph 3(e);                                             |
| r | Summaries of risk assessments or environmental reviews of LMOs          |
|   | generated by regulatory processes and relevant information regarding    |
|   | products thereof, namely processed materials that are of LMO origin,    |
|   | containing detectable novel combinations of replicable genetic material |
|   | obtained through the use of modern biotechnology:                       |
|   | (Article 20 paragraph 3 (c).                                            |